| Social Climate Plan                                                                                          | 8                                                                                |
|----------------------------------------------------------------------------------------------------|----------------------------------------------------------------------------------|
| Workflow                                                                                                    | 9                                                                                |
| Create the Social Climate Plan                                                                               | 10                                                                               |
| Record/Edit the Social Climate Plan                                                                          | 13                                                                               |
| General                                                                                                    | 13                                                                               |
| Version Information                                                                                          | 13                                                                               |
| Officials in Charge                                                                                          | 16                                                                               |
| Authorities                                                                                                  | 18                                                                               |
| History                                                                                                    | 21                                                                               |
| Documents                                                                                                    | 21                                                                               |
| Upload & Send Documents                                                                                      | 22                                                                               |
| Send an unsent non-integral document                                                                         | 25                                                                               |
| Delete an unsent document                                                                                    | 26                                                                               |
| Observations                                                                                                 | 27                                                                               |
|                                                                                                    |                                                                                  |
| 1. Overview                                                                                                  | 29                                                                               |
| 1. Overview<br>1.1. Executive summary                                                                        | 29<br>29                                                                         |
| <ol> <li>Overview</li> <li>1.1. Executive summary</li> <li>1.1.1. Context of the green transition</li> </ol> | 29<br>29<br>29                                                                   |
| <ol> <li>Overview</li></ol>                                                                                  | 29<br>29<br>29<br>                                                               |
| <ol> <li>Overview</li></ol>                                                                                  | 29<br>29<br>29<br>31<br>32                                                       |
| <ol> <li>Overview</li></ol>                                                                                  | 29<br>29<br>31<br>32<br>34                                                       |
| <ol> <li>Overview</li></ol>                                                                                  | 29<br>29<br>31<br>32<br>34<br>35                                                 |
| <ol> <li>Overview</li></ol>                                                                                  | 29<br>29<br>31<br>32<br>34<br>35<br>36                                           |
| <ol> <li>Overview</li></ol>                                                                                  | 29<br>29<br>31<br>32<br>34<br>35<br>36<br>38                                     |
| <ol> <li>Overview</li></ol>                                                                                  | 29<br>29<br>31<br>32<br>34<br>35<br>36<br>36<br>38<br>39                         |
| <ol> <li>Overview</li></ol>                                                                                  | 29<br>29<br>31<br>32<br>34<br>35<br>36<br>36<br>38<br>39<br>39                   |
| <ol> <li>Overview</li></ol>                                                                                  | 29<br>29<br>31<br>32<br>34<br>35<br>36<br>38<br>39<br>39<br>39<br>39             |
| <ol> <li>Overview</li></ol>                                                                                  | 29<br>29<br>31<br>32<br>34<br>34<br>35<br>36<br>36<br>38<br>39<br>39<br>41<br>42 |

| Objective                                         | 42 |
|---------------------------------------------------|----|
| Measures & investments                            | 44 |
| 2.1.1. Description of the component (Summary box) | 46 |
| 2.1.2. Description of the measures & investments  | 47 |
| 2.1.2.1. Measure/Investment: Code                 | 49 |
| 2.1.2.1.1. Description of the measure/investment  | 49 |
| Existing challenges                               | 49 |
| Nature, type & size                               | 50 |
| Objective                                         | 52 |
| Means of implementation                           | 54 |
| Gender inequality                                 | 56 |
| Timeline                                          |    |
| 2.1.2.1.2. Do no significant harm                 | 59 |
| 2.1.2.1.3. Milestones, targets and timeline       | 61 |
| Milestone: Sequence number                        | 66 |
| Target: Sequence number (Common indicator)        | 67 |
| Target: Sequence number (Specific indicator)      | 69 |
| Table: Milestones, targets & timeline             | 71 |
| Justification                                     | 73 |
| Measuring                                         | 75 |
| Methodology                                       | 76 |
| Baseline & goal                                   | 78 |
| Timeline for achievement                          | 79 |
| Institution in charge                             | 81 |
| 2.1.2.1.4. Financing & costs                      | 82 |
| Methodology                                       | 82 |
| Timetable                                         | 84 |
| National contribution                             | 85 |
| Financing from other Union instruments            | 87 |
| Financing from private sources                    | 88 |
| Justification                                     | 90 |

| Table: Estimated total cost91                                           |
|-------------------------------------------------------------------------|
| 2.1.2.1.5. Justification for benefitting entities other than vulnerable |
| 2.1.2.1.6. Additionality94                                              |
| 2.1.2.1.7. Compliance with EU Rules on State aid95                      |
| 2.1.3. Estimated total cost of the component C197                       |
| Table: Estimated total cost                                             |
| Table: Financing97                                                      |
| 2.1.4. Table: Milestones & target of the component C1/C299              |
| 2.1.5. Scenario in the event of a later start of the ETS99              |
| Table: Milestones, targets & timeline101                                |
| Table: Estimated total cost    103                                      |
| Table: Financing105                                                     |
| 2.2. Component: C3                                                      |
| Objective                                                               |
| Measures108                                                             |
| 2.2.1. Description of the component (Summary box)110                    |
| 2.2.2. Description of the measures110                                   |
| 2.2.2.1. Measure: Code112                                               |
| 2.2.2.1.1. Description of the measure/investment112                     |
| Existing challenges112                                                  |
| Nature, type & size114                                                  |
| Final recipients115                                                     |
| Timeline117                                                             |
| Gender inequality118                                                    |
| Implementation                                                          |
| National contribution121                                                |
| 2.2.2.1.2. Milestones, targets and timeline123                          |
| Milestone: Sequence number127                                           |

| Target: Sequence number (Common indicator)                              | 129 |
|-------------------------------------------------------------------------|-----|
| Target: Sequence number (Specific indicator)                            | 131 |
| Table: Milestones, targets & timeline                                   | 132 |
| Justification                                                           | 135 |
| Measuring                                                               | 136 |
| Methodology                                                             | 138 |
| Baseline & goal                                                         | 139 |
| Timeline for achievement                                                | 141 |
| Institution in charge                                                   | 142 |
| 2.2.2.1.3. Justification for the measure                                | 144 |
| Expected reductions                                                     | 144 |
| Justification timeline                                                  | 145 |
| Complementarity                                                         | 147 |
| 2.2.2.1.4. Financing & costs                                            | 148 |
| Methodology                                                             | 148 |
| Comparative cost data                                                   | 150 |
| National contribution                                                   | 151 |
| Financing from other Union instruments                                  | 153 |
| Financing from private sources                                          | 154 |
| Justification                                                           | 156 |
| Table: Estimated total cost                                             | 157 |
| 2.2.2.1.5. Justification for benefitting entities other than vulnerable | 159 |
| 2.1.2.1.6. Additionality                                                | 161 |
| 2.2.3. Estimated total cost of the component C3                         | 162 |
| Table: Estimated total cost                                             |     |
| Table: Financing                                                        | 163 |
| 2.2.4. Table: Milestones & target of the component C3                   | 165 |
| 2.2.5. Scenario in the event of a later start of the ETS                |     |
| Table: Milestones, targets & timeline                                   |     |
| Table: Estimated total cost                                             | 169 |

| Table: Financing                                                        |     |
|-------------------------------------------------------------------------|-----|
| 2.3 Component: C4                                                       |     |
| Objective                                                               |     |
| Actions                                                                 |     |
| 2.3.1. Description of the component (Summary box)                       |     |
| 2.3.2. Description of the actions                                       |     |
| 2.3.2.1. Action: code                                                   |     |
| 2.3.2.1.1. Description of the action of the component                   |     |
| Nature, type & size                                                     |     |
| 2.3.2.1.2. Milestones, targets & timeline                               |     |
| Milestone: Sequence number                                              |     |
| Target: Sequence number (Specific indicator)                            |     |
| Table: Milestones, targets & timeline                                   |     |
| Justification                                                           |     |
| Measuring                                                               |     |
| Methodology                                                             |     |
| Baseline & goal                                                         |     |
| Timeline for achievement                                                |     |
| Institution in charge                                                   |     |
| 2.3.2.1.3. Financing & costs                                            |     |
| Methodology                                                             |     |
| Timetable                                                               |     |
| National contribution                                                   | 201 |
| Financing from other Union instruments                                  | 202 |
| Financing from private sources                                          | 204 |
| Justification                                                           | 205 |
| Table: Estimated total cost                                             |     |
| 2.3.2.1.4. Justification for benefitting entities other than vulnerable |     |
| 2.3.2.1.5. Additionality                                                | 210 |
| 2.3.3. Estimated total cost of the component C4                         |     |
|                                                                         |     |

| Table: Estimated total cost                              | 211 |
|----------------------------------------------------------|-----|
| Table: Financing                                         |     |
| 2.3.4. Table: Milestones & targets of the component C4   |     |
| 2.3.5. Scenario in the event of a later start of the ETS | 214 |
| Table: Milestones, targets & timeline                    |     |
| Table: Estimated total cost                              | 218 |
| Table: Financing                                         |     |
| 2.4. Transfers to / from shared management programmes    |     |
| 2.4.1. Justification transfers to                        |     |
| 2.4.2. Justification transfers from                      |     |
| 2.4.3. Table: Transfers                                  |     |
| 2.5. Estimated total costs of the Plan                   |     |
| 2.5.1. In line with the principle of cost efficiency     |     |
| 2.5.2. Table: Summary total cost of SCF Plan             |     |
| 2.5.3. Respect of minimum funding criteria               | 230 |
| 3. Analysis and overall impact                           | 231 |
| 3.1. Projected impact                                    |     |
| 3.1.1. Methodology used                                  |     |
| 3.1.2 Expected impacts of the components                 | 232 |
| 3.1.2.1 Energy efficiency                                | 232 |
|                                                          |     |
| 3.1.2.1.1. Overall plan                                  |     |
| 2 1 2 1 2 Road transport soctor                          |     |
| 3.1.2.1.3. Nodu transport sector                         |     |
|                                                          | 237 |
| 3.1.2.2.1. Overall plan                                  |     |
| 3.1.2.2.2. Building sector                               | 238 |
| 3.1.2.2.3. Road transport sector                         | 240 |
| 3.1.2.3. Zero- & low-emission mobility                   |     |

| 3.1.2.3.1. Overall plan                                         | 241 |
|-----------------------------------------------------------------|-----|
| 3.1.2.3.2. Building sector                                      | 243 |
| 3.1.2.3.3. Road transport sector                                | 244 |
| 3.1.2.4. Greenhouse gas emission reductions                     | 246 |
| 3.1.2.4.1. Overall plan                                         | 246 |
| 3.1.2.4.2. Building sector                                      | 247 |
| 3.1.2.4.3. Road transport sector                                | 249 |
| 3.1.3. Table: Quantitative impact of the Plan                   | 250 |
| 3.1.4. Expected impact of direct income support                 | 252 |
| on vulnerable households & transport users                      | 252 |
| on households in energy & transport poverty                     | 254 |
| 4. Complementary & implementation                               | 256 |
| 4.1. Monitoring & implementation                                | 256 |
| 4.2. Consistency with other initiatives                         | 257 |
| 4.3. Complementarity of funding                                 | 259 |
| 4.4. Geographic specificities                                   |     |
| 4.5. Prevention of corruption, fraud and conflicts of interests |     |
| 4.6. Information, communication and visibility                  |     |
| Validate the Social Climate Plan                                |     |
| Prepare the Social Climate Plan for send to EC                  |     |
| Send the Social Climate Plan                                    | 271 |
| Return Social Climate Plan by MS for modification               | 272 |
| Delete the Social Climate Plan                                  | 274 |
| Cancel the Social Climate Plan                                  | 276 |
| Create a New Version of the Social Climate Plan                 | 278 |

# **Social Climate Plan**

#### PURPOSE

This document describes the actions related to the Social Climate Plan procedure as described in Article 4 of the Social Climate Fund (SCF) Regulation.

#### REGULATIONS

More details regarding the regulation of the Social Climate Plan can be found in the "<u>About SFC2021</u>" section of the portal.

#### ROLES

Roles involved in the Social Climate Plan are:

| MS Coordinating Body (MSCO) |                            | Consult Social Climate Plan                       |
|-----------------------------|----------------------------|---------------------------------------------------|
|                             |                            | Record Social Climate Plan                        |
| MS Implementing             | Authority                  | Upload Social Climate Plan Documents              |
| (MSIA)                      | Delete Social Climate Plan |                                                   |
|                             |                            | Validate Social Climate Plan                      |
|                             |                            | Prepare Social Climate Plan for send to EC        |
|                             |                            | Send Social Climate Plan                          |
|                             |                            | Return Social Climate Plan by MS for modification |
|                             |                            | Cancel Social Climate Plan                        |
|                             |                            | Create New Version of Social Climate Plan         |
| MS Audit Authority (MS      | AA)                        | Consult Social Climate Plan                       |

#### FUND

SCF

# Workflow

This section shows the lifecycle to create and manage the Social Climate Plan.

Click <u>here</u> to see the Social Climate Plan workflow diagram in high resolution.

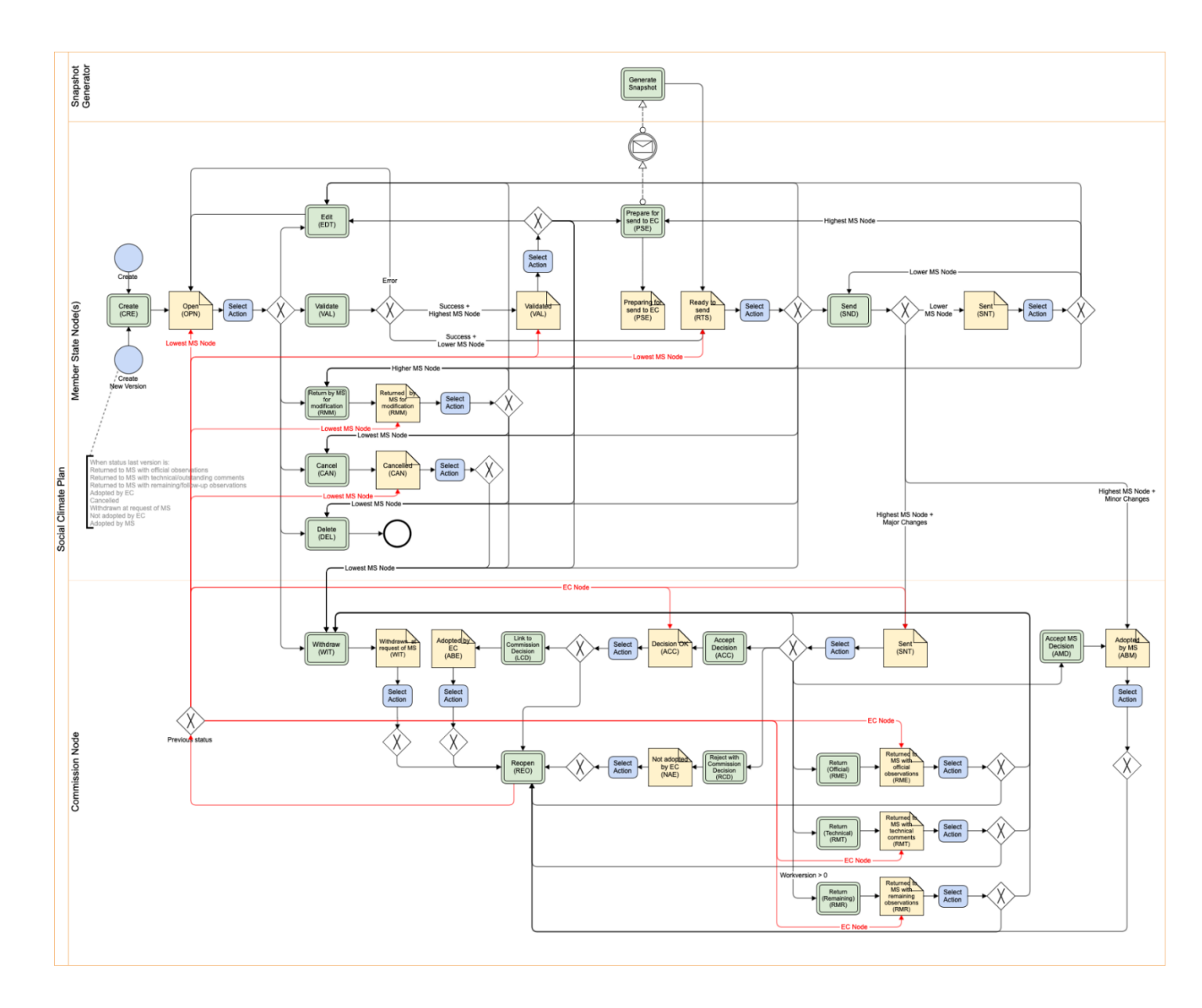

# **Create the Social Climate Plan**

÷

| Ремари  | The User is an identified User and has the role of MS Coordinating Body or MS |
|---------|-------------------------------------------------------------------------------|
| NEWIARK | Implementing Authority with Update rights (MSCOu/MSIAu).                      |

1. To create the Social Climate Plan, go to the **STRATEGIC PLANNING** menu and select the **SOCIAL CLIMATE PLAN** option:

| ≡ SFC2021                                 |     |
|-------------------------------------------|-----|
| Home                                      |     |
| Strategic planning                        | 2   |
| <ul> <li>Partnership agreement</li> </ul> |     |
| 3 • Social climate plan                   |     |
| Commission decisi                         |     |
| Programming                               | ~   |
| Application                               | EGF |
| Vy Monitoring                             | ~   |
| € Execution                               | ~   |
| E Final report                            | EGF |
| \star Audit                               | ~   |
| 5 Evaluation                              | ~   |
| 🖋 Utilities                               | ^   |
| CCI Requests                              |     |
| USER PREFERENCES                          |     |
| <ul> <li>Event registration</li> </ul>    |     |

- Reports
- 2. In the search screen click on the **CREATE** button to create new Social Climate Plan:

| 🖰 SCP List |                |                                       |                  |
|------------|----------------|---------------------------------------|------------------|
| x Export   | Clear          |                                       | + Create         |
| ССІ        | Version Status | Status date Previous node Current nod | le Last modified |
|            |                |                                       |                  |
|            |                |                                       |                  |
|            |                |                                       |                  |
|            |                |                                       |                  |
|            |                |                                       |                  |
|            |                |                                       |                  |

You are redirected to the Social Climate Plan Creation Wizard:

| CREATE SOCIAL CLIMATE PLA | N             |
|---------------------------|---------------|
| CCI *                     |               |
| Select a CCI              | Y             |
| Source language *         |               |
| Select a language         | Ĵ             |
|                           | Cancel Create |
|                           | <b></b>       |

- **3.** Select the following information:
- (1) Select the *CCI* Number.

The CCI list contains the allocated SCF CCIs for the Country of the User's Node. All SCF CCIs will be allocated in the system before the SCP module will be activated.

(2) Select the *Source language*.

(3) Click on **CREATE**.

The status of the Social Climate Plan is **OPEN**.

| Remark | On Create, when the preconditions are met, the initial Social Climate Plan structure is created and a Table of Contents (ToC)/Navigation Tree is presented, so the User can continue to populate the structured data of the Social Climate Plan. |                    |            |                         |                 |                      |                                   |             |                        |
|--------|----------------------------------------------------------------------------------------------------|--------------------|------------|-------------------------|-----------------|----------------------|-----------------------------------|-------------|------------------------|
|        | The<br>Meas                                                                                                    | Table<br>sures/Inv | of<br>estm | Contents<br>ents/Action | will<br>s and I | change<br>Vilestones | automatically<br>/Targets are add | as<br>ed or | Components<br>removed. |

# **Record/Edit the Social Climate Plan**

|        | The User is an identified User and has the role of MS Coordinating Body or MS Implementing Authority with Update rights (MSCOu/MSIAu).                                                                                                    |
|--------|----------------------------------------------------------------------------------------------------|
| Remark | When editing a version of the Social Climate Plan, its status is <b>OPEN</b> , <b>VALIDATED</b> , <b>READY TO</b><br><b>SEND</b> , <b>SENT</b> at the level of the Member State, or <b>RETURNED BY MS FOR MODIFICATION</b> and<br>currently resides on the User's Node. |

## General

This section includes the header data to identify the main characteristics of the Social Climate Plan.

Version Information

NOTEThe Version Information contains information on the identification and status of the Plan<br/>Version like the CCI, the Version Number, the Status, the Node where it currently resides<br/>and eventually the Decision information. It also shows the results of the last validation done<br/>on this Social Climate Plan version.NOTEThe amendment info will only be shown when the version is an amendment.<br/>The decision info will only be shown when the version is linked to a Commission decision.

**1.** Click on the **EDIT** button to select the *Components covered*, modify the *Source language* or enter *Comments*:

| Table of Contents <                                                                                                    | GENERAL                                |  |  |
|----------------------------------------------------------------------------------------------------|----------------------------------------|--|--|
| Type to filter TOC                                                                                                    | Version information                    |  |  |
| General     Version information     Officials in charge                                                                                                    | CCI Version Last modified Current node |  |  |
| History<br>Documents                                                                                                    | Components covered                     |  |  |
| -> 1. Overview                                                                                                    | OTHER                                  |  |  |
| <ul> <li>2. Measures &amp; investments, milestones &amp; t</li> <li>3. Analysis and overall impact</li> <li>4. Complementarity &amp; implementation</li> </ul> | Source language it. Italian            |  |  |
|                                                                                                    | Comments                               |  |  |
| No validation result available                                                                                                    |                                        |  |  |

| JENERAL                                                                                         |                                       |                                 |                         |      |
|-------------------------------------------------------------------------------------------------|---------------------------------------|---------------------------------|-------------------------|------|
| /ersion informa                                                                                 | ition 🕚                               |                                 |                         |      |
| CCI<br>20251T05SCFP002                                                                          | Version<br>1.0                        | Last modified 23/04/2025, 14:26 | Current node<br>Abruzzo |      |
| PLAN INFO                                                                                       |                                       |                                 |                         |      |
| Components covered<br>Buildings sector<br>Road transport<br>Direct income s<br>Technical assist | d *<br>r<br>sector<br>upport<br>tance | 1                               |                         |      |
| Source language * it. Italian                                                                   |                                       |                                 |                         | ~(2) |
| Comments                                                                                        |                                       |                                 |                         | 3    |

- 2. Select, enter or modify the following information:
- (1) Select one or several *Components covered*.

At least one Component must be selected. Components previously adopted are disabled and cannot be unselected.

- (2) Modify the *Source language* if needed.
- (3) Enter *Comments* if needed.
- (4) Click on **SAVE** to proceed.

|        | On save the Table of Contents (ToC) items of newly selected/unselected Components will be added/removed. The content of removed ToC items will be deleted. In that case, an alert message is issued to minimize the risk of accidental loss of already encoded data under a Component. The following ToC items will be added/removed: |  |  |  |  |
|--------|----------------------------------------------------------------------------------------------------|--|--|--|--|
| Remark | <ul> <li>For Component 1 and 2: ToC items 2.1, objectives, measures, 2.1.1, 2.1.2, 2.1.3.*, 2.1.4, 2.1.5.*</li> <li>For Component 3: ToC items 2.2, objectives, measures, 2.2.1, 2.2.2, 2.2.3.*, 2.2.4, 2.2.5.*</li> <li>For Component 4: ToC items 2.3, objectives, measures, 2.3.1, 2.3.2, 2.3.3.*, 2.3.4, 2.3.5.*</li> </ul>       |  |  |  |  |

## **Officials in Charge**

| NOTE | Officials in Charge can be updated at any time, independent from the status of the Social Climate Plan.     |
|------|----------------------------------------------------------------------------------------------------|
| NOIL | Commission Officials (email domain "ec.europa.eu") can only be created/updated/deleted by Commission Users. |

- Click on the ADD button + Add to add a new official in charge.
- Clicking on the EDIT icon 🖍 of a row will allow you to modify the information of this official.
- Clicking on the **DELETE** icon **b** of a row will allow you to delete the official in charge selected.
- **1.** Click on the **ADD** button to add a new Official in Charge:

| Table of Contents <                          | GENERAL                                          |     |
|----------------------------------------------|--------------------------------------------------|-----|
| Type to filter TOC                           | Officials in charge                              | Add |
| -∽ General                                   | Name Phone Email Language Valid from Valid until | 0   |
| Version information                          |                                                  |     |
| C — Officials in charge                      |                                                  |     |
| Authorities                                  |                                                  |     |
| History                                      |                                                  |     |
| Documents                                    |                                                  |     |
| Observations                                 | No Rows To Show                                  |     |
| -> 1. Overview                               |                                                  |     |
| -> 2. Measures & investments, milestones & t |                                                  |     |
| -> 3. Analysis and overall impact            |                                                  |     |
| > 4. Complementarity & implementation        |                                                  |     |
|                                              |                                                  |     |
| No validation result available               |                                                  |     |

| GENERAL             |               |
|---------------------|---------------|
| Officials in charge |               |
| Name *              | 1             |
|                     | 2<br>Language |
|                     | Caliguage     |
| Select a date       | Select a date |
|                     | Cancel Save   |

- 2. Enter or select the following information:
- (1) Enter the Name.

(2) Enter the *Email*.

The format of the Email address will be validated by the system and should be unique.

- (3) Enter the *Phone* number.
- (4) Select the Language.
- (5) Enter the Valid from and Valid until dates.

The Valid until date should be greater than the Valid from date.

(6) Click on SAVE to proceed.

#### **Authorities**

|      | On the last Social Climate Plan version, Authorities can be updated at any time, independent from the status of the Social Climate Plan version. Updating the Authorities will not change the Status. |
|------|----------------------------------------------------------------------------------------------------|
| NOTE | The Authority type, the Name of the institution, the Contact name and the Email are mandatory.                                                                                                    |
|      | When updating an Authority when the Social Climate Plan version is on the Commission Node, a notification will be generated to inform the Commission the Authority was updated.                       |

- Click on the ADD button + Add to add a new Authority.
- Clicking on the EDIT icon 🖍 of a row will allow you to modify the information of this Authority.
- Clicking on the **DELETE** icon **D** of a row will allow you to delete the Authority selected.
- **1.** Click on the **ADD** button to add a new Authority:

| Table of Contents <                          | GENERAL                                                 |     |
|----------------------------------------------|---------------------------------------------------------|-----|
| Type to filter TOC                           | Authorities 0                                           | Add |
| -∽ General                                   | Authority Name of the institution Contact name Position |     |
| Version information                          |                                                         |     |
| Officials in charge                          |                                                         |     |
| C — Authorities                              |                                                         |     |
| History                                      |                                                         |     |
| Documents                                    |                                                         |     |
| Observations                                 | No Rows To Show                                         |     |
| -> 1. Overview                               |                                                         |     |
| -> 2. Measures & investments, milestones & t |                                                         |     |
| 3. Analysis and overall impact               |                                                         |     |
| > 4. Complementarity & implementation        |                                                         |     |
|                                              |                                                         |     |
| No validation result available               |                                                         | •   |

GENERAL

## Authorities **1**

| Authority *                  |             |
|------------------------------|-------------|
| Select a programme authority | , U         |
| Name of the institution *    |             |
|                              | 2           |
|                              |             |
| Contact name *               | 3           |
|                              |             |
|                              |             |
| Position                     |             |
|                              |             |
| Email *                      |             |
|                              | 5           |
|                              |             |
|                              | 6           |
|                              | Cancel Save |
|                              | 211         |

2. Enter or select the following information:

(1) Select a type of Authority.

The Authority type list contains 4 values: Implementing Authority, Coordinating Body, Audit Authority and Authority responsible for signing the Management Declarations.

A Plan can have multiple Implementing authorities, multiple Audit Authorities, multiple Authorities responsible for signing the Management Declarations, but only 1 Coordinating Body. A validation rule will check that there is at least one Implementing Authority or Coordinating Body (SCP\_016), at least one Authority responsible for signing the Management Declarations (SCP\_029), and at least one Audit Authority (SCP\_017), and maximum one Coordinating Body (SCP\_023).

- (2) Enter the Name of the institution.
- (3) Enter the *Contact name*.
- (4) Enter the *Position*.

(5) Enter the *Email*.

(6) Click on **SAVE** to proceed.

## History

This section shows all the actions that have been taken on the Social Climate Plan since it was created, for example:

| Table of Contents <                                                                                                    | GENERAL                                                                                                    |
|----------------------------------------------------------------------------------------------------|----------------------------------------------------------------------------------------------------|
| Type to filter TOC                                                                                                    | History 0                                                                                                    |
| <ul> <li>General</li> <li>Version information</li> <li>Officials in charge</li> <li>Authorities</li> <li>History</li> <li>Documents</li> <li>Observations</li> <li>1. Overview</li> <li>2. Measures &amp; investments, milestones &amp;</li> <li>3. Analysis and overall impact</li> <li>4. Complementarity &amp; implementation</li> </ul> | 10/06/2025       OPEN         12:56       Action Edit on node Italy (IT) by Gsb, Ste (n0001843)         10/06/2025       OPEN         11:33       Action Create on node Italy (IT) by Gsb, Ste (n0001843) |
| No validation result available                                                                                                    |                                                                                                    |

#### Documents

| Νοτε | The <b>Documents</b> list shows all documents uploaded against this version of the Social Climate<br>Plan by Member State and by Commission. Member State Users see all their own<br>Documents and the sent Commission Documents. Commission Users see all their own<br>Documents, unsent Integral Member State Documents and sent Member State Documents. |
|------|----------------------------------------------------------------------------------------------------|
|      | Only unsent documents can be deleted. Once a document has been sent to the Commission it cannot be deleted.                                                                                                    |

The following documents will be foreseen:

| Description                         | Internal<br>Code | Non-<br>Integral (1) | Integral<br>(2) | System<br>(3) | Required<br>(4) |
|-------------------------------------|------------------|----------------------|-----------------|---------------|-----------------|
| Supplementary Information           | SCP.SUP          |                      | Х               |               |                 |
| Other Member State Document         | SCP.OM           | х                    |                 |               |                 |
| Snapshot of data before send        | SNP.SCPSNT       |                      | Х               | Х             | х               |
| MS Request to withdraw plan version | SCP.WIR          | х                    | х               |               |                 |

(1) Document can be sent at any time

(2) Document will be automatically sent when the Object is sent

(3) Document automatically created by the system

(4) Document required in the system before a next action can be executed

## **Upload & Send Documents**

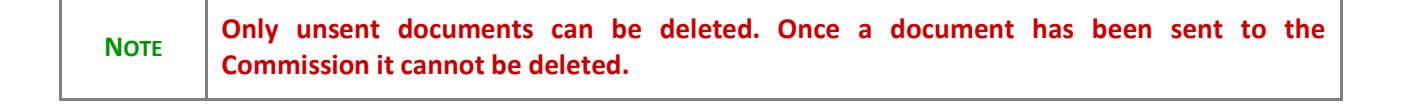

Multiple documents can be uploaded in the Social Climate Plan.

- Clicking on the ADD button + Add will open a pop-up window allowing you to add a new document type with attachments.
- Selecting a document row and clicking on the VIEW icon will allow you to view the document information.
- Selecting a document row and clicking on the EDIT icon 🖍 will allow you to modify the document information. If a document of type 'Other Member State Document' must be sent, you can select the edit icon in order to send the document.
- Selecting a document row and clicking on the **Delete** icon **b** will allow you to delete the document and all attachements.

REMARKIntegral Documents (Official Proposal etc) are only sent - together with the encoded data<br/>– once the Social Climate Plan is sent to the EC.Referential/non-integral Documents (ie. 'Other Member State Document') can be sent at<br/>any time independently of the status of the Social Climate Plan.The 'Other Member State Document' type demands a manual submission (they are NOT<br/>sent automatically when the object is sent to the EC).A non-integral document is only visible to the Commission when the SENT DATE is<br/>visible.

**1.** Click on the **ADD** button to add a new document:

| Table of Contents <                         | GENERAL                                            |
|---------------------------------------------|----------------------------------------------------|
| Type to filter TOC                          | Documents annexed to this plan version             |
| -≺ General                                  | DOCUMENTS ANNEXED TO THIS VERSION                  |
| Version information Officials in charge     | Title Document Document Local Commission reference |
| Authorities History                         | No Rows To Show                                    |
| C Documents                                 |                                                    |
| -> 1. Overview                              |                                                    |
| > 2. Measures & investments, milestones & t |                                                    |
| 3. Analysis and overall impact              |                                                    |
| > 4. Complementarity & implementation       |                                                    |
| No validation result available              |                                                    |

The Edit document details pop-up window appears:

#### Document

| Document title * |      |                 |               |        |
|------------------|------|-----------------|---------------|--------|
| Document type *  |      | Document date * | 3             |        |
| Local reference  |      |                 |               |        |
| ATTACHED FILES   |      |                 |               | + Add  |
| Title            | Туре | Language        | File / Upload | Action |

2. Enter or select the following information:

(1) Enter a *Document Title* for your Document.

- (2) Select a Document Type.
- (3) Enter a *Document Date*.

The system automatically fills the field with todays date, but this can be modified.

(4) Enter a *Local reference*.

(5) Click on the ADD button to add a new attachment:

You can add multiple attachments by clicking on the ADD button.

You can remove unwanted attachments by selecting the attachment and clicking on the **REMOVE** button.

The Attached files window becomes editable:

| ATTACHED FILES        |              |                                      |                                          | + Add       |
|-----------------------|--------------|--------------------------------------|------------------------------------------|-------------|
| Title<br>Integral doc | Type<br>Main | 2<br>Canguage<br>Canguage<br>English | File / Upload<br>4<br>Browse Choose file | Action      |
|                       |              |                                      | C                                        | cancel Save |

- 3. Enter or select the following information:
- (1) Enter a *Title* for your attachment.
- (2) Select the *Type* of the document.
- It is possible to select from these 4 types: Annex, Cover Letter, Main or Translation.
- (3) Select the *Language* of the document.
- (4) Click on **BROWSE** to select the file that you want to add as an attachment.
- (5) After the attachments are uploaded click on SAVE.

#### Send an unsent non-integral document

| NOTE | Only unsent documents can be deleted. Once a document has been sent to the |
|------|----------------------------------------------------------------------------|
|      | Commission it cannot be deleted.                                           |

1. Once the document and attachment(s) have been uploaded click on the SEND icon in the row containing the unsent document:

| Table of Contents <                        | GENERAL                                             |       |
|--------------------------------------------|-----------------------------------------------------|-------|
| Type to filter TOC                         | Documents annexed to this plan version              |       |
| -✓ General                                 | DOCUMENTS ANNEXED TO THIS VERSION                   | + Add |
| Version information                        |                                                     |       |
| Officials in charge                        | Title Document type Document Local Commission Files |       |
| Authorities                                | Other MS document Other Member State                | Ŵ     |
| History                                    | document                                            |       |
| C — Documents                              |                                                     |       |
| Observations                               |                                                     |       |
| 1. Overview                                |                                                     |       |
| -> 2. Measures & investments, milestones & |                                                     |       |
| No validation result available             |                                                     |       |

A confirmation window appears:

| Documents annexed to this plan version                                                                                                    |  |  |
|----------------------------------------------------------------------------------------------------|--|--|
| Send document                                                                                                    |  |  |
| You are about to send the following document for signature. For this, you will be redirected to EU Login, where you will be guided through the signature process. After that, you will be redirected back to SFC. |  |  |
| Document title                                                                                                    |  |  |
| Other MS document                                                                                                    |  |  |
| Document type                                                                                                    |  |  |
| Other Member State document                                                                                                    |  |  |
| Document date                                                                                                    |  |  |
| 04/24/2025                                                                                                    |  |  |
| Cancel                                                                                                    |  |  |

2. Click on OK to confirm the sending.

| Remark | The <b>SAVE &amp; SEND</b> button will only be shown for documents which are not integral part of the Object and after at least one attachment was added. |
|--------|----------------------------------------------------------------------------------------------------|
|--------|----------------------------------------------------------------------------------------------------|

٦

#### Delete an unsent document

| NOTE Only unsent documents can be deleted. Once a document has been sent to the Commission it cannot be deleted. |
|----------------------------------------------------------------------------------------------------|
|----------------------------------------------------------------------------------------------------|

**1.** In the row of a previously uploaded unsent document click on the **DELETE** icon to delete the document and associated attachments:

| Table of Contents <                        | GENERAL                                                                                                    |
|--------------------------------------------|----------------------------------------------------------------------------------------------------|
| Type to filter TOC                         | Documents annexed to this plan version                                                                               |
| -Y General                                 | DOCUMENTS ANNEXED TO THIS VERSION + Add                                                                              |
| Version information                        |                                                                                                    |
| Officials in charge                        | Title         Document type         Document date         Local reference         Commission reference         Files |
| Authorities                                | Other MS document Other Member State 24/04/2025                                                                      |
| History                                    | document                                                                                                    |
| C - Documents                              |                                                                                                    |
| Observations                               |                                                                                                    |
| -> 1. Overview                             |                                                                                                    |
| -> 2. Measures & investments, milestones & |                                                                                                    |
| No validation result available             |                                                                                                    |

A confirmation window appears:

| Delete document                                                                                      | ×       |
|----------------------------------------------------------------------------------------------------|---------|
| Are you sure you want to delete the document with title "Other MS document" action cannot be undone. | '? This |
| Cancel                                                                                               | ОК      |
|                                                                                                    |         |

2. Click on OK to confirm the deletion.

Observations

|      | This section is used to provide any relevant information to the Social Climate Plan. It can be used as a type of 'chat' between the Member State and the Commission. |
|------|----------------------------------------------------------------------------------------------------|
|      | All Users who have Read permission on the Social Climate Plan will be able to read all Observations in the conversation.                                             |
| ΝΟΤΕ | All Users who have Update permission on the Social Climate Plan will be able to send an observation and participate in the conversation.                             |
|      | All observations are kept against the specific version of the Social Climate Plan.                                                                                   |
|      | The observation is added below the Observations box and includes the username, the date and time of the post.                                                        |

1. Click on the ADD button to add an observation:

| Table of Contents <                                                                                           | GENERAL             |
|----------------------------------------------------------------------------------------------------|---------------------|
| Type to filter TOC                                                                                            | Observations        |
| <ul> <li>✓ General</li> <li>✓ Version information</li> </ul>                                                  | No items to display |
| Officials in charge Authorities                                                                               |                     |
| History<br>Documents                                                                                          |                     |
| <ul> <li>Observations</li> <li>1. Overview</li> </ul>                                                         |                     |
| <ul> <li>2. Measures &amp; investments, milestones &amp; t</li> <li>3. Analysis and overall impact</li> </ul> |                     |
| A. Complementarity & implementation No validation result available                                            |                     |

The Add new observation screen appears:

GENERAL

| Observations        |             |
|---------------------|-------------|
| Add new observation |             |
|                     | 4009        |
|                     |             |
|                     | Cancel Save |

- **2.** Enter the following information:
- (1) Enter an observation.
- (2) Click on SAVE to proceed.

# 1. Overview

### 1.1. Executive summary

# 1.1.1. Context of the green transition

**1.** Click on the **EDIT** button to enter the information:

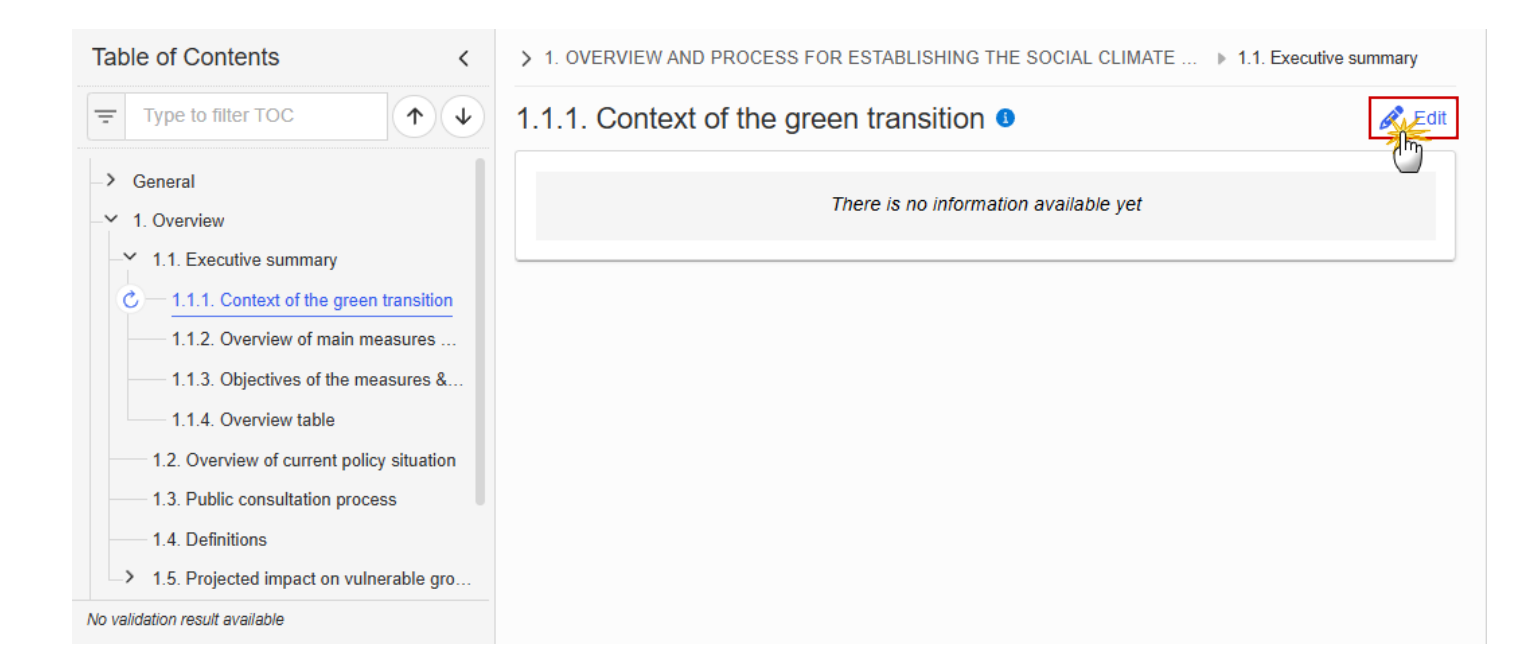

The Edit details pop-up window appears:

> 1. OVERVIEW AND PROCESS FOR ESTABLISHING THE SOCIAL CLIMATE ... > 1.1. Executive summary

# 1.1.1. Context of the green transition

| В | I | U | i | <u>4 –</u> |  | 0 char | s   0 | ) words | • |  |  |   |        |     |          |
|---|---|---|---|------------|--|--------|-------|---------|---|--|--|---|--------|-----|----------|
|   |   |   |   |            |  |        |       |         |   |  |  |   |        |     |          |
|   |   |   |   |            |  |        |       |         |   |  |  |   |        | 0   | 5        |
|   |   |   |   |            |  |        |       |         |   |  |  |   |        |     |          |
|   |   |   |   |            |  |        |       |         |   |  |  |   |        |     | 0        |
|   |   |   |   |            |  |        |       |         |   |  |  | • | Cancel | Sav | ve<br>Im |

- **2.** Enter the following information:
- (1) Enter the text in the text box provided.
- (2) Click on **SAVE** to proceed.

## 1.1.2. Overview of main measures & investments planned

**1.** Click on the **EDIT** button to enter the information:

| Table of Contents<                        | > 1. OVERVIEW AND PROCESS FOR ESTABLISHING THE SOCIAL CLIMATE > 1.1. Executive summary |
|-------------------------------------------|----------------------------------------------------------------------------------------|
| Type to filter TOC                        | 1.1.2. Overview of main measures and investments                                       |
| -> General                                |                                                                                        |
| - Y 1. Overview                           | There is no information available vet                                                  |
| ── 1.1. Executive summary                 | mere is no information available yet                                                   |
|                                           |                                                                                        |
| C - 1.1.2. Overview of main measures      |                                                                                        |
| 1.1.3. Objectives of the measures &       |                                                                                        |
| 1.1.4. Overview table                     |                                                                                        |
| 1.2. Overview of current policy situation |                                                                                        |
|                                           |                                                                                        |
|                                           |                                                                                        |
| > 1.5. Projected impact on vulnerable gro |                                                                                        |
| No validation result available            |                                                                                        |

> 1. OVERVIEW AND PROCESS FOR ESTABLISHING THE SOCIAL CLIMATE ... > 1.1. Executive summary

# 1.1.2. Overview of main measures and investments planned **3**

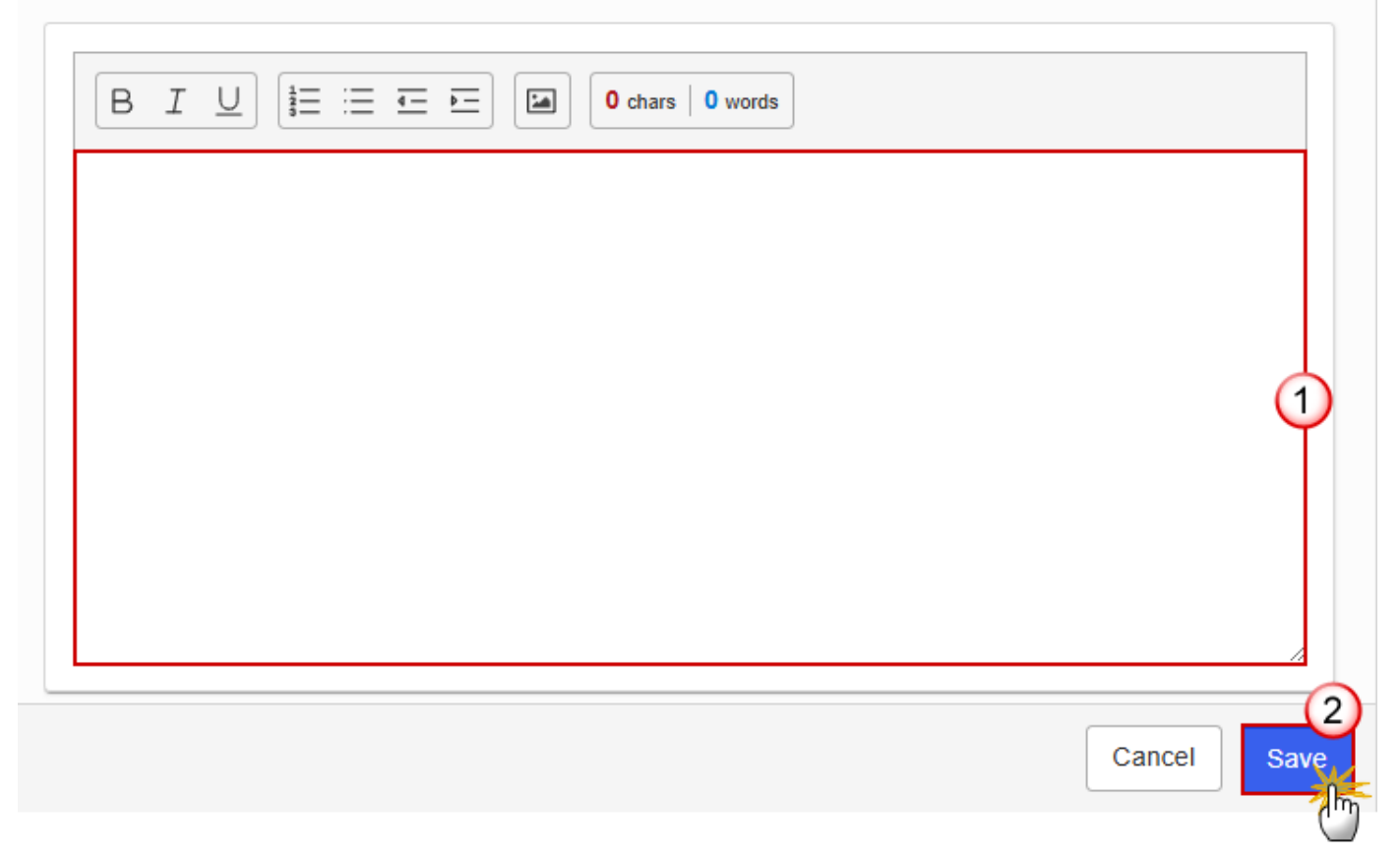

- 2. Enter the following information:
- (1) Enter the text in the text box provided.
- (2) Click on SAVE to proceed.

## **1.1.3.** Objectives of the measures & investments

**1.** Click on the **EDIT** button to enter the information:

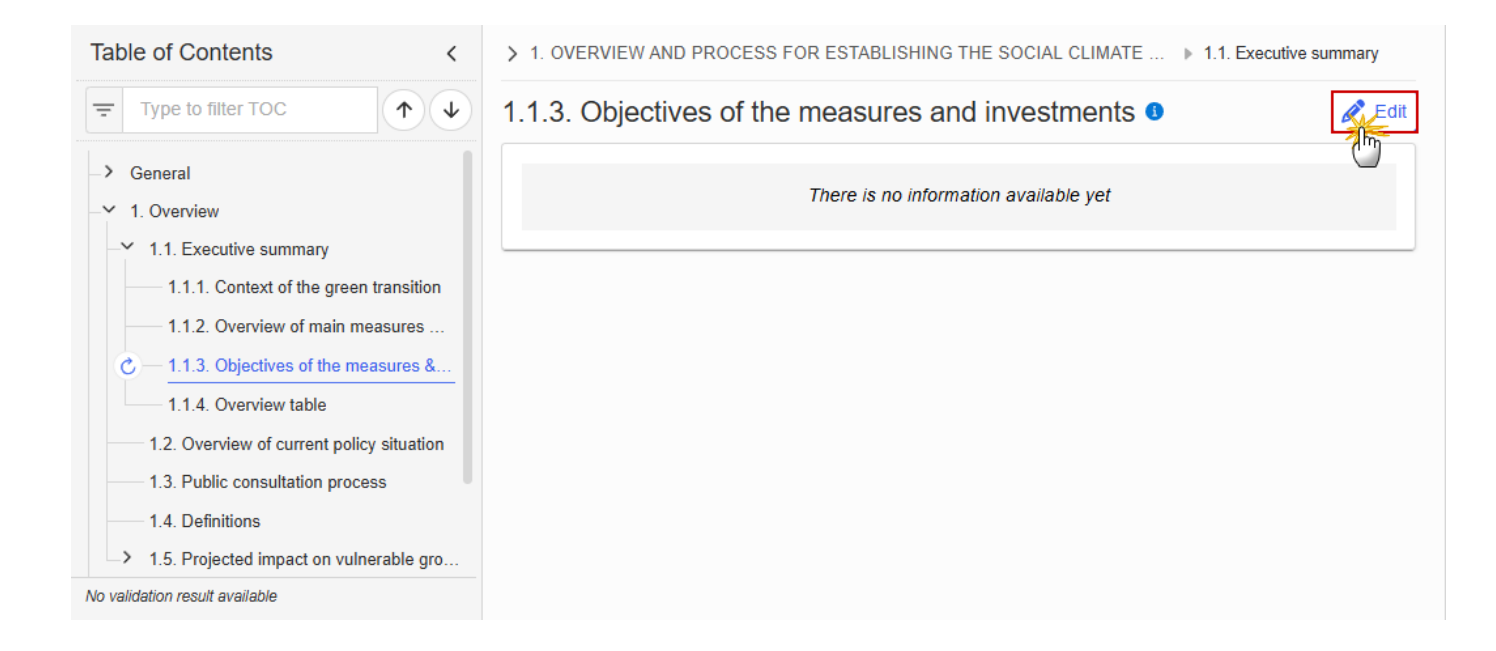

> 1. OVERVIEW AND PROCESS FOR ESTABLISHING THE SOCIAL CLIMATE ... > 1.1. Executive summary

# 1.1.3. Objectives of the measures and investments ()

| B I U |             |
|-------|-------------|
|       |             |
|       |             |
|       | Ĭ           |
|       |             |
|       | Cancel Save |

- **2.** Enter the following information:
- (1) Enter the text in the text box provided.
- (2) Click on SAVE to proceed.

## 1.1.4. Overview table

| Νοτε | This table is not editable. Only the rows of existing Components and contributions will be shown. |
|------|---------------------------------------------------------------------------------------------------|
|------|---------------------------------------------------------------------------------------------------|

| Table of Contents <                       | > 1. OVERVIEW AND PROCESS FOR ESTABLISHING THE SOCIAL CLIMATE PLAN > 1.1. Executive summary |             |       |          |  |  |  |
|-------------------------------------------|---------------------------------------------------------------------------------------------|-------------|-------|----------|--|--|--|
| Type to filter TOC                        | 1.1.4. Overview table                                                                       | 0           |       |          |  |  |  |
| -> General                                |                                                                                             | Total costs | SCF   | National |  |  |  |
| -Y 1. Overview                            | Area of intervention                                                                        |             |       |          |  |  |  |
| ── 1.1. Executive summary                 |                                                                                             | EUR         | % EUR | % EUR    |  |  |  |
|                                           | Buildings sector                                                                            |             |       |          |  |  |  |
| 1.1.2. Overview of main measures          | Road transport sector                                                                       |             |       |          |  |  |  |
|                                           |                                                                                             |             |       |          |  |  |  |
| C — 1.1.4. Overview table                 | Direct income support                                                                       |             |       |          |  |  |  |
| 1.2. Overview of current policy situation | Technical assistance                                                                        |             |       |          |  |  |  |
| 1.3. Public consultation process          | Total                                                                                       |             |       |          |  |  |  |
|                                           |                                                                                             |             |       |          |  |  |  |
| > 1.5. Projected impact on vulnerable gro |                                                                                             |             |       |          |  |  |  |
| No validation result available            |                                                                                             |             |       | •        |  |  |  |

# 1.2. Overview of current policy situation

**1.** Click on the **EDIT** button to enter the information:

| Table of Contents <                           | 1. OVERVIEW AND PROCESS FOR ESTABLISHING THE SOCIAL CLIMATE PLAN |
|-----------------------------------------------|------------------------------------------------------------------|
| Type to filter TOC                            | 1.2. Overview of current policy situation                        |
| → General<br>-                                | There is no information available yet                            |
| 1.1. Executive summary                        |                                                                  |
| C - 1.2. Overview of current policy situation |                                                                  |
| 1.3. Public consultation process              |                                                                  |
|                                               |                                                                  |
| > 1.5. Projected impact on vulnerable grou    |                                                                  |
| -> 2. Measures & investments, milestones & t  |                                                                  |
| > 3. Analysis and overall impact              |                                                                  |
| > 4. Complementarity & implementation         |                                                                  |
| No validation result available                |                                                                  |

1. OVERVIEW AND PROCESS FOR ESTABLISHING THE SOCIAL CLIMATE PLAN

# 1.2. Overview of current policy situation <sup>()</sup>

| 1           |
|-------------|
|             |
| 2           |
| Cancel Save |

- 2. Enter the following information:
- (1) Enter the text in the text box provided.
- (2) Click on SAVE to proceed.

#### **1.3.** Public consultation process

**1.** Click on the **EDIT** button to enter the information:
| Table of Contents <                                  | 1. OVERVIEW AND PROCESS FOR ESTABLISHING THE SOCIAL CLIMATE PLAN |
|------------------------------------------------------|------------------------------------------------------------------|
| Type to filter TOC                                   | 1.3. Public consultation process                                 |
| <ul> <li>→ General</li> <li>→ 1. Overview</li> </ul> | There is no information available yet                            |
| → 1.1. Executive summary                             |                                                                  |
| 1.2. Overview of current policy situation            |                                                                  |
| 1.4. Definitions                                     |                                                                  |
| > 1.5. Projected impact on vulnerable grou           |                                                                  |
| -> 2. Measures & investments, milestones & t         |                                                                  |
| 3. Analysis and overall impact                       |                                                                  |
| 4. Complementarity & implementation                  |                                                                  |
| No validation result available                       |                                                                  |

#### 1. OVERVIEW AND PROCESS FOR ESTABLISHING THE SOCIAL CLIMATE PLAN

## 1.3. Public consultation process 0

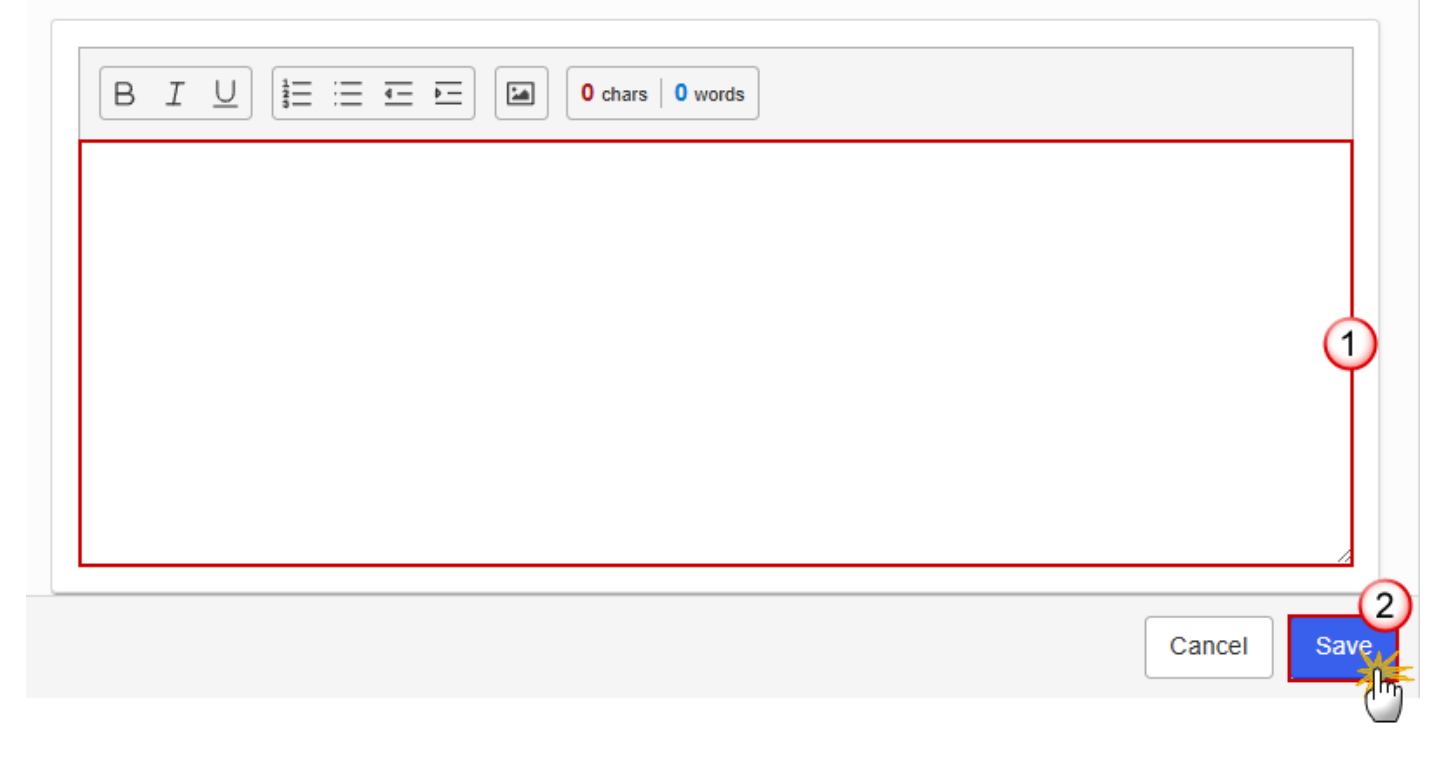

**2.** Enter the following information:

- (1) Enter the text in the text box provided.
- (2) Click on SAVE to proceed.

#### 1.4. Definitions

1. Click on the EDIT button to enter the information:

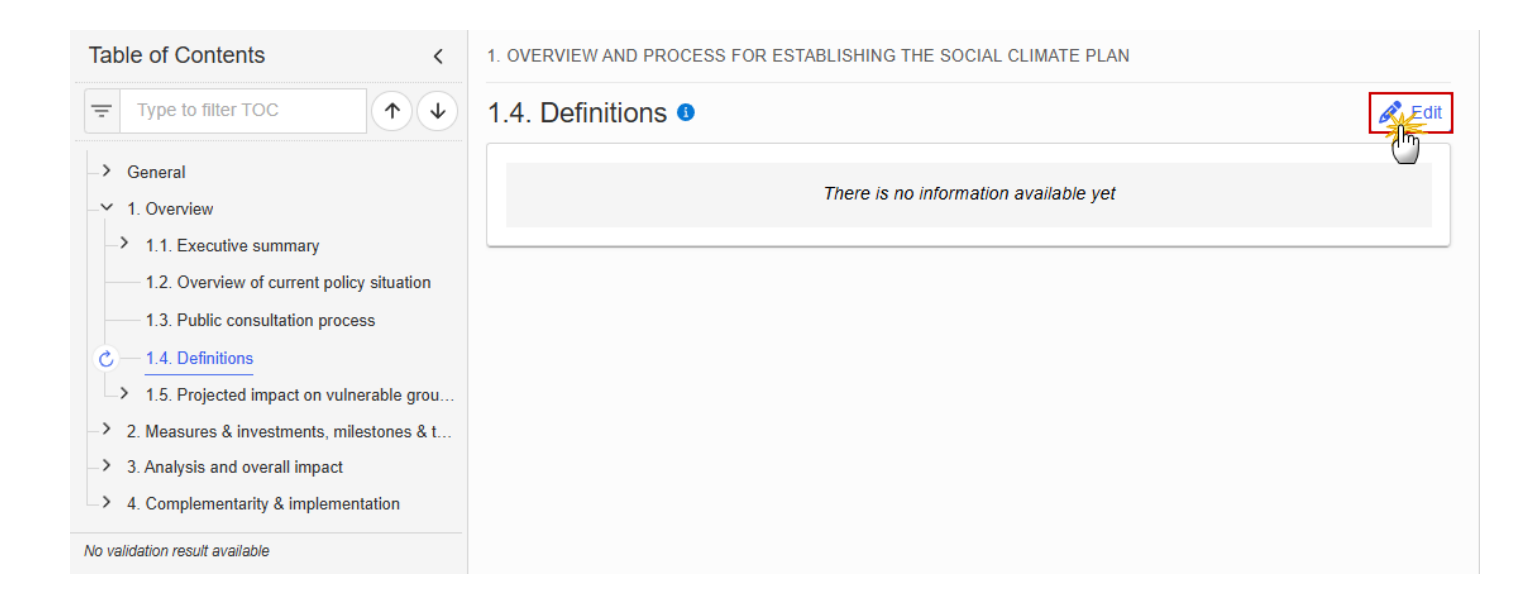

#### 1. OVERVIEW AND PROCESS FOR ESTABLISHING THE SOCIAL CLIMATE PLAN

| 1.4. Definitions |        |           |
|------------------|--------|-----------|
|                  |        |           |
|                  |        |           |
|                  |        |           |
|                  |        | Ĭ         |
|                  |        |           |
|                  | Cancel | 2<br>Save |
|                  |        | <u> </u>  |

- 2. Enter the following information:
- (1) Enter the text in the text box provided.
- (2) Click on SAVE to proceed.

## 1.5. Projected impact on vulnerable groups

## **Context indicators**

| ΝΟΤΕ | The records are automatically provided by the system. A record will be foreseen for each context indicator as described in Annex IV of the SCF Regulation. |
|------|----------------------------------------------------------------------------------------------------|
|      | The number of groups impacted for each of the context indicators is mandatory.                                                                             |

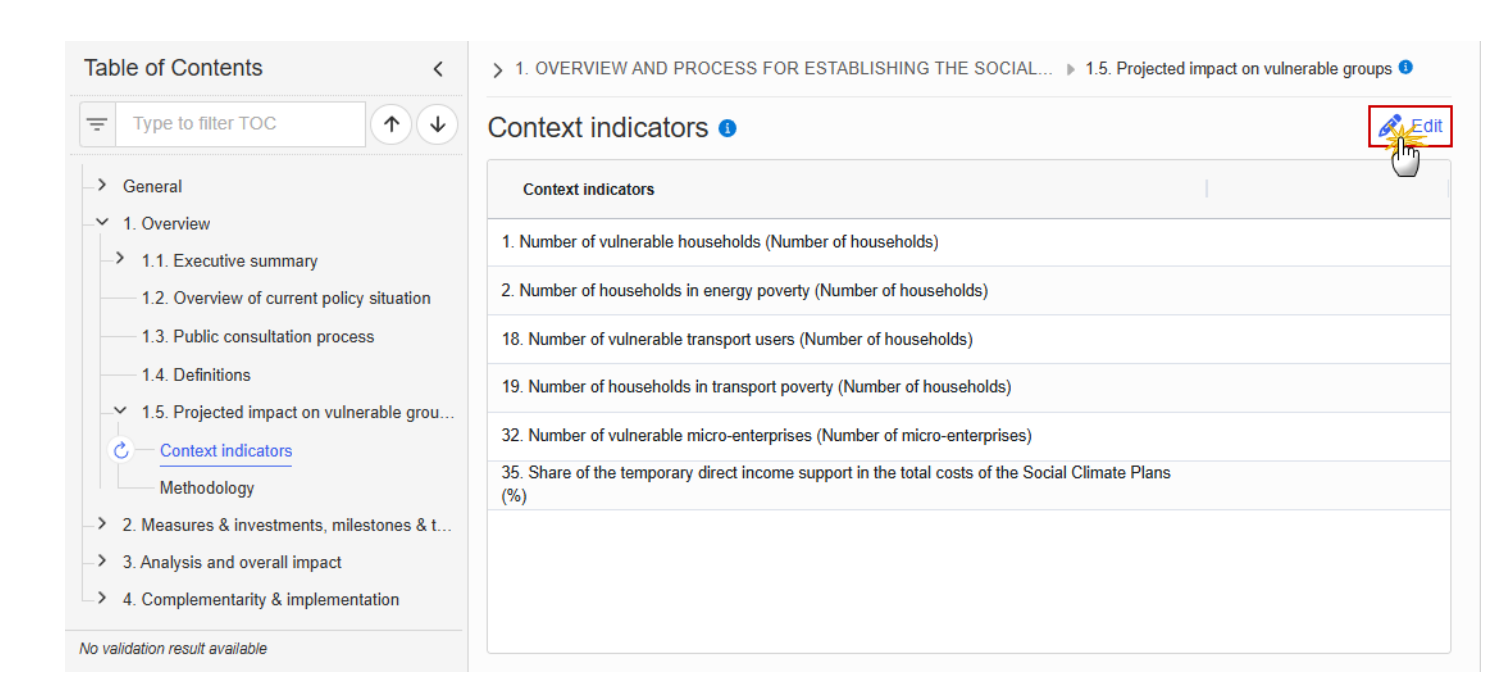

#### > 1. OVERVIEW AND PROCESS FOR ESTABLISHING THE SOCIAL... > 1.5. Projected impact on vulnerable groups 0

## Context indicators 0

| Context indicators                                                                                  |             |
|----------------------------------------------------------------------------------------------------|-------------|
| 1. Number of vulnerable households (Number of households)                                           |             |
| 2. Number of households in energy poverty (Number of households)                                    |             |
| 18. Number of vulnerable transport users (Number of households)                                     |             |
| 19. Number of households in transport poverty (Number of households)                                | Ψ           |
| 32. Number of vulnerable micro-enterprises (Number of micro-enterprises)                            |             |
| 35. Share of the temporary direct income support in the total costs of the Social Climate Plans (%) |             |
|                                                                                                    | (2)         |
|                                                                                                    | Cancel Save |

- 2. Enter the following information:
- (1) Enter the values in the fields.
- (2) Click on SAVE to proceed.

#### Methodology

1. Click on the EDIT button to enter the information:

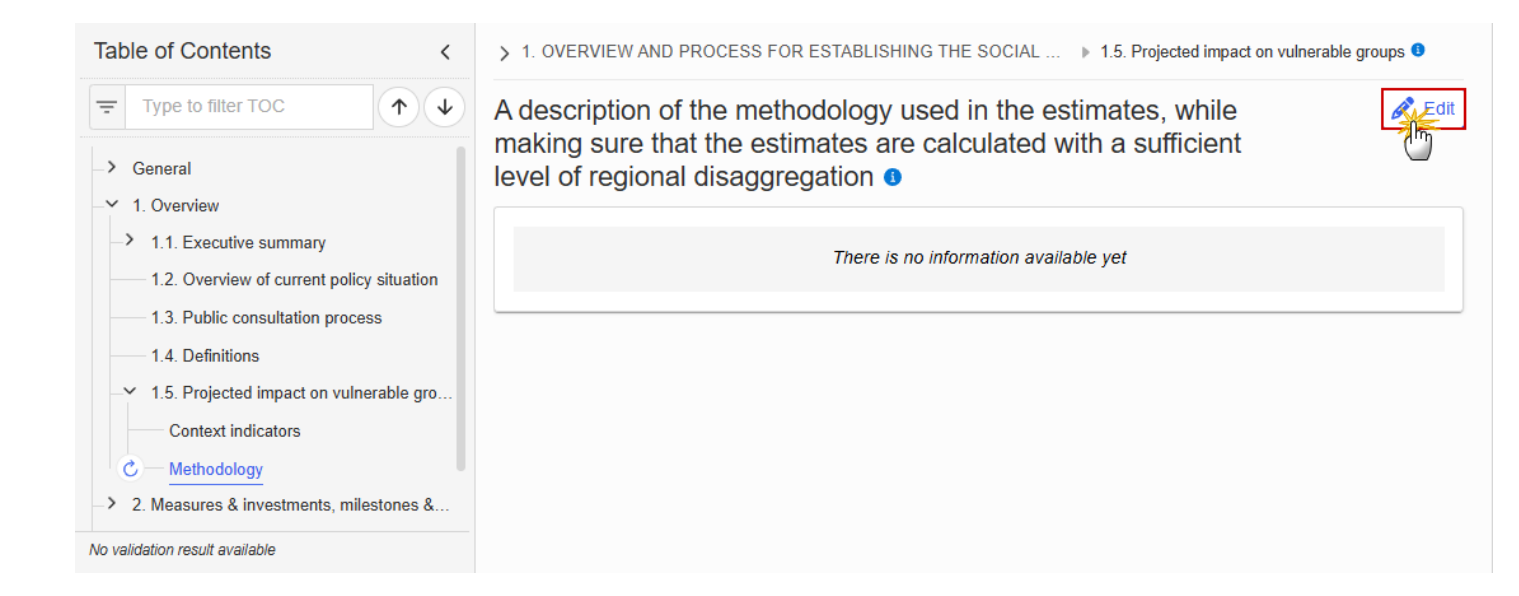

> 1. OVERVIEW AND PROCESS FOR ESTABLISHING THE SOCIAL ... > 1.5. Projected impact on vulnerable groups 0

A description of the methodology used in the estimates, while making sure that the estimates are calculated with a sufficient level of regional disaggregation **6** 

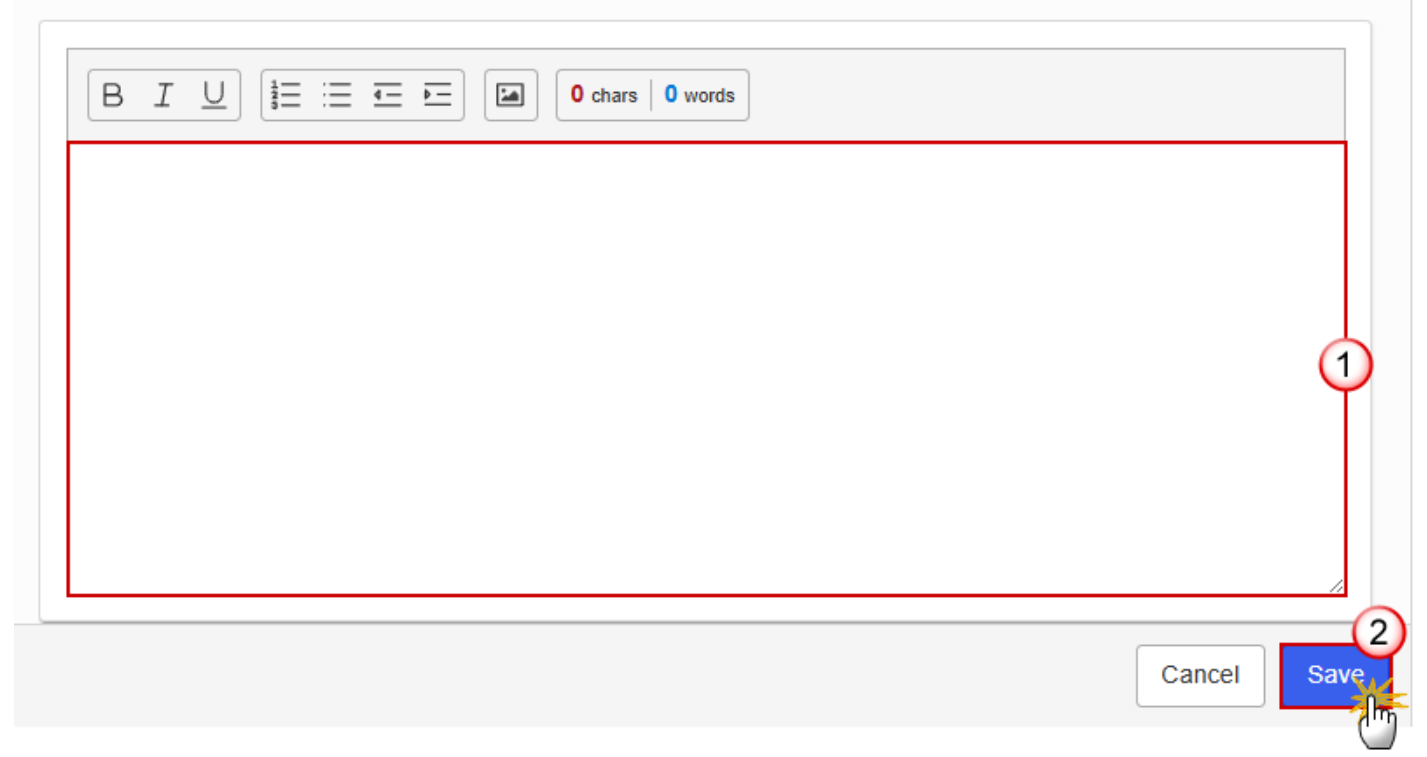

- 2. Enter the following information:
- (1) Enter the text in the text box provided.
- (2) Click on SAVE to proceed.

## 2. Measures & investments, milestones & targets

#### 2.1. Component: C1/C2

#### Objective

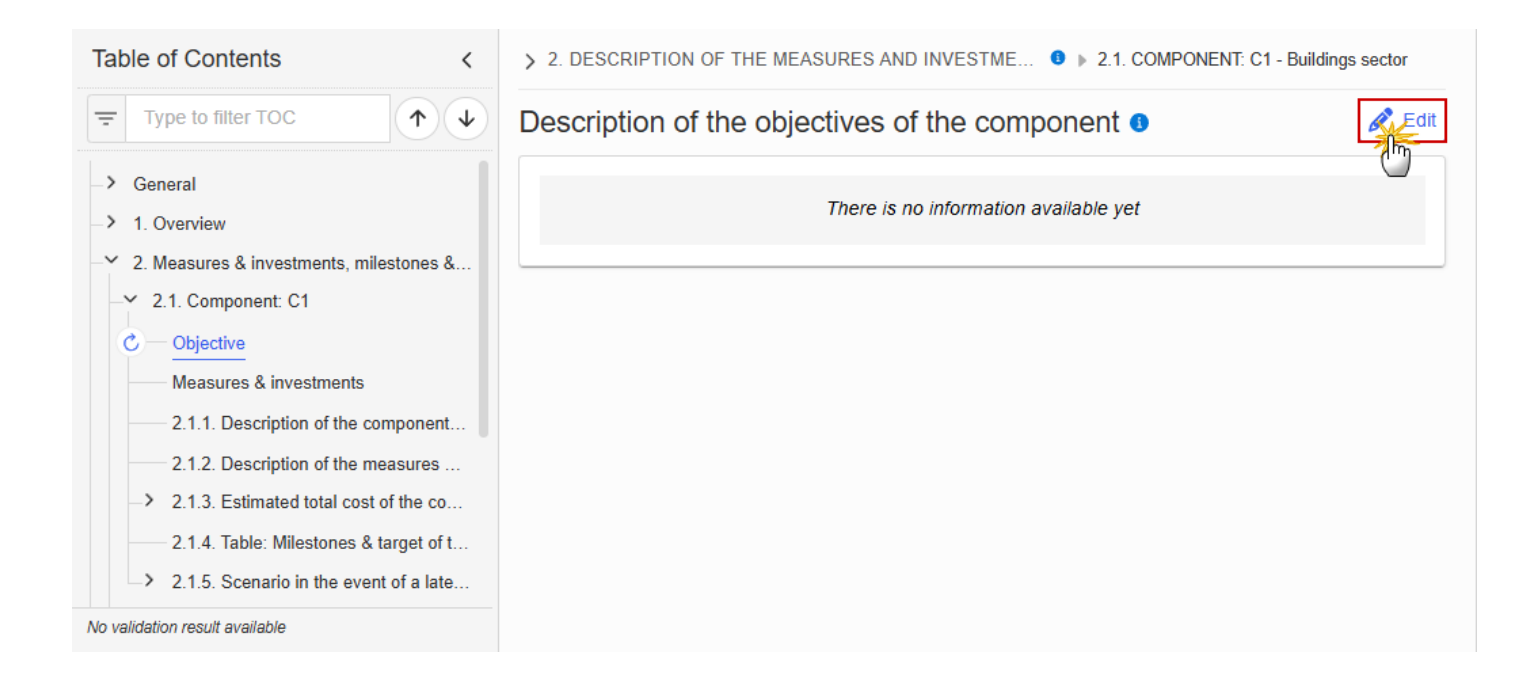

## Description of the objectives of the component o

| B I U I Ξ Ξ Ξ ⊡ O chars O words |             |
|---------------------------------|-------------|
|                                 |             |
|                                 | 1           |
|                                 |             |
|                                 | A           |
|                                 | Cancel Save |

- 2. Enter the following information:
- (1) Enter the text in the text box provided.
- (2) Click on SAVE to proceed.

#### **Measures & investments**

| Νοτε | On Create of a Measure/Investment, the Measure/Investment specific Table of Content (ToC) Items will be added: for C1 and C2, ToC Items 2.1.2.1, 2.1.2.1.1 and its sub-ToC Items, 2.1.2.1.2, 2.1.2.1.3, 2.1.2.1.4 and its sub-ToC Items, 2.1.2.1.5, 2.1.2.1.6, 2.1.2.1.7. |
|------|----------------------------------------------------------------------------------------------------|
|      | On Delete of a Measure/Investment, the Measure/Investment related ToC Items will be removed and all related information in those sub-sections will be deleted.                                                                                                    |

#### **1.** Click on the **EDIT** button to enter the information:

| Table of Contents<                                                                              | > 2. DESCRIPTION OF THE MEASURES AND INVESTME • > 2.1. COMPONENT: C1 - Buildings sector |
|-------------------------------------------------------------------------------------------------|-----------------------------------------------------------------------------------------|
| Type to filter TOC                                                                              | Description of the measures and investments of the                                      |
| -> General                                                                                      |                                                                                         |
| <ul> <li>&gt; 1. Overview</li> <li>- 2. Measures &amp; investments, milestones &amp;</li> </ul> | There is no information available yet                                                   |
| - 2.1. Component: C1                                                                            |                                                                                         |
| Objective                                                                                       |                                                                                         |
| C — Measures & investments                                                                      |                                                                                         |
| 2.1.1. Description of the component                                                             |                                                                                         |
| 2.1.2. Description of the measures                                                              |                                                                                         |
| -> 2.1.3. Estimated total cost of the co                                                        |                                                                                         |
| 2.1.4. Table: Milestones & target of t                                                          |                                                                                         |
| > 2.1.5. Scenario in the event of a late                                                        |                                                                                         |
| No validation result available                                                                  |                                                                                         |

> 2. DESCRIPTION OF THE MEASURES AND INVESTME... 0 > 2.1. COMPONENT: C1 - Buildings sector

## Description of the measures and investments of the component o

| B I U I ≡ ≡ ■ O chars 0 words |             |
|-------------------------------|-------------|
|                               |             |
|                               | 1           |
|                               |             |
|                               |             |
|                               | Cancel Save |

- **2.** Enter the following information:
- (1) Enter the text in the text box provided.
- (2) Click on SAVE to proceed.

#### **2.1.1.** Description of the component (Summary box)

| Table of Contents <                                                                                                    | > 2. DESCRIPTION OF THE MEASURES AND INVESTMENTS, ● ▶ 2.1. COMPONENT: C1 - Buildings sector                                                                                                    |
|----------------------------------------------------------------------------------------------------|----------------------------------------------------------------------------------------------------|
| Type to filter TOC                                                                                                    | 2.1.1. Description of the component (Summary box)                                                                                                    |
| <ul> <li>General</li> <li>1. Overview</li> <li>2. Measures &amp; investments, milestones &amp;</li> </ul>                                                                                                 | Intervention area: Buildings sector Objective                                                                                                    |
| -✓ 2.1. Component: C1                                                                                                    | There is no information available yet                                                                                                    |
| Measures & investments                                                                                                    | Measures and investments                                                                                                    |
| C — 2.1.1. Description of the component                                                                                                    | There is no information available yet                                                                                                    |
| <ul> <li>2.1.2. Description of the measures</li> <li>2.1.3. Estimated total cost of the co</li> <li>2.1.4. Table: Milestones &amp; target of t</li> <li>2.1.5. Scenario in the event of a late</li> </ul> | Estimated total costs: <b>EUR</b> of which<br>Costs requested to be covered under the Fund: <b>EUR</b><br>Costs to be covered by transfers from Shared management programmes (e.g. ESF+, ERDF, etc.): <b>EUR</b><br>Costs to be covered by the national contribution: <b>EUR</b> |
| No validation result available                                                                                                    |                                                                                                    |

### 2.1.2. Description of the measures & investments

1. Click on the ADD button to create a Measure or Investment:

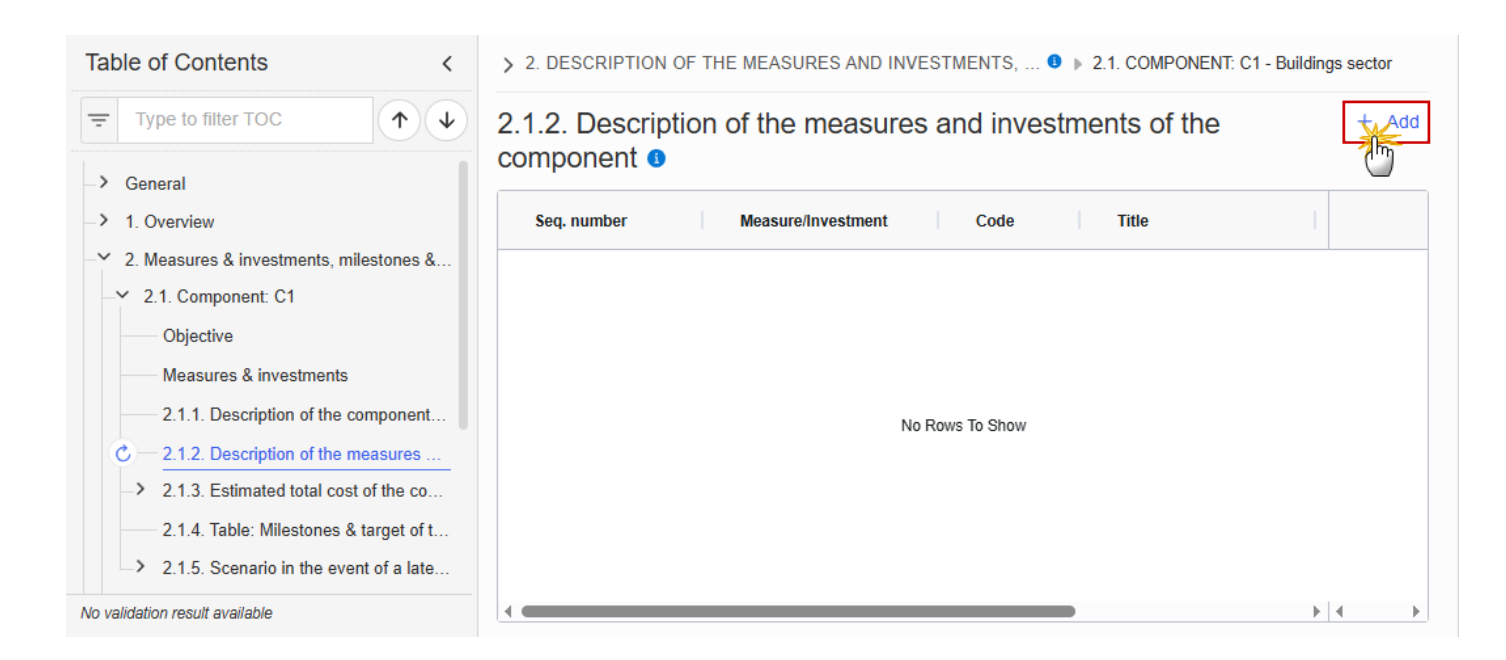

> 2. DESCRIPTION OF THE MEASURES AND INVESTMENTS, ... 9 > 2.1. COMPONENT: C1 - Buildings sector

# 2.1.2. Description of the measures and investments of the component **3**

| Type *                                                  |             |
|---------------------------------------------------------|-------------|
| Code *                                                  |             |
| Title *                                                 | 3           |
| Intervention area * Please select a value from the list | 4           |
|                                                         | Cancel Save |

2. Select or enter the following:

(1) Select the Type.

(2) Enter a Code.

The Code must be a unique number within the Component and Type.

(3) Enter a *Title*.

The Title must be a short title of maximum 128 characters, so it can be easily used in the different tables. A more detailed description of the Measure/Investment can be provided, once the Measure/Investment is created, in the 2.1.2.1.1 sub-section.

(4) Select an Intervention Area.

The Intervention area list contains all Intervention area codes (Art.8.1(a)-(e) if C1 / Art.8.1(f)-(g) if C2) and descriptions valid for the Component.

(5) Click on **SAVE** to proceed.

| <b>R</b> emark | The Sequence number is generated by the system and is composed of the codes of the Component, the Intervention area of the Measure/Investment and the Measure/Investment. |
|----------------|----------------------------------------------------------------------------------------------------|
|                | When editing a Measure/Investment that was adopted in a previous version of the Plan, only the Title is updateable.                                                       |

#### 2.1.2.1. Measure/Investment: Code

#### 2.1.2.1.1. Description of the measure/investment

**Existing challenges** 

#### **1.** Click on the **EDIT** button to enter the information:

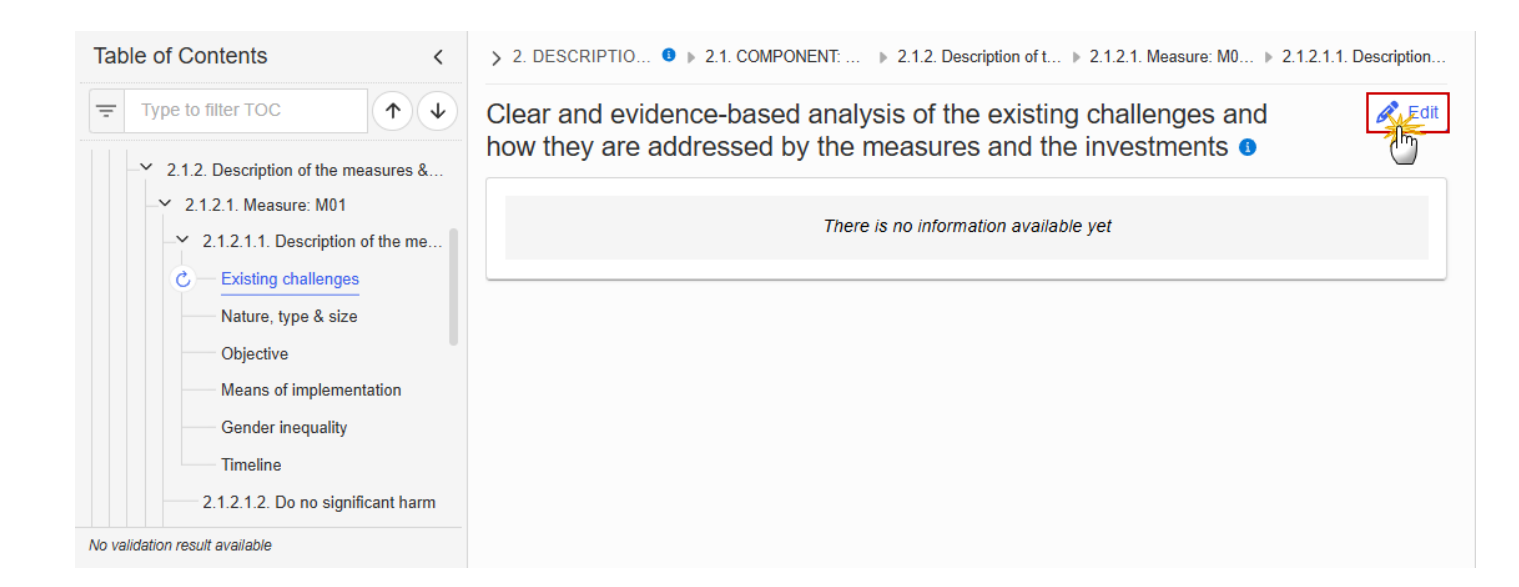

> 2. DESCRIPTIO... 0 > 2.1. COMPONENT: ... > 2.1.2. Description of t... > 2.1.2.1. Measure: M0... > 2.1.2.1.1. Description...

Clear and evidence-based analysis of the existing challenges and how they are addressed by the measures and the investments **3** 

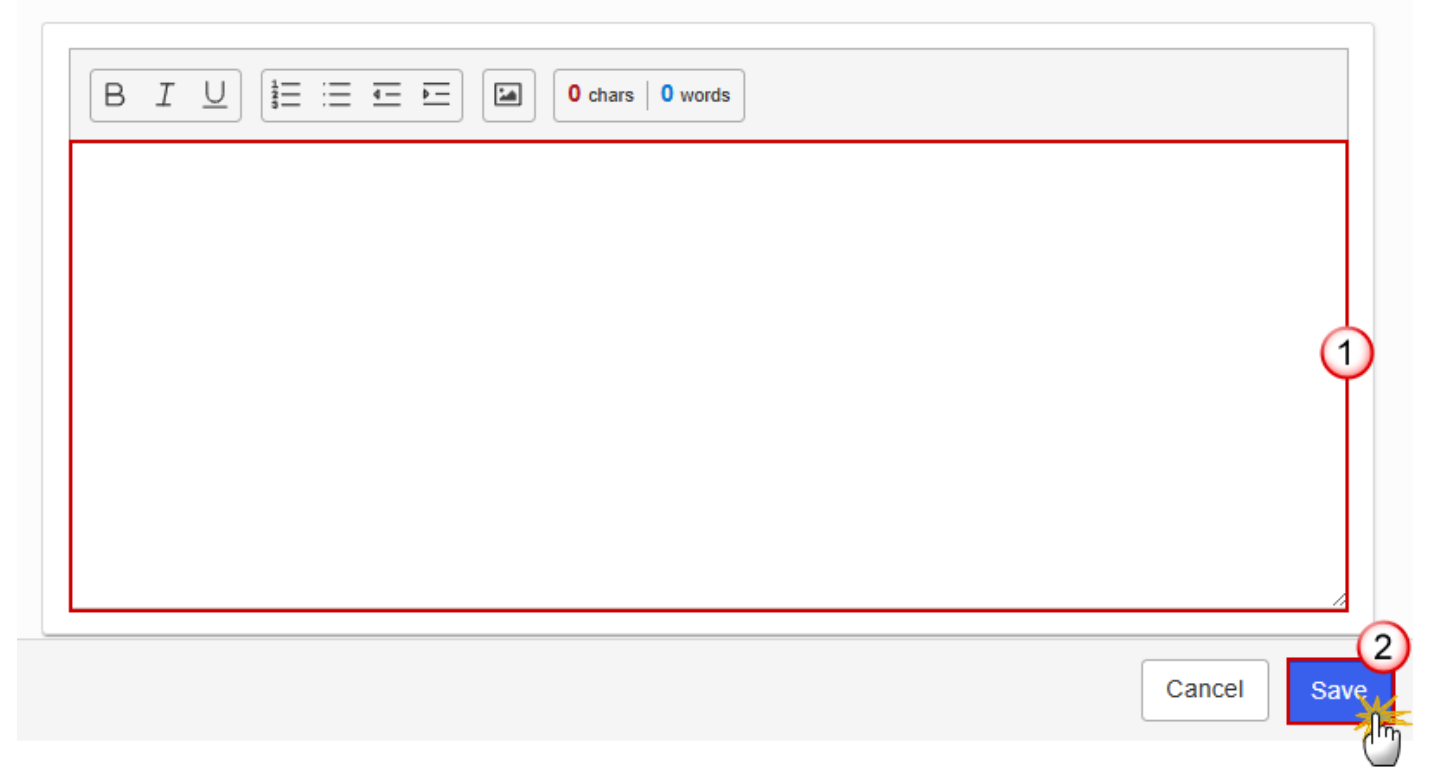

- 2. Enter the following information:
- (1) Enter the text in the text box provided.
- (2) Click on SAVE to proceed.

#### Nature, type & size

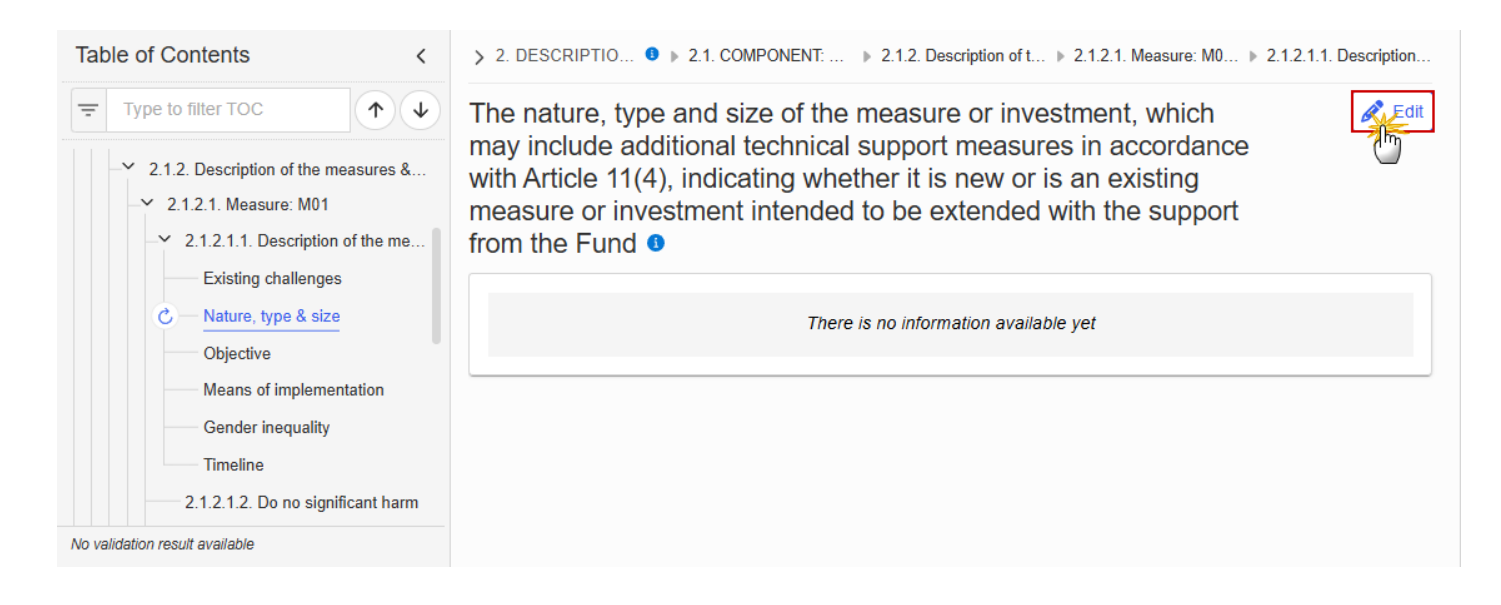

> 2. DESCRIPTIO... 0 > 2.1. COMPONENT: ... > 2.1.2. Description of t... > 2.1.2.1. Measure: M0... > 2.1.2.1.1. Description...

The nature, type and size of the measure or investment, which may include additional technical support measures in accordance with Article 11(4), indicating whether it is new or is an existing measure or investment intended to be extended with the support from the Fund **3** 

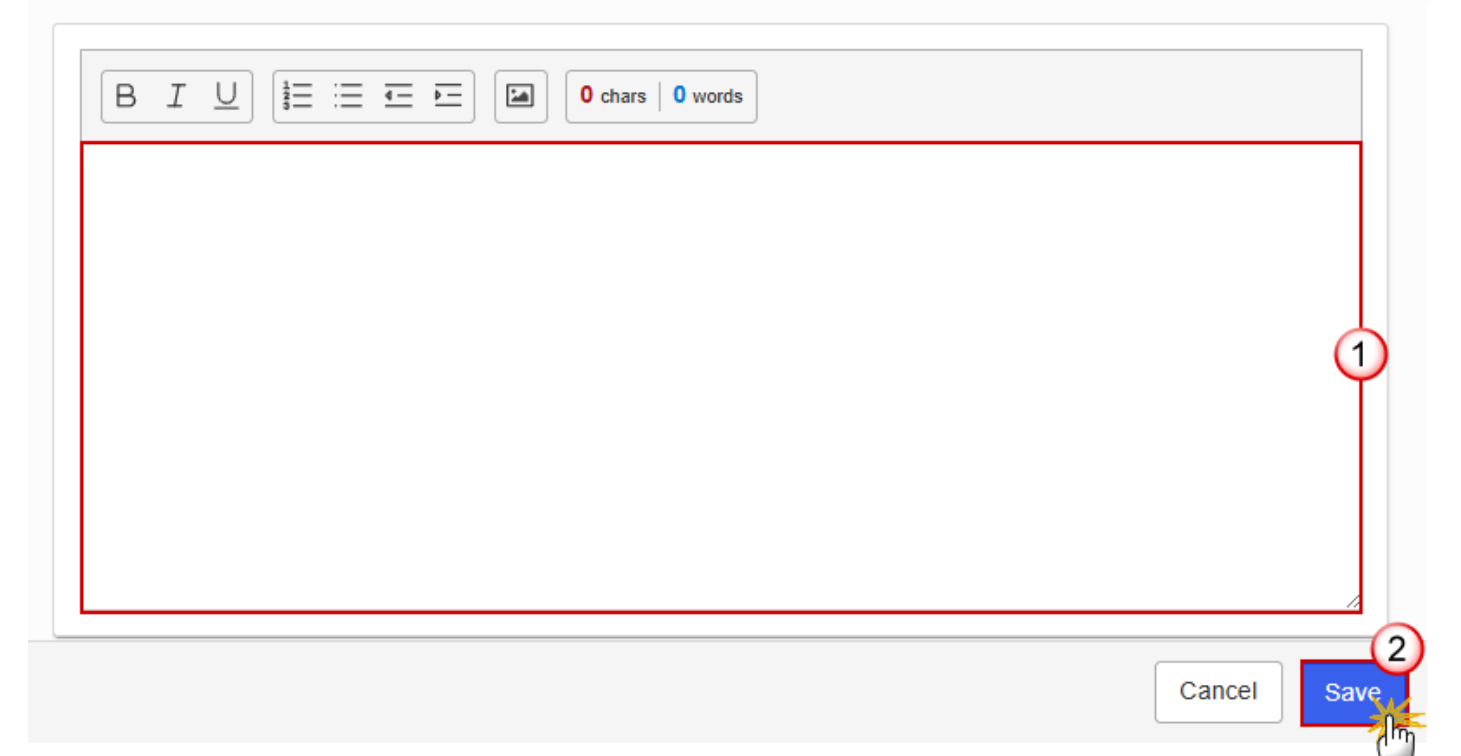

- 2. Enter the following information:
- (1) Enter the text in the text box provided.
- (2) Click on SAVE to proceed.

#### Objective

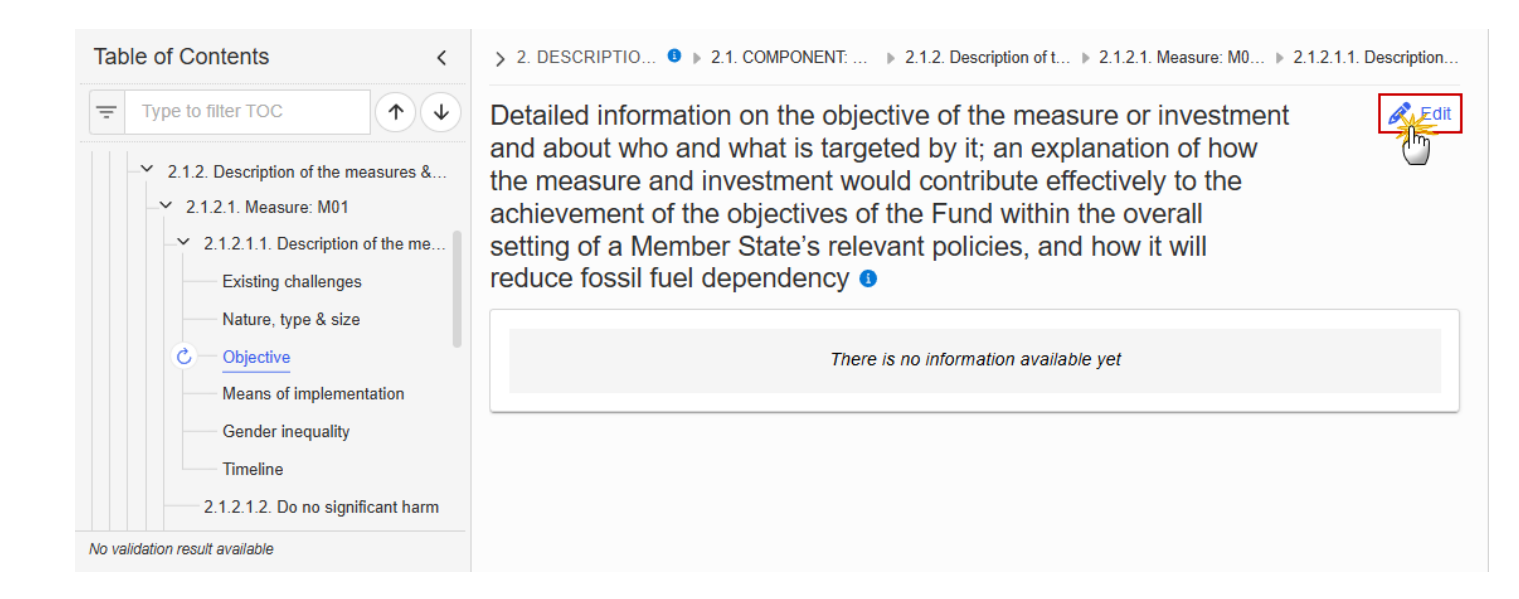

> 2. DESCRIPTIO... 0 > 2.1. COMPONENT: ... > 2.1.2. Description of t... > 2.1.2.1. Measure: M0... > 2.1.2.1.1. Description...

Detailed information on the objective of the measure or investment and about who and what is targeted by it; an explanation of how the measure and investment would contribute effectively to the achievement of the objectives of the Fund within the overall setting of a Member State's relevant policies, and how it will reduce fossil fuel dependency **3** 

| BJ | <u>U</u> | ≡ ≖  |  | 0 chars | 0 words |  |      |      |   |
|----|----------|------|--|---------|---------|--|------|------|---|
|    |          |      |  |         |         |  |      |      |   |
|    |          |      |  |         |         |  |      |      | ( |
|    |          |      |  |         |         |  |      |      |   |
|    |          |      |  |         |         |  |      |      |   |
|    |          | <br> |  |         |         |  | <br> | <br> | , |

- 2. Enter the following information:
- (1) Enter the text in the text box provided.
- (2) Click on SAVE to proceed.

#### Means of implementation

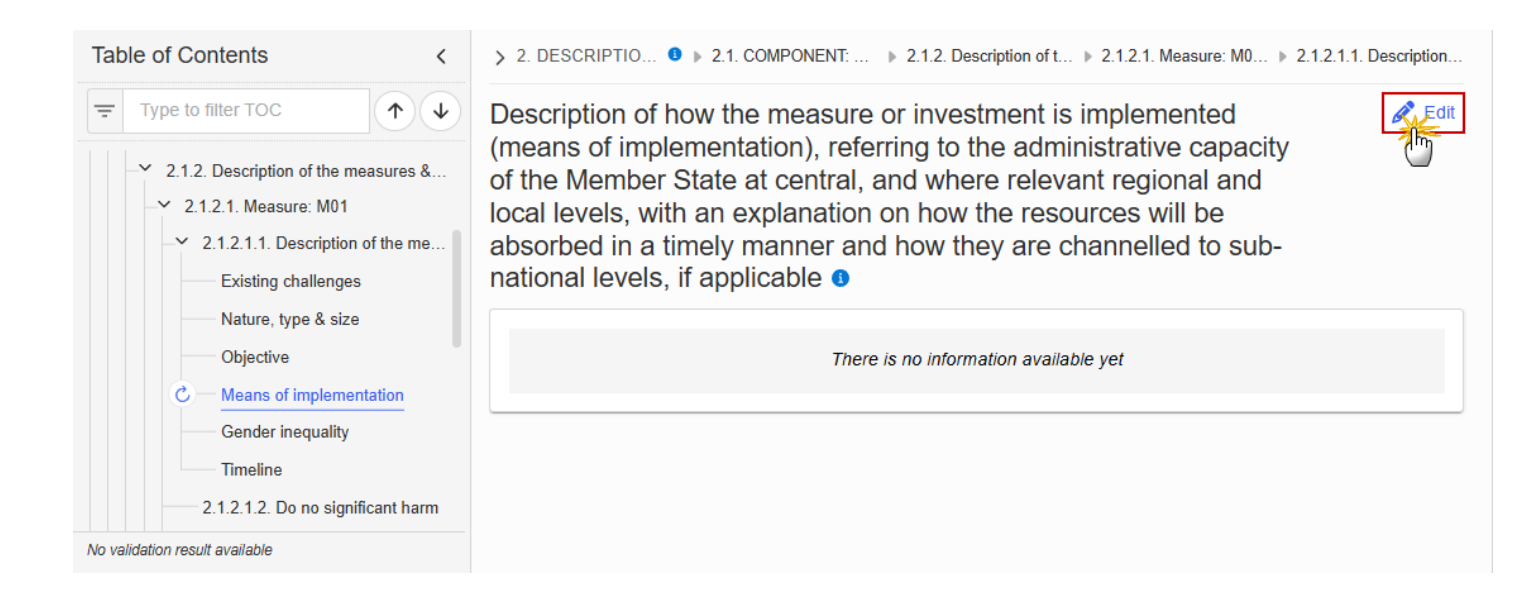

> 2. DESCRIPTIO... 0 > 2.1. COMPONENT: ... > 2.1.2. Description of t... > 2.1.2.1. Measure: M0... > 2.1.2.1.1. Description...

Description of how the measure or investment is implemented (means of implementation), referring to the administrative capacity of the Member State at central, and where relevant regional and local levels, with an explanation on how the resources will be absorbed in a timely manner and how they are channelled to subnational levels, if applicable **1** 

| Ý           |
|-------------|
|             |
|             |
| Cancel Save |

- 2. Enter the following information:
- (1) Enter the text in the text box provided.
- (2) Click on SAVE to proceed.

#### **Gender inequality**

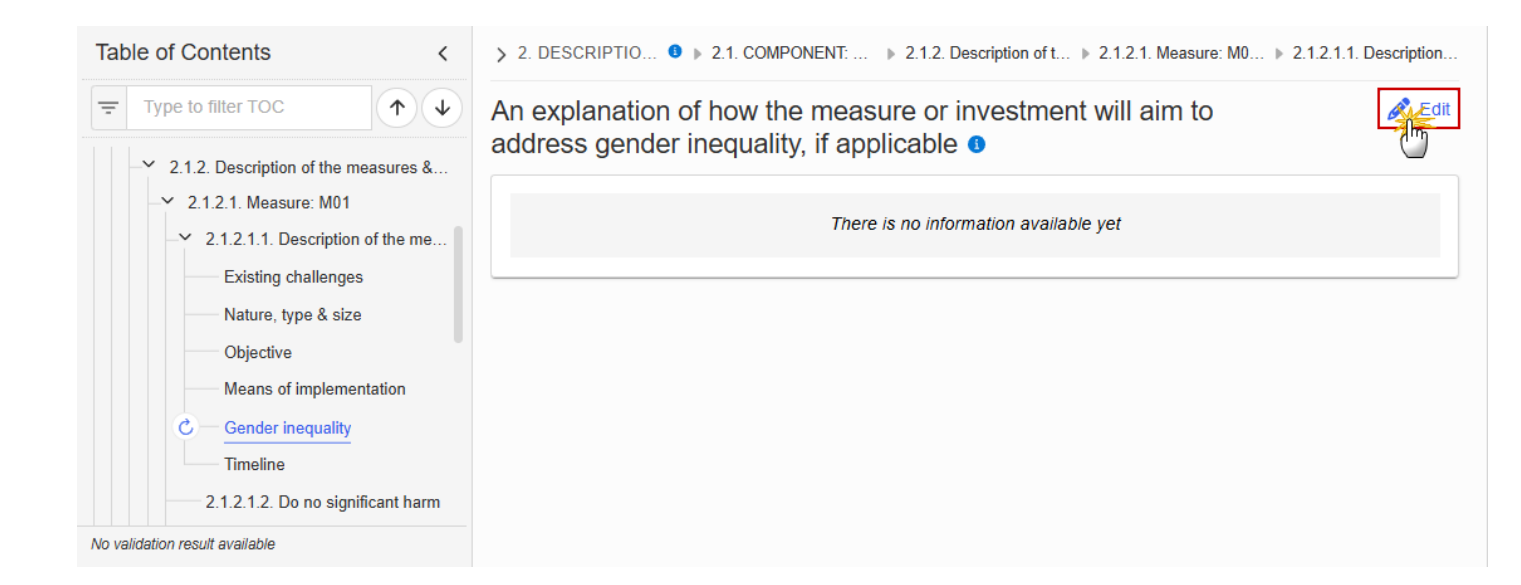

> 2. DESCRIPTIO... 6 > 2.1. COMPONENT: ... > 2.1.2. Description of t... > 2.1.2.1. Measure: M0... > 2.1.2.1.1. Description...

An explanation of how the measure or investment will aim to address gender inequality, if applicable **9** 

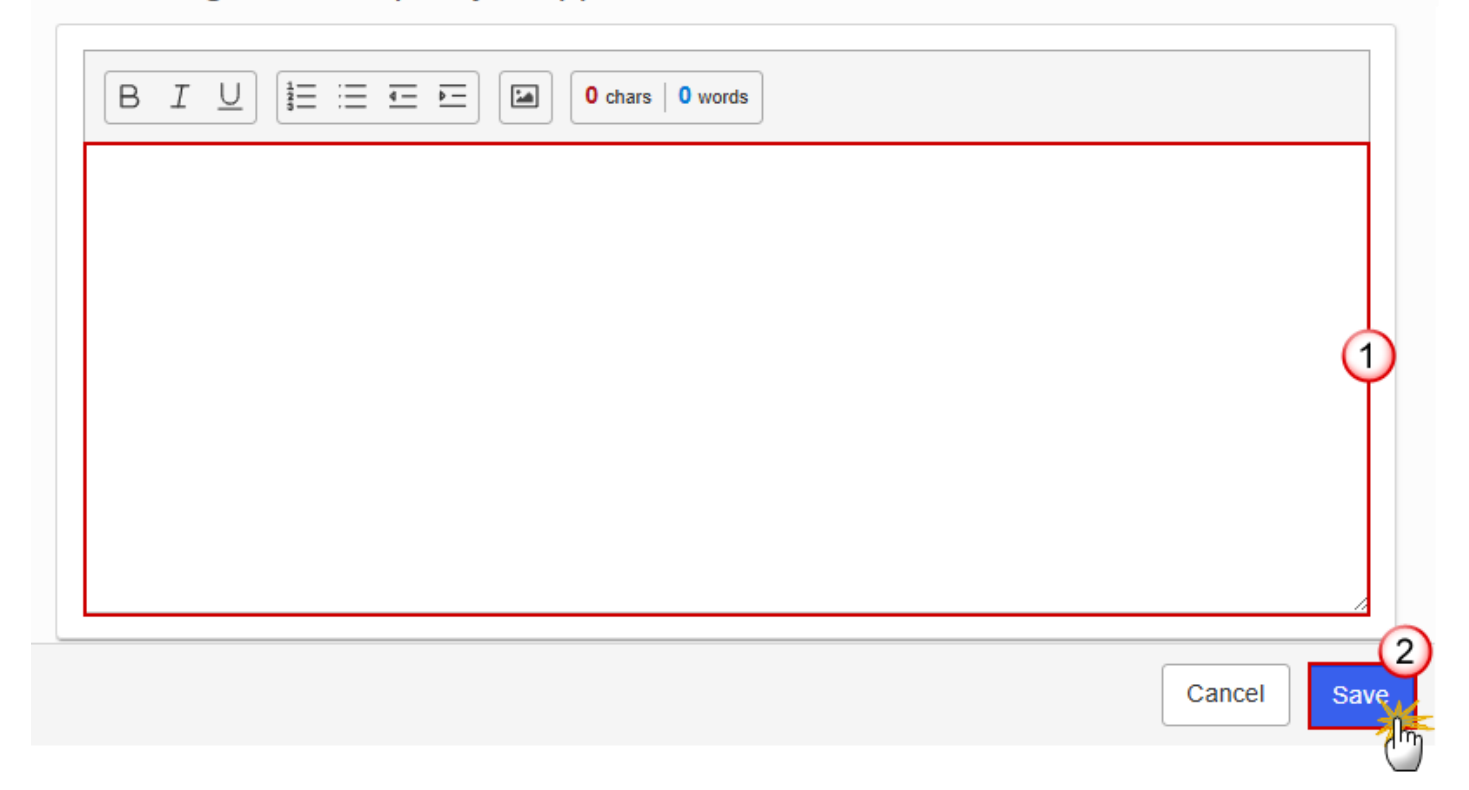

- **2.** Enter the following information:
- (1) Enter the text in the text box provided.
- (2) Click on SAVE to proceed.

#### Timeline

1. Click on the EDIT button to enter the information:

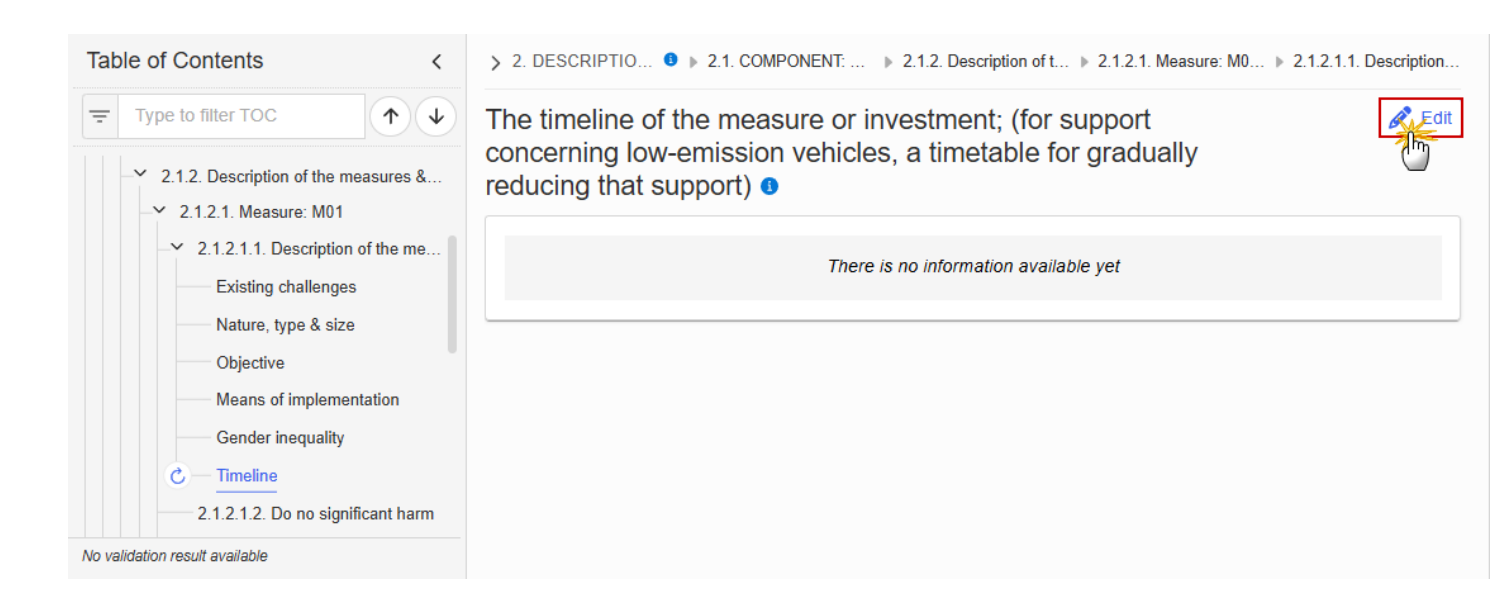

The timeline of the measure or investment; (for support concerning low-emission vehicles, a timetable for gradually reducing that support) **9** 

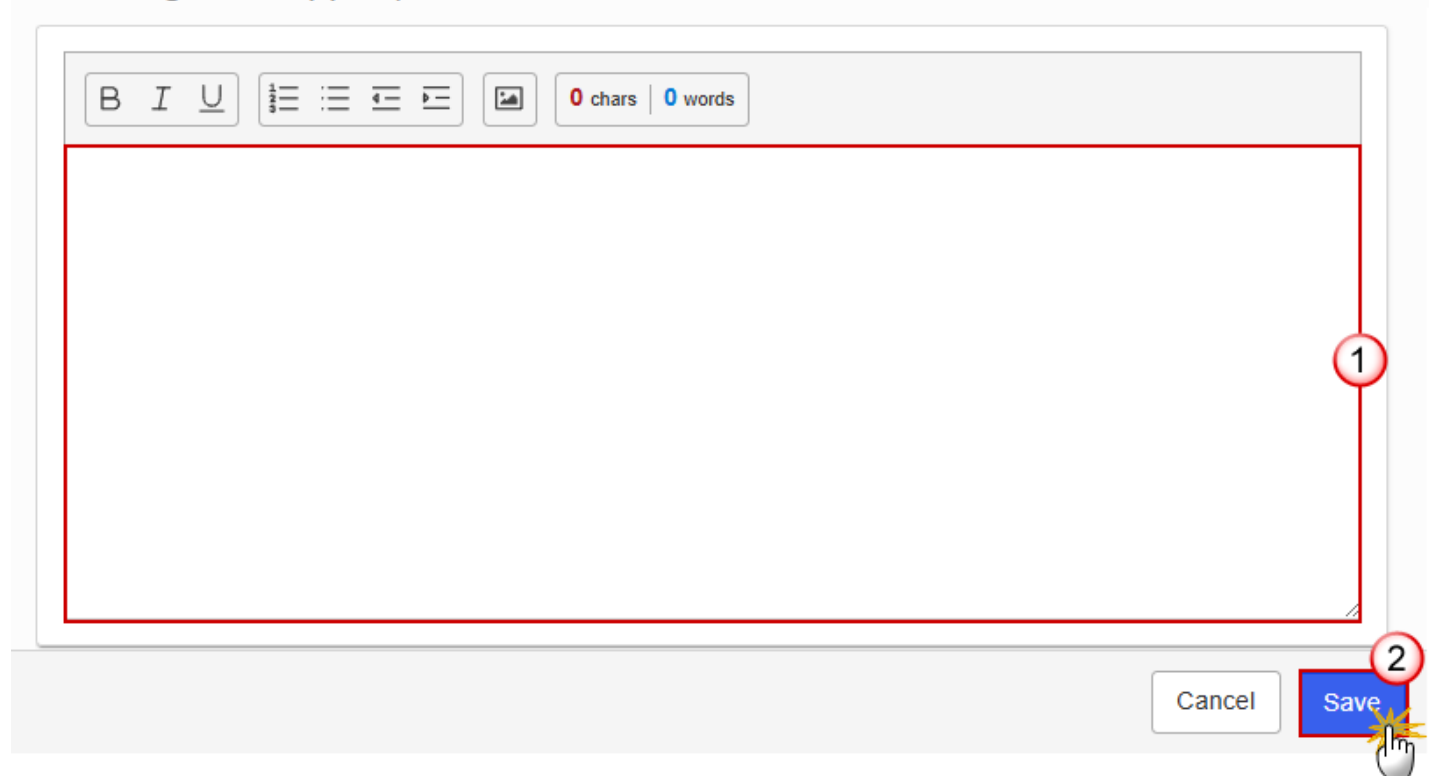

- 2. Enter the following information:
- (1) Enter the text in the text box provided.
- (2) Click on SAVE to proceed.

#### 2.1.2.1.2. Do no significant harm

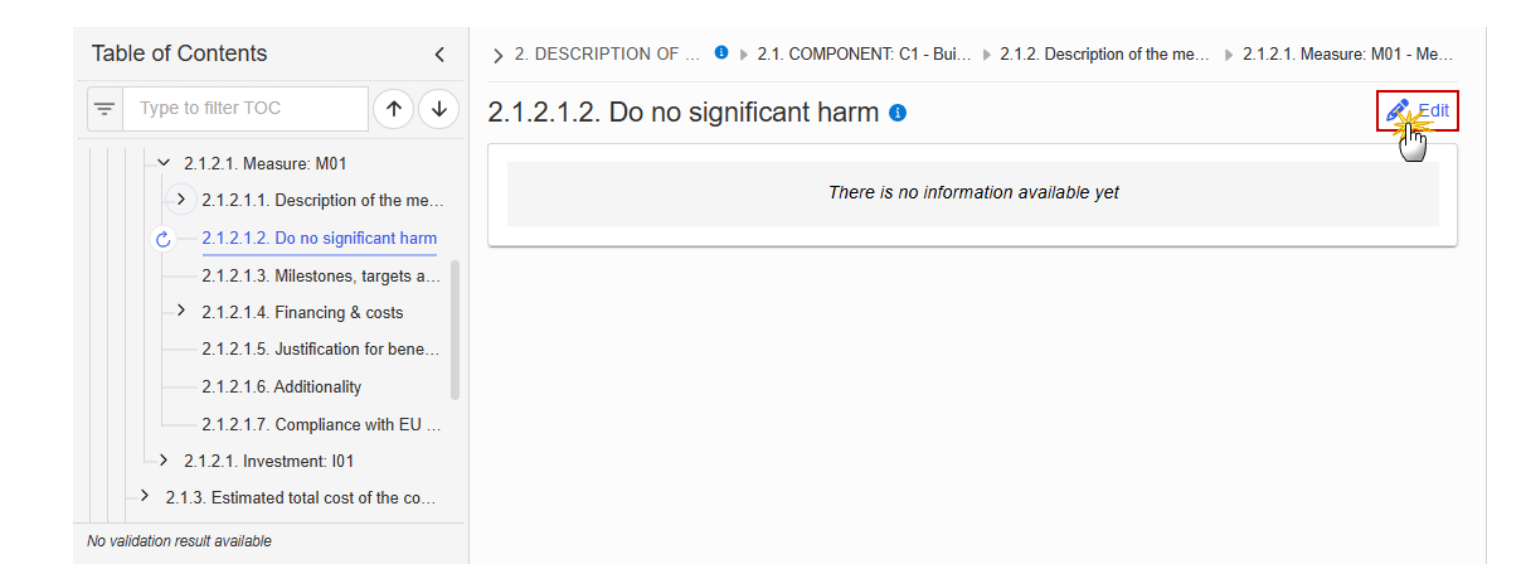

> 2. DESCRIPTION OF ... 0 > 2.1. COMPONENT: C1 - Bui... > 2.1.2. Description of the me... > 2.1.2.1. Measure: M01 - Me...

## 2.1.2.1.2. Do no significant harm

| B I U 1 = = = ■ (I = 0 words) |             |
|-------------------------------|-------------|
|                               |             |
|                               |             |
|                               | Ĭ           |
|                               |             |
|                               | Cancel Save |
|                               |             |

2. Enter the following information:

- (1) Enter the text in the text box provided.
- (2) Click on **SAVE** to proceed.

#### 2.1.2.1.3. Milestones, targets and timeline

|      | The Add button will only be displayed when the Plan is in the pre-conditioned state.                                                                                                    |
|------|----------------------------------------------------------------------------------------------------|
|      | The Edit and Delete buttons will only be displayed when the Plan is in the pre-conditioned state, and for the Delete button when the Measure/Investment was not yet adopted in a previous version of the Plan.                                                                                                    |
|      | Clicking the Add or Edit button will open the edit page.                                                                                                    |
|      | Clicking the Delete button, the system will present a confirmation alert saying "Deleting a measure/investment will remove the entry from the table of contents including all its sub-sections. All data already encoded for that measure/investment will be lost. Are you sure you want to continue?". Only when clicking 'Yes', the record will be deleted. |
| Νοτε | On Create of a Milestone/Target, the Milestone/Target specific Table of Content (ToC) Items will be added:                                                                                                    |
|      | • For C1 and C2, when the first Milestone/Target for a Measure/Investment is created, 2.1.2.1.3 Milestone/Target description, Table, sub-ToC Items.                                                                                                    |
|      | • For C1 and C2, for additional Milestones/Targets for a Measure/Investment, 2.1.2.1.3 Milestone/Target description.                                                                                                    |
|      | On Delete of a Milestone/Target, the Milestone/Target description ToC Item will be removed, and its content will be deleted. When the last remaining Milestone/Target for a Measure/Investment/Action is deleted, then also Milestone/Target related ToC Items will be removed, and their content will be deleted.                                            |

1. Click on the ADD button to make your selection:

| Table of Contents <                                                                                                    | > 2. DESCRIPTION OF • > 2.1. COMPONENT: C1 - Bui > 2.1.2. Description of the me > 2.1.2.1. Measure: M01 - Me |
|----------------------------------------------------------------------------------------------------|----------------------------------------------------------------------------------------------------|
| Ţ Type to filter TOC                                                                                                    | 2.1.2.1.3. Milestones, targets and timeline                                                                  |
| <ul> <li>2.1.2.1. Measure: M01</li> <li>2.1.2.1.1. Description of the me</li> <li>2.1.2.1.2. Do no significant harm</li> <li>2.1.2.1.3. Milestones, targets a</li> <li>2.1.2.1.4. Financing &amp; costs</li> <li>2.1.2.1.5. Justification for bene</li> <li>2.1.2.1.6. Additionality</li> </ul> | Seq. number Milestone/Target Code Title Unit of measurement                                                  |
| <ul> <li>2.1.2.1.7. Compliance with EU</li> <li>2.1.2.1. Investment: I01</li> <li>2.1.3. Estimated total cost of the co</li> <li>2.1.4. Table: Milestones &amp; target of t</li> <li>2.1.5. Scenario in the event of a late</li> </ul>                                                          |                                                                                                    |
| No validation result available                                                                                                    |                                                                                                    |

Select one of the three available options between *Milestone*, *Target* (*Common indicator*) and *Target* (*Specific indicator*):

## 2.1.2.1.3. Milestones, targets and timeline

| Type * | Target (Common indicator) | Target (Specific indicator) |             |
|--------|---------------------------|-----------------------------|-------------|
|        |                           |                             | Cancel Save |

Each option will display different fields to complete based on the selected type:

<u>Milestone</u>

> 2. DESCRIPTION OF ... 9 > 2.1. COMPONENT: C2 - R... > 2.1.2. Description of the m... > 2.1.2.1. Measure: 1 - M01

## 2.1.2.1.3. Milestones, targets and timeline

| Type *  | Target (Common indicator) | Target (Specific indicator) |        |
|---------|---------------------------|-----------------------------|--------|
| Code *  |                           |                             |        |
| Title * |                           |                             | 2      |
|         |                           |                             | 3      |
|         |                           |                             | Cancel |

- **2.** Enter the following information:
- (1) Enter a Code.

The Code must be a unique number within the Component, Measure and Type.

(2) Enter a *Title*.

The Title must be a short title of maximum 128 characters, so it can be easily used in the different tables.

(3) Click on SAVE to proceed.

• <u>Target (Common indicator)</u>

| T.2. T.3. WINE     | stones, targets and th    |                             |        |
|--------------------|---------------------------|-----------------------------|--------|
| Milestone (        | Target (Common indicator) | Target (Specific indicator) |        |
| Common indicator * | t                         |                             | (1     |
| Please select a v  | alue from the list        |                             | ĭ      |
|                    |                           |                             |        |
|                    |                           |                             | Cancel |

2. Enter the following information:

(1) Select a *Common indicator* from the list.

The Common Indicator list contains all common output and result indicator codes, descriptions and units (between brackets), valid for the Component/Sector as described in Annex IV of the SCF Regulation.

(2) Click on SAVE to proceed.

• <u>Target (Specific indicator)</u>

> 2. DESCRIPTION OF ... 6 > 2.1. COMPONENT: C2 - R... > 2.1.2. Description of the m... > 2.1.2.1. Measure: 1 - M01

## 2.1.2.1.3. Milestones, targets and timeline 1

| Type *<br>Milestone Target (Common indicator) | Target (Specific indicator) |          |
|-----------------------------------------------|-----------------------------|----------|
| Code *                                        |                             |          |
| Title *                                       | 2                           |          |
| Unit of measurement *                         |                             | 2        |
|                                               |                             |          |
|                                               | Cancel                      | 4<br>ave |

2. Enter the following information:

(1) Enter a Code.

The Code must be a unique number within the Component, Measure/Investment and Type.

(2) Enter a *Title*.

The Title must be a short title of maximum 128 characters, so it can be easily used in the different tables.

- (3) Enter a Unit of measurement.
- (4) Click on **SAVE** to proceed.

| Remark | The Sequence number is generated by the system and is composed of the codes of the Component, the Intervention area of the Measure/Investment, the Measure/Investment |
|--------|----------------------------------------------------------------------------------------------------|
|        | and the Milestone/Target.                                                                                                    |

#### **Milestone: Sequence number**

**1.** Click on the **EDIT** button to enter the information:

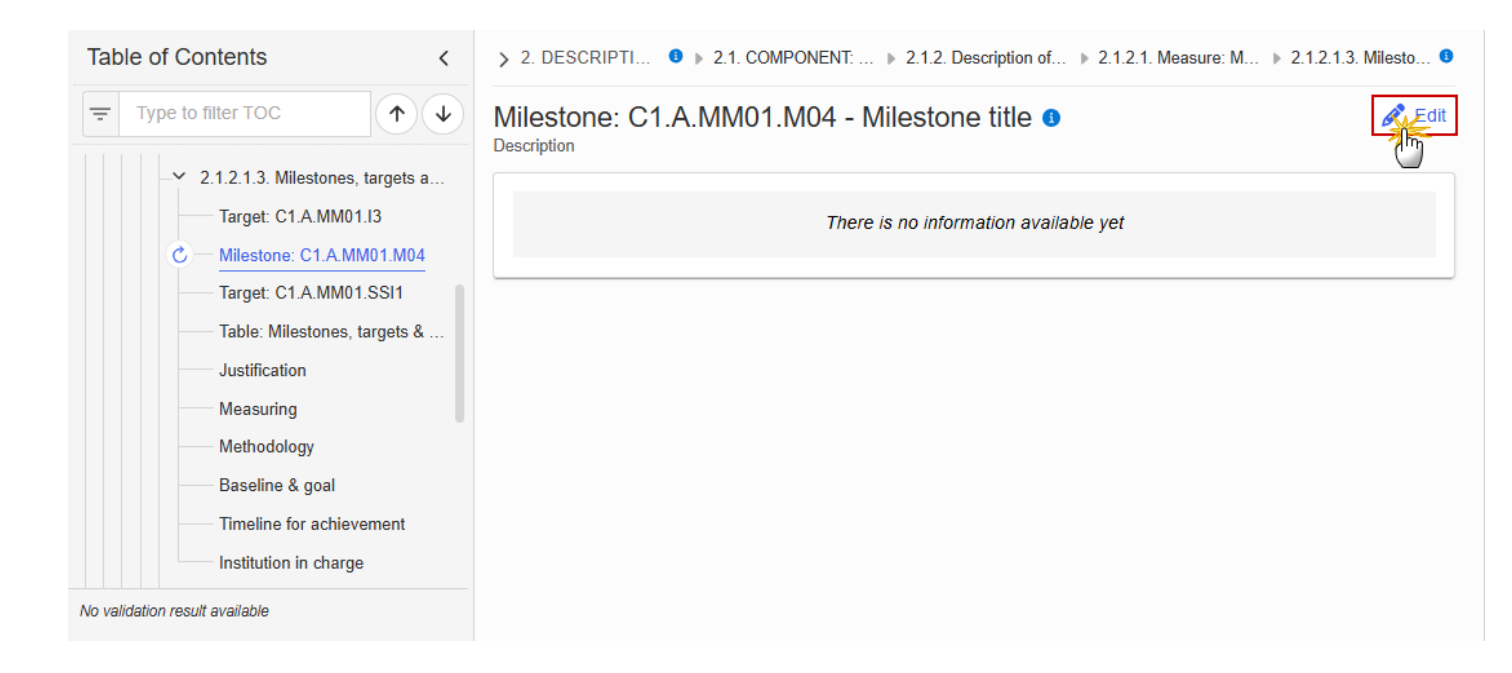

> 2. DESCRIPTIO... 0 > 2.1. COMPONENT: C... > 2.1.2. Description of t... > 2.1.2.1. Measure: M0... > 2.1.2.1.3. Mileston... 0

## Milestone: C1.A.MM01.M04 - Milestone title Description

| 0 chars 0 words |     |
|-----------------|-----|
|                 |     |
|                 | (1) |
|                 | Ĭ   |
|                 |     |
|                 |     |

- **2.** Enter the following information:
- (1) Enter the text in the text box provided.
- (2) Click on **SAVE** to proceed.

#### Target: Sequence number (Common indicator)

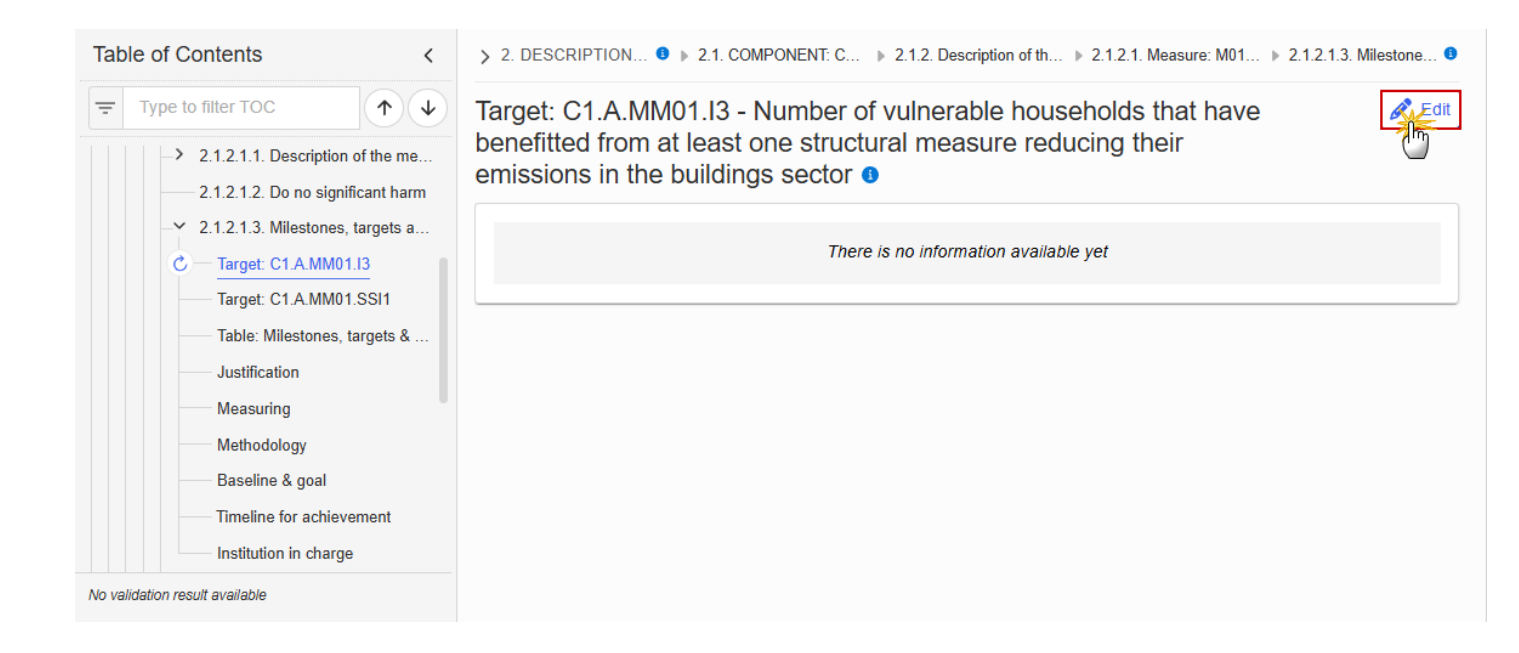

2. DESCRIPTION... 9 > 2.1. COMPONENT: C... > 2.1.2. Description of th... > 2.1.2.1. Measure: M01... > 2.1.2.1.3. Milestone... 9

Target: C1.A.MM01.I3 - Number of vulnerable households that have benefitted from at least one structural measure reducing their emissions in the buildings sector **1** 

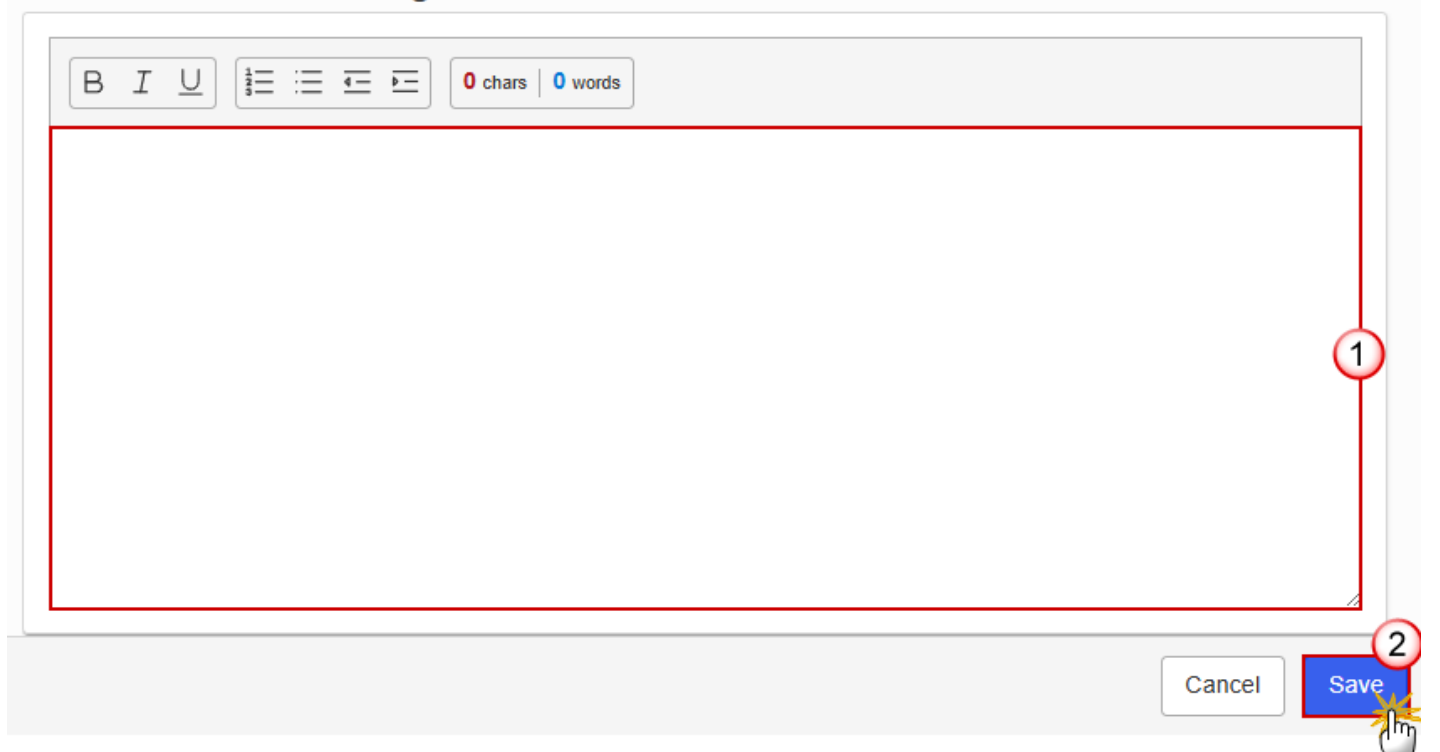

- 2. Enter the following information:
- (1) Enter the text in the text box provided.
- (2) Click on SAVE to proceed.

#### Target: Sequence number (Specific indicator)

| Table of Contents <                                                                                          | > 2. DESCRIPTION • > 2.1. COMPONENT: C > 2.1.2. Description of th > 2.1.2.1. Measure: M01 > 2.1.2.1.3. Milestone • |
|----------------------------------------------------------------------------------------------------|----------------------------------------------------------------------------------------------------|
| Type to filter TOC                                                                                           | Target: C1.A.MM01.SSI1 - Specific indicator title                                                                  |
| 2.1.2.1.1. Description of the me     2.1.2.1.2. Do no significant harm     X 2.1.2.1.3. Milestense targets a | There is no information available yet                                                                              |
| Target: C1.A.MM01.ISI                                                                                        |                                                                                                    |
| Table: Milestones, targets &<br>Justification                                                                |                                                                                                    |
| Measuring<br>Methodology                                                                                     |                                                                                                    |
| Baseline & goal Timeline for achievement                                                                     |                                                                                                    |
| No validation result available                                                                               |                                                                                                    |

> 2. DESCRIPTION... ● ▶ 2.1. COMPONENT: C... ▶ 2.1.2. Description of th... ▶ 2.1.2.1. Measure: M01... ▶ 2.1.2.1.3. Milestone... ●

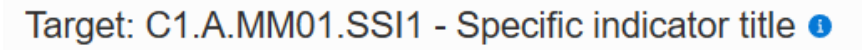

| BI | <u> </u> | 0 chars   0 words | ] |  |        |      |
|----|----------|-------------------|---|--|--------|------|
|    |          |                   |   |  |        |      |
|    |          |                   |   |  |        |      |
|    |          |                   |   |  |        |      |
|    |          |                   |   |  |        |      |
|    |          |                   |   |  |        |      |
|    |          |                   |   |  | Cancel | Save |

- **2.** Enter the following information:
- (1) Enter the text in the text box provided.
- (2) Click on SAVE to proceed.

#### Table: Milestones, targets & timeline

All initial records are automatically maintained by the system when adding/deleting a Milestone/Target. This table contains all Milestones/Targets of a Measure/Investment of the Component. On Milestone records, only Year and Quarter are editable and are mandatory. On Target records, only Baseline, Goal, Year and Quarter are editable and are mandatory. Additional records of a Milestone/Target can be created via the + button. They must differ from the initial Milestone/Target record by their timeline. Additional records of a Milestone/Target can be deleted via the delete button when they do ΝΟΤΕ not exist in a previous adopted Plan version. The initial Milestone/Target records cannot be deleted in this screen. The Sequence number is generated by the system and is composed of the codes of the Component, the Intervention area of the Measure/Investment, the Measure/Investment, the Milestone/Target, the Year and Quarter. Hoovering over the Measure/Investment code will show its title. In previously adopted Timeline records, the Year and Quarter cannot be updated. Only Baseline and Goal can be updated.

1. Click on the **EDIT** button to enter the values in the Table:

| Table of Contents <                                                           | > 2. DESCRIPTION • > 2.1. COMPONENT: C > 2.1.2. Description of th > 2.1.2.1. Measure: M01 > 2.1.2.1.3. Milestone •   |                    |                  |                                                                       |                      |  |
|-------------------------------------------------------------------------------|----------------------------------------------------------------------------------------------------|--------------------|------------------|-----------------------------------------------------------------------|----------------------|--|
| 〒     Type to filter TOC       ↑     ↓       2.1.2.1.1. Description of the me | Table containing information on milestones, targets and timeline for achievement for the measure/investment <b>o</b> |                    |                  |                                                                       |                      |  |
| 2.1.2.1.2. Do no significant harm                                             | Sea number                                                                                                    | Measure/Investment | Milestone/Target | Milestone/Target name                                                 | Quantitative indica  |  |
| Target: C1.A.MM01.I3                                                          | Seq. number                                                                                                    | measuremvestment   |                  |                                                                       | Unit of measure      |  |
| Target: C1.A.MM01.SSI1                                                        |                                                                                                    |                    |                  | Number of vulnerable households<br>that have benefitted from at least |                      |  |
| C Table: Milestones, targets &                                                | C1.A.MM01.I3Q_                                                                                                    | C1.A.MM01          | т                | one structural measure reducing<br>their emissions in the buildings   | Number of househ     |  |
| Justification                                                                 |                                                                                                    |                    |                  | sector                                                                |                      |  |
| Measuring                                                                     | C1.A.MM01.SSI1                                                                                                    | C1.A.MM01          | т                | Specific indicator title                                              | Unit of specific ind |  |
| Methodology                                                                   | ~_                                                                                                    |                    |                  |                                                                       |                      |  |
| Baseline & goal                                                               |                                                                                                    |                    |                  |                                                                       |                      |  |
| Timeline for achievement                                                      |                                                                                                    |                    |                  |                                                                       |                      |  |
| Institution in charge                                                         |                                                                                                    |                    |                  |                                                                       |                      |  |
| No validation result available                                                |                                                                                                    |                    |                  |                                                                       | Þ                    |  |

> 2. DESCRIPTION OF T... 0 > 2.1. COMPONENT: C1 - Buil... > 2.1.2. Description of the mea... > 2.1.2.1. Measure: M01 - Me... > 2.1.2.1.3. Milestones, tar... 0

Table containing information on milestones, targets and timeline for achievement for the measure/investment **1** 

| Sog number       | Maaaurallawaatmaat | Milestone/Target | Milestone (Terret name                                                                                                    | Quantitative indicator (target) |      |
|------------------|--------------------|------------------|----------------------------------------------------------------------------------------------------|---------------------------------|------|
| Seq. number      | measure/investment |                  | milestone/ larget name                                                                                                    | Unit of measure/Investment      |      |
| C1.A.MM01.I3Q_   | C1.A.MM01          | т                | Number of vulnerable households<br>that have benefitted from at least<br>one structural measure reducing<br>their emissions in the buildings<br>sector | Number of households            | +    |
| C1.A.MM01.SSI1Q_ | C1.A.MM01          | Т                | Specific indicator title                                                                                                    | Unit of specific indicator 1    | +    |
|                  |                    |                  | -                                                                                                    | •                               | ▲ ►  |
|                  |                    |                  |                                                                                                    | Cancel                          | Save |
| > 2. DESCRIPTIO C | 2.1. COMPONENT: C | ▶ 2.1.2. Description of t ▶ 2.1.2.1. Meas | ure: M0 🕨 2.1.2.1.3. Mileston 🕚 |
|-------------------|-------------------|-------------------------------------------|---------------------------------|
|-------------------|-------------------|-------------------------------------------|---------------------------------|

Table containing information on milestones, targets and timeline for achievement for the measure/investment <sup>3</sup>

| jet) |          |      | Timeline for achie | evement |                    |
|------|----------|------|--------------------|---------|--------------------|
| nent | Baseline | Goal | Year               | Quarter |                    |
|      |          |      |                    |         | Ύ_                 |
|      |          |      |                    |         |                    |
|      |          |      |                    |         | +                  |
| 4    |          |      |                    |         |                    |
|      |          |      |                    | С       | ancel Save         |
|      |          |      |                    |         | ( <sup>س</sup> ام) |

- 2. Enter the following information:
- (1) Enter the values in the fields.
- The Year list contains years 2024 to 2033.
- The Quarter list contains quarters Q1 to Q4.
- (2) Click on **SAVE** to proceed.

#### Justification

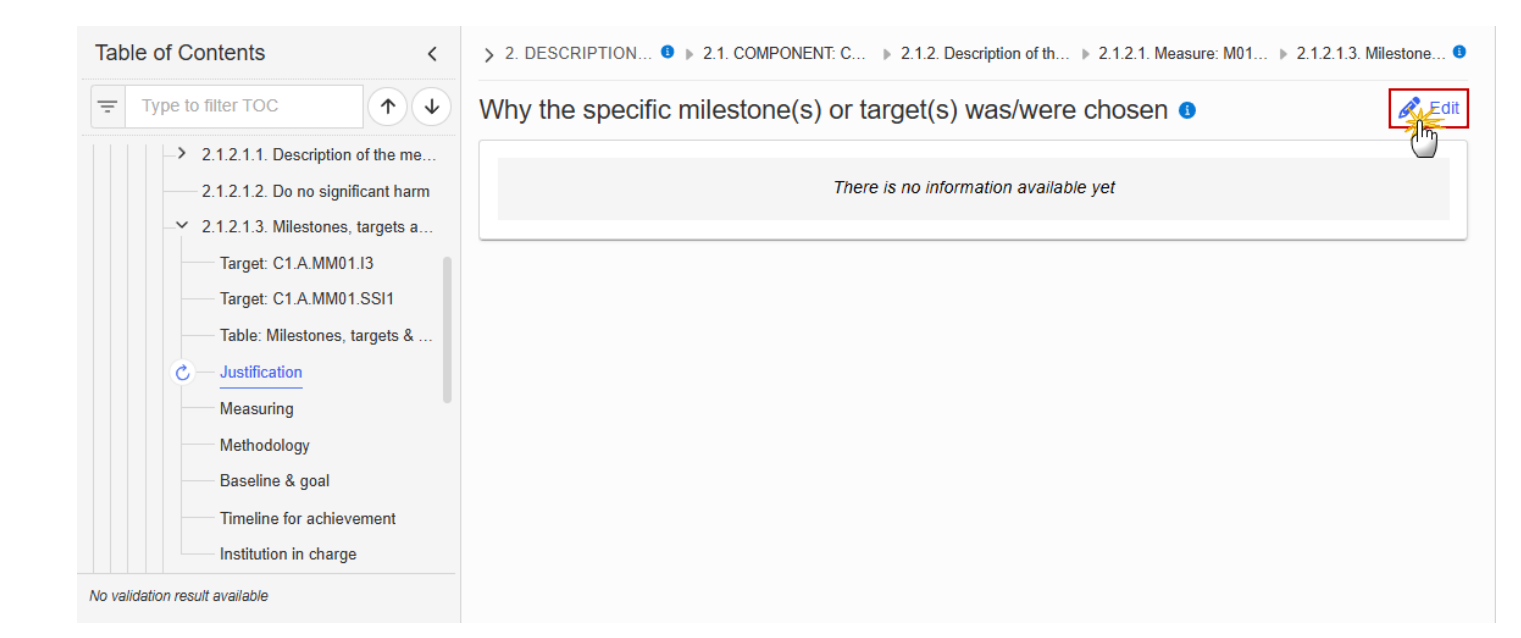

> 2. DESCRIPTION... ● ▶ 2.1. COMPONENT: C... ▶ 2.1.2. Description of th... ▶ 2.1.2.1. Measure: M01... ▶ 2.1.2.1.3. Milestone... ●

Why the specific milestone(s) or target(s) was/were chosen **3** 

| BIU | chars 0 words | ] |  |   |       |      |
|-----|---------------|---|--|---|-------|------|
|     |               |   |  |   |       |      |
|     |               |   |  |   |       |      |
|     |               |   |  |   |       |      |
|     |               |   |  |   |       |      |
|     | <br>          |   |  |   |       | (2   |
|     |               |   |  | C | ancel | Save |

- **2.** Enter the following information:
- (1) Enter the text in the text box provided.
- (2) Click on SAVE to proceed.

#### Measuring

1. Click on the EDIT button to enter the information:

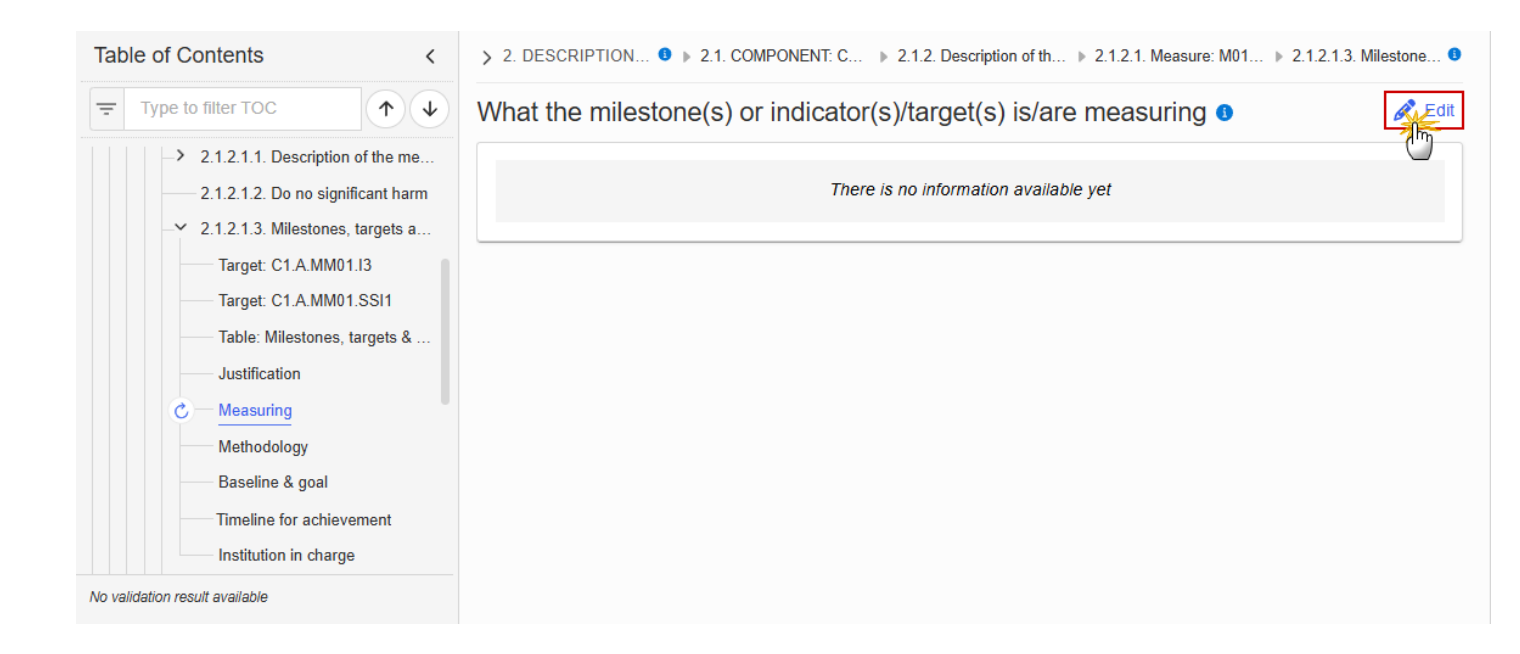

> 2. DESCRIPTION... 0 > 2.1. COMPONENT: C... > 2.1.2. Description of th... > 2.1.2.1. Measure: M01... > 2.1.2.1.3. Milestone... 0

What the milestone(s) or indicator(s)/target(s) is/are measuring o

| B I U I = ≔ ∞ O chars 0 words |             |
|-------------------------------|-------------|
|                               |             |
|                               |             |
|                               | Ť           |
|                               |             |
|                               | 2           |
|                               | Cancel Save |

- 2. Enter the following information:
- (1) Enter the text in the text box provided.
- (2) Click on SAVE to proceed.

### Methodology

| Table of Contents <               | > 2. DESCRIPTION • > 2.1. COMPONENT: C > 2.1.2. Description of th > 2.1.2.1. Measure: M01 > 2.1.2.1.3. Milestone •                     |
|-----------------------------------|----------------------------------------------------------------------------------------------------|
| Type to filter TOC                | What methodology and source will be used, and how the proper achievement of the milestone(s) or target(s) will be objectively verified |
| Target: C1.A.MM01.I3              |                                                                                                    |
| Target: C1.A.MM01.SSI1            | There is no information available vet                                                                                                  |
| Table: Milestones, targets &      |                                                                                                    |
| Justification                     |                                                                                                    |
| Measuring                         |                                                                                                    |
| C Methodology                     |                                                                                                    |
| Baseline & goal                   |                                                                                                    |
| Timeline for achievement          |                                                                                                    |
| Institution in charge             |                                                                                                    |
| -> 2.1.2.1.4. Financing & costs   |                                                                                                    |
| 2.1.2.1.5. Justification for bene |                                                                                                    |
| No validation result available    |                                                                                                    |

> 2. DESCRIPTION ... ● ▶ 2.1. COMPONENT: C1... ▶ 2.1.2. Description of th... ▶ 2.1.2.1. Measure: M01 ... ▶ 2.1.2.1.3. Milestone... ●

What methodology and source will be used, and how the proper achievement of the milestone(s) or target(s) will be objectively verified **3** 

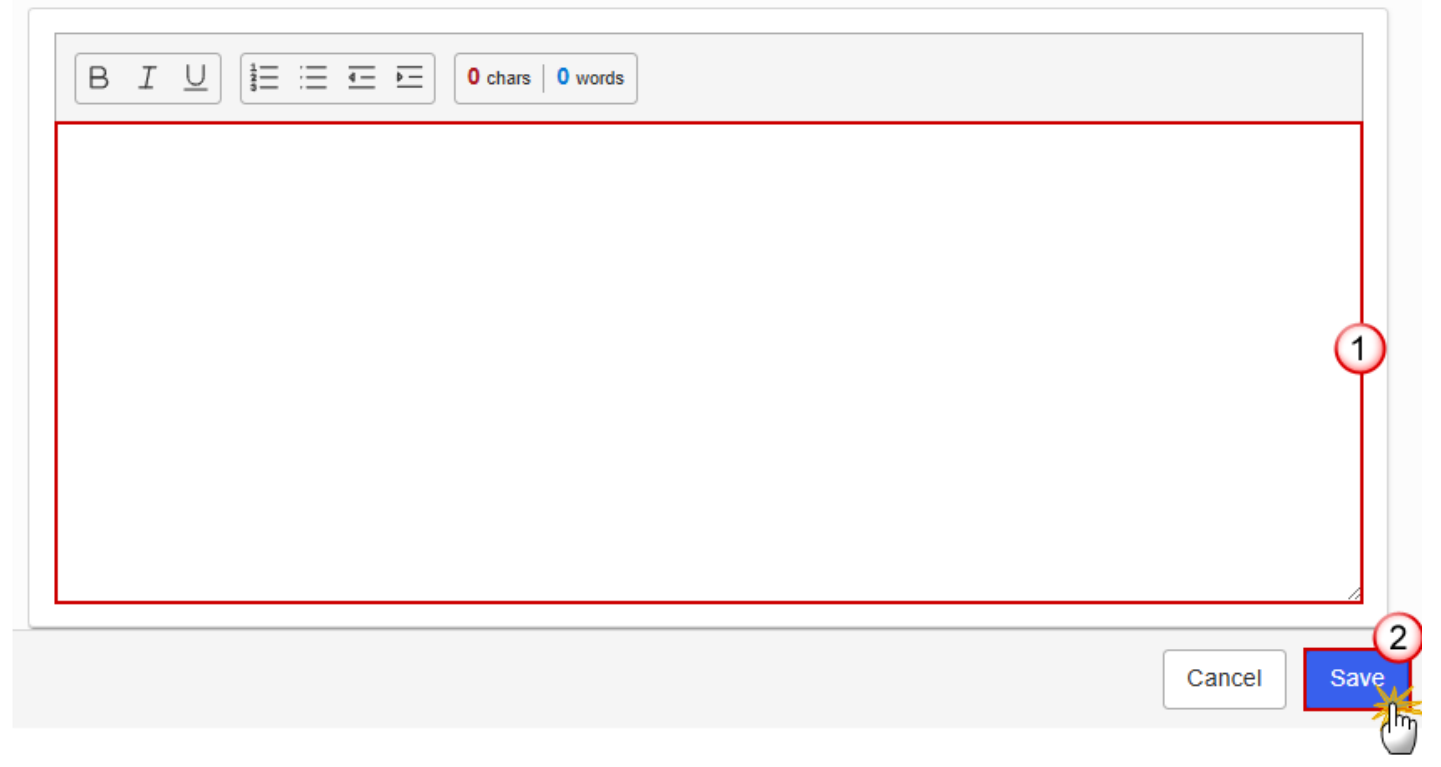

- 2. Enter the following information:
- (1) Enter the text in the text box provided.
- (2) Click on SAVE to proceed.

#### **Baseline & goal**

1. Click on the EDIT button to enter the information:

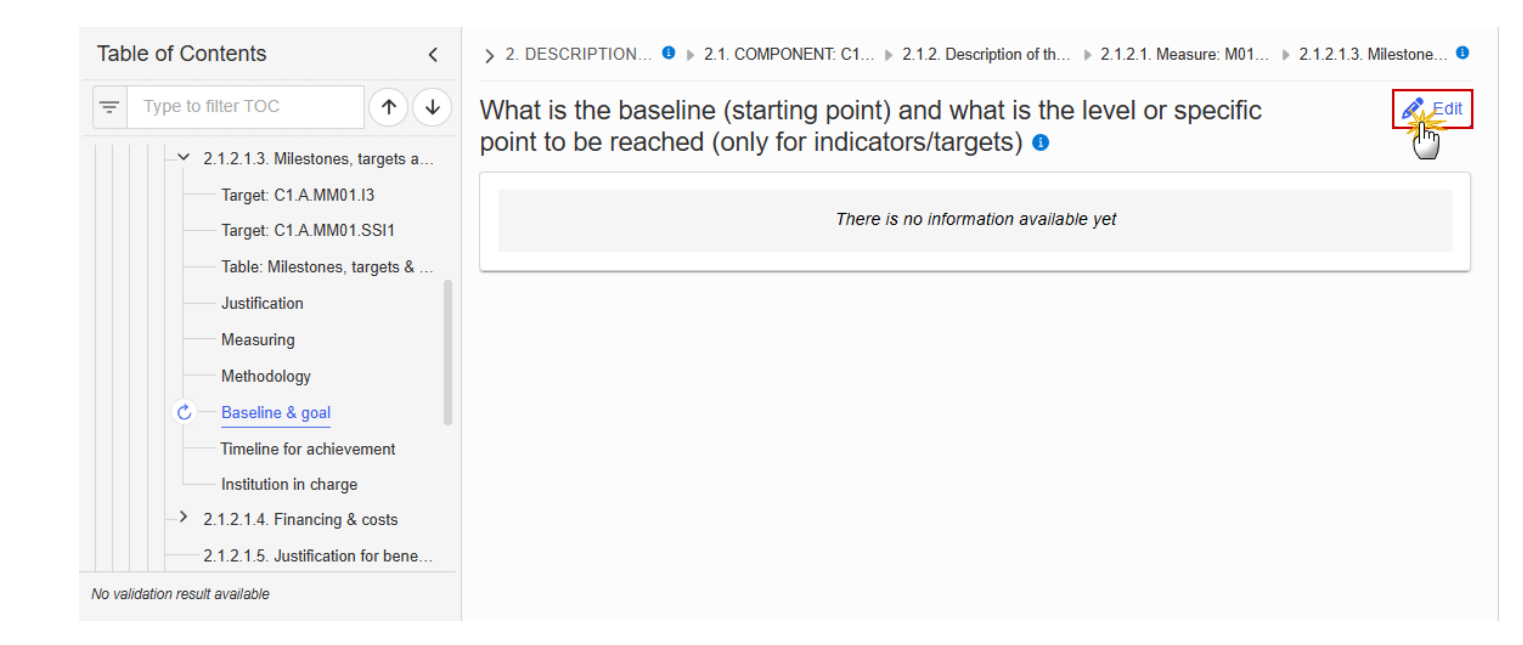

> 2. DESCRIPTION... 🖲 > 2.1. COMPONENT: C1... > 2.1.2. Description of th... > 2.1.2.1. Measure: M01... > 2.1.2.1.3. Milestone... 🖲

What is the baseline (starting point) and what is the level or specific point to be reached (only for indicators/targets) **1** 

| $B  I  \bigcup  \frac{1}{2} \equiv :\equiv \blacksquare  \blacksquare  O \text{ chars } \mid O \text{ words}$ |   |
|----------------------------------------------------------------------------------------------------|---|
|                                                                                                    |   |
|                                                                                                    |   |
|                                                                                                    | Ĭ |
|                                                                                                    |   |
|                                                                                                    |   |

- 2. Enter the following information:
- (1) Enter the text in the text box provided.
- (2) Click on SAVE to proceed.

#### **Timeline for achievement**

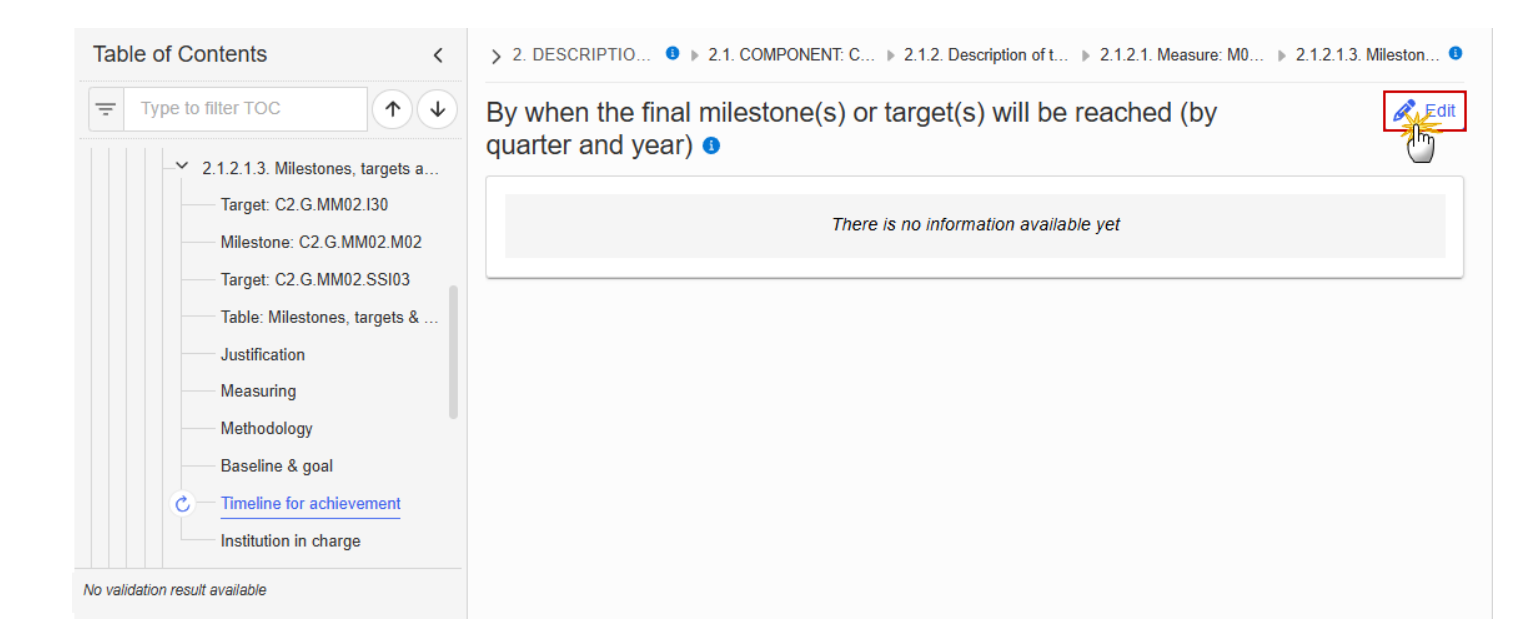

> 2. DESCRIPTION... ● ▶ 2.1. COMPONENT: C1... ▶ 2.1.2. Description of th... ▶ 2.1.2.1. Measure: M01... ▶ 2.1.2.1.3. Milestone... ●

# By when the final milestone(s) or target(s) will be reached (by quarter and year) **3**

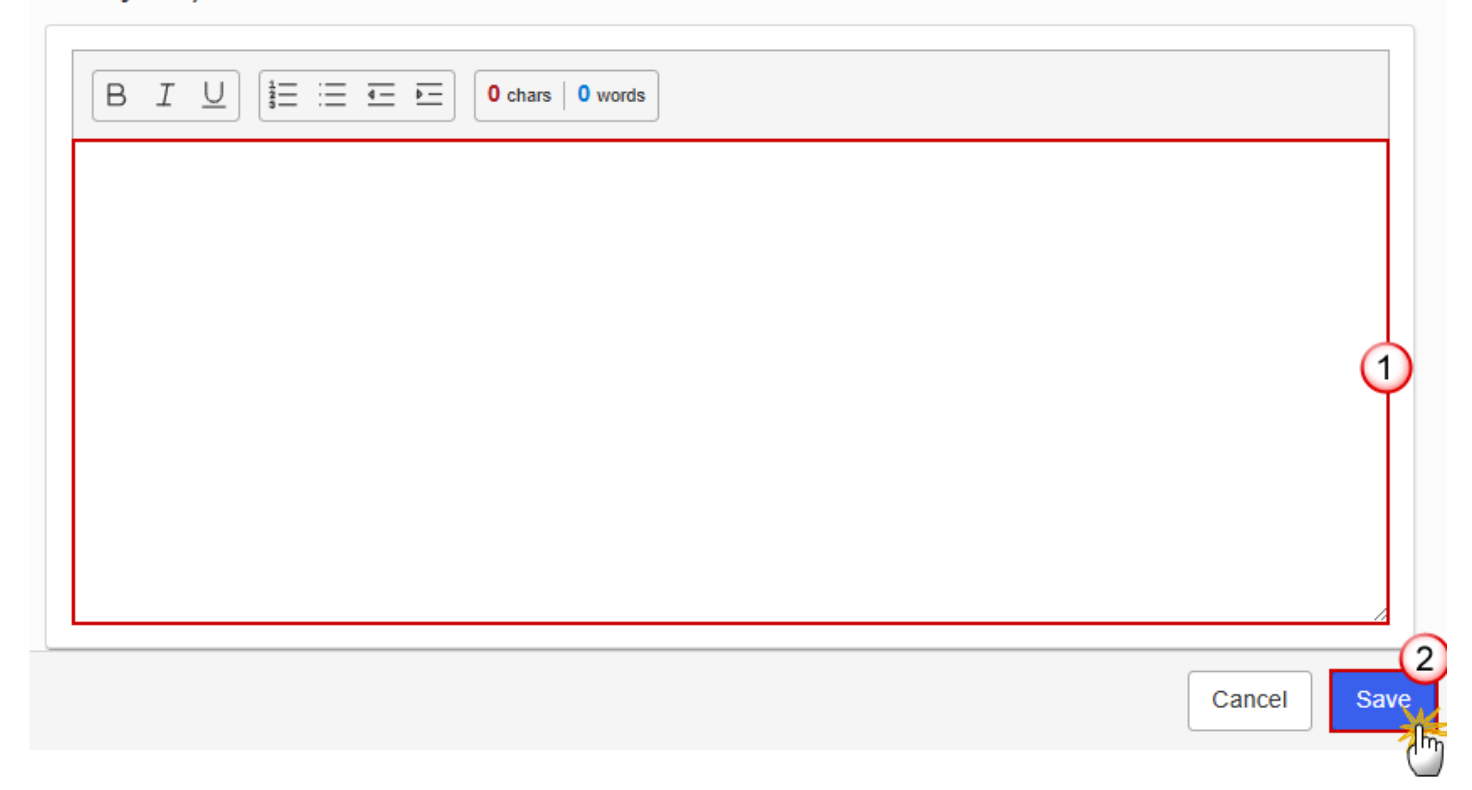

- 2. Enter the following information:
- (1) Enter the text in the text box provided.
- (2) Click on SAVE to proceed.

#### Institution in charge

1. Click on the EDIT button to enter the information:

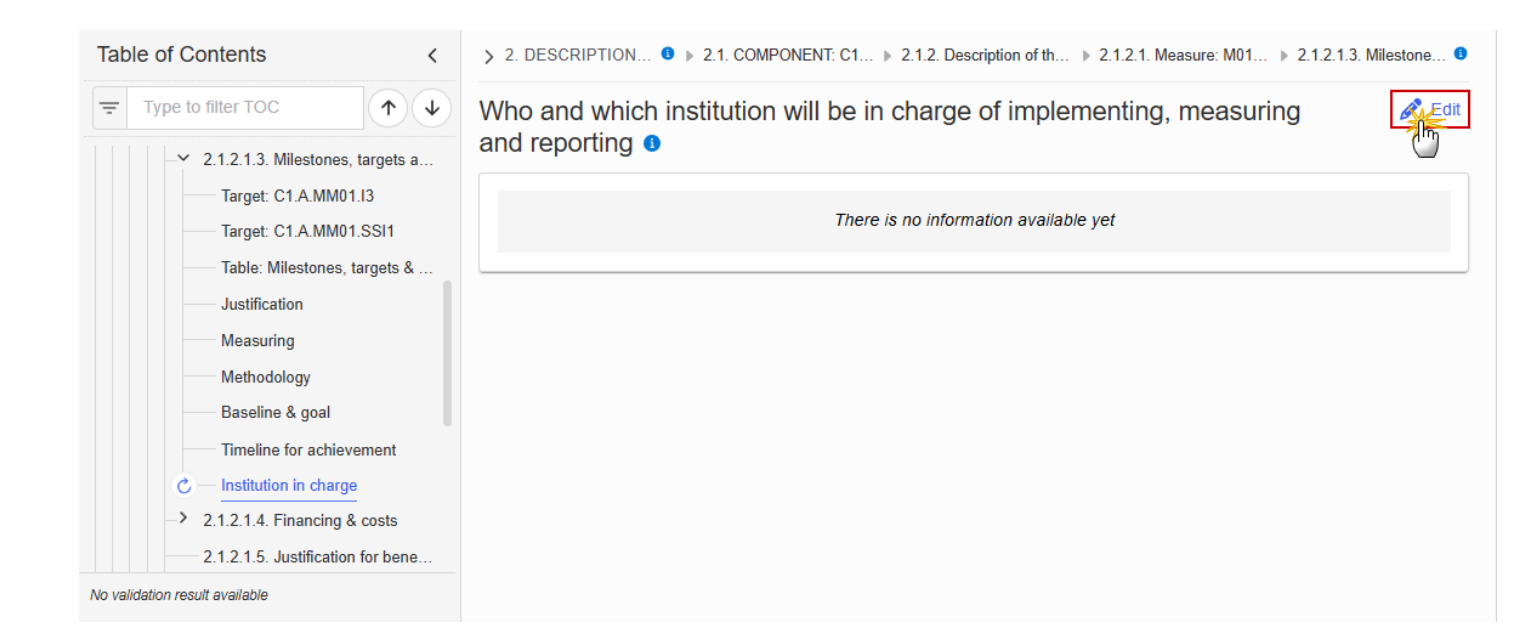

> 2. DESCRIPTIO... 0 > 2.3. COMPONENT: C... > 2.3.2. Description of t... > 2.3.2.1. Action: A1 - A... > 2.3.2.1.2. Milestones,...

Who and which institution will be in charge of the action o

| BIL | <b>i</b> ≡ ∷≡ | <u>=</u> <u>-</u> | 0 chars 0 words | ] |  |        |      |
|-----|---------------|-------------------|-----------------|---|--|--------|------|
|     |               |                   |                 |   |  |        |      |
|     |               |                   |                 |   |  |        |      |
|     |               |                   |                 |   |  |        | Ĭ    |
|     |               |                   |                 |   |  |        |      |
|     |               |                   |                 |   |  |        | 2    |
|     |               |                   |                 |   |  | Cancel | Save |

- 2. Enter the following information:
- (1) Enter the values in the fields.
- (2) Click on SAVE to proceed.

## 2.1.2.1.4. Financing & costs

### Methodology

| Table of Contents                                                                            | > 2. DESCRIPTIO • > 2.1. COMPONENT: > 2.1.2. Description of t > 2.1.2.1. Measure: M0 > 2.1.2.1.4. Financi •                                                                                                    |
|----------------------------------------------------------------------------------------------|----------------------------------------------------------------------------------------------------|
| Type to filter TOC                                                                           | <ul> <li>The methodology used, the underlying assumptions made (e.g. on unit costs, costs of inputs) and justification for these assumptions</li> <li>Image: Image: Image</li></ul> |
| <ul> <li>2.1.2.1.1. Description of the m</li> <li>2.1.2.1.2. Do no significant ha</li> </ul> | e<br>m There is no information available yet                                                                                                    |
| 2.1.2.1.3. Milestones, targets     2.1.2.1.4. Financing & costs                              |                                                                                                    |
| Timetable<br>National contribution                                                           |                                                                                                    |
| Financing from other Union<br>Financing from private sour                                    | i<br>ves                                                                                                    |
| Justification Table: Estimated total cost                                                    |                                                                                                    |
| No validation result available                                                               |                                                                                                    |

> 2. DESCRIPTION... 0 > 2.1. COMPONENT: C... > 2.1.2. Description of th... > 2.1.2.1. Measure: M01... > 2.1.2.1.4. Financin... 0

The methodology used, the underlying assumptions made (e.g. on unit costs, costs of inputs) and justification for these assumptions **9** 

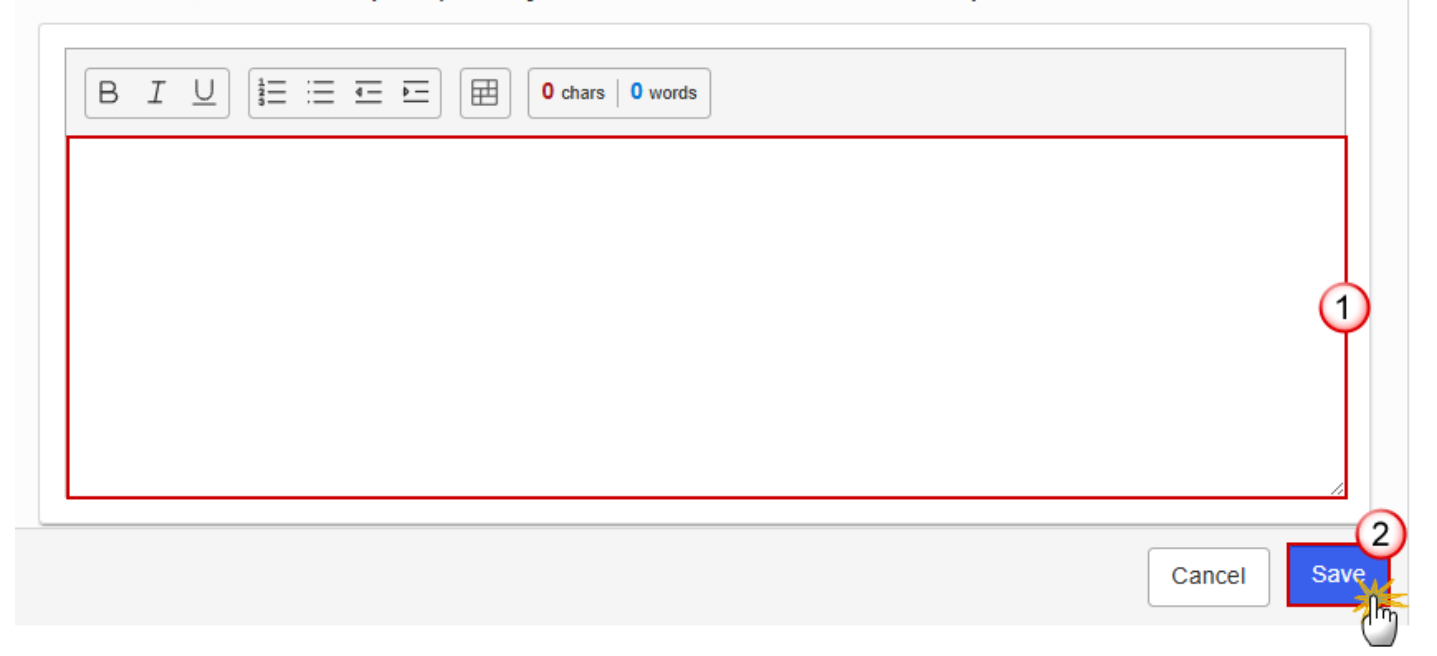

2. Enter the following information:

- (1) Enter the text in the text box provided.
- (2) Click on SAVE to proceed.

#### Timetable

1. Click on the EDIT button to enter the information:

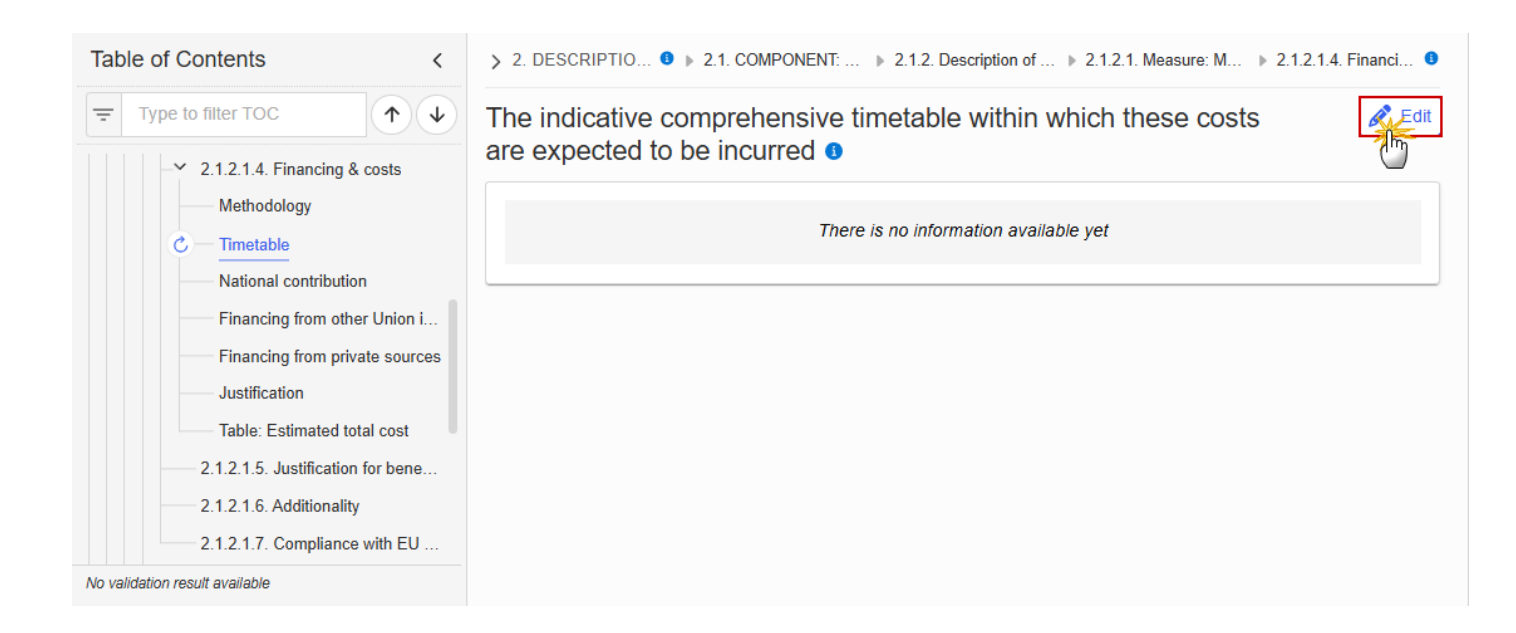

```
> 2. DESCRIPTION... 0 > 2.1. COMPONENT: C... > 2.1.2. Description of th... > 2.1.2.1. Measure: M01... > 2.1.2.1.4. Financin... 0
```

The indicative comprehensive timetable within which these costs are expected to be incurred **3** 

| B I U I ∃ Ξ Ξ ⊡ I I O chars O words |        |
|-------------------------------------|--------|
|                                     |        |
|                                     | 1      |
|                                     |        |
|                                     | 2      |
|                                     | Cancel |

- 2. Enter the following information:
- (1) Enter the text in the text box provided.
- (2) Click on SAVE to proceed.

#### **National contribution**

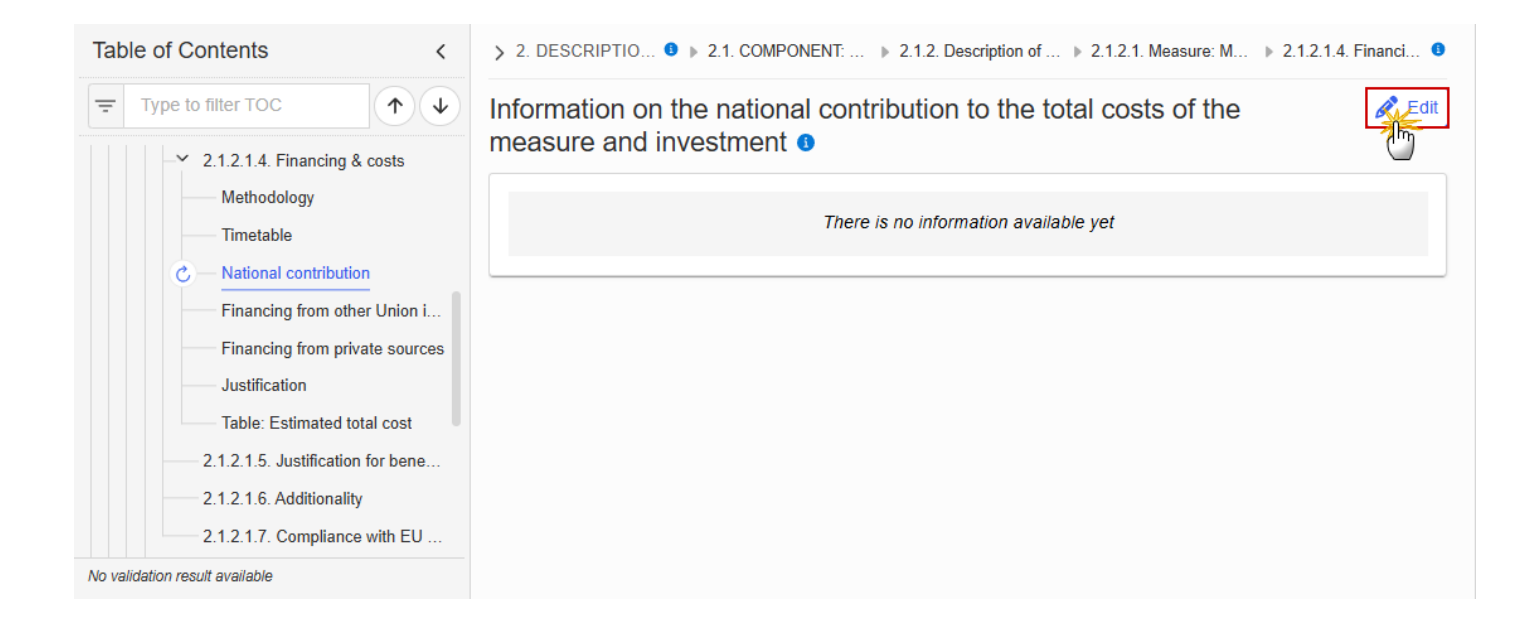

> 2. DESCRIPTION... 9 > 2.1. COMPONENT: C... > 2.1.2. Description of th... > 2.1.2.1. Measure: M01... > 2.1.2.1.4. Financin... 9

Information on the national contribution to the total costs of the measure and investment **3** 

| BI | <u>;</u> <u>4</u> <u>▶</u> | 0 cha | ars   0 words |  |        |      |
|----|----------------------------|-------|---------------|--|--------|------|
|    |                            |       |               |  |        |      |
|    |                            |       |               |  |        | 1    |
|    |                            |       |               |  |        |      |
|    |                            |       |               |  |        | 2    |
|    |                            |       |               |  | Cancel | Save |

- **2.** Enter the following information:
- (1) Enter the text in the text box provided.

(2) Click on SAVE to proceed.

#### **Financing from other Union instruments**

1. Click on the **EDIT** button to enter the information:

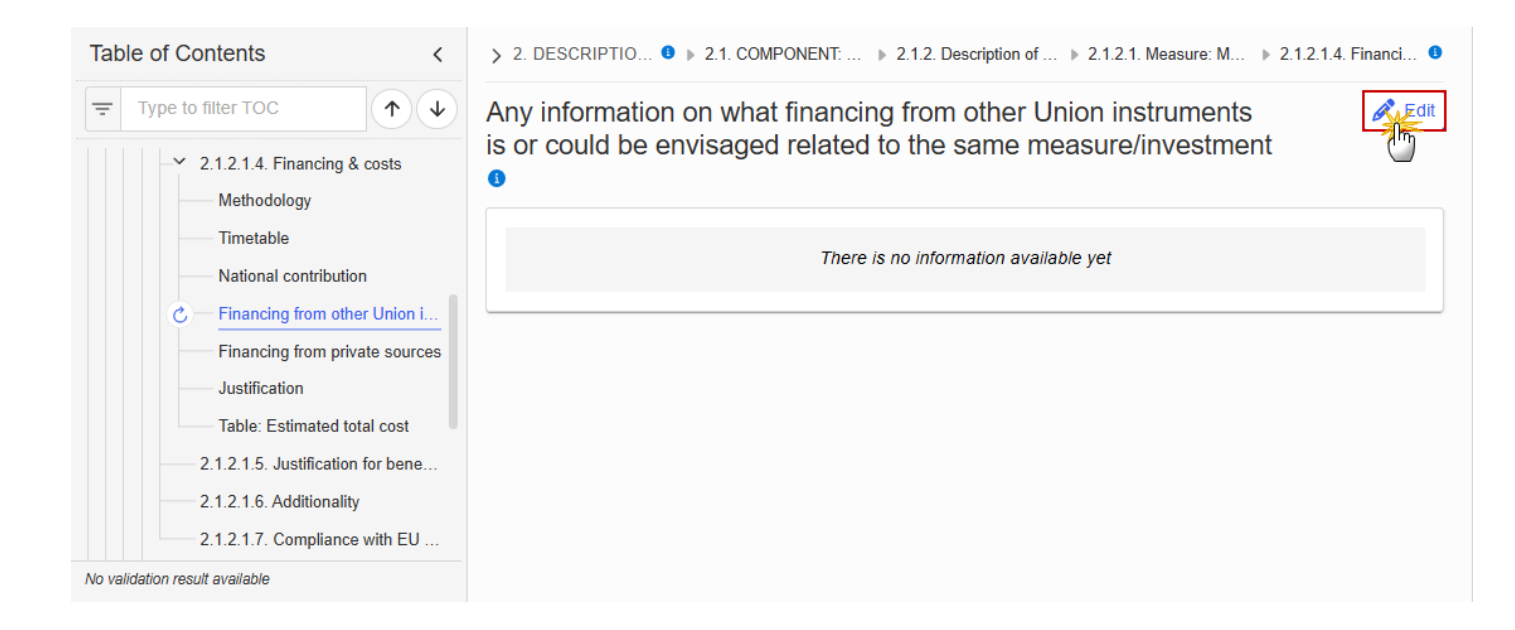

```
> 2. DESCRIPTION... 0 > 2.1. COMPONENT: C... > 2.1.2. Description of th... > 2.1.2.1. Measure: M01... > 2.1.2.1.4. Financin... 0
```

Any information on what financing from other Union instruments is or could be envisaged related to the same measure/investment **3** 

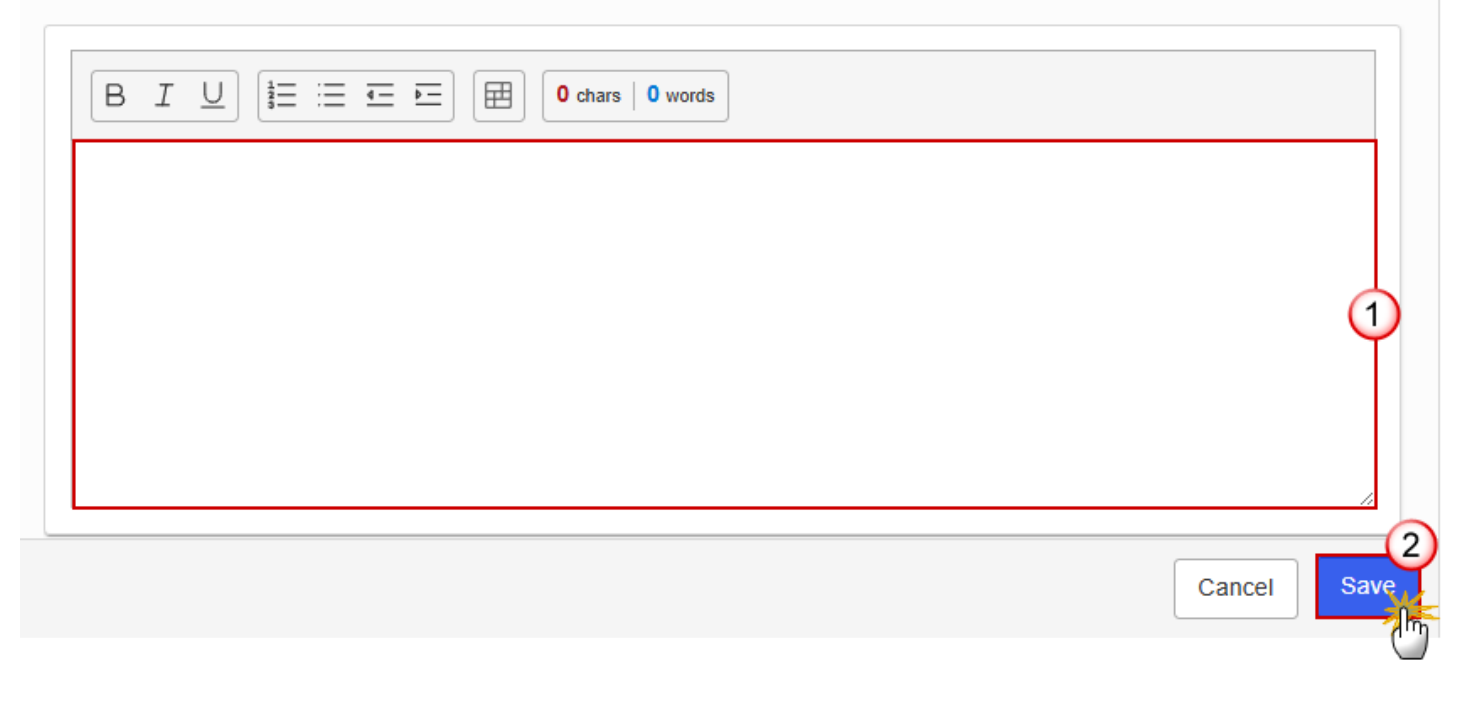

- 2. Enter the following information:
- (1) Enter the text in the text box provided.
- (2) Click on SAVE to proceed.

#### Financing from private sources

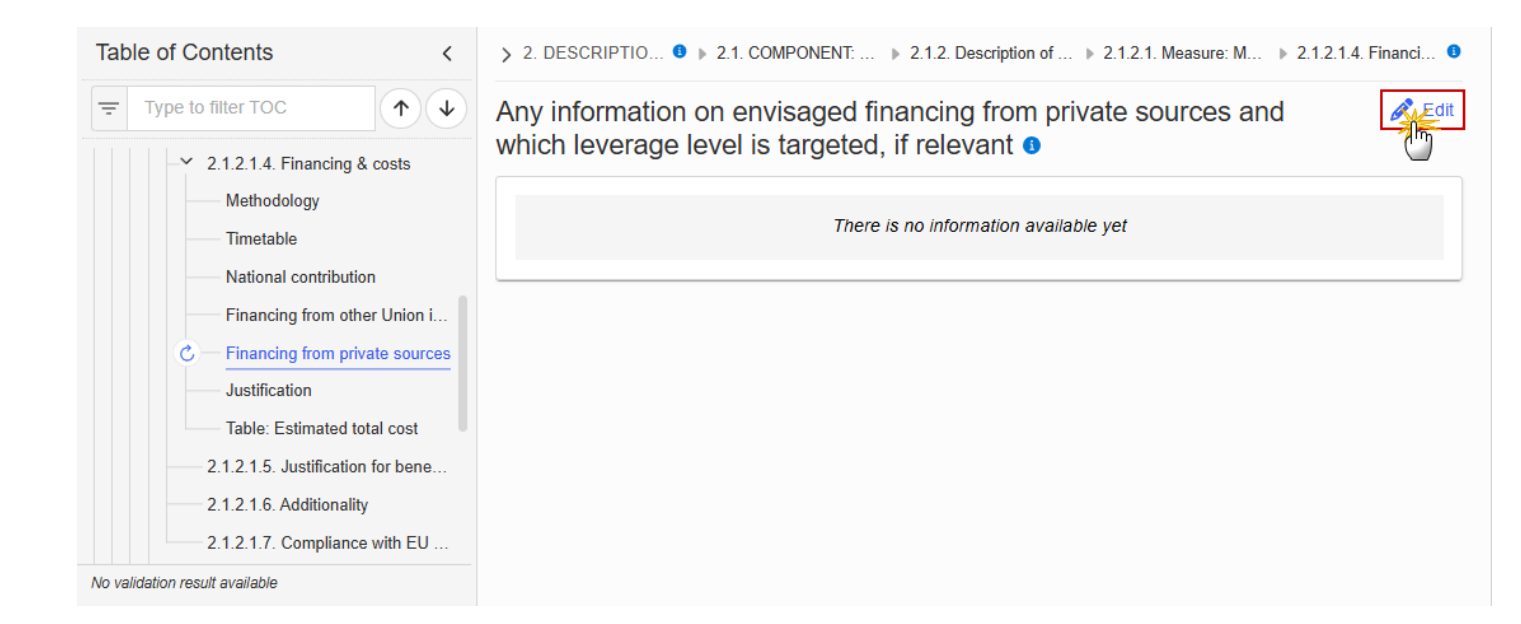

2. DESCRIPTION... 0 > 2.1. COMPONENT: C... > 2.1.2. Description of th... > 2.1.2.1. Measure: M01... > 2.1.2.1.4. Financin...

Any information on envisaged financing from private sources and which leverage level is targeted, if relevant **9** 

| B I L | • O chars | 0 words |      |        |      |
|-------|-----------|---------|------|--------|------|
|       |           |         |      |        |      |
|       |           |         |      |        | 1    |
|       |           |         |      |        |      |
|       | <br>      |         | <br> |        |      |
|       |           |         |      | Cancel | Save |

2. Enter the following information:

- (1) Enter the text in the text box provided.
- (2) Click on SAVE to proceed.

#### Justification

1. Click on the EDIT button to enter the information:

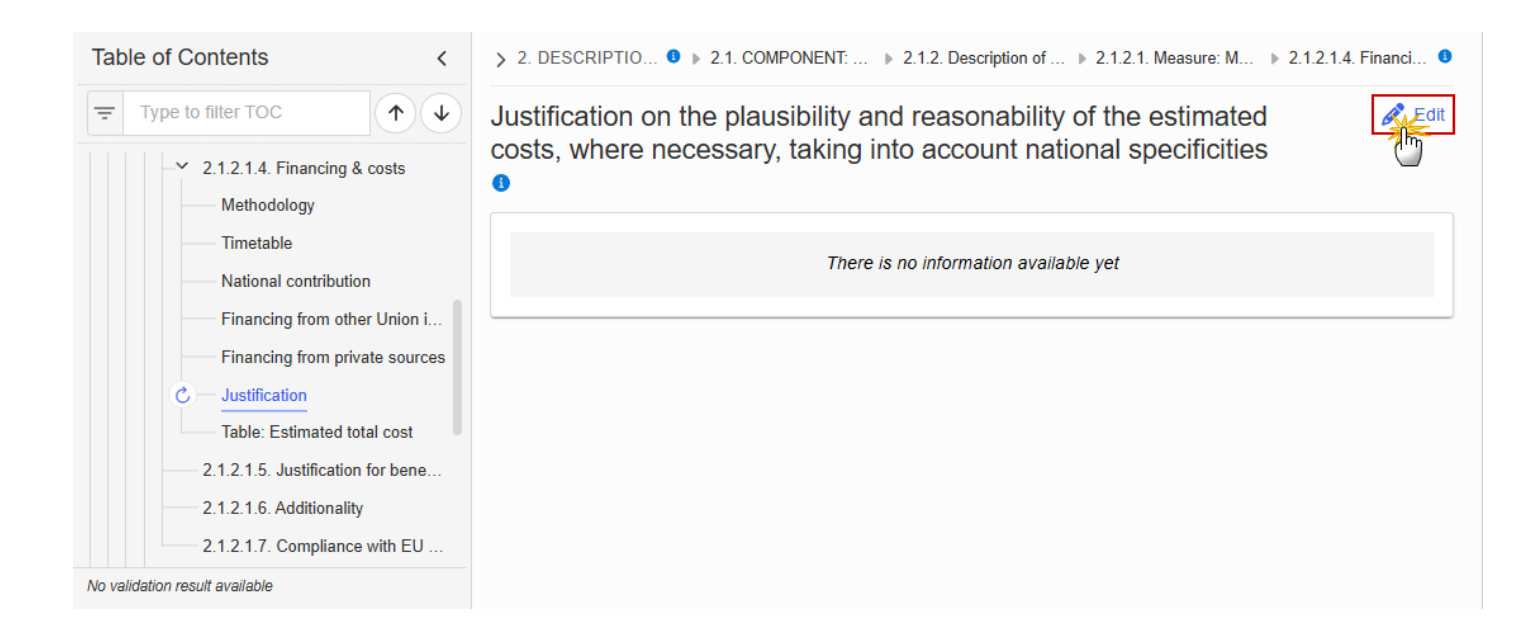

| > 2. DESCRIPTION 3 > 2.1. COMPONENT | C > 2.1.2. Description of th > 2.1.2. | .1. Measure: M01 🕨 2.1.2.1.4. Financin 🕚 |
|-------------------------------------|---------------------------------------|------------------------------------------|
|-------------------------------------|---------------------------------------|------------------------------------------|

Justification on the plausibility and reasonability of the estimated costs, where necessary, taking into account national specificities **1** 

| B       I       ⊥       ↓       ↓       ↓       ↓       ↓       ↓       ↓       ↓       ↓       ↓       ↓       ↓       ↓       ↓       ↓       ↓       ↓       ↓       ↓       ↓       ↓       ↓       ↓       ↓       ↓       ↓       ↓       ↓       ↓       ↓       ↓       ↓       ↓       ↓       ↓       ↓       ↓       ↓       ↓       ↓       ↓       ↓       ↓       ↓       ↓       ↓       ↓       ↓       ↓       ↓       ↓       ↓       ↓       ↓       ↓       ↓       ↓       ↓       ↓       ↓       ↓       ↓       ↓       ↓       ↓       ↓       ↓       ↓       ↓       ↓       ↓       ↓       ↓       ↓       ↓       ↓       ↓       ↓       ↓       ↓       ↓       ↓       ↓       ↓       ↓       ↓       ↓       ↓       ↓       ↓       ↓       ↓       ↓       ↓       ↓       ↓       ↓       ↓       ↓       ↓       ↓       ↓       ↓       ↓       ↓       ↓       ↓       ↓       ↓       ↓       ↓       ↓       ↓       ↓       ↓       ↓ |        |
|----------------------------------------------------------------------------------------------------|--------|
|                                                                                                    |        |
|                                                                                                    | 1      |
|                                                                                                    |        |
|                                                                                                    | 2      |
|                                                                                                    | Cancel |

- 2. Enter the following information:
- (1) Enter the text in the text box provided.
- (2) Click on **SAVE** to proceed.

#### **Table: Estimated total cost**

| Note | The record is automatically maintained by the system when adding/deleting a Measure/Investment. This table contains one specific Measure/Investment of the Component. |  |  |  |  |  |
|------|----------------------------------------------------------------------------------------------------|--|--|--|--|--|
|      | From date, To date and the annual costs are editable and mandatory.                                                                                                   |  |  |  |  |  |
|      | Total is calculated by the system and is the total of all years for a Measure/Investment.                                                                             |  |  |  |  |  |

| Table of Contents <               | > 2. DESCRIPTIO ● > 2.1. COMPONENT: > 2.1.2. Description of > 2.1.2.1. Measure: M > 2.1.2.1.4. Final | nci 🟮 |
|-----------------------------------|----------------------------------------------------------------------------------------------------|-------|
| Type to filter TOC                | Table containing information on the estimated total cost of the measure/investment <b>1</b>          | Edit  |
| Methodology<br>Timetable          | Seq. number Measure/Investment From date To date Total                                               | :     |
| National contribution             | C1.A.MM01 Measure 1                                                                                  |       |
| Financing from other Union i      |                                                                                                    |       |
| Financing from private sources    |                                                                                                    |       |
| Justification                     |                                                                                                    |       |
| C — Table: Estimated total cost   |                                                                                                    |       |
| 2.1.2.1.5. Justification for bene |                                                                                                    |       |
| 2.1.2.1.6. Additionality          |                                                                                                    |       |
| 2.1.2.1.7. Compliance with EU     |                                                                                                    |       |
| No validation result available    |                                                                                                    | Þ     |

| > 2. DESCRIPTION OF THE MEASURES AND INVESTMENTS, MILESTONES AND TARGETS 0 > 2.1. COMPONENT: C1 - Buildings sector > 2.1.2. Description of the measures and investments of the component > 2.1.2.1. Measure: M01 - Measure 1 > 2.1.2.1.4. Financing and costs 0 |                                                                                    |               |         |       |      |      |      |      |      |      |        |      |
|----------------------------------------------------------------------------------------------------|------------------------------------------------------------------------------------|---------------|---------|-------|------|------|------|------|------|------|--------|------|
| Table contain                                                                                                    | Table containing information on the estimated total cost of the measure/investment |               |         |       |      |      |      |      |      |      |        |      |
| Seq. number                                                                                                    | Measure/Investment                                                                 | From date     | To date | Total | 2026 | 2027 | 2028 | 2029 | 2030 | 2031 | 2032   |      |
| C1.A.MM01                                                                                                    | Measure 1                                                                          | Select a date |         |       |      |      |      |      |      |      |        |      |
|                                                                                                    |                                                                                    |               |         |       |      |      |      |      |      |      | Cancel | Save |

- 2. Enter the following information:
- (1) Enter a *From date* and a *To date*.

From date must be >= 30/06/2024 and To date must be <= 31/12/2032 and From date must be < To date.

- (2) Enter the values in the fields.
- (3) Click on SAVE to proceed.

## 2.1.2.1.5. Justification for benefitting entities other than vulnerable

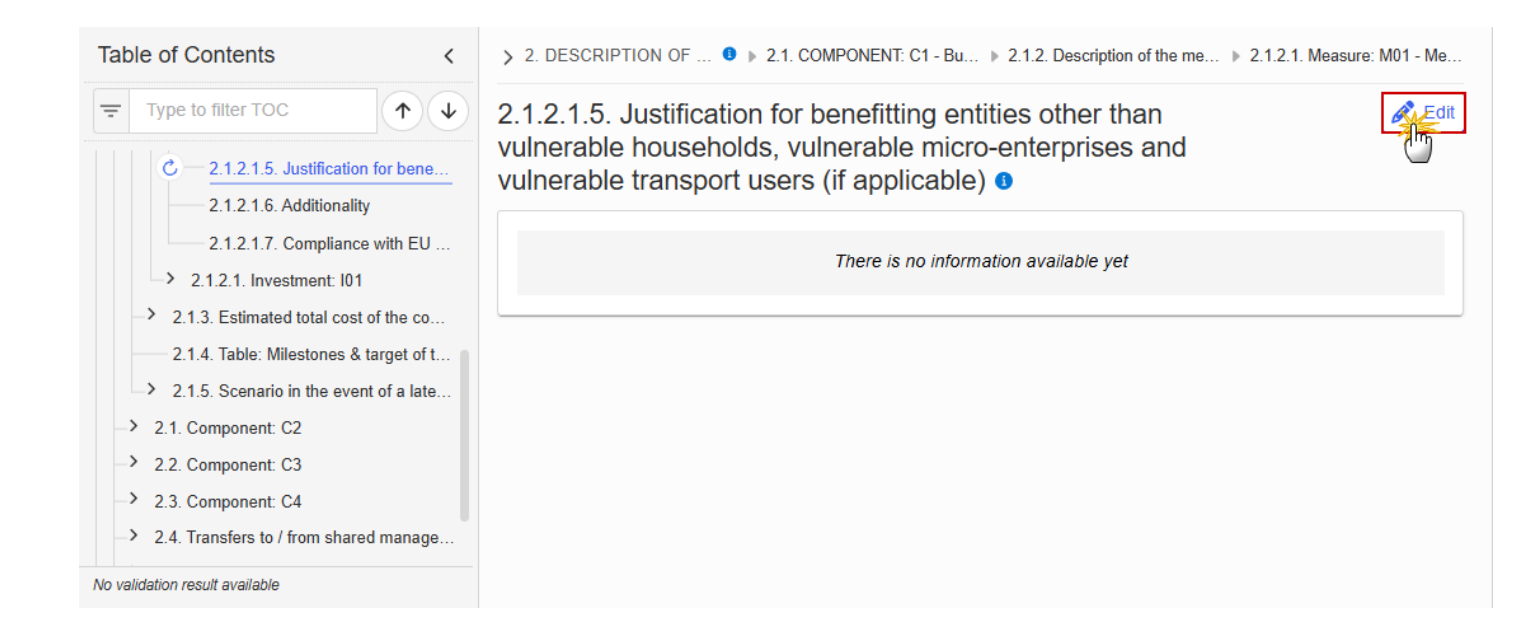

> 2. DESCRIPTION OF T... 0 > 2.1. COMPONENT: C1 - Buil... > 2.1.2. Description of the mea... > 2.1.2.1. Measure: M01 - Mea...

2.1.2.1.5. Justification for benefitting entities other than vulnerable households, vulnerable micro-enterprises and vulnerable transport users (if applicable) **3** 

| 1           |
|-------------|
|             |
|             |
| Cancel Save |

2. Enter the following information:

- (1) Enter the text in the text box provided.
- (2) Click on SAVE to proceed.

### 2.1.2.1.6. Additionality

1. Click on the EDIT button to enter the information:

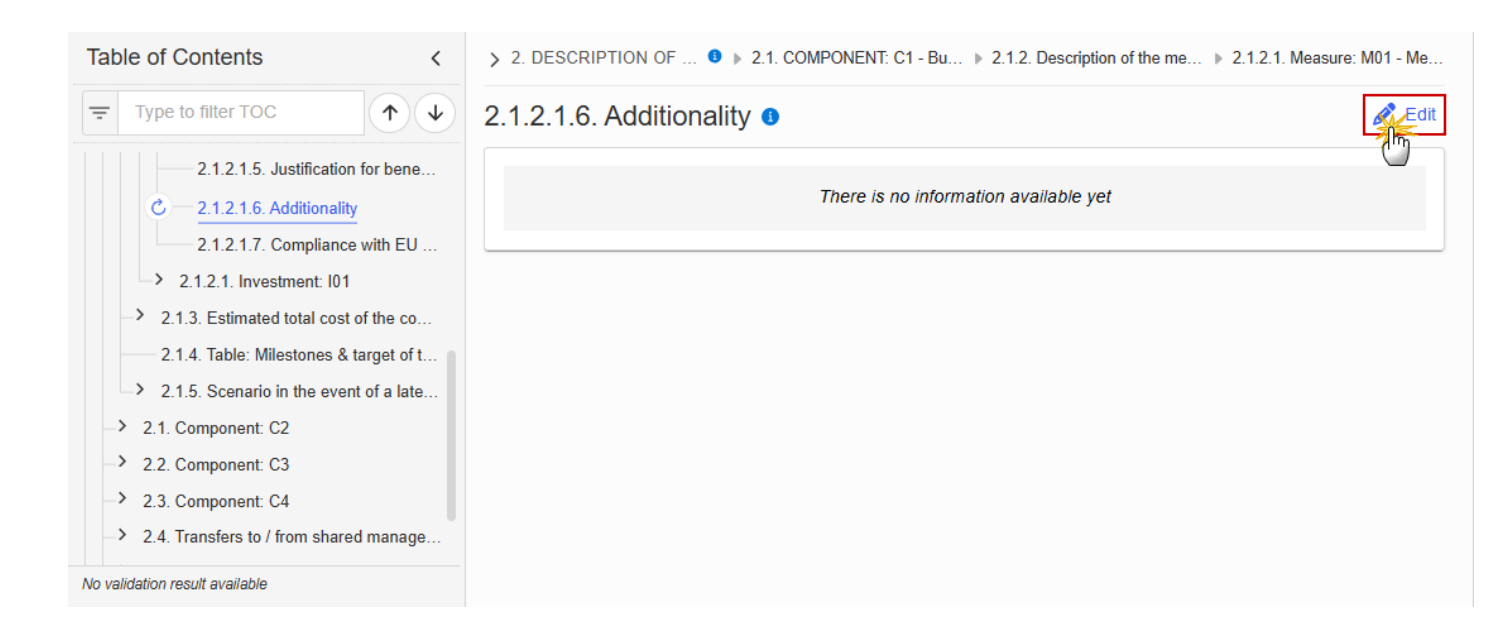

> 2. DESCRIPTION OF T... 0 > 2.1. COMPONENT: C1 - Buil... > 2.1.2. Description of the mea... > 2.1.2.1. Measure: M01 - Mea...

# 2.1.2.1.6. Additionality

| B I U |             |
|-------|-------------|
|       |             |
|       | 1           |
|       |             |
|       | Cancel Save |

- **2.** Enter the following information:
- (1) Enter the text in the text box provided.
- (2) Click on SAVE to proceed.

### 2.1.2.1.7. Compliance with EU Rules on State aid

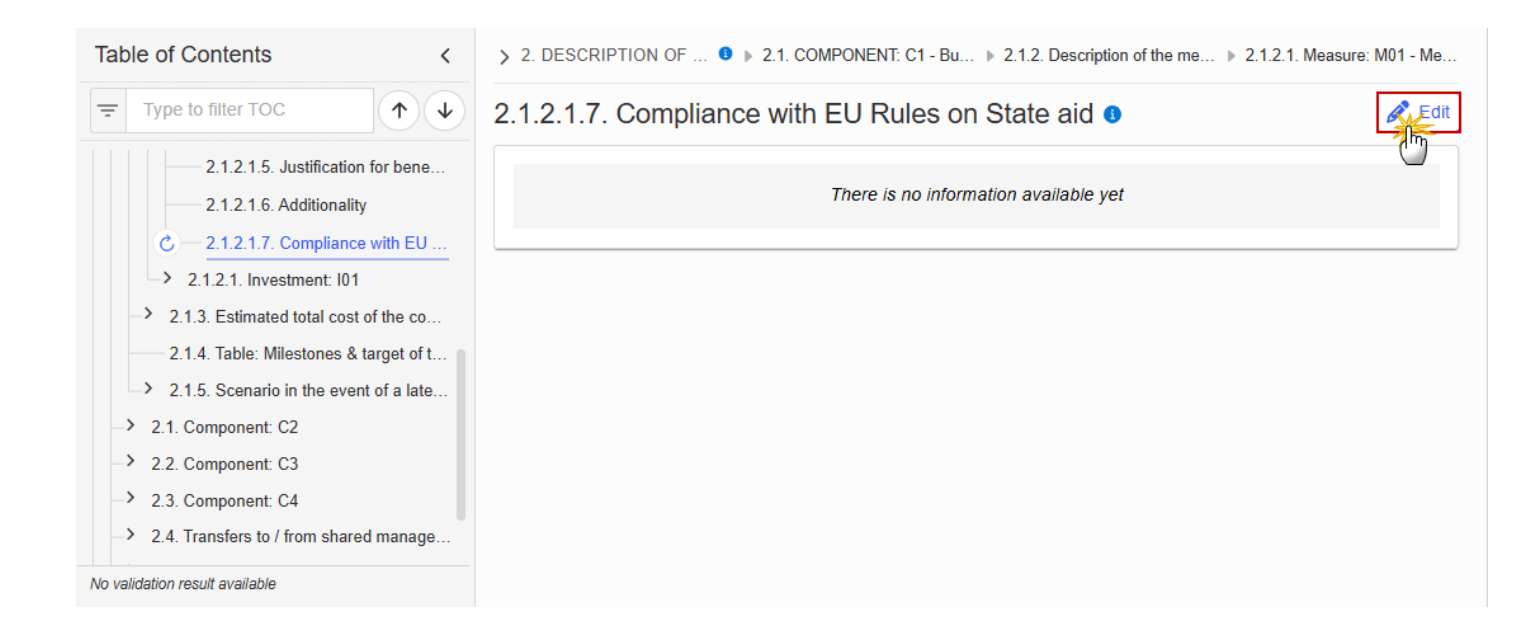

> 2. DESCRIPTION OF T... • > 2.1. COMPONENT: C1 - Buil... > 2.1.2. Description of the mea... > 2.1.2.1. Measure: M01 - Mea...
2. J.2.1.7. Compliance with EU Rules on State aid •

 Image: Image: Ima

- **2.** Enter the following information:
- (1) Enter the text in the text box provided.

(2) Click on SAVE to proceed.

# 2.1.3. Estimated total cost of the component C1

## Table: Estimated total cost

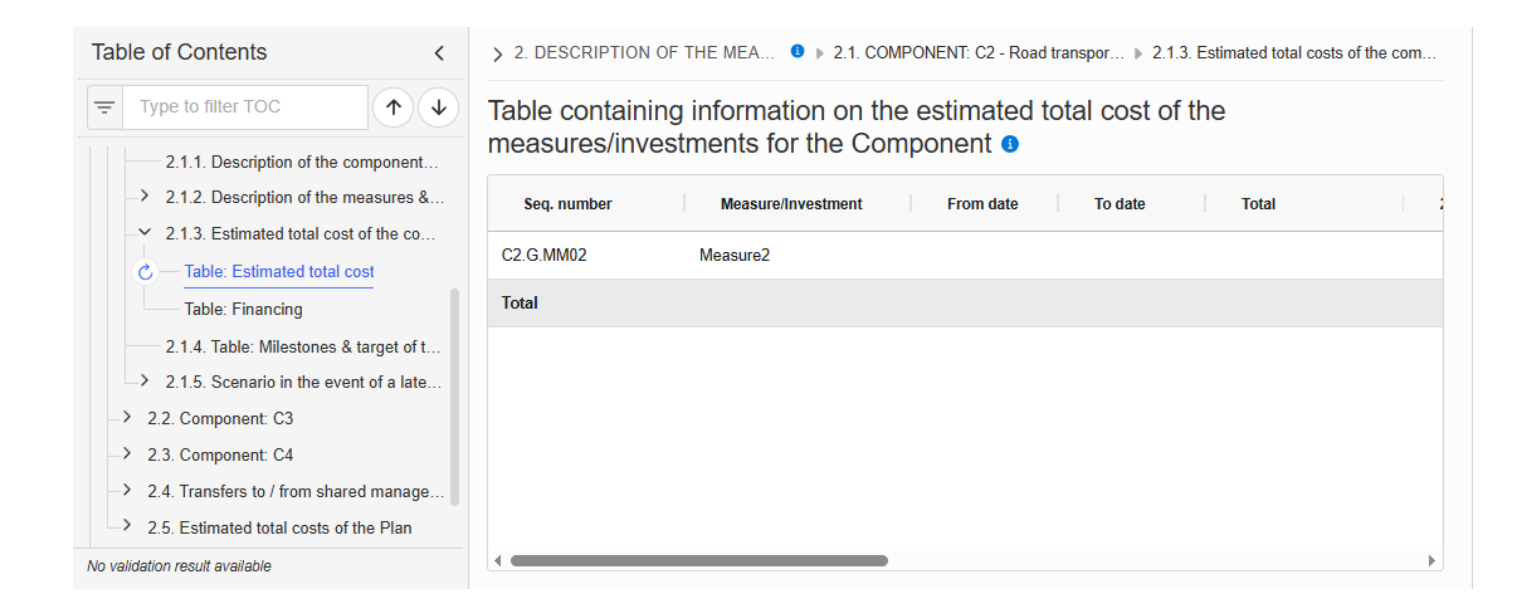

## **Table: Financing**

|      | The record is automatically maintained by the system for each Component.                                                     |
|------|----------------------------------------------------------------------------------------------------|
| Νοτε | Only the SFC, Transfer and National public contribution columns are editable and mandatory.                                  |
|      | Share of the national contribution is calculated by the system and is the National public contribution divided by the Total. |

| Table of Contents <                                                                                       | > 2. DESCRIPTION OF THE MEASUR • > 2.1. COMPONENT: C1 - Buildings sector > 2.1.3. Estimated total costs of the compone |                        |                                                  |                              |                                                              |
|----------------------------------------------------------------------------------------------------|----------------------------------------------------------------------------------------------------|------------------------|--------------------------------------------------|------------------------------|--------------------------------------------------------------|
| Type to filter TOC                                                                                        | Table contai                                                                                                    | ining information on t | he financing of the (                            | Component 😗                  | Edit                                                         |
| <ul> <li>2.1.1. Description of the component</li> <li>2.1.2. Description of the measures &amp;</li> </ul> | Total                                                                                                    | SCF contribution       | Transfer from Shared<br>management<br>programmes | National public contribution | Share of the —onal<br>contribution (=Nation<br>public/Total) |
| ✓ 2.1.3. Estimated total cost of the co                                                                   |                                                                                                    |                        |                                                  |                              |                                                              |
| Table: Estimated total cost                                                                               |                                                                                                    |                        |                                                  |                              |                                                              |
| C — Table: Financing                                                                                      |                                                                                                    |                        |                                                  |                              |                                                              |
| 2.1.4. Table: Milestones & target of t                                                                    |                                                                                                    |                        |                                                  |                              |                                                              |
| → 2.1.5. Scenario in the event of a late                                                                  |                                                                                                    |                        |                                                  |                              |                                                              |
| -> 2.1. Component: C2                                                                                     |                                                                                                    |                        |                                                  |                              |                                                              |
| -> 2.2. Component: C3                                                                                     |                                                                                                    |                        |                                                  |                              |                                                              |
| -> 2.3. Component: C4                                                                                     |                                                                                                    |                        |                                                  |                              |                                                              |
| -> 2.4. Transfers to / from shared manage                                                                 |                                                                                                    |                        |                                                  |                              |                                                              |
| > 2.5. Estimated total costs of the Plan                                                                  |                                                                                                    |                        |                                                  |                              |                                                              |
| No validation result available                                                                            | 4                                                                                                    |                        |                                                  |                              |                                                              |

> 2. DESCRIPTION OF THE MEASURES... 0 > 2.1. COMPONENT: C1 - Buildings sector > 2.1.3. Estimated total costs of the component C1

# Table containing information on the financing of the Component **9**

| Total | SCF contributi | on Transi<br>progra | fer from Shared<br>gement<br>ammes | National public contribution |   | Share of the national<br>contribution (=National<br>public/Total) |
|-------|----------------|---------------------|------------------------------------|------------------------------|---|-------------------------------------------------------------------|
|       |                |                     |                                    |                              | 1 |                                                                   |
|       |                |                     |                                    |                              |   |                                                                   |
|       |                |                     |                                    |                              |   |                                                                   |
|       |                |                     |                                    |                              |   | ()                                                                |
|       |                |                     |                                    |                              |   | Cancel Save                                                       |
|       |                |                     |                                    |                              |   | h                                                                 |

- 2. Enter the following information:
- (1) Enter the values in the fields.
- (2) Click on SAVE to proceed.

# 2.1.4. Table: Milestones & target of the component C1/C2

| Νοτε | When the Plan has been accepted (statuses <b>DECISION OK, ADOPTED BY EC, ADOPTED BY MS</b> ), the table will show an extra column with the Payout values. |  |
|------|----------------------------------------------------------------------------------------------------|--|
|      | The Payout values column will not be shown in the printed template.                                                                                       |  |

| Table of Contents <                                                                                                    | > 2. DESCRIPTION OF THE MEASURES AND INVESTMENTS, MILES 0 > 2.1. COMPONENT: C1 - Buildings sector |                        |                                      |                                                                                                    |                      |  |
|----------------------------------------------------------------------------------------------------|---------------------------------------------------------------------------------------------------|------------------------|--------------------------------------|----------------------------------------------------------------------------------------------------|----------------------|--|
| Type to filter TOC                                                                                                    | 2.1.4. Mileston<br>Table containing information                                                   | ies and targ           | ets of the co<br>argets and timeline | omponent C1 0<br>for achievement for the Component                                                                                                    |                      |  |
| 2.1.1. Description of the measures &     2.1.2. Description of the measures &                                                                                                    | Seq. number                                                                                       | Measure<br>/Investment | Milestone<br>/Target                 | Milestone/Target name                                                                                                    | Unit of measure/Inve |  |
| 2.1.3. Estimated total cost of the co                                                                                                    | C1.A.M1.1Q_                                                                                       | C1.A.M1                | М                                    | M1                                                                                                    |                      |  |
| <ul> <li>2.1.4. Table: Milestones &amp; target of t</li> <li>2.1.5. Scenario in the event of a late</li> <li>2.1. Component: C2 - Road transport s</li> <li>2.2. Component: C3 - Direct income su</li> <li>2.3. Component: C4 - Technical assista</li> </ul> | C1.A.M1.I4Q_                                                                                      | C1.A.M1                | т                                    | Number of buildings having<br>undergone deep renovation (i.e. a<br>renovation which transforms a<br>building or building unit (a) before<br>1 January 2030, into a nearly zero-<br>energy building (b) as of 1 January<br>2030, into a zero-emission building) | Buildings units      |  |
| -> 2.4. Transfers to / from shared manage                                                                                                    | C1.A.M1.S1Q_                                                                                      | C1.A.M1                | Т                                    | Target Title                                                                                                    | number               |  |
| <ul> <li>2.5. Estimated total costs of the Plan</li> <li>3. Analysis and overall impact</li> <li>4. Complementarity &amp; implementation</li> </ul>                                                                                                    |                                                                                                   |                        |                                      |                                                                                                    | Þ                    |  |

# 2.1.5. Scenario in the event of a later start of the ETS

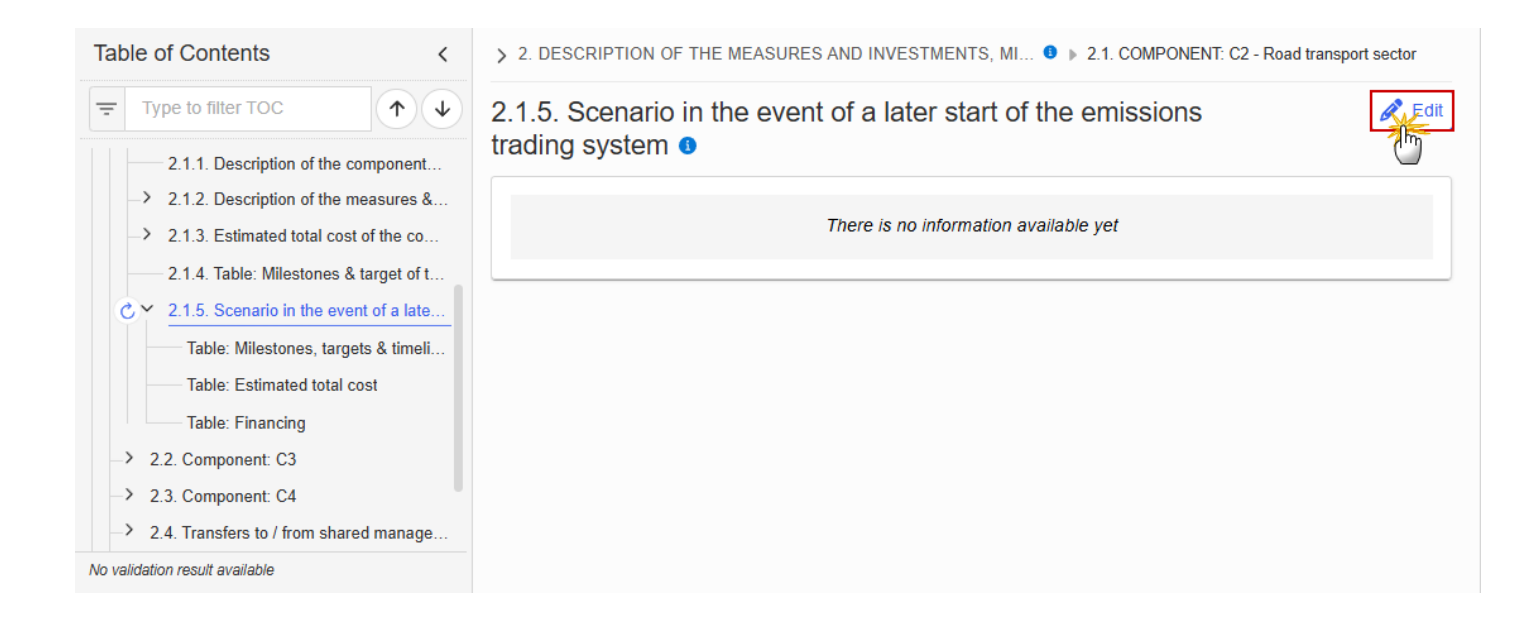

# 2.1.5. Scenario in the event of a later start of the emissions trading system **1**

| B I U I = = ► I I O chars 0 words |             |
|-----------------------------------|-------------|
|                                   |             |
|                                   | 1           |
|                                   |             |
|                                   | Cancel Save |
|                                   | Cancel Save |

- **2.** Enter the following information:
- (1) Enter the text in the text box provided.

(2) Click on **SAVE** to proceed.

# Table: Milestones, targets & timeline

|      | All initial records are automatically maintained by the system when adding/deleting a Milestone/Target. This table contains all Milestones/Targets of all Measures/Investments of the Component.                   |
|------|----------------------------------------------------------------------------------------------------|
|      | On Milestone records, only Year and Quarter are editable and are mandatory.                                                                                                    |
|      | On Target records, only Baseline, Goal, Year and Quarter are editable and are mandatory.                                                                                                    |
| Note | Additional records of a Milestone/Target can be created via the + button. They must differ from the initial Milestone/Target record by their timeline.                                                             |
|      | Additional records of a Milestone/Target can be deleted via the delete button when they do not exist in a previous adopted Plan version. The initial Milestone/Target records cannot be deleted in this screen.    |
|      | The Sequence number is generated by the system and is composed of the codes of the Component, the Intervention area of the Measure/Investment, the Measure/Investment, the Milestone/Target, the Year and Quarter. |
|      | Hoovering over the Measure/Investment code will show its title.                                                                                                    |
|      | In previously adopted Timeline records, the Year and Quarter cannot be updated. Only Baseline and Goal can be updated.                                                                                             |
|      | When the Plan has been accepted (statuses <b>Decision OK, ADOPTED BY EC, ADOPTED BY MS</b> ), the table will show an extra column with the Payout values.                                                          |
|      | The Payout values column will not be shown in the printed template.                                                                                                    |

**1.** Click on the **EDIT** button to enter the values in the Table:

| Table of Contents <                                                                                                    | > 2. DESCRIPTION O                | F THE MEA 3                    | ▶ 2.1. COMP            | ONENT: C1 - Buildings sector 🕨 2.1.5. Scenari                                                                                                    | o in the event of a lat 🕚 |
|----------------------------------------------------------------------------------------------------|-----------------------------------|--------------------------------|------------------------|----------------------------------------------------------------------------------------------------|---------------------------|
| Type to filter TOC ↑ ↓ 2.1.5. Scenario in the event of a late                                                                                                    | Table containin<br>for achievemen | g information<br>It for the Co | on on mile<br>omponent | estones, targets and timeline<br>t 0                                                                                                    | e                         |
| C — Table: Milestones, targets & timeli                                                                                                    | Seq. number                       | Measure<br>/Investment         | Milesto<br>/Target     | Milestone/Target name                                                                                                    | Unit of measure/Inve      |
| Table: Financing                                                                                                    | C1.A.M1.1Q_                       | C1.A.M1                        | М                      | M1                                                                                                    |                           |
| <ul> <li>&gt; 2.1. Component: C2 - Road transport s</li> <li>&gt; 2.2. Component: C3 - Direct income su</li> <li>&gt; 2.3. Component: C4 - Technical assista</li> <li>&gt; 2.4. Transfers to / from shared manage</li> </ul> | C1.A.M1.I4Q_                      | <u>C1.A.M1</u>                 | T                      | Number of buildings having<br>undergone deep renovation (i.e. a<br>renovation which transforms a<br>building or building unit (a) before<br>1 January 2030, into a nearly zero-<br>energy building (b) as of 1 January<br>2030, into a zero-emission building) | Buildings units           |
| 2.5. Estimated total costs of the Plan                                                                                                    | C1.A.M1.S1Q_                      | C1.A.M1                        | т                      | Target Title                                                                                                    | number                    |
| <ul> <li>Analysis and overall impact</li> <li>4. Complementarity &amp; implementation</li> </ul>                                                                                                    |                                   |                                |                        |                                                                                                    |                           |
| No validation result available                                                                                                    | •                                 |                                |                        |                                                                                                    | •                         |

> 2. DESCRIPTION OF THE MEA... 0 > 2.1. COMPONENT: C1 - Buildings sector > 2.1.5. Scenario in the event of a lat... 0

# Table containing information on milestones, targets and timeline for achievement for the Component 3

| Seq. number  | Measure<br>/Investment | Milestone<br>/Target | Milestone/Target name                                                                                                    | Unit of     |   |
|--------------|------------------------|----------------------|----------------------------------------------------------------------------------------------------|-------------|---|
| C1.A.M1.1Q_  | C1.A.M1                | М                    | M1                                                                                                    |             | + |
| C1.A.M1.I4Q_ | C1.A.M1                | т                    | Number of buildings having<br>undergone deep renovation (i.e. a<br>renovation which transforms a<br>building or building unit (a) before<br>1 January 2030, into a nearly zero-<br>energy building (b) as of 1 January<br>2030, into a zero-emission building) | Buildings ( | + |
| C1.A.M1.S1Q_ | C1.A.M1                | Т                    | Target Title                                                                                                    | number      | + |
|              |                        |                      | •                                                                                                    | •           | • |

Cancel Sav

> 2. DESCRIPTION OF THE MEA... 0 > 2.1. COMPONENT: C1 - Buildings sector > 2.1.5. Scenario in the event of a lat... 0

# Table containing information on milestones, targets and timeline for achievement for the Component **3**

|   | Unit of measure/Investment |   | Baseline | Goal | Year | Quar<br>ter |      |
|---|----------------------------|---|----------|------|------|-------------|------|
|   |                            | _ |          |      |      |             | +    |
|   |                            |   |          |      |      |             |      |
|   | Buildings units            |   |          |      |      | 1           | +    |
|   |                            |   |          |      |      |             |      |
|   | number                     |   |          |      |      |             | +    |
| 4 |                            |   | -        |      |      |             | •    |
|   |                            |   |          |      |      | Cancel      | Save |
|   |                            |   |          |      |      | <br>        |      |

2. Enter the following information:

(1) Enter the values in the fields.

The Year list contains years 2024 to 2033, and 9999 to be used when a Milestone/Target is not applicable under a late ETS. In that case, only 1 Timeline record for the Milestone/Target will exist.

The Quarter list contains quarters Q1 to Q4, Q9 to be used when the Milestone/Target is not applicable under a late ETS. In that case, only 1 Timeline record for the Milestone/Target will exist.

(2) Click on SAVE to proceed.

Table: Estimated total cost

|      | The records of this table are automatically maintained by the system when adding/deleting a Measure/Investment for a Component. |
|------|----------------------------------------------------------------------------------------------------|
| ΝΟΤΕ | From date, To date and the annual costs are editable and mandatory.                                                             |
|      | Total is calculated by the system and is the total of all years for a Measure/Investment.                                       |

## **1.** Click on the **EDIT** button to enter the information:

| Table of Contents <                       | > 2. DESCRIPTION OF THE MEA • > 2.1. COMPONENT: C2 - Road transpor > 2.1.5. Scenario in the event of a lat • |
|-------------------------------------------|----------------------------------------------------------------------------------------------------|
| Type to filter TOC                        | Table containing information on the estimated total cost of the                                              |
| 2.1.1. Description of the component       | measures/investments for the Component I                                                                     |
| 2.1.2. Description of the measures &      | Seq. number Measure/Investment From date To date Total                                                       |
| 2.1.3. Estimated total cost of the co     | C2 G MM02 Measure2                                                                                           |
| 2.1.4. Table: Milestones & target of t    |                                                                                                    |
| → 2.1.5. Scenario in the event of a late  |                                                                                                    |
| Table: Milestones, targets & timeli       |                                                                                                    |
| C — Table: Estimated total cost           |                                                                                                    |
| Table: Financing                          |                                                                                                    |
| -> 2.2. Component: C3                     |                                                                                                    |
| -> 2.3. Component: C4                     |                                                                                                    |
| -> 2.4. Transfers to / from shared manage |                                                                                                    |
| No validation result available            |                                                                                                    |

| Seq. number | Measure/Investment | From date | To date | Total | 2026 | 2027 |  |
|-------------|--------------------|-----------|---------|-------|------|------|--|
| 1.A.MM01    | Measure 1          |           |         | -0    |      |      |  |
| otal        |                    |           |         |       |      |      |  |

> 2. DESCRIPTION OF THE MEASUR... 
9 > 2.1. COMPONENT: C1 - Buildings sector > 2.1.5. Scenario in the event of a later sta... 
9

Table containing information on the estimated total cost of the measures/investments for the Component **1** 

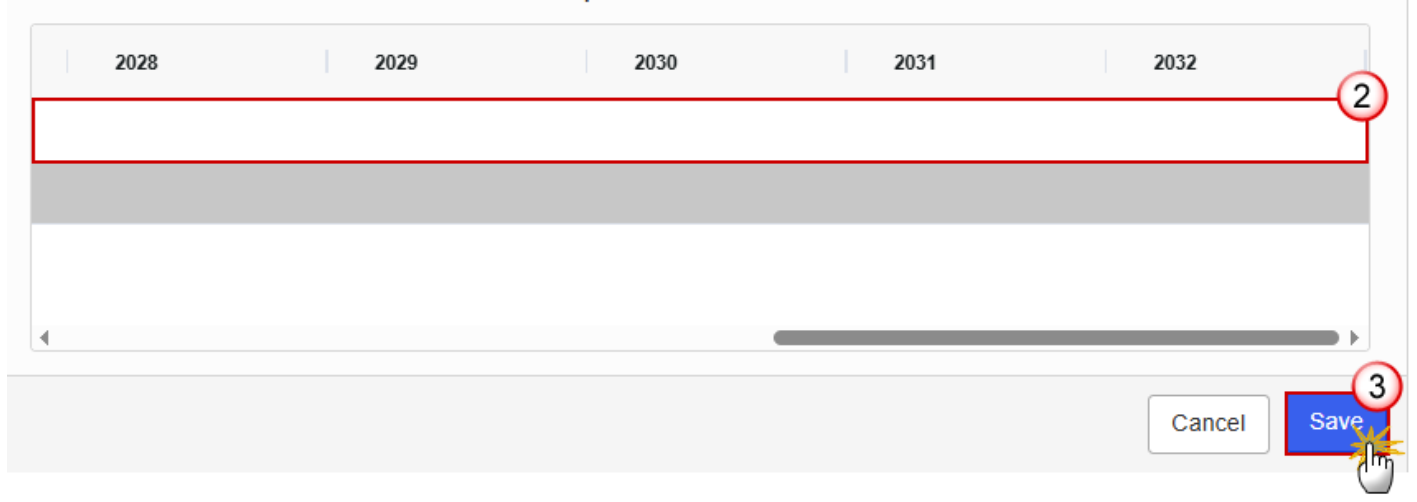

2. Enter the following information:

(1) Enter a *From date* and a *To date*.

From date must be >= 30/06/2024 and To date must be <= 31/12/2032 and From date must be < To date.

(2) Enter the values in the fields.

(3) Click on SAVE to proceed.

## **Table: Financing**

| Νοτε | The record is automatically maintained by the system for each Component.<br>Only the SFC, Transfer and National public contribution columns are editable and mandatory. |
|------|----------------------------------------------------------------------------------------------------|
|      | Total is calculated by the system and is the sum of SFC, Transfer and National public contribution.                                                                     |
|      | Share of the national contribution is calculated by the system and is the National public contribution divided by the Total.                                            |

| Table of Contents <                                                                                       | > 2. DESCRIPTION OF THE MEA • > 2.1. COMPONENT: C2 - Road transpor > 2.1.5. Scenario in the event of a late                                                   |
|----------------------------------------------------------------------------------------------------|----------------------------------------------------------------------------------------------------|
| Type to filter TOC                                                                                        | Table containing information on the financing of the Component <b>o</b>                                                                                       |
| <ul> <li>2.1.1. Description of the component</li> <li>2.1.2. Description of the measures &amp;</li> </ul> | Total         SCF contribution         Transfer from Shared<br>management<br>programmes         National public<br>contribution         Share<br>contribution |
| -> 2.1.3. Estimated total cost of the co                                                                  |                                                                                                    |
| 2.1.4. Table: Milestones & target of t                                                                    |                                                                                                    |
| → 2.1.5. Scenario in the event of a late                                                                  |                                                                                                    |
| Table: Milestones, targets & timeli                                                                       |                                                                                                    |
| Table: Estimated total cost                                                                               |                                                                                                    |
| C — Table: Financing                                                                                      |                                                                                                    |
| -> 2.2. Component: C3                                                                                     |                                                                                                    |
| -> 2.3. Component: C4                                                                                     |                                                                                                    |
| -> 2.4. Transfers to / from shared manage                                                                 |                                                                                                    |
| No validation result available                                                                            |                                                                                                    |

> 2. DESCRIPTION OF THE MEASURES... 0 > 2.1. COMPONENT: C1 - Buildings sector > 2.1.5. Scenario in the event of a later start ... 0

## Table containing information on the financing of the Component ()

| Total | SCF contribution | Transfer from Shared<br>management<br>programmes | National public contribution | Share of the national<br>contribution (=National<br>public/Total) |
|-------|------------------|--------------------------------------------------|------------------------------|-------------------------------------------------------------------|
|       |                  |                                                  |                              | Cancel Save                                                       |

- 2. Enter the following information:
- (1) Enter the values in the fields.
- (2) Click on **SAVE** to proceed.

# 2.2. Component: C3

# Objective

**1.** Click on the **EDIT** button to enter the information:

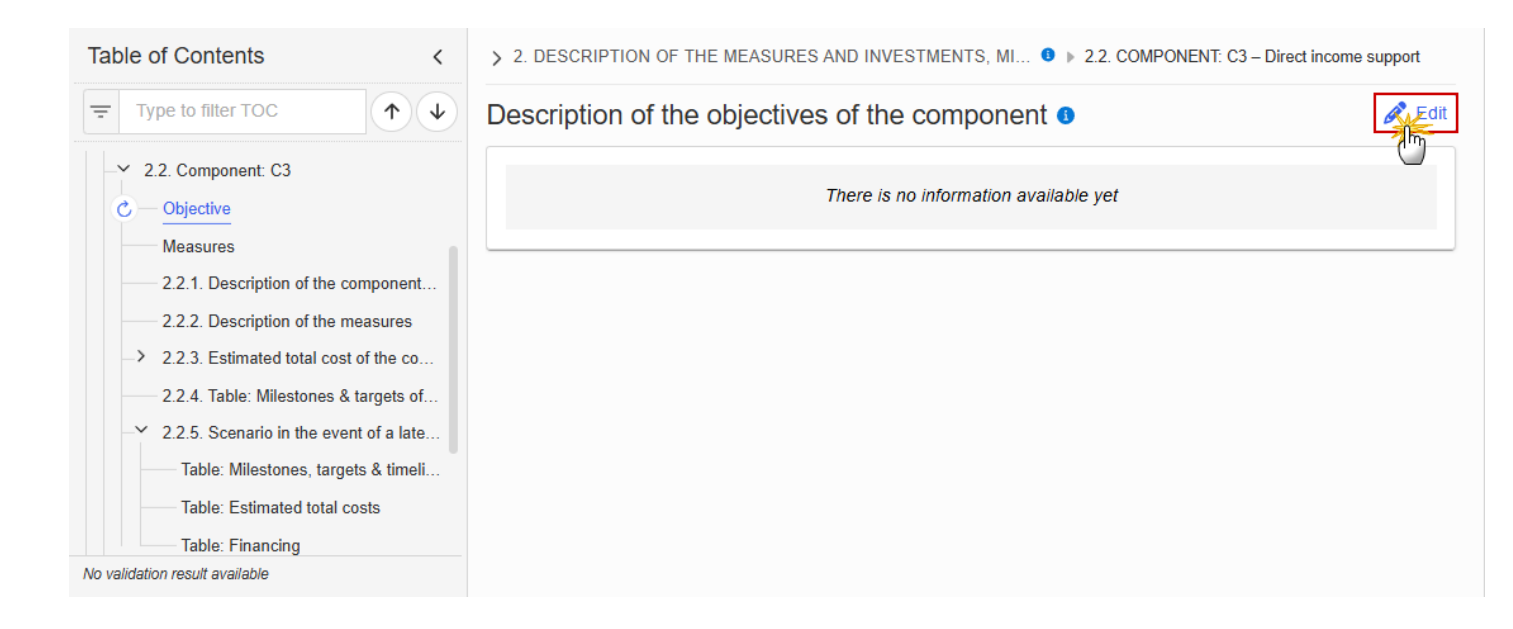

> 2. DESCRIPTION OF THE MEASURES AND INVESTMENTS, MILESTONES ... 0 > 2.2. COMPONENT: C3 - Direct income suppr

# Description of the objectives of the component o

| B I U I = ≔ ► I I O chars 0 words |        |
|-----------------------------------|--------|
|                                   |        |
|                                   | 1      |
|                                   |        |
|                                   | 2      |
|                                   | Cancel |

- 2. Enter the following information:
- (1) Enter the text in the text box provided.
- (2) Click on SAVE to proceed.

## Measures

| Νοτε | On Create of a Measure, the Measure specific Table of Content (ToC) Items will be added: for C3, ToC Items 2.2.2.1, 2.2.2.1.1 and its sub-ToC Items, 2.2.2.1.2, 2.2.2.1.3 and its sub-ToC Items, 2.2.2.1.4 and its sub-ToC Items, 2.2.2.1.5, 2.2.2.1.6. |
|------|----------------------------------------------------------------------------------------------------|
| NOTE | On Delete of a Measure, the Measure related ToC Items will be removed and all related information in those sub-sections will be deleted.                                                                                                    |
| Table of Contents <                       | > 2. DESCRIPTION OF THE MEASURES AND INVESTMENTS, MI • > 2.2. COMPONENT: C3 – Direct income support |
|-------------------------------------------|----------------------------------------------------------------------------------------------------|
| Type to filter TOC                        | Description of the measures of the component                                                        |
|                                           | There is no information available yet                                                               |
| C — Measures                              |                                                                                                    |
| 2.2.1. Description of the component       |                                                                                                    |
| 2.2.2. Description of the measures        |                                                                                                    |
| 2.2.3. Estimated total cost of the co     |                                                                                                    |
| 2.2.4. Table: Milestones & targets of     |                                                                                                    |
| > 2.2.5. Scenario in the event of a late  |                                                                                                    |
| -> 2.3. Component: C4                     |                                                                                                    |
| -> 2.4. Transfers to / from shared manage |                                                                                                    |
| 2.5. Estimated total costs of the Plan    |                                                                                                    |
| No validation result available            |                                                                                                    |

> 2. DESCRIPTION OF THE MEASURES AND INVESTMENTS, MILESTO... 9 > 2.2. COMPONENT: C3 - Direct income support

# Description of the measures of the component o

| B I U I = ≔ ∞ I I O chars 0 words |          |
|-----------------------------------|----------|
|                                   |          |
|                                   | 1        |
|                                   |          |
|                                   |          |
| Cancel                            | 2<br>ave |

- 2. Enter the following information:
- (1) Enter the text in the text box provided.
- (2) Click on **SAVE** to proceed.

## 2.2.1. Description of the component (Summary box)

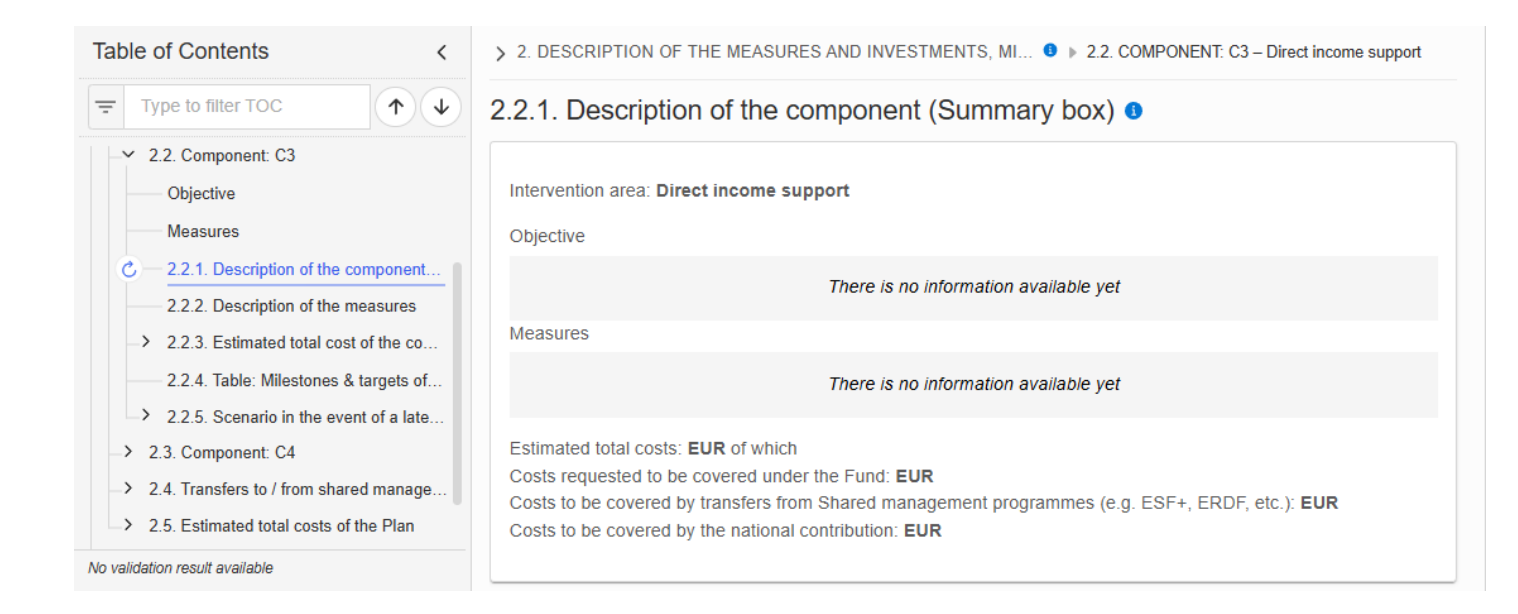

## 2.2.2. Description of the measures

1. Click on the ADD button to enter the values in the table:

| Table of Contents <                                                                                                    | > 2. DESCRIPTION OF THE MEASURES AND INVESTMENTS, MI • 2.2. COMPONENT: C3 – Direct income support |                                |         |
|----------------------------------------------------------------------------------------------------|---------------------------------------------------------------------------------------------------|--------------------------------|---------|
| Type to filter TOC                                                                                                    | 2.2.2. Description of th                                                                          | ne measures of the component 0 | + Add   |
| <ul> <li>2.2. Component: C3</li> <li>Objective</li> <li>Measures</li> <li>2.2.1. Description of the component</li> <li>2.2.2. Description of the measures</li> <li>2.2.3. Estimated total cost of the co</li> <li>2.2.4. Table: Milestones &amp; targets of</li> <li>2.2.5. Scenario in the event of a late</li> <li>2.3. Component: C4</li> <li>2.4. Transfers to / from shared manage</li> <li>2.5. Estimated total costs of the Plan</li> </ul> | Seq. number Meas                                                                                  | sure Code Title                | Interve |
| No validation result available                                                                                                    |                                                                                                   |                                | • • •   |

> 2. DESCRIPTION OF THE MEASURES AND INVESTMENTS, MILESTON... 3 > 2.2. COMPONENT: C3 – Direct income support

## 2.2.2. Description of the measures of the component **1**

| Type * Measure                      |             |
|-------------------------------------|-------------|
| Code *                              |             |
| Title *                             | 2           |
| Intervention area *                 | 3           |
| Please select a value from the list | Ÿ           |
|                                     | Cancel Save |

**2.** Select or enter the following:

(1) Enter a *Code*.

The Code must be a unique number within the Component and Type.

(2) Enter a *Title*.

The Title must be a short title of maximum 128 characters, so it can be easily used in the different tables. A more detailed description of the Measure/Investment can be provided, once the Measure/Investment is created, in the 2.2.2.1.1 sub-section.

## (3) Select an Intervention Area.

The Intervention area list contains all Intervention area codes (Art.8.2) and descriptions valid for the Component.

(4) Click on **SAVE** to proceed.

| Всалари | The Sequence number is generated by the system and is composed of the codes of the Component, the Intervention area of the Measure and the Measure. |
|---------|----------------------------------------------------------------------------------------------------|
| NEWIARK | When editing a Measure that was adopted in a previous version of the Plan, only the Title is updateable.                                            |

## 2.2.2.1. Measure: Code

## 2.2.2.1.1. Description of the measure/investment

## **Existing challenges**

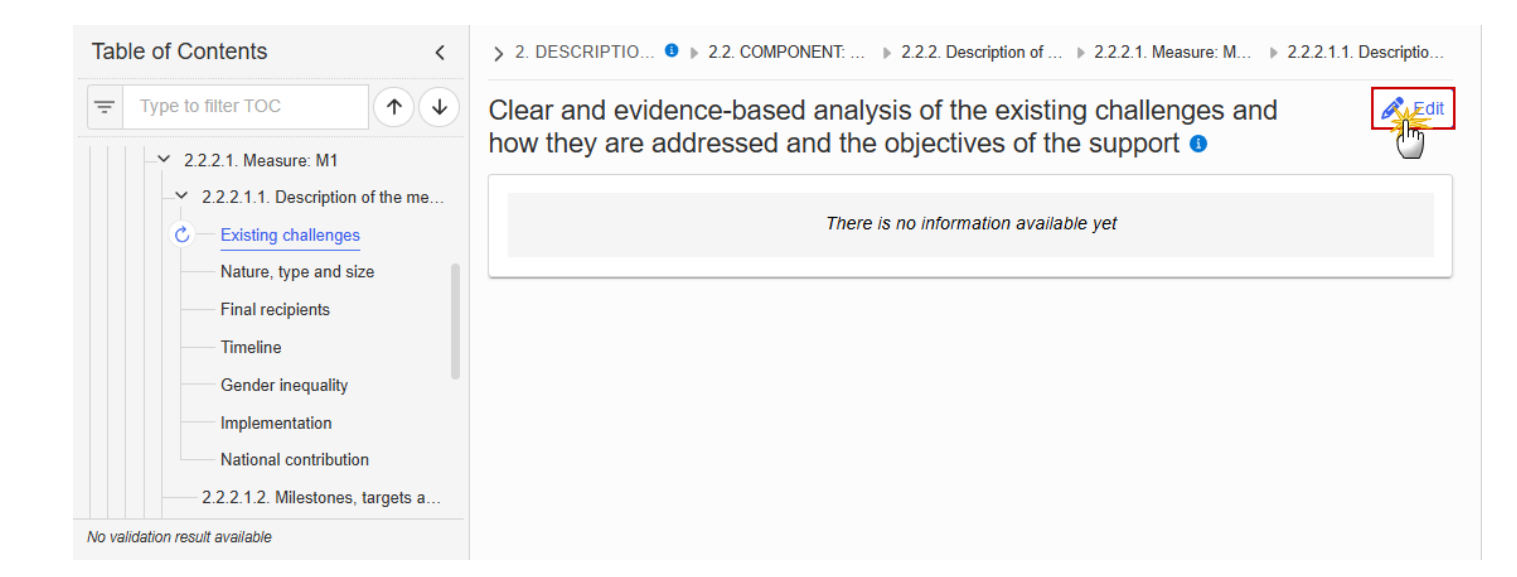

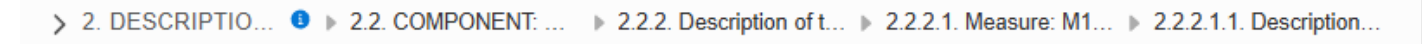

Clear and evidence-based analysis of the existing challenges and how they are addressed and the objectives of the support **3** 

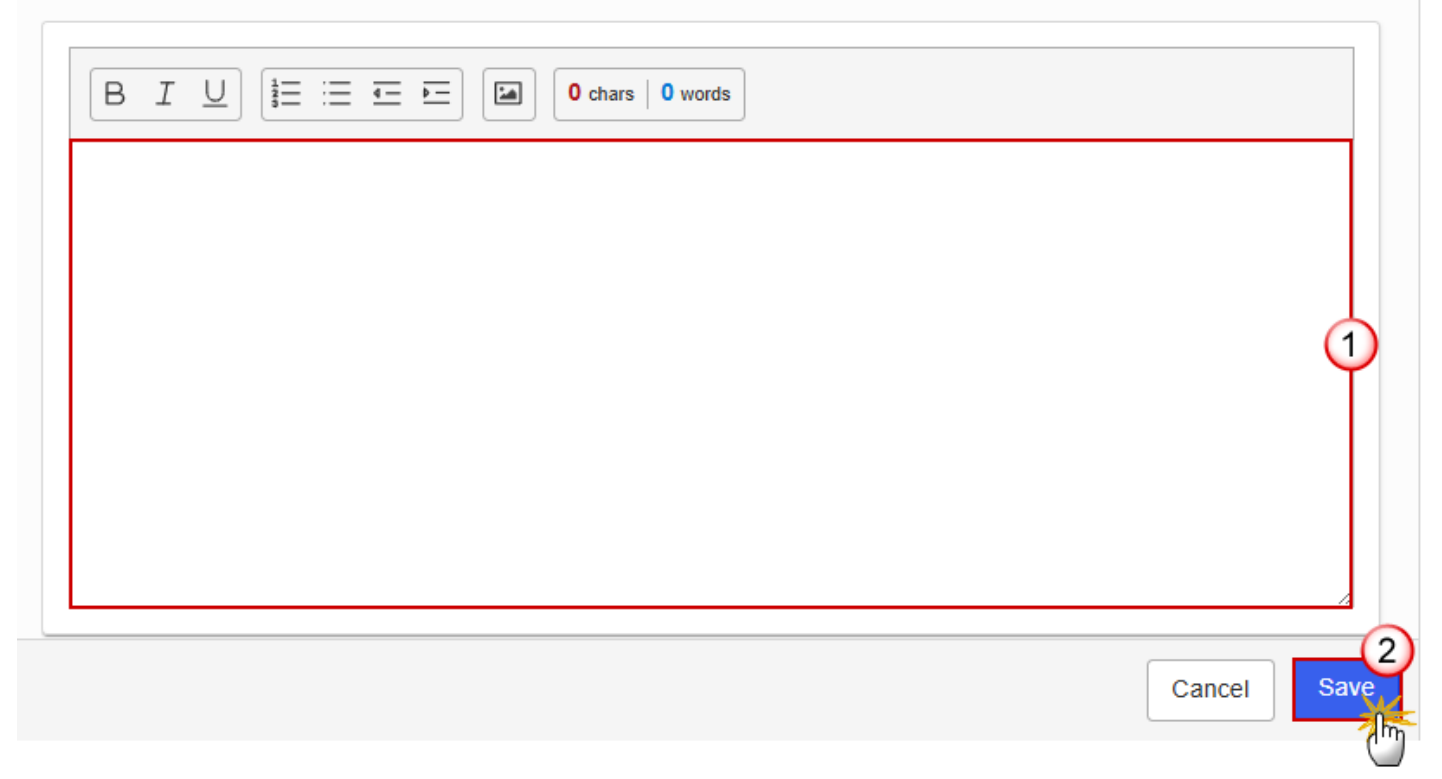

- **2.** Enter the following information:
- (1) Enter the text in the text box provided.
- (2) Click on SAVE to proceed.

#### Nature, type & size

1. Click on the EDIT button to enter the information:

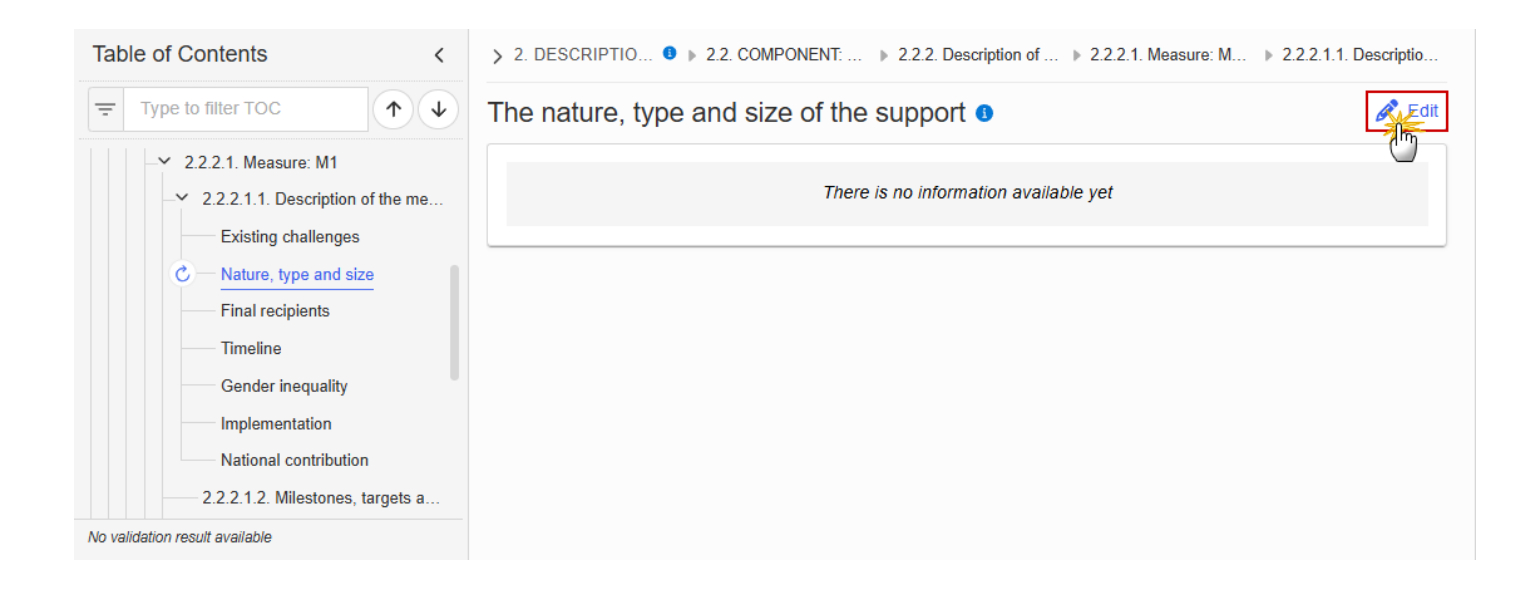

The nature, type and size of the support o

| Cancel Save |
|-------------|
|             |

- 2. Enter the following information:
- (1) Enter the text in the text box provided.
- (2) Click on **SAVE** to proceed.

## **Final recipients**

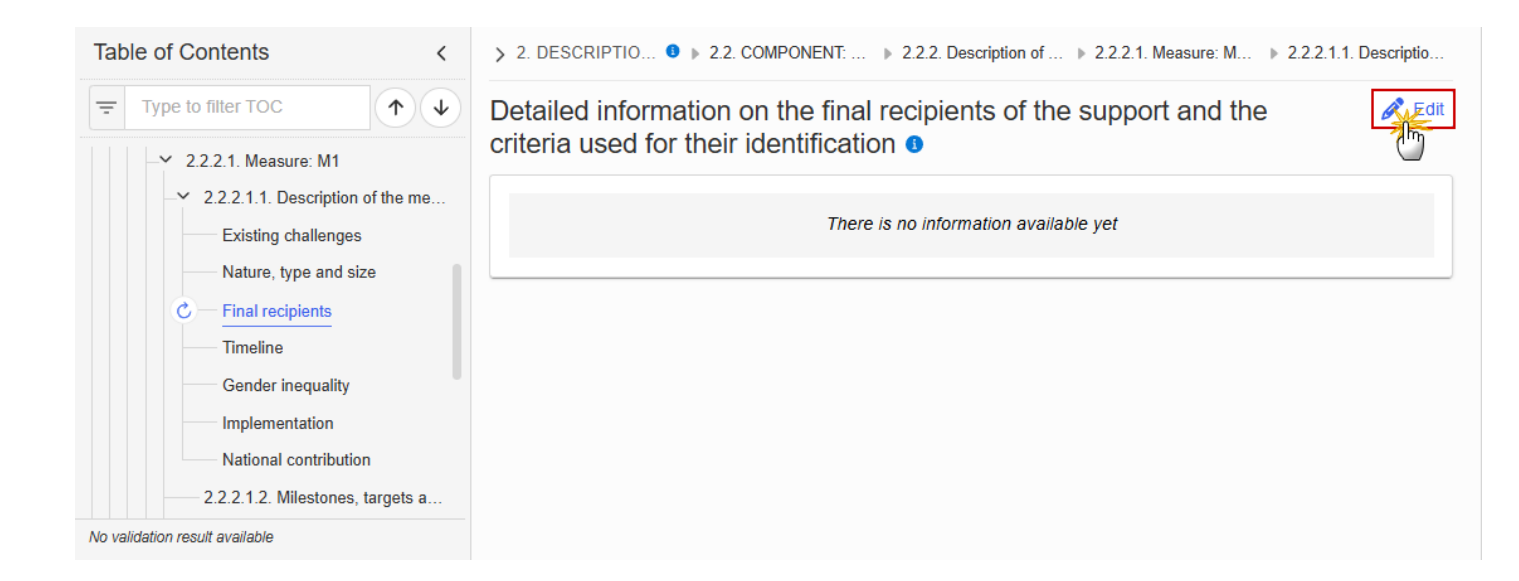

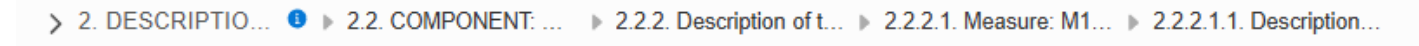

Detailed information on the final recipients of the support and the criteria used for their identification <sup>(3)</sup>

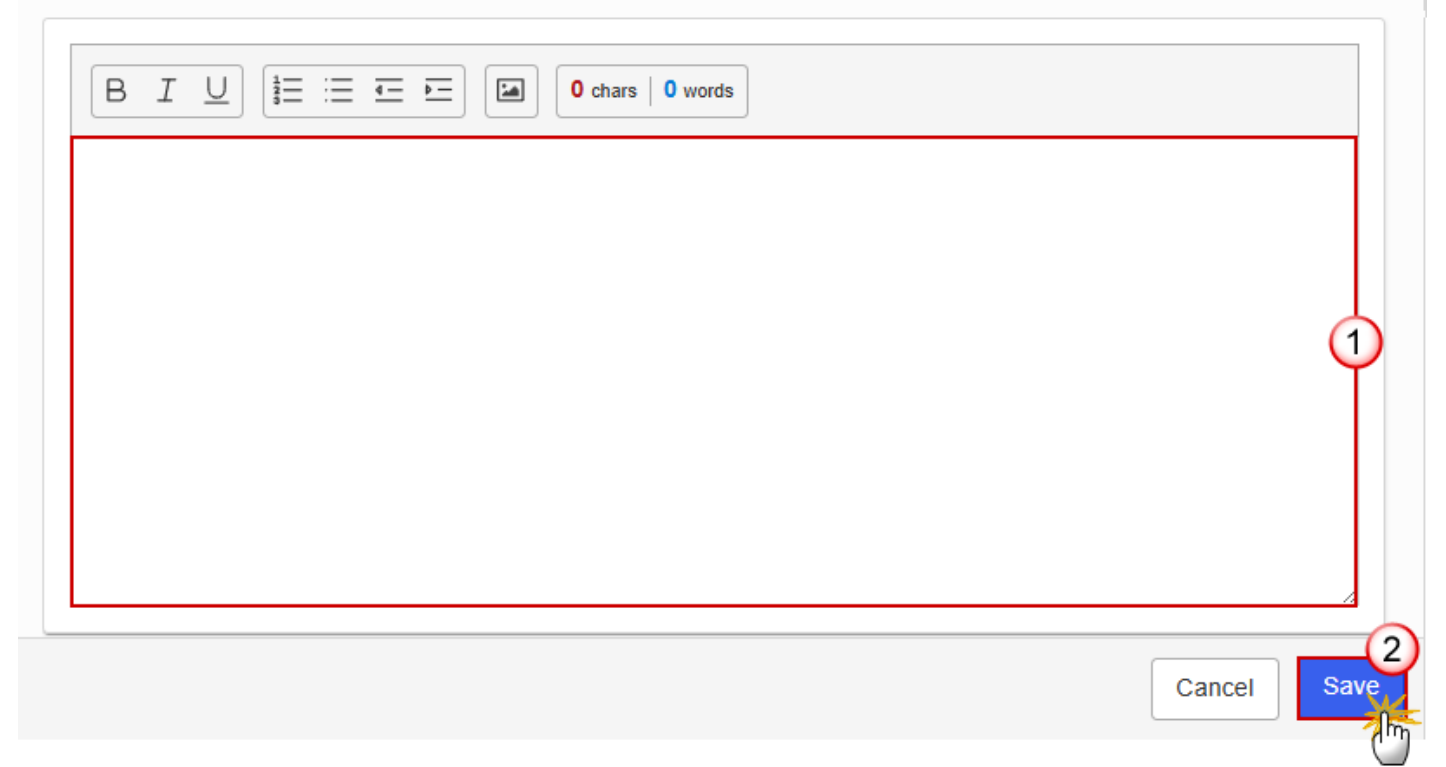

- **2.** Enter the following information:
- (1) Enter the text in the text box provided.
- (2) Click on SAVE to proceed.

#### Timeline

1. Click on the EDIT button to enter the information:

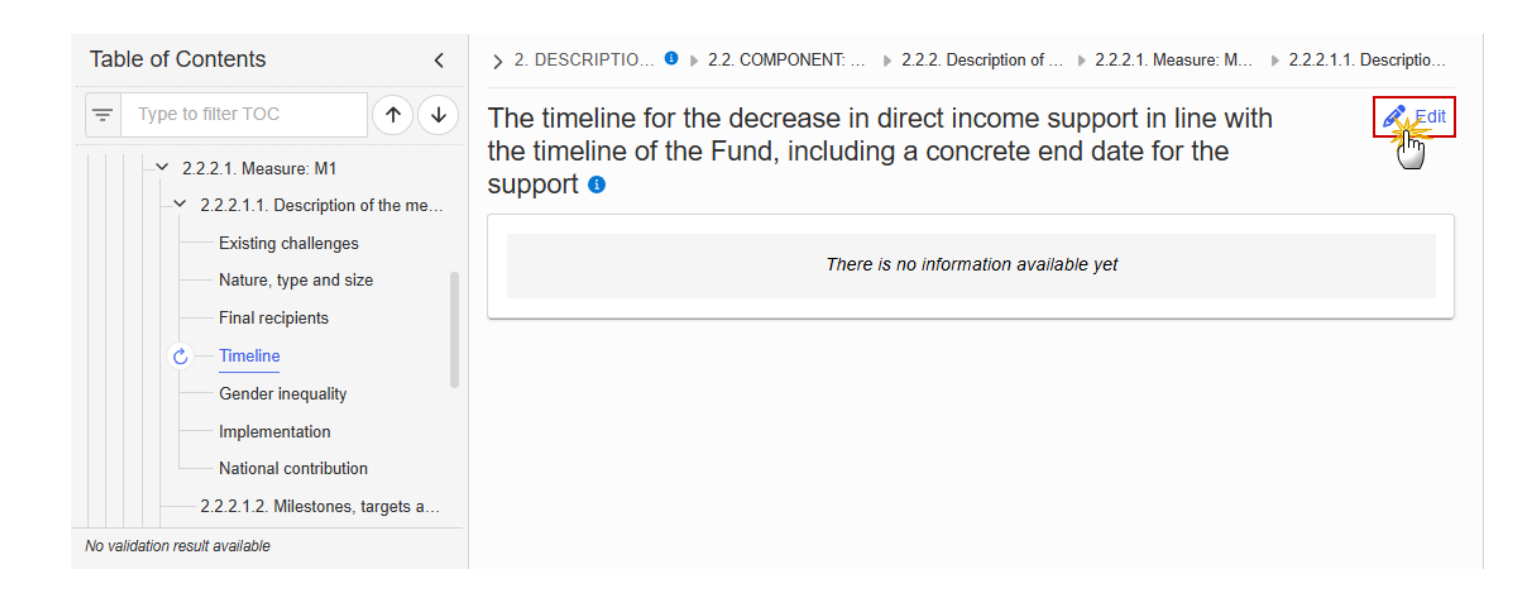

```
> 2. DESCRIPTIO... 3 > 2.2. COMPONENT: ... > 2.2.2. Description of t... > 2.2.2.1. Measure: M1... > 2.2.2.1.1. Description...
```

The timeline for the decrease in direct income support in line with the timeline of the Fund, including a concrete end date for the support **6** 

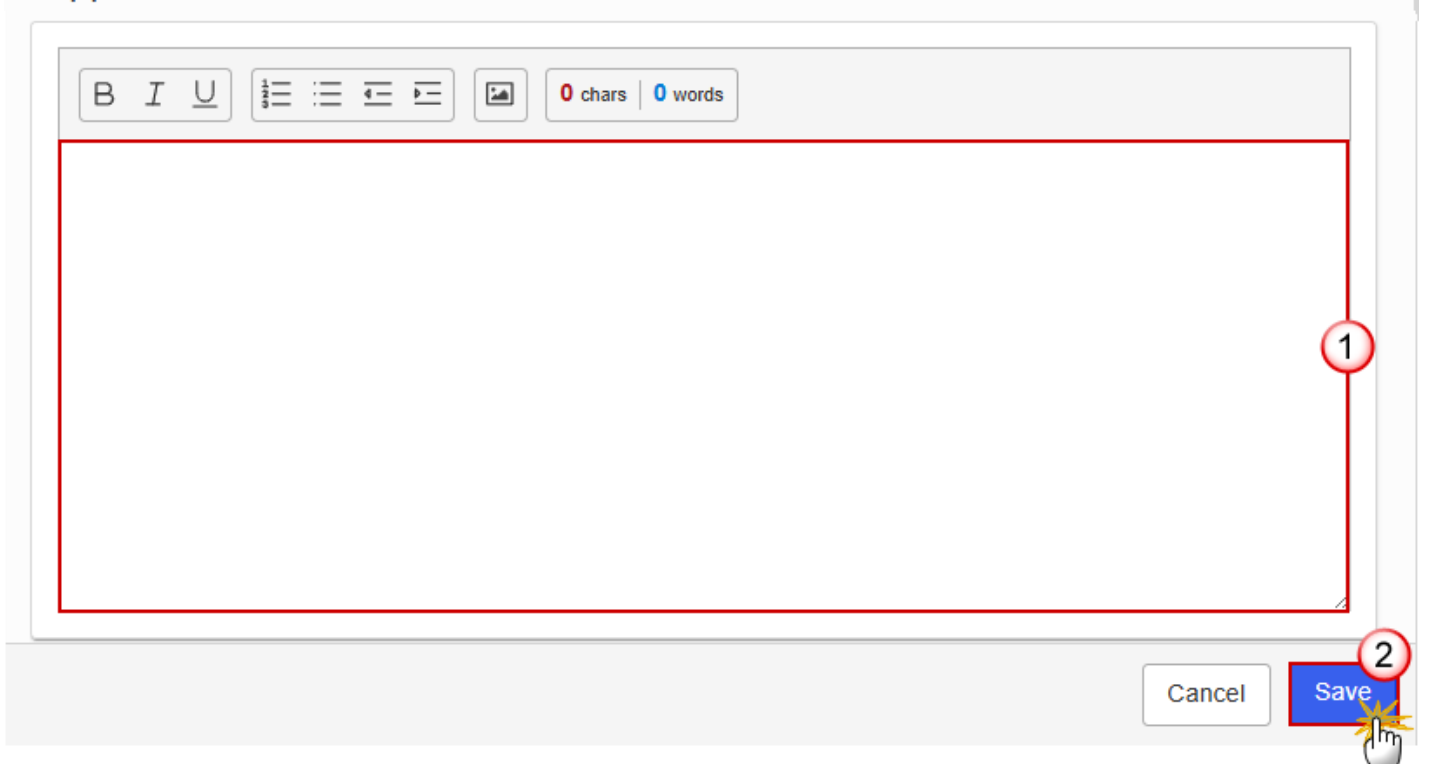

- 2. Enter the following information:
- (1) Enter the text in the text box provided.
- (2) Click on SAVE to proceed.

## **Gender inequality**

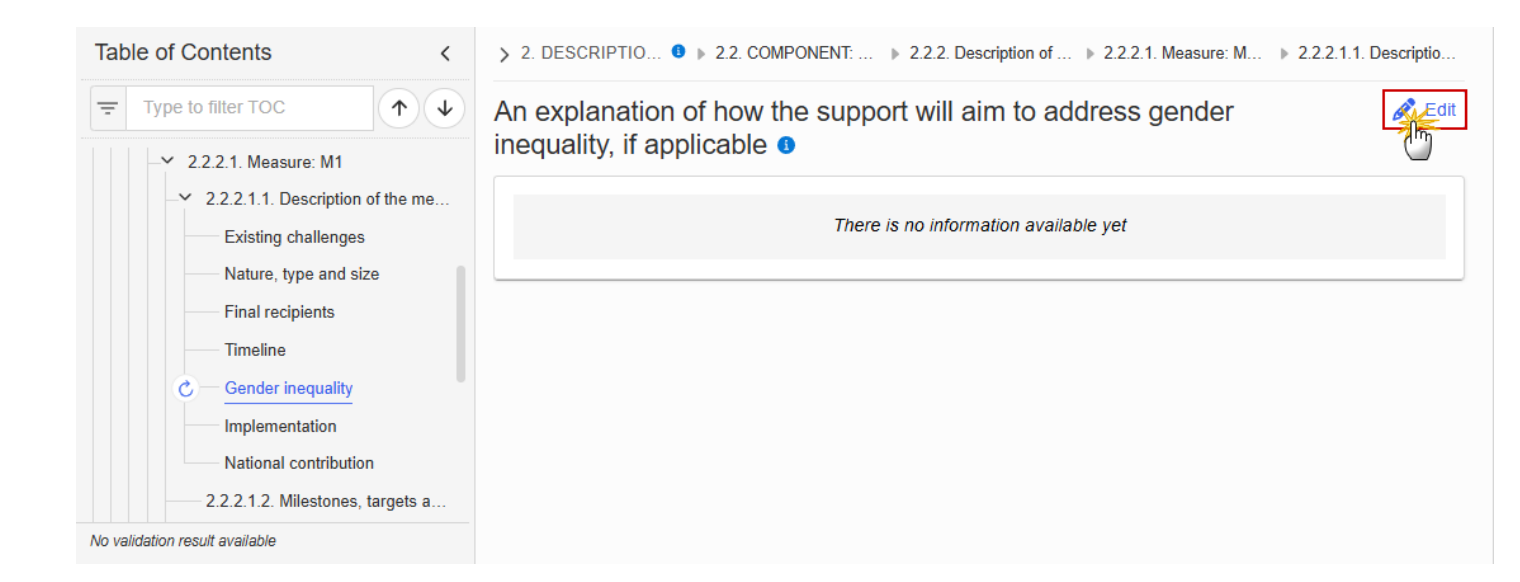

> 2. DESCRIPTIO... 0 > 2.2. COMPONENT: ... > 2.2.2. Description of t... > 2.2.2.1. Measure: M1... > 2.2.2.1.1. Description...

An explanation of how the support will aim to address gender inequality, if applicable **1** 

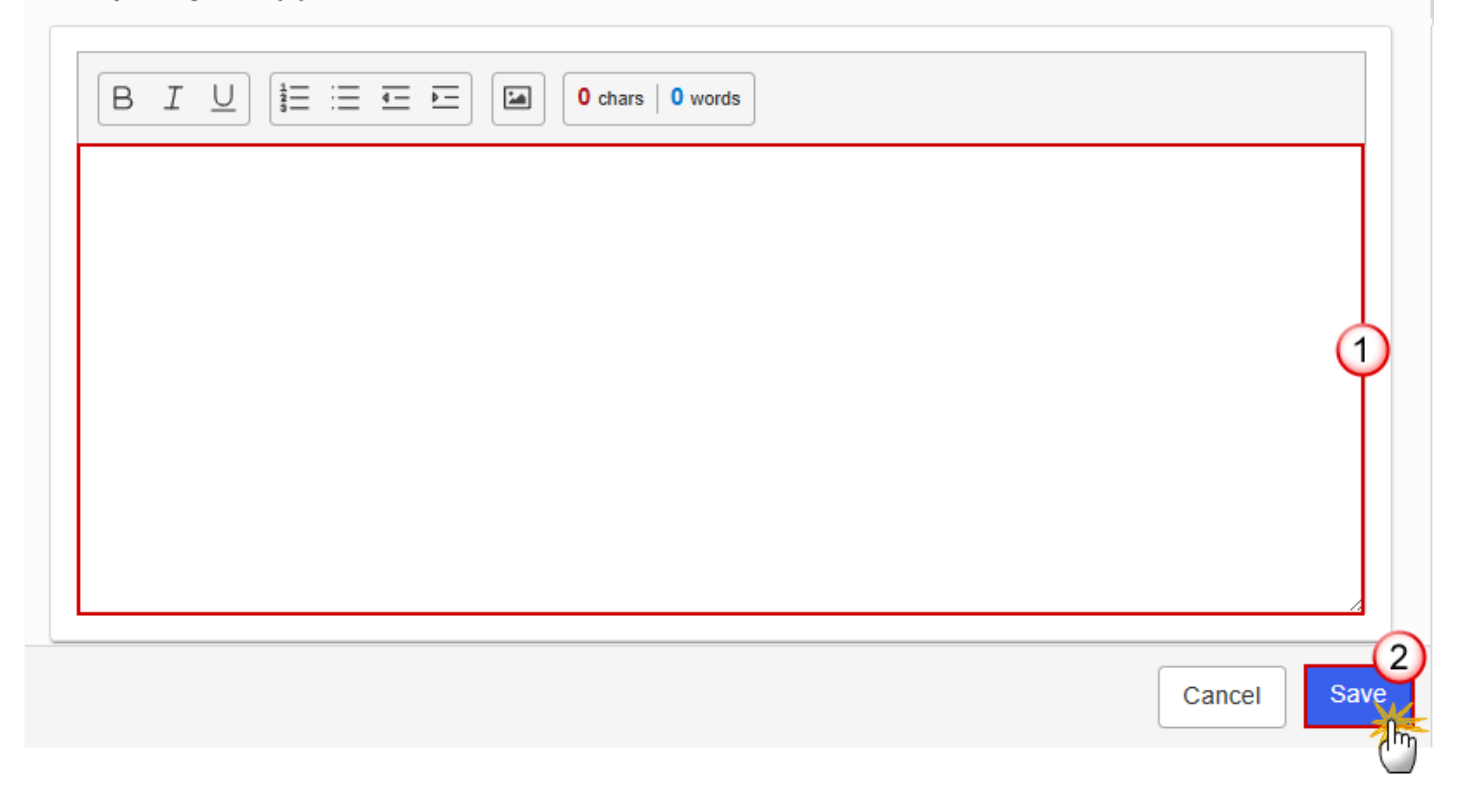

- **2.** Enter the following information:
- (1) Enter the text in the text box provided.
- (2) Click on SAVE to proceed.

#### Implementation

1. Click on the EDIT button to enter the information:

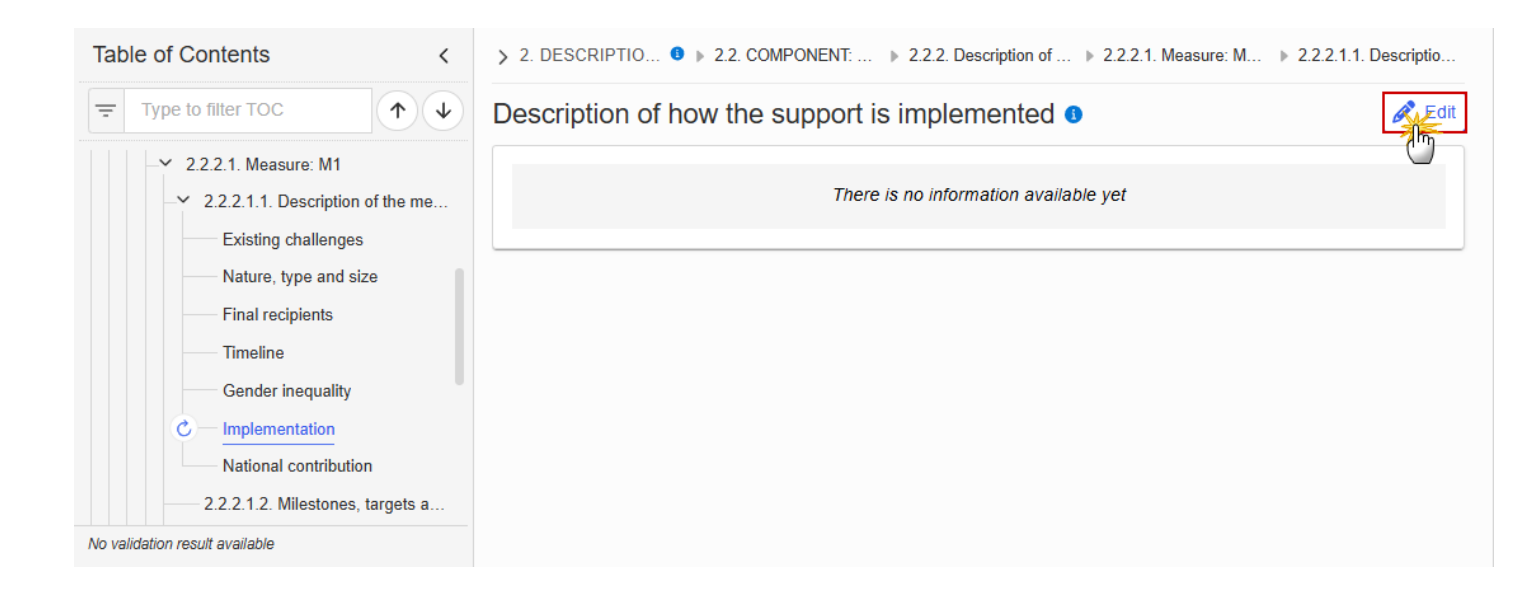

> 2. DESCRIPTIO... 
> 2.2. COMPONENT: ... > 2.2.2. Description of t... > 2.2.2.1. Measure: M1... > 2.2.2.1.1. Description...

Description of how the support is implemented **9** 

| 1           |
|-------------|
|             |
|             |
| Cancel Save |

- 2. Enter the following information:
- (1) Enter the text in the text box provided.
- (2) Click on SAVE to proceed.

## National contribution

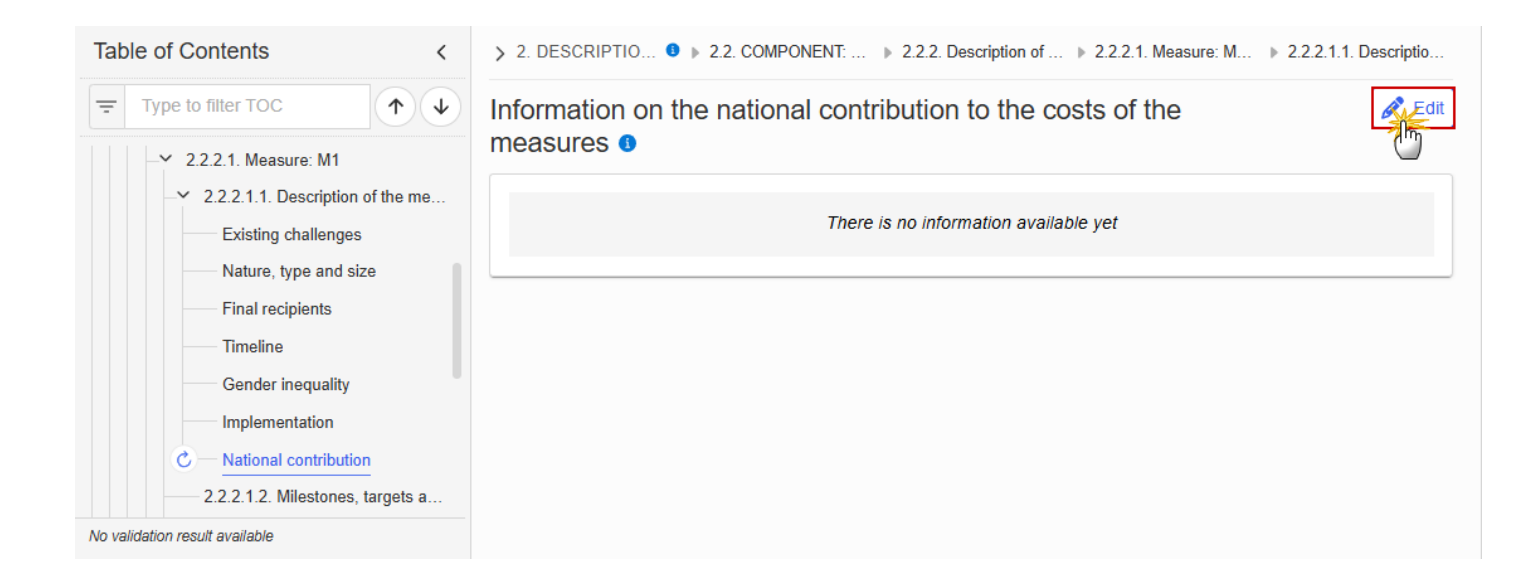

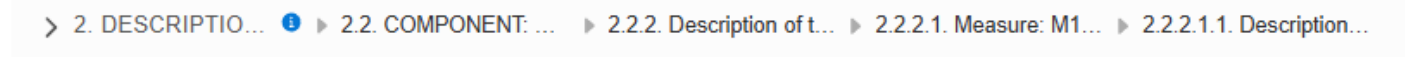

# Information on the national contribution to the costs of the measures ()

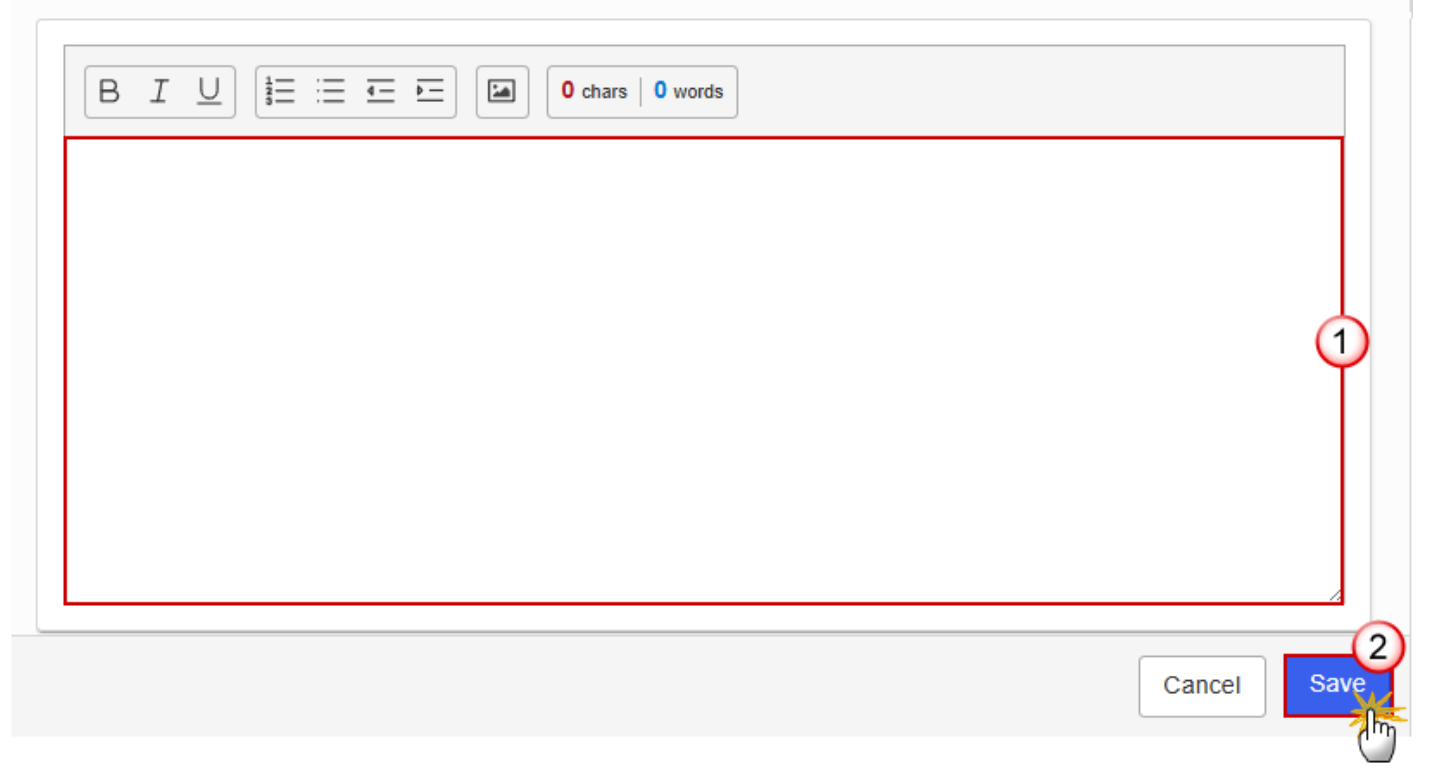

- **2.** Enter the following information:
- (1) Enter the text in the text box provided.
- (2) Click on SAVE to proceed.

## 2.2.2.1.2. Milestones, targets and timeline

|      | The Add button will only be displayed when the Plan is in the pre-conditioned state.                                                                                                    |
|------|----------------------------------------------------------------------------------------------------|
|      | The Edit and Delete buttons will only be displayed when the Plan is in the pre-conditioned state, and for the Delete button when the Measure was not yet adopted in a previous version of the Plan.                                                                                                    |
|      | Clicking the Add or Edit button will open the edit page.                                                                                                    |
|      | Clicking the Delete button, the system will present a confirmation alert saying "Deleting a measure will remove the entry from the table of contents including all its sub-sections. All data already encoded for that measure will be lost. Are you sure you want to continue?". Only when clicking 'Yes', the record will be deleted. |
| Νοτε | On Create of a Milestone/Target, the Milestone/Target specific Table of Content (ToC) Items will be added:                                                                                                    |
|      | <ul> <li>For C3, when the first Milestone/Target for a Measure is created, 2.2.2.1.2<br/>Milestone/Target description, Table, sub-ToC Items.</li> <li>For C3, for additional Milestones/Targets for a Measure, 2.2.2.1.2 Milestone/Target<br/>description.</li> </ul>                                                                   |
|      | On Delete of a Milestone/Target, the Milestone/Target description ToC Item will be removed, and its content will be deleted. When the last remaining Milestone/Target for a Measure is deleted, then also Milestone/Target related ToC Items will be removed, and their content will be deleted.                                        |
|      |                                                                                                    |

**1.** Click on the **ADD** button to make your selection:

| Table of Contents<                       | > 2. DESCRIPTION OF • 2.2. COMPONENT: C3 – Di • 2.2.2. Description of the me • 2.2.2.1. Measure: M1 - Mea |
|------------------------------------------|----------------------------------------------------------------------------------------------------|
| Type to filter TOC                       | 2.2.2.1.2. Milestones and targets for direct income support                                               |
| ✓ 2.2.2. Description of the measures     | measure I (")                                                                                             |
| → 2.2.2.1. Measure: M1                   | Seq. number Milestone/Target Code Title Unit of measurement                                               |
| -> 2.2.2.1.1. Description of the me      |                                                                                                    |
| C — 2.2.2.1.2. Milestones, targets a     |                                                                                                    |
| -> 2.2.2.1.3. Justification for the m    |                                                                                                    |
| -> 2.2.2.1.4. Financing & costs          |                                                                                                    |
| 2.2.2.1.5. Justification for bene        | No Rows To Show                                                                                           |
| 2.2.2.1.6. Additionality                 |                                                                                                    |
| -> 2.2.3. Estimated total cost of the co |                                                                                                    |
| 2.2.4. Table: Milestones & targets of    |                                                                                                    |
| No validation result available           |                                                                                                    |

Select one of the three available options between *Milestone, Target (Common indicator)* and *Target (Specific indicator)*:

> 2. DESCRIPTION OF ... 9 > 2.2. COMPONENT: C3 – Di... > 2.2.2. Description of the me... > 2.2.2.1. Measure: 1 - M1

# 2.2.2.1.2. Milestones and targets for direct income support measure **3**

| Type *                        |                                               |                                                 |             |
|-------------------------------|-----------------------------------------------|-------------------------------------------------|-------------|
| <ul> <li>Milestone</li> </ul> | <ul> <li>Target (Common indicator)</li> </ul> | <ul> <li>Target (Specific indicator)</li> </ul> |             |
|                               |                                               |                                                 |             |
|                               |                                               |                                                 |             |
|                               |                                               |                                                 | Cancel Save |

Each option will display different fields to complete based on the selected type:

<u>Milestone</u>

> 2. DESCRIPTION OF T... 0 > 2.2. COMPONENT: C3 – Dire... > 2.2.2. Description of the meas... > 2.2.2.1. Measure: M1 - Meas...

## 2.2.2.1.2. Milestones and targets for direct income support measure o

| Type *  | Target (Common indicator) | Target (Specific indicator) |             |
|---------|---------------------------|-----------------------------|-------------|
| Code *  |                           |                             |             |
| Title * |                           |                             | 2           |
|         |                           |                             |             |
|         |                           |                             | Cancel Save |

- 2. Enter the following information:
- (1) Enter a Code.

The Code must be a unique number within the Component, Measure and Type.

(2) Enter a *Title*.

The Title must be a short title of maximum 128 characters, so it can be easily used in the different tables.

(3) Click on **SAVE** to proceed.

• <u>Target (Common indicator)</u>

## 2.2.2.1.2. Milestones and targets for direct income support measure 0

| Type *<br>Milestone  Target (Common indicator) | ) Target (Specific indicator) |
|------------------------------------------------|-------------------------------|
| ommon indicator *                              |                               |
| Please select a value from the list            | ~                             |
|                                                |                               |
|                                                |                               |
|                                                | Cancel                        |

2. Select the following information:

(1) Select a *Common indicator* from the list.

The Common Indicator list contains all common output and result indicator codes, descriptions and units (between brackets), valid for the Component/Sector as described in Annex IV of the SCF Regulation.

(2) Click on SAVE to proceed.

• <u>Target (Specific indicator)</u>

> 2. DESCRIPTION OF T... 
 • 2.2. COMPONENT: C3 – Dire... 
 • 2.2.2. Description of the meas... 
 • 2.2.2.1. Measure: M1 - Meas...

## 2.2.2.1.2. Milestones and targets for direct income support measure o

| Type *                | Target (Specific indicator) |             |
|-----------------------|-----------------------------|-------------|
| Code *                |                             |             |
| Title *               |                             | 2           |
| Unit of measurement * |                             | 3           |
|                       |                             |             |
|                       |                             | Cancel Save |

## (1) Enter a Code.

The Code must be a unique number within the Component, Measure/Investment and Type.

(2) Enter a *Title*.

The Title must be a short title of maximum 128 characters, so it can be easily used in the different tables.

- (3) Enter a Unit of measurement.
- (4) Click on SAVE to proceed.

| Вгалари | The Sequence number is generated by the system and is composed of the codes of the     |
|---------|----------------------------------------------------------------------------------------|
| NEWIARK | Component, the Intervention area of the Measure, the Measure and the Milestone/Target. |

**Milestone: Sequence number** 

## **1.** Click on the **EDIT** button to enter the information:

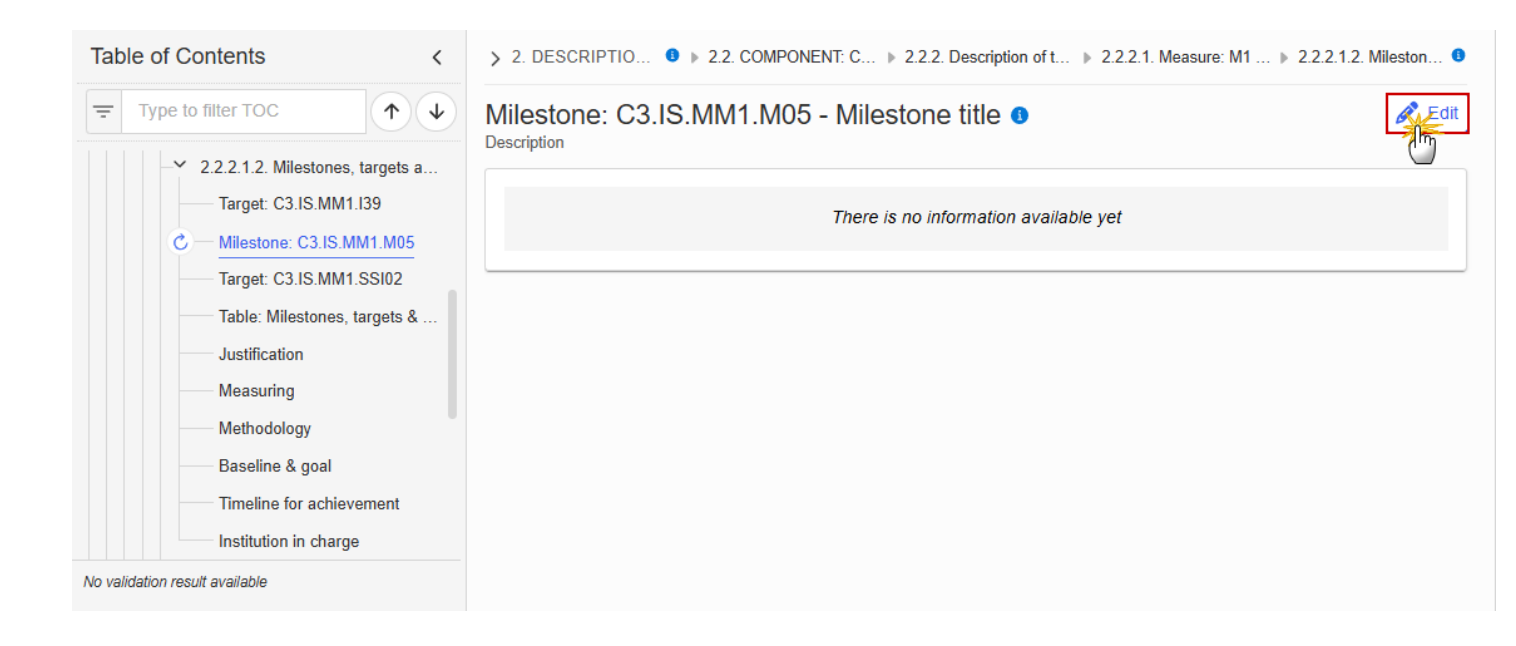

> 2. DESCRIPTIO... 9 > 2.2. COMPONENT: C... > 2.2.2. Description of t... > 2.2.2.1. Measure: M1 ... > 2.2.2.1.2. Mileston... 9

# Milestone: C3.IS.MM1.M05 - Milestone title ()

Description

| $ \begin{array}{c c} B & I & \bigcup \\ \hline 3 \\ \hline 3 \\ \hline 1 \\ \hline 2 \\ \hline 3 \\ \hline 2 \\ \hline 2 \\ 2 \\$ |             |
|----------------------------------------------------------------------------------------------------|-------------|
|                                                                                                    |             |
|                                                                                                    |             |
|                                                                                                    | Ĭ           |
|                                                                                                    |             |
|                                                                                                    | Cancel Save |

- 2. Enter the following information:
- (1) Enter the text in the text box provided.
- (2) Click on SAVE to proceed.

## Target: Sequence number (Common indicator)

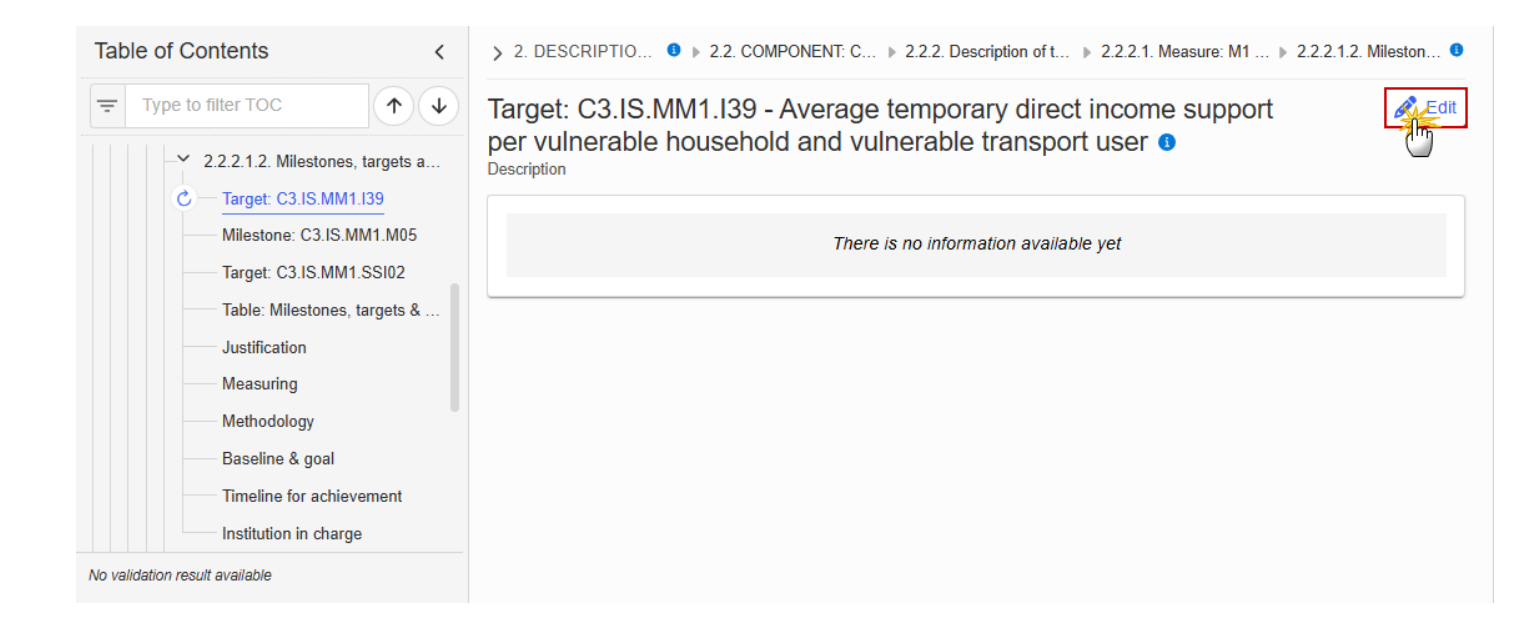

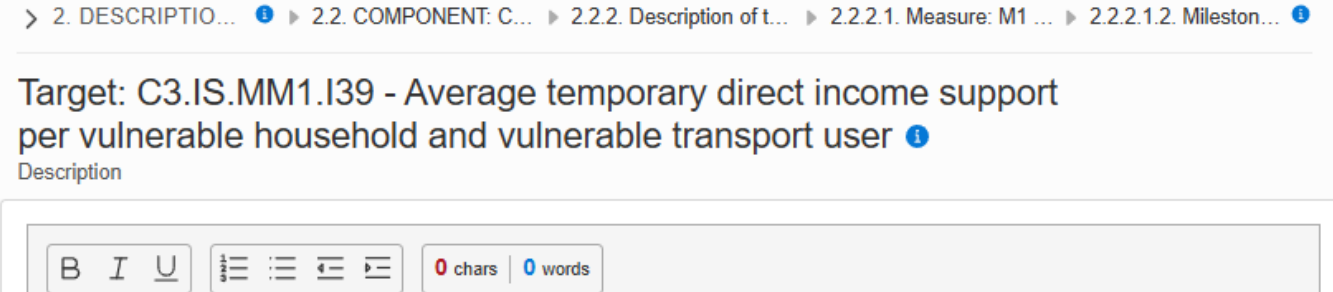

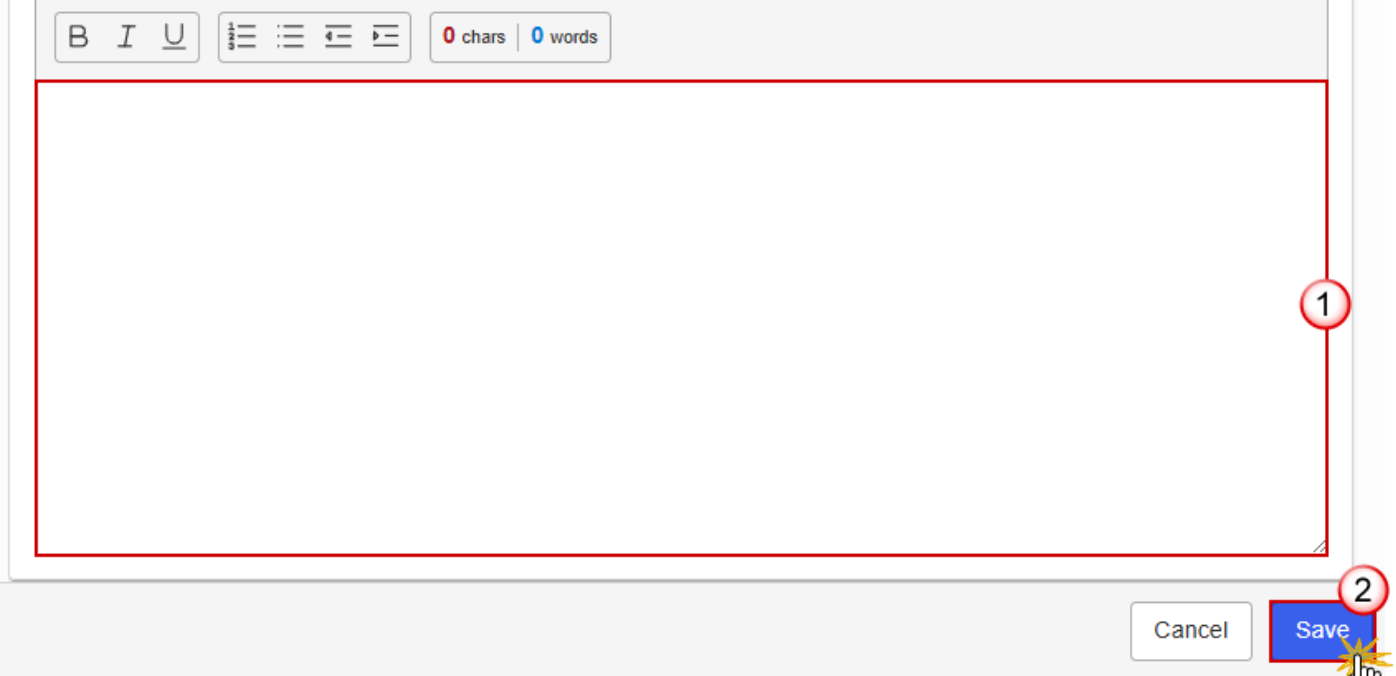

- 2. Enter the following information:
- (1) Enter the text in the text box provided.
- (2) Click on SAVE to proceed.

### **Target: Sequence number (Specific indicator)**

**1.** Click on the **EDIT** button to enter the information:

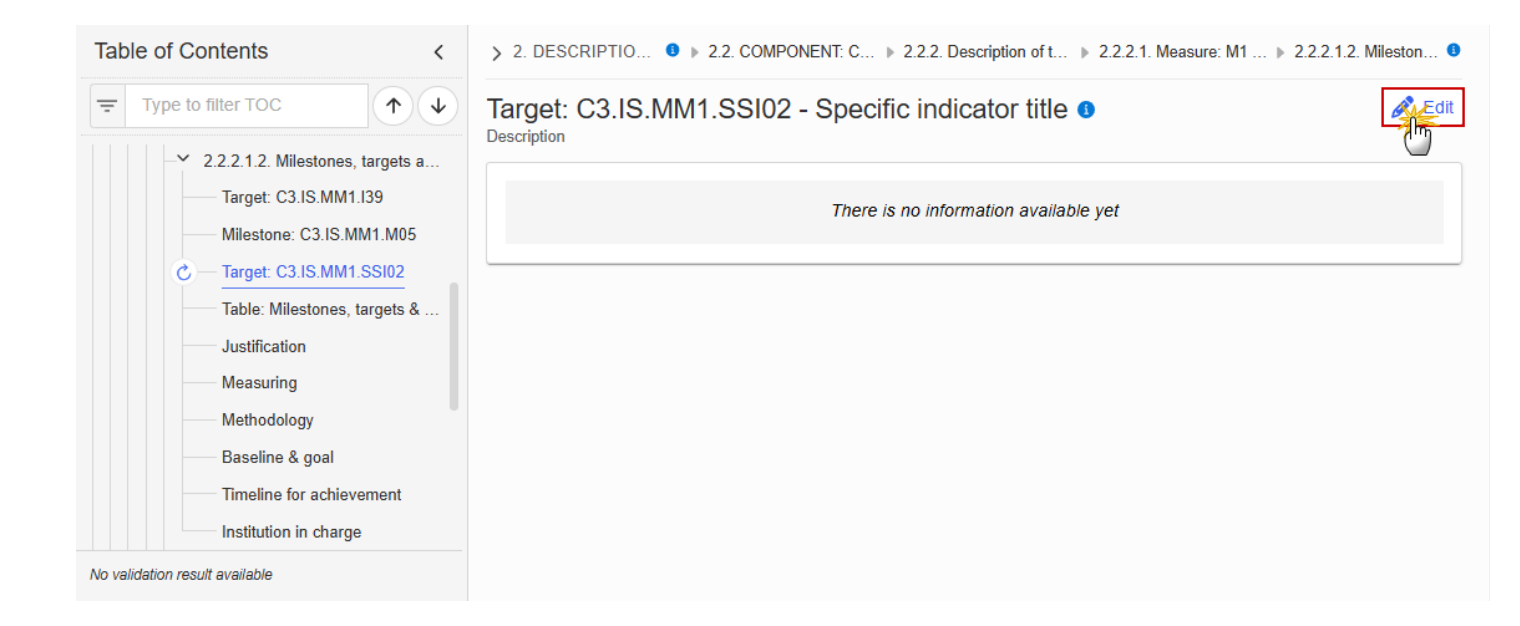

> 2. DESCRIPTIO... 9 > 2.2. COMPONENT: C... > 2.2.2. Description of t... > 2.2.2.1. Measure: M1 ... > 2.2.2.1.2. Mileston... 9

```
Target: C3.IS.MM1.SSI02 - Specific indicator title 
Description
```

| B I U I I I I I I I I I I I I I I I I I |             |
|-----------------------------------------|-------------|
|                                         |             |
|                                         | 1           |
|                                         |             |
|                                         |             |
|                                         | Cancel Save |

- 2. Enter the following information:
- (1) Enter the text in the text box provided.
- (2) Click on SAVE to proceed.

Table: Milestones, targets & timeline

|      | All initial records are automatically maintained by the system when adding/deleting a Milestone/Target. This table contains all Milestones/Targets of a Measure of the Component.                         |  |  |  |  |
|------|----------------------------------------------------------------------------------------------------|--|--|--|--|
|      | On Milestone records, only Year and Quarter are editable and are mandatory.                                                                                                    |  |  |  |  |
|      | On Target records, only Baseline, Goal, Year and Quarter are editable and are mandatory.                                                                                                    |  |  |  |  |
|      | Additional records of a Milestone/Target can be created via the + button. They must differ from the initial Milestone/Target record by their timeline.                                                    |  |  |  |  |
| Νοτε | Additional records of a Milestone/Target can be deleted via the delete button when they not exist in a previous adopted Plan version. The initial Milestone/Target records cannot deleted in this screen. |  |  |  |  |
|      | The Sequence number is generated by the system and is composed of the codes of the Component, the Intervention area of the Measure, the Measure, the Milestone/Target, the Year and Quarter.              |  |  |  |  |
|      | Hoovering over the Measure code will show its title.                                                                                                    |  |  |  |  |
|      | In previously adopted Timeline records, the Year and Quarter cannot be updated. Only Baseline and Goal can be updated.                                                                                    |  |  |  |  |

## **1.** Click on the **EDIT** button to enter the values in the Table:

| Table of Contents <                                                          | > 2. DESCRIPTIO                  | > 2.2. COMPONENT           | E C ▶ 2.2.2. Description of t | ▶ 2.2.2.1. Measure: M1 ▶ 2.2.2.1                                                                     | 2. Mileston 🕚                |
|------------------------------------------------------------------------------|----------------------------------|----------------------------|-------------------------------|----------------------------------------------------------------------------------------------------|------------------------------|
| Type to filter TOC                                                           | Table containing achievement for | information of the measure | on milestones, targe<br>0     | ts and timeline for                                                                                  | Edit                         |
| Target: C3.IS.MM1.I39<br>Milestone: C3.IS.MM1.M05<br>Target: C3.IS.MM1.SSI02 | Seq. number                      | Measure                    | Milestone/Target              | Milestone/Target name                                                                                | Quantitative i<br>Unit of me |
| C — Table: Milestones, targets &                                             | C3.IS.MM1.I39Q_                  | C3.IS.MM1                  | Т                             | Average temporary direct income<br>support per vulnerable household<br>and vulnerable transport user | EUR/househ(<br>sector)       |
| Measuring                                                                    | C3.IS.MM1.M05Q                   | C3.IS.MM1                  | М                             | Milestone title                                                                                      |                              |
| Methodology                                                                  | C3.IS.MM1.SSI02<br>Q_            | C3.IS.MM1                  | Т                             | Specific indicator title                                                                             | Unit of measu                |
| Baseline & goal                                                              |                                  |                            |                               |                                                                                                    |                              |
| Timeline for achievement                                                     |                                  |                            |                               |                                                                                                    |                              |
| Institution in charge                                                        |                                  |                            |                               |                                                                                                    |                              |
| No validation result available                                               |                                  |                            |                               |                                                                                                    | Þ                            |

> 2. DESCRIPTION OF T... 6 > 2.1. COMPONENT: C1 - Buil... > 2.1.2. Description of the mea... > 2.1.2.1. Measure: M01 - Me... > 2.1.2.1.3. Milestones, tar... 6

Table containing information on milestones, targets and timeline for achievement for the measure/investment **1** 

| Sog number       | Measure/Investment Milesto | Milostopo/Targot | ne/Target Milestone/Target name                                                                                                    | Quantitative indicator (target) |        |
|------------------|----------------------------|------------------|----------------------------------------------------------------------------------------------------|---------------------------------|--------|
| Seq. number      |                            | milestone/larget |                                                                                                    | Unit of measure/Investment      |        |
| C1.A.MM01.I3Q_   | C1.A.MM01                  | т                | Number of vulnerable households<br>that have benefitted from at least<br>one structural measure reducing<br>their emissions in the buildings<br>sector | Number of households            | +      |
| C1.A.MM01.SSI1Q_ | C1.A.MM01                  | т                | Specific indicator title                                                                                                    | Unit of specific indicator 1    | +      |
| •                |                            |                  |                                                                                                    | Þ                               | •      |
|                  |                            |                  |                                                                                                    | Cancel                          | Save   |
|                  |                            | T.C. 112 Dec     | ariation of t > 2.1.2.1 Magaz                                                                                                    | uro: M0 > 21212 Mile            | atan 0 |

Table containing information on milestones, targets and timeline for achievement for the measure/investment ()

| jet) | Timeline for achievement |      |      | evement |   |
|------|--------------------------|------|------|---------|---|
| nent | Baseline                 | Goal | Year | Quarter |   |
|      |                          |      |      | Ť.      |   |
|      |                          |      |      | +       |   |
|      |                          |      |      | +       |   |
| 4    |                          |      |      |         |   |
|      |                          |      |      | Cancel  | 2 |

- 2. Enter the following information:
- (1) Enter the values in the fields.
- (2) Click on SAVE to proceed.

## Justification

## **1.** Click on the **EDIT** button to enter the information:

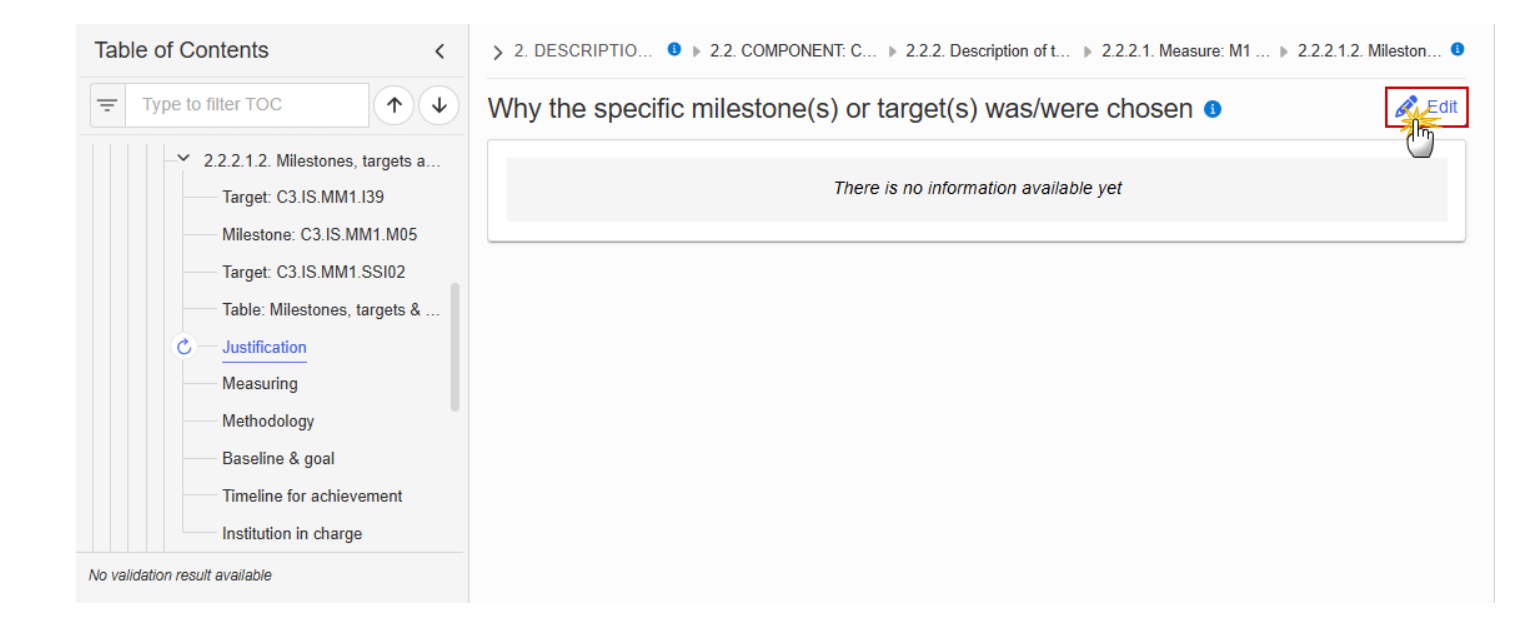

> 2. DESCRIPTIO... 0 > 2.2. COMPONENT: C... > 2.2.2. Description of t... > 2.2.2.1. Measure: M1 ... > 2.2.2.1.2. Mileston... 0

Why the specific milestone(s) or target(s) was/were chosen 0

| B I U I I I I I I I I I I I I I I I I I |        |
|-----------------------------------------|--------|
|                                         |        |
|                                         |        |
|                                         | Ť      |
|                                         |        |
|                                         | 2      |
|                                         | Cancel |

- 2. Enter the following information:
- (1) Enter the text in the text box provided.
- (2) Click on SAVE to proceed.

#### Measuring

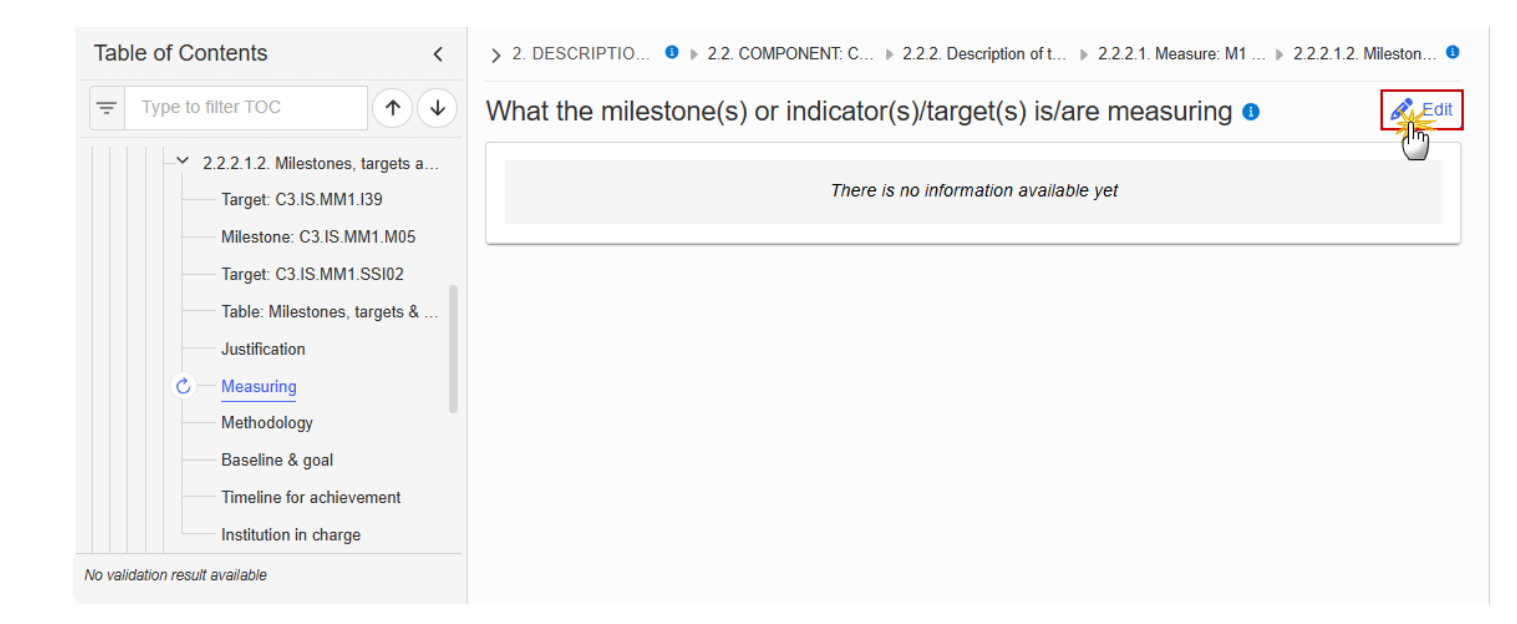

## What the milestone(s) or indicator(s)/target(s) is/are measuring 0

| B I U I ≡ ≡ ■ O chars 0 words |             |
|-------------------------------|-------------|
|                               |             |
|                               |             |
|                               | Ý           |
|                               |             |
|                               | 2           |
|                               | Cancel Save |

- **2.** Enter the following information:
- (1) Enter the text in the text box provided.
- (2) Click on SAVE to proceed.

#### Methodology

1. Click on the **EDIT** button to enter the information:

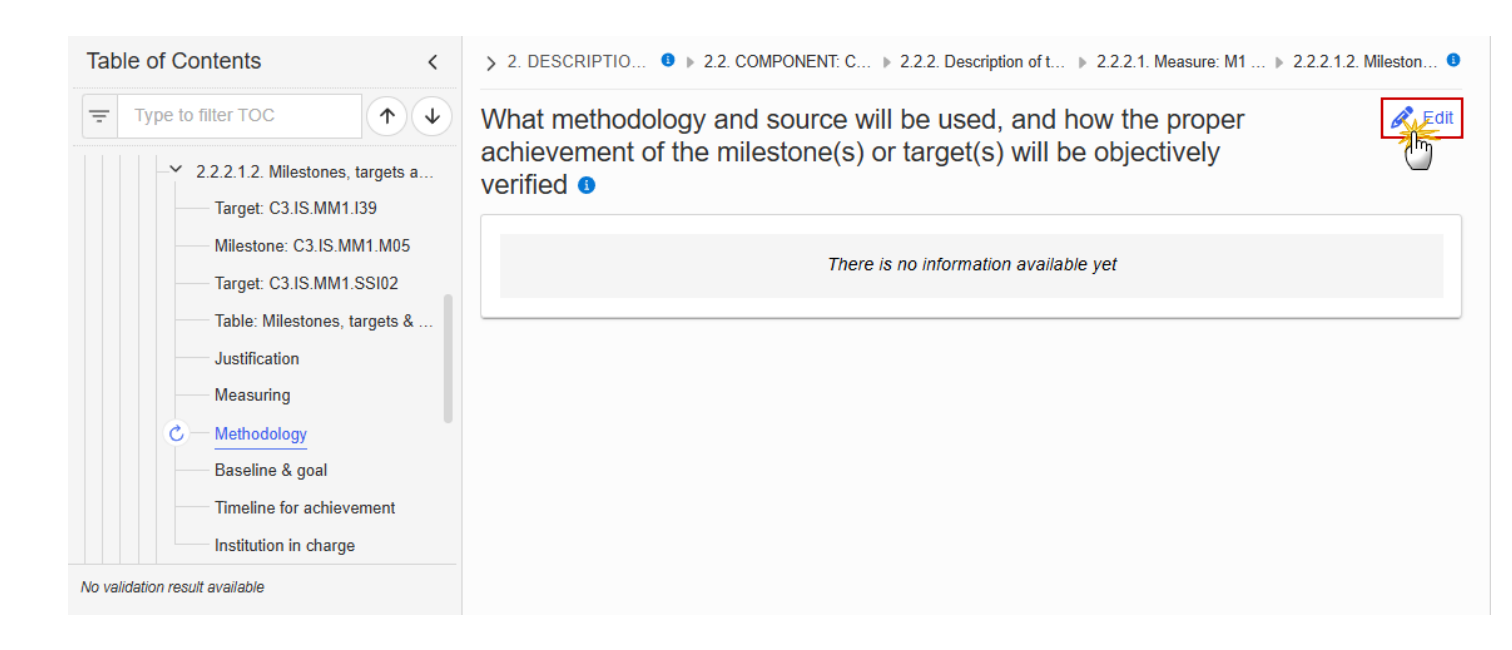

```
2. DESCRIPTIO... 0 > 2.2. COMPONENT: C... > 2.2.2. Description of t... > 2.2.2.1. Measure: M1 ... > 2.2.2.1.2. Mileston... 0
```

What methodology and source will be used, and how the proper achievement of the milestone(s) or target(s) will be objectively verified **3** 

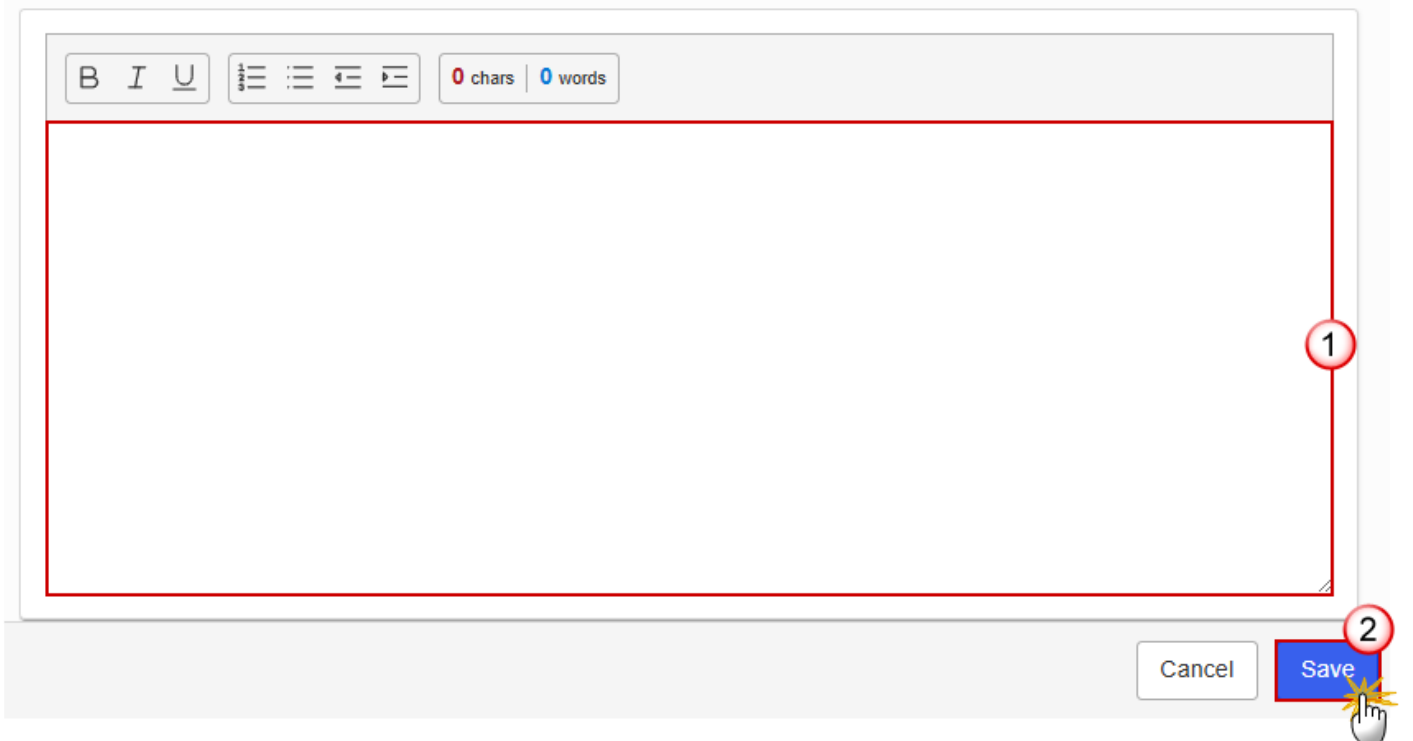

- 2. Enter the following information:
- (1) Enter the text in the text box provided.
- (2) Click on SAVE to proceed.

### **Baseline & goal**

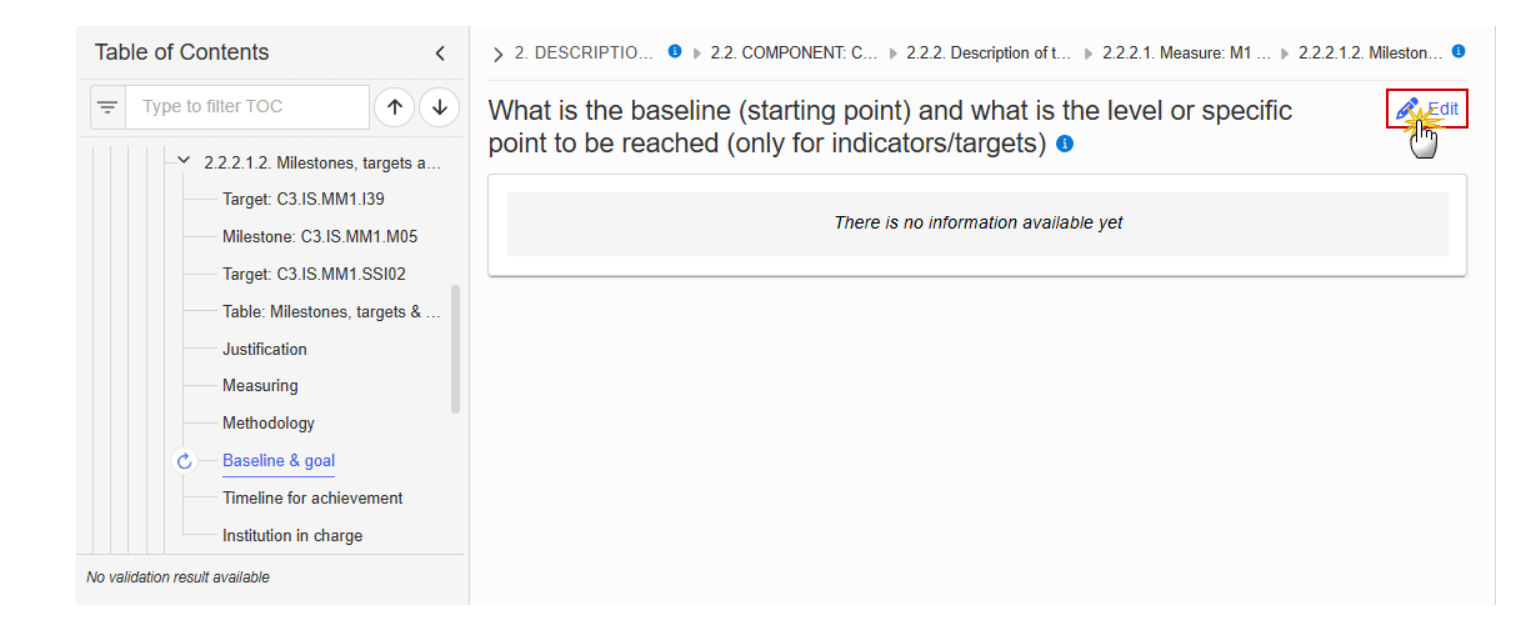

What is the baseline (starting point) and what is the level or specific point to be reached (only for indicators/targets) **9** 

| B I U I I I I I I I I I I I I I I I I I |             |
|-----------------------------------------|-------------|
|                                         |             |
|                                         |             |
|                                         |             |
|                                         |             |
|                                         |             |
|                                         | Cancel Save |

- **2.** Enter the following information:
- (1) Enter the text in the text box provided.
- (2) Click on SAVE to proceed.

#### **Timeline for achievement**

1. Click on the EDIT button to enter the information:

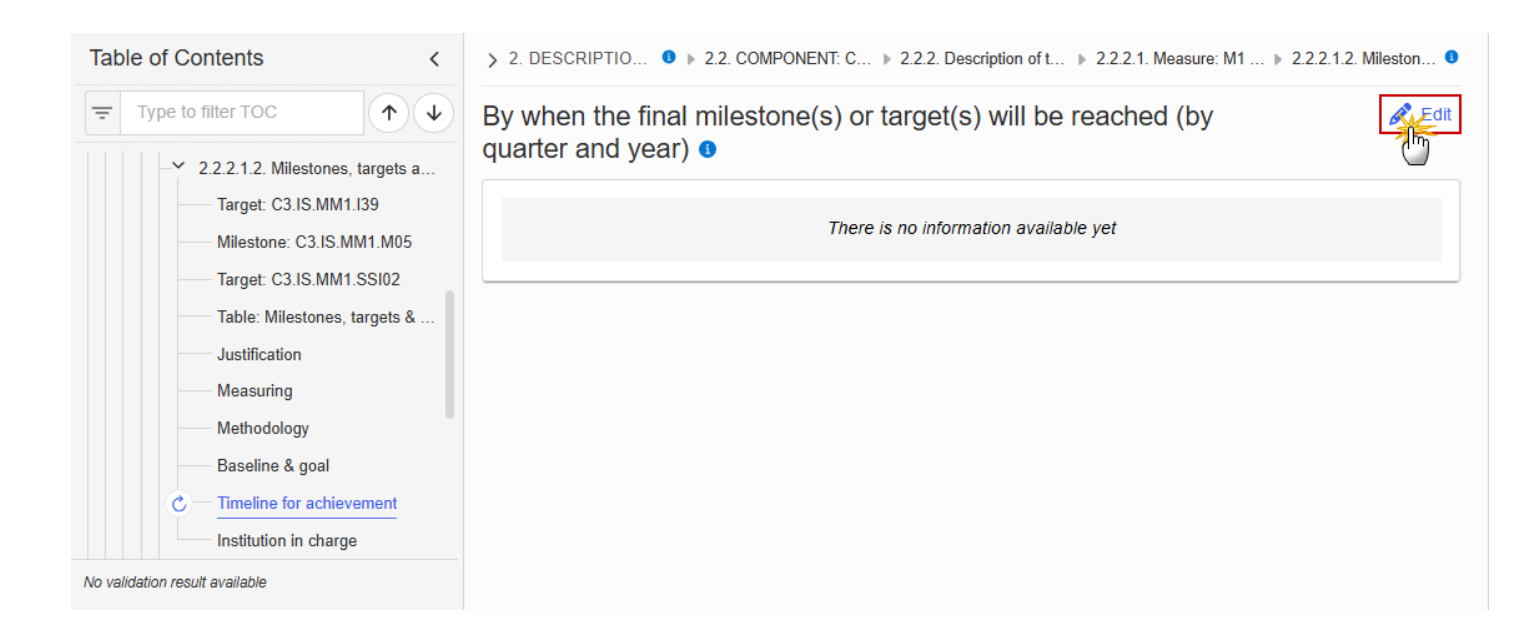

> 2. DESCRIPTIO... 0 > 2.2. COMPONENT: C... > 2.2.2. Description of t... > 2.2.2.1. Measure: M1 ... > 2.2.2.1.2. Mileston... 0

By when the final milestone(s) or target(s) will be reached (by quarter and year) ()

| Ť      |   |
|--------|---|
|        |   |
| Cancel | 2 |

- 2. Enter the following information:
- (1) Enter the text in the text box provided.
- (2) Click on SAVE to proceed.

## Institution in charge

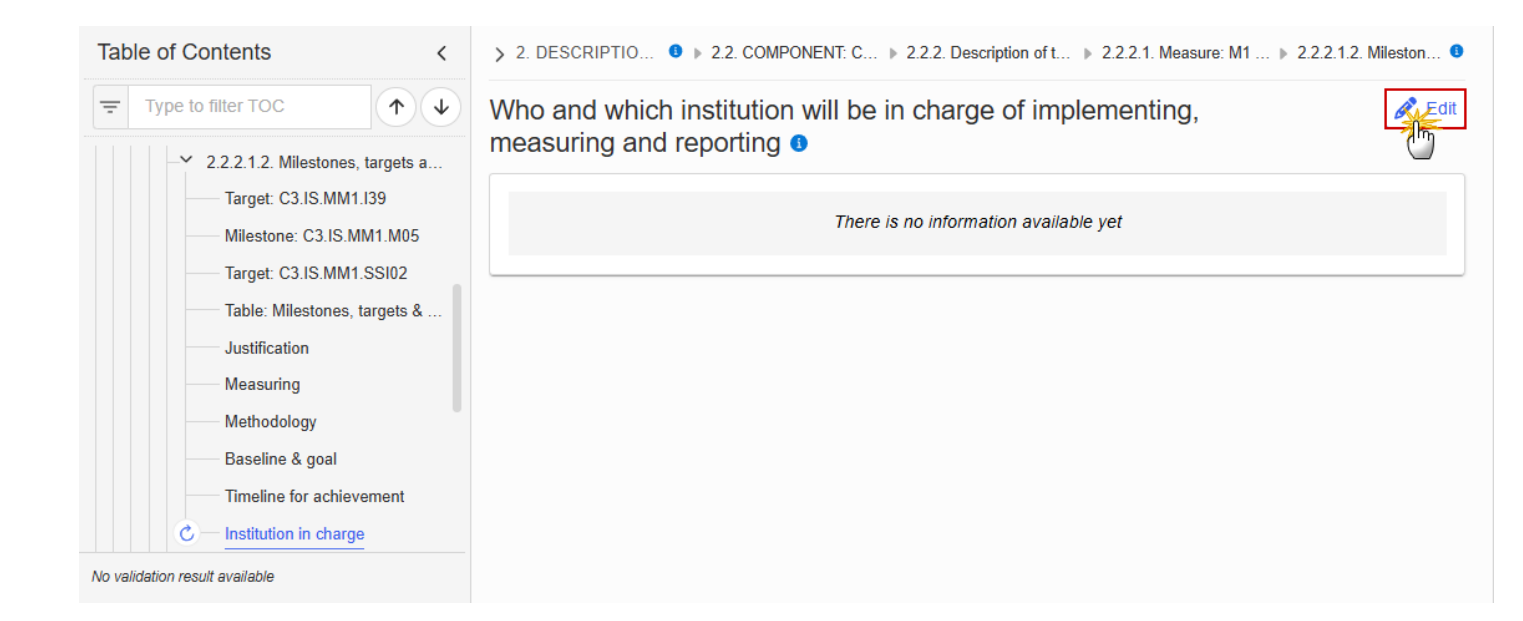

> 2. DESCRIPTIO... ● 2.2. COMPONENT: C... ▶ 2.2.2. Description of t... ▶ 2.2.2.1. Measure: M1 ... ▶ 2.2.2.1.2. Mileston... ●
Who and which institution will be in charge of implementing,

measuring and reporting 3

| В | I | <u>U</u> | 12 | i | <u>4 –</u> | = | 0 ch | ars | 0 words | s |  |  |  |  |  |      |     |   |      |
|---|---|----------|----|---|------------|---|------|-----|---------|---|--|--|--|--|--|------|-----|---|------|
|   |   |          |    |   |            |   |      |     |         |   |  |  |  |  |  |      |     |   |      |
|   |   |          |    |   |            |   |      |     |         |   |  |  |  |  |  |      |     |   |      |
|   |   |          |    |   |            |   |      |     |         |   |  |  |  |  |  |      |     | ( |      |
|   |   |          |    |   |            |   |      |     |         |   |  |  |  |  |  |      |     |   |      |
|   |   |          |    |   |            |   |      |     |         |   |  |  |  |  |  |      |     |   | 4    |
|   |   |          |    |   |            |   |      |     |         |   |  |  |  |  |  | Cano | cel | S | Save |

- 2. Enter the following information:
- (1) Enter the values in the fields.
- (2) Click on SAVE to proceed.

## 2.2.2.1.3. Justification for the measure

**Expected reductions** 

#### 1. Click on the **EDIT** button to enter the information:

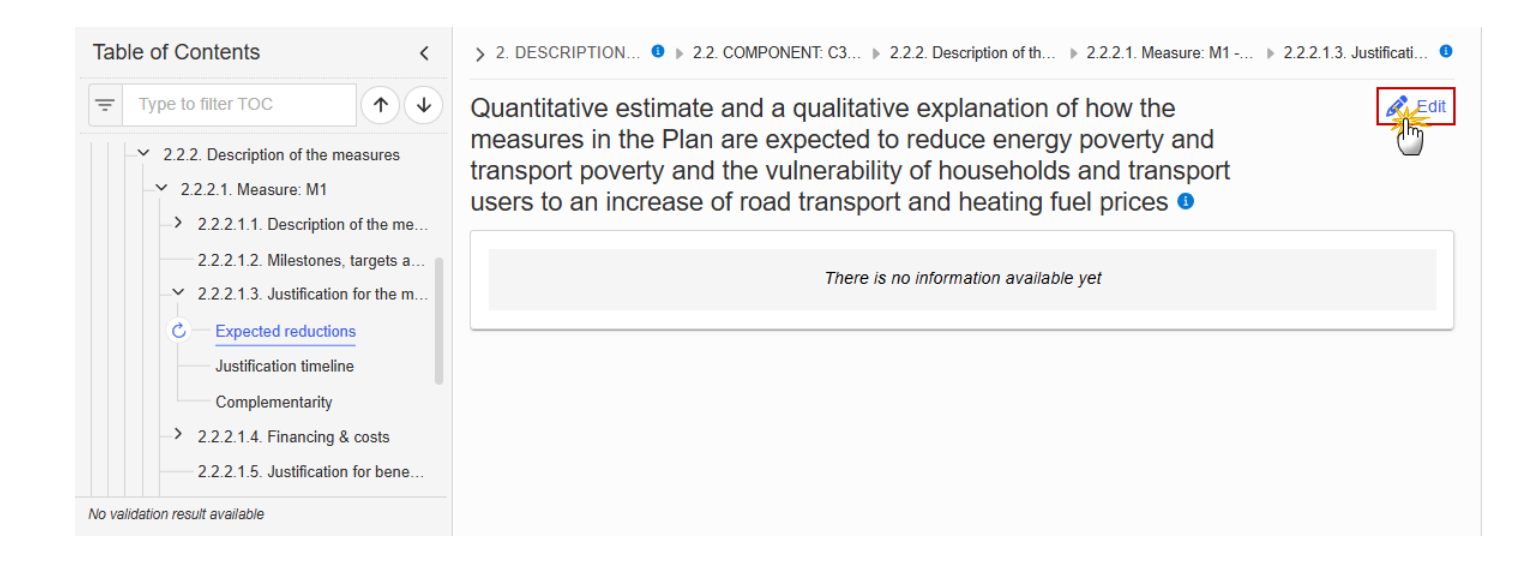
> 2. DESCRIPTIO... ● ▶ 2.2. COMPONENT: ... ▶ 2.2.2. Description of t... ▶ 2.2.2.1. Measure: M1... ▶ 2.2.2.1.3. Justifica... ●

Quantitative estimate and a qualitative explanation of how the measures in the Plan are expected to reduce energy poverty and transport poverty and the vulnerability of households and transport users to an increase of road transport and heating fuel prices <sup>1</sup>

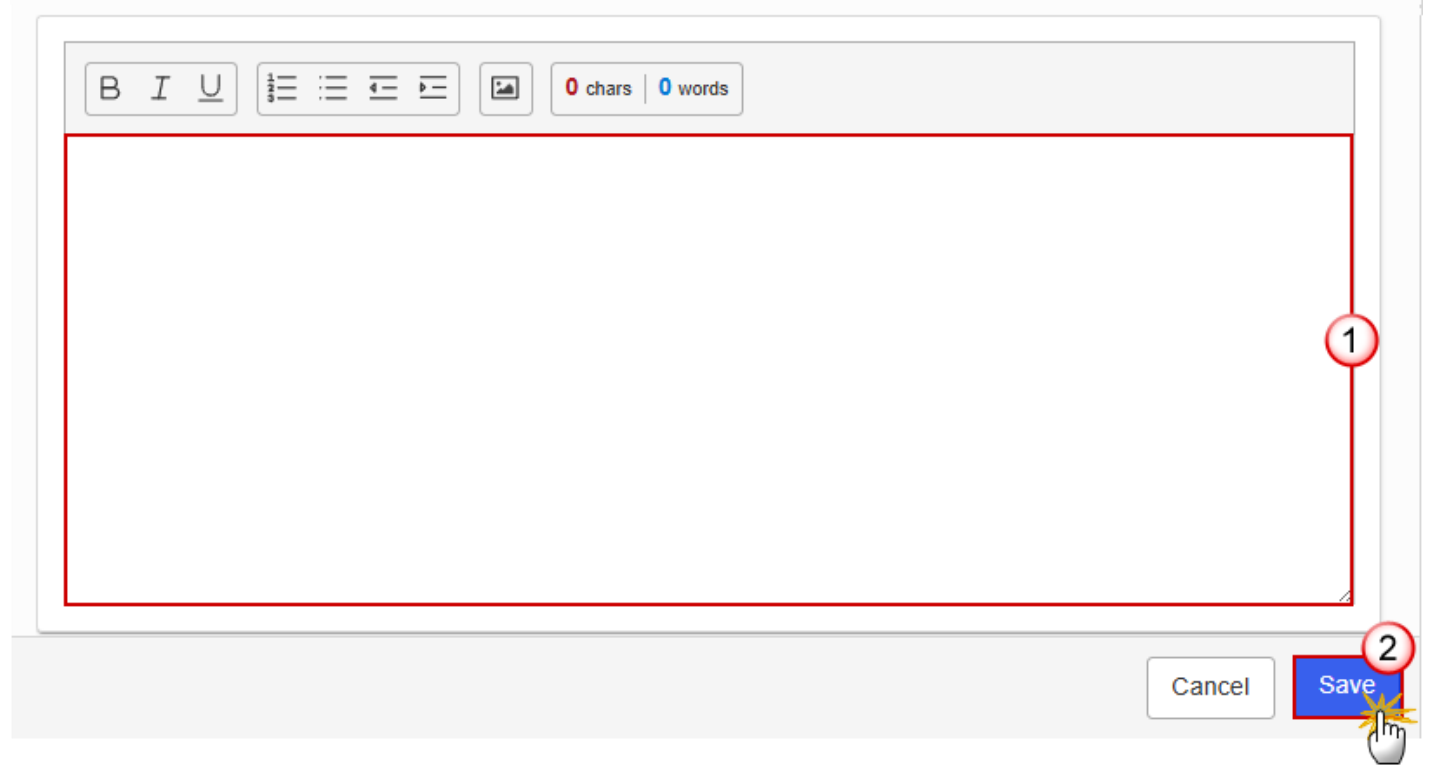

- 2. Enter the following information:
- (1) Enter the text in the text box provided.
- (2) Click on SAVE to proceed.

#### Justification timeline

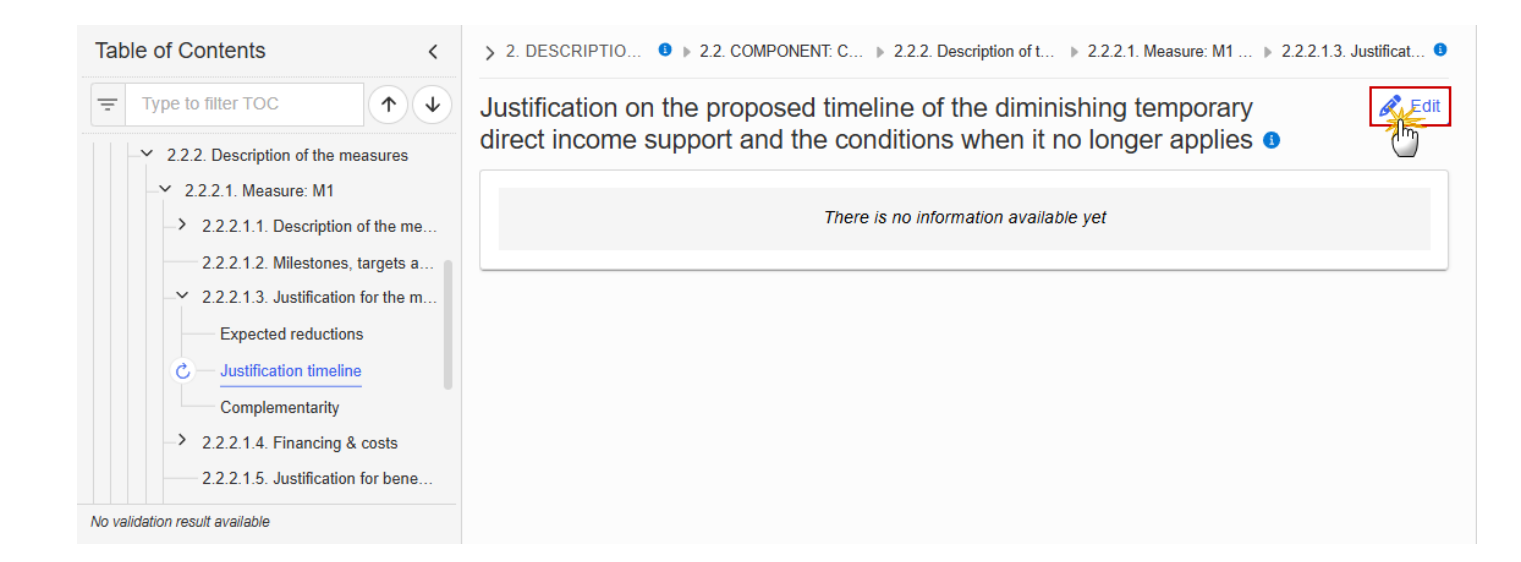

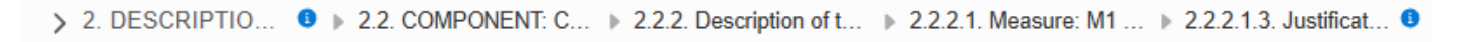

Justification on the proposed timeline of the diminishing temporary direct income support and the conditions when it no longer applies **1** 

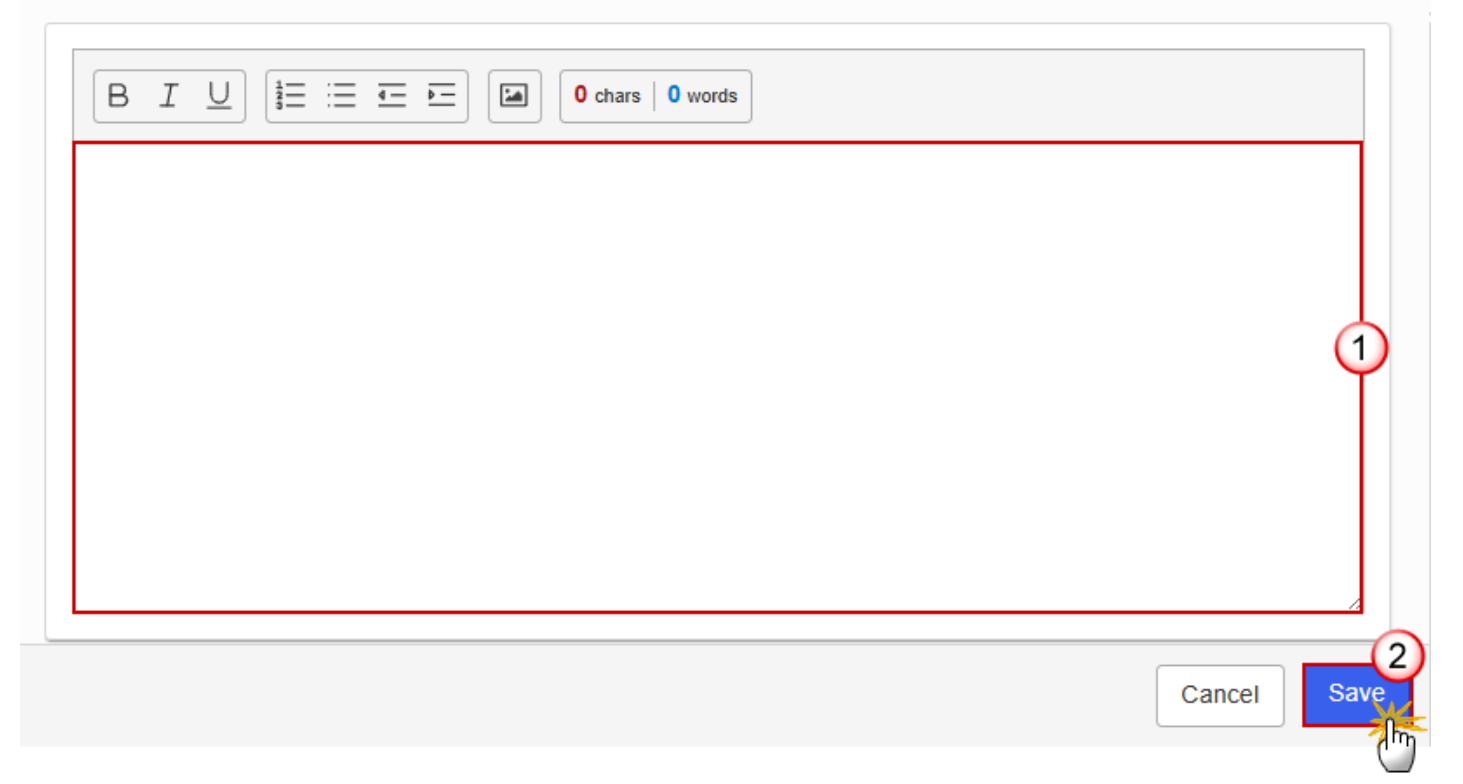

- **2.** Enter the following information:
- (1) Enter the text in the text box provided.
- (2) Click on SAVE to proceed.

#### Complementarity

1. Click on the EDIT button to enter the information:

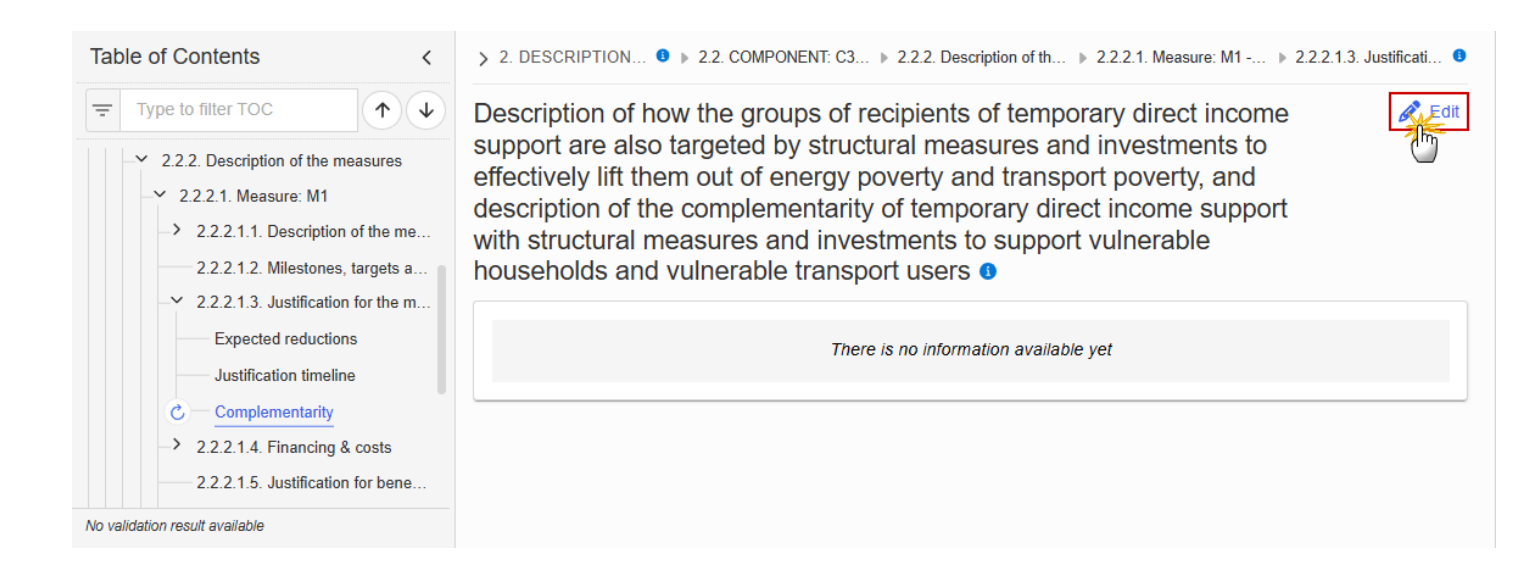

> 2. DESCRIPTIO... 0 > 2.2. COMPONENT: C... > 2.2.2. Description of t... > 2.2.2.1. Measure: M1... > 2.2.2.1.3. Justifica... 0

Description of how the groups of recipients of temporary direct income support are also targeted by structural measures and investments to effectively lift them out of energy poverty and transport poverty, and description of the complementarity of temporary direct income support with structural measures and investments to support vulnerable households and vulnerable transport users **1** 

| Cancel Save |
|-------------|

- 2. Enter the following information:
- (1) Enter the text in the text box provided.
- (2) Click on SAVE to proceed.

## 2.2.2.1.4. Financing & costs Methodology

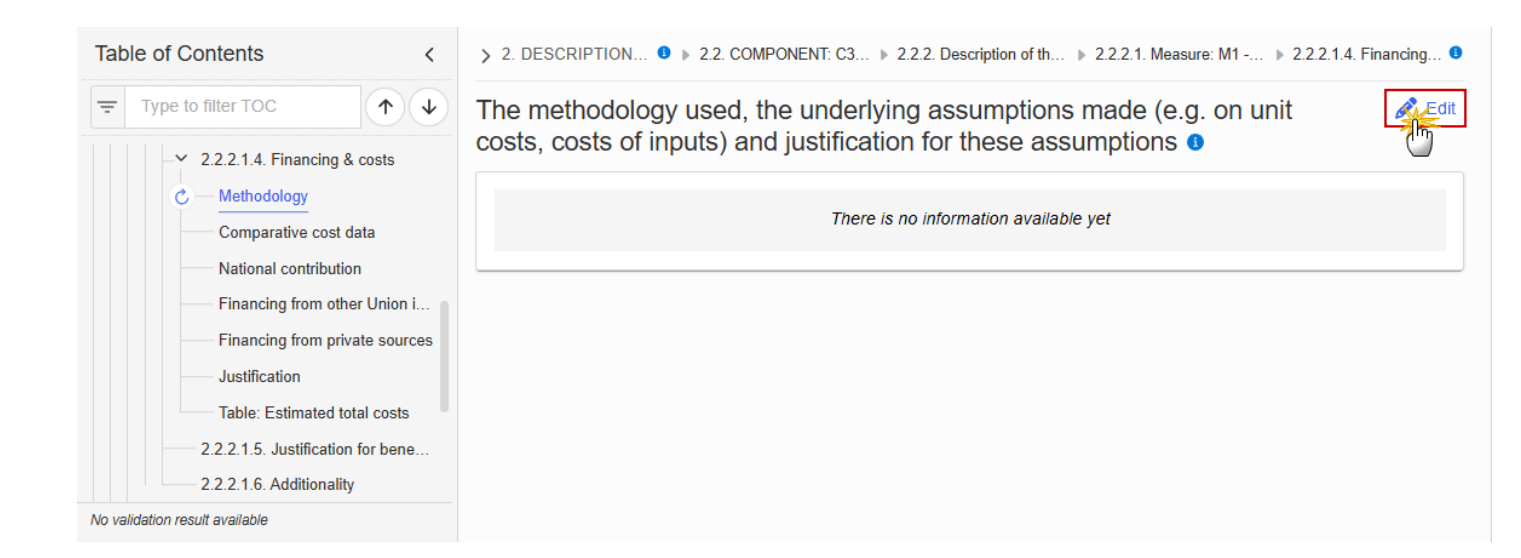

```
> 2. DESCRIPTIO... 0 > 2.2. COMPONENT: C... > 2.2.2. Description of t... > 2.2.2.1. Measure: M1... > 2.2.2.1.4. Financin... 0
```

The methodology used, the underlying assumptions made (e.g. on unit costs, costs of inputs) and justification for these assumptions **3** 

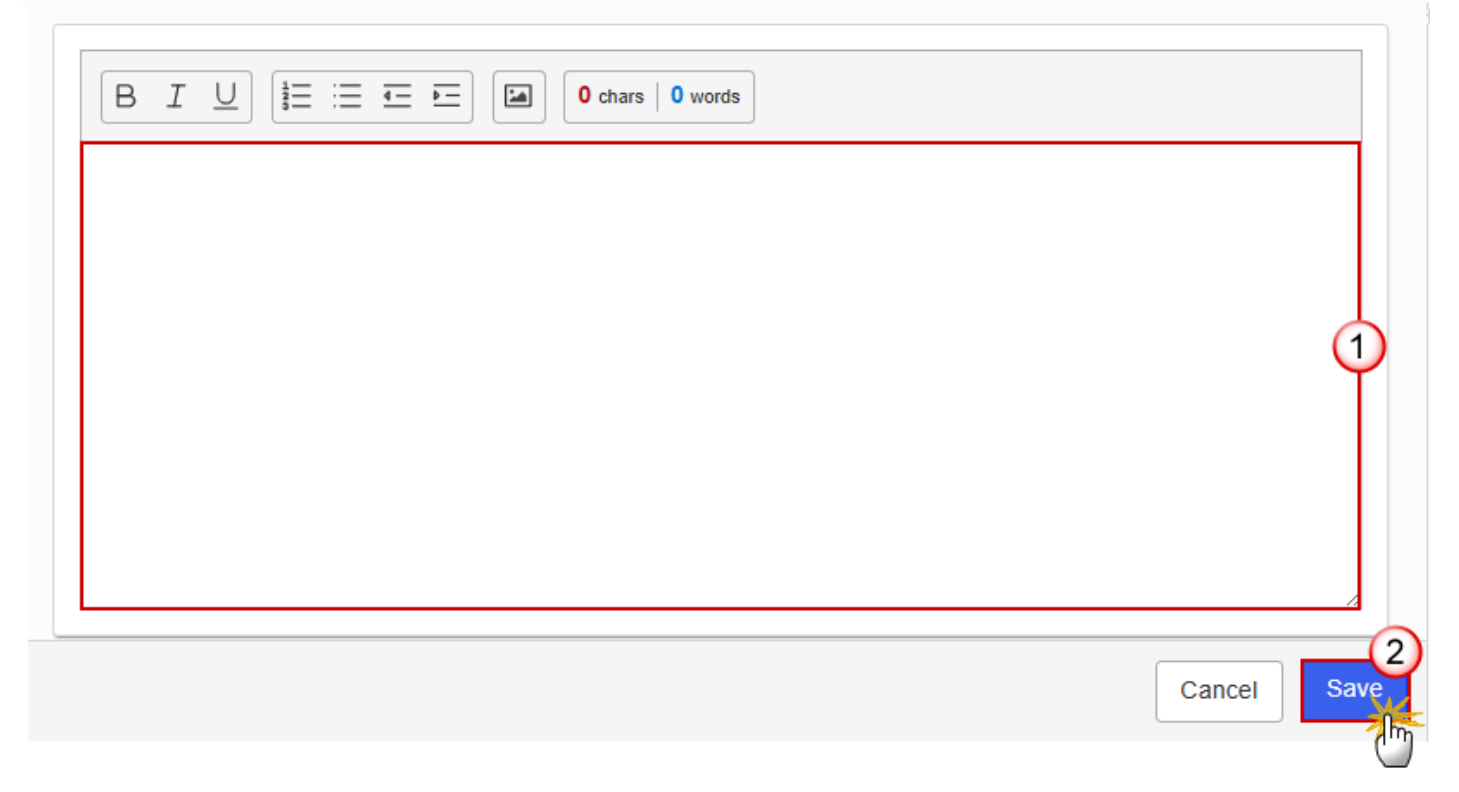

- 2. Enter the following information:
- (1) Enter the text in the text box provided.
- (2) Click on SAVE to proceed.

#### Comparative cost data

1. Click on the EDIT button to enter the information:

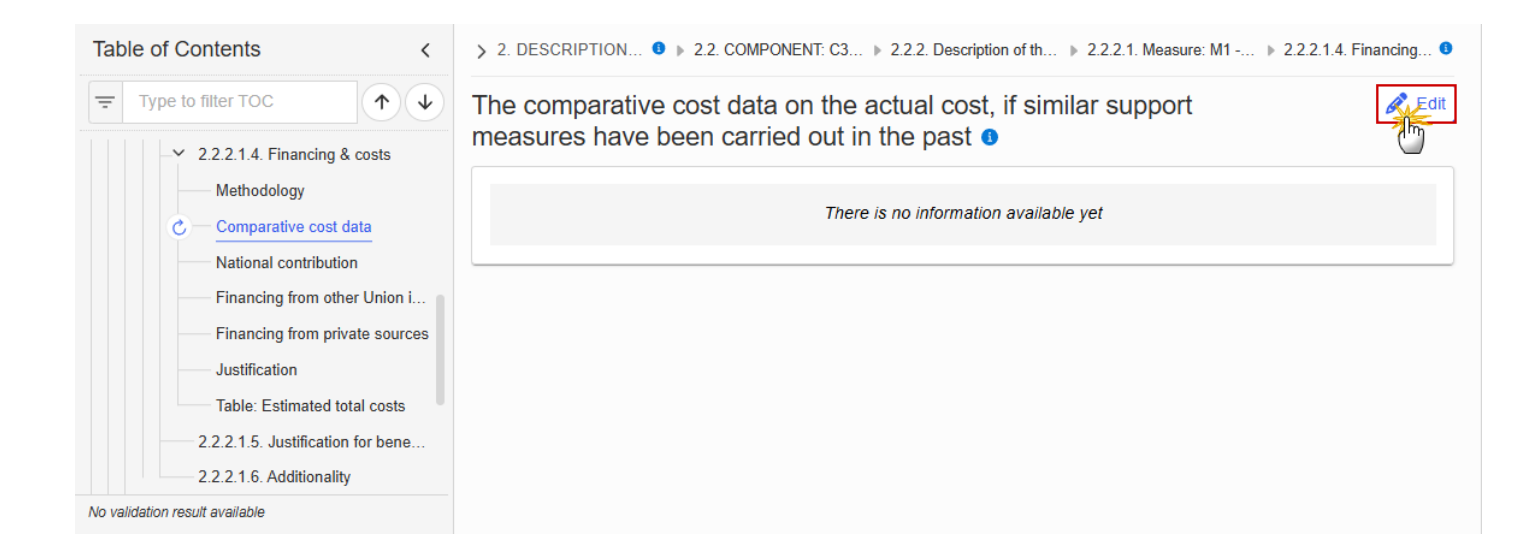

2. DESCRIPTION... 0 > 2.2. COMPONENT: C... > 2.2.2. Description of th... > 2.2.2.1. Measure: M1 -... > 2.2.2.1.4. Financin...

The comparative cost data on the actual cost, if similar support measures have been carried out in the past **9** 

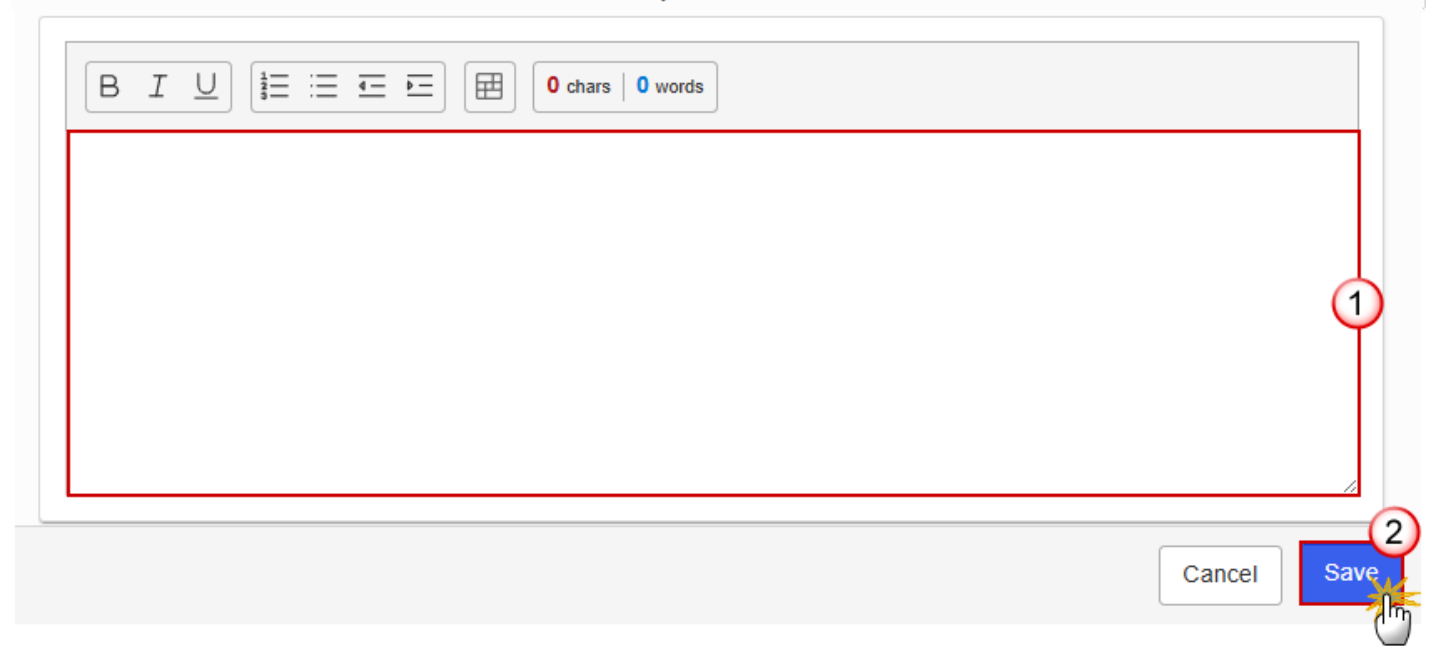

- 2. Enter the following information:
- (1) Enter the text in the text box provided.
- (2) Click on SAVE to proceed.

#### **National contribution**

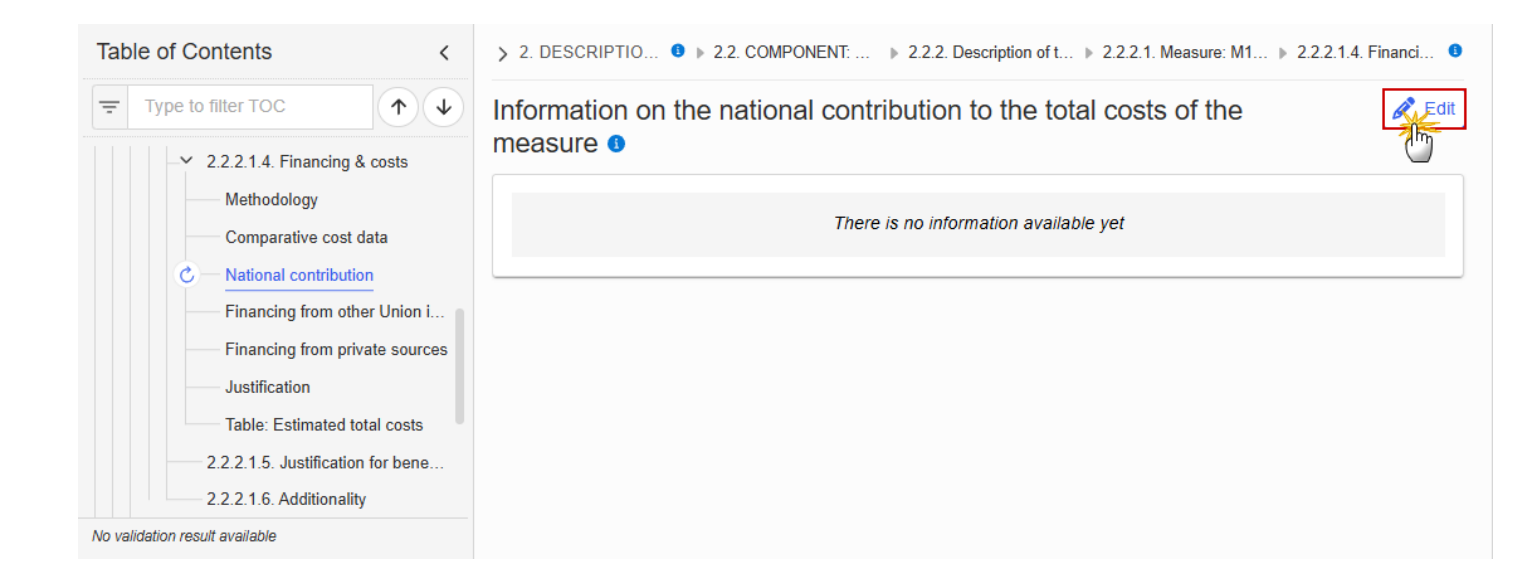

> 2. DESCRIPTION... 0 > 2.2. COMPONENT: C... > 2.2.2. Description of th... > 2.2.2.1. Measure: M1 -... > 2.2.2.1.4. Financin... 0

# Information on the national contribution to the total costs of the measure **1**

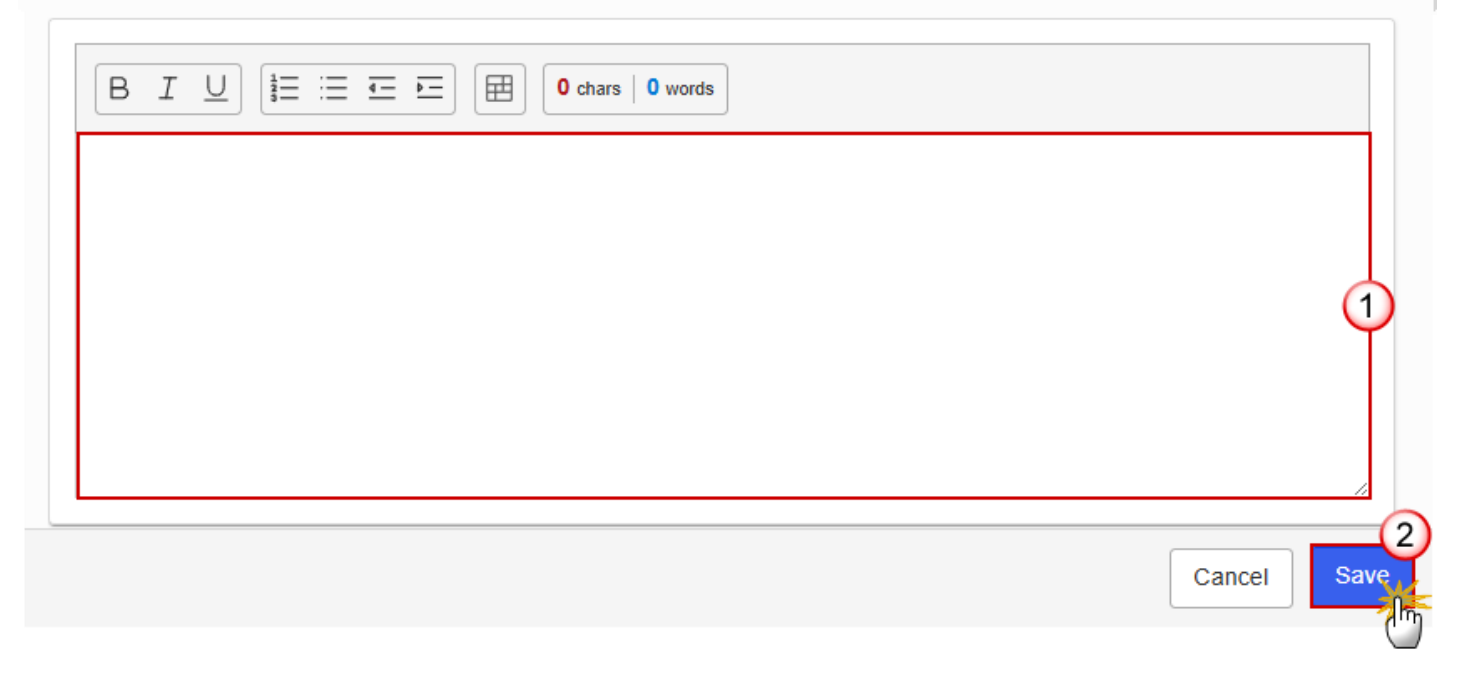

- 2. Enter the following information:
- (1) Enter the text in the text box provided.

(2) Click on SAVE to proceed.

#### **Financing from other Union instruments**

**1.** Click on the **EDIT** button to enter the information:

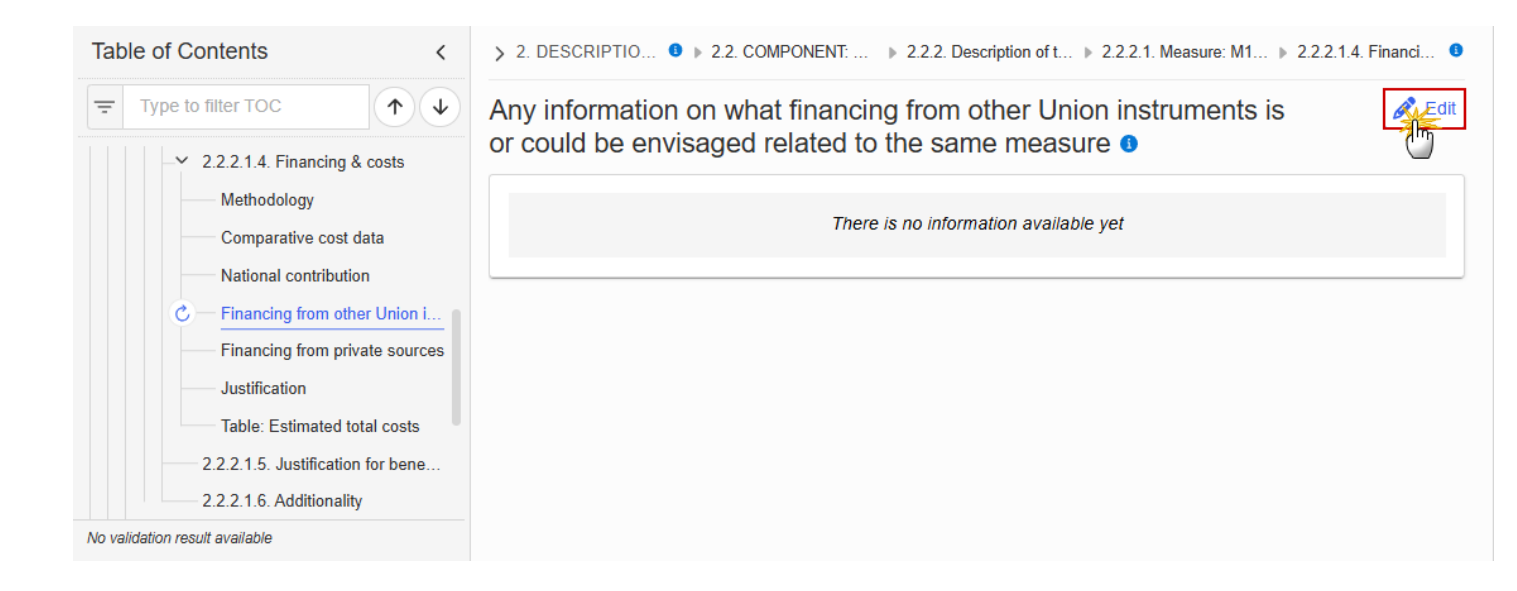

> 2. DESCRIPTION... 🖲 > 2.2. COMPONENT: C... > 2.2.2. Description of th... > 2.2.2.1. Measure: M1 -... > 2.2.2.1.4. Financin... 🖲

Any information on what financing from other Union instruments is or could be envisaged related to the same measure **3** 

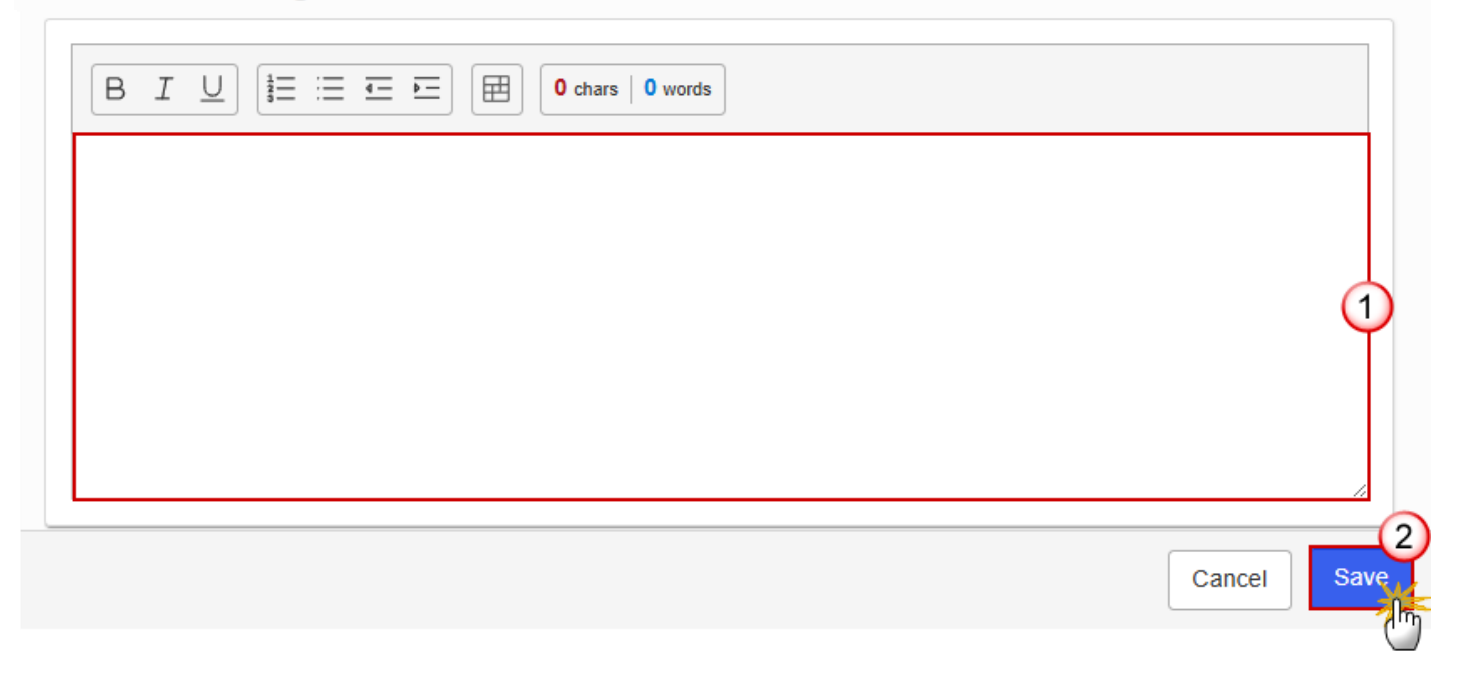

- 2. Enter the following information:
- (1) Enter the text in the text box provided.
- (2) Click on SAVE to proceed.

#### Financing from private sources

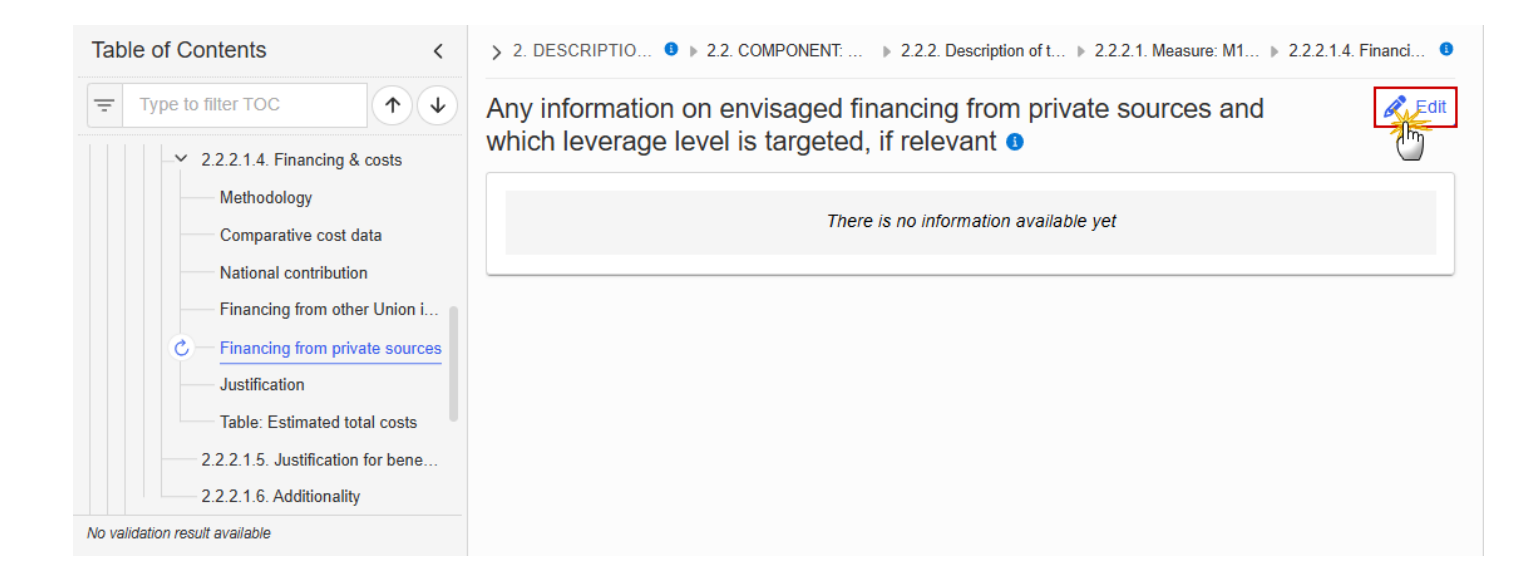

> 2. DESCRIPTION... 0 > 2.2. COMPONENT: C... > 2.2.2. Description of th... > 2.2.2.1. Measure: M1 -... > 2.2.2.1.4. Financin... 0

Any information on envisaged financing from private sources and which leverage level is targeted, if relevant **1** 

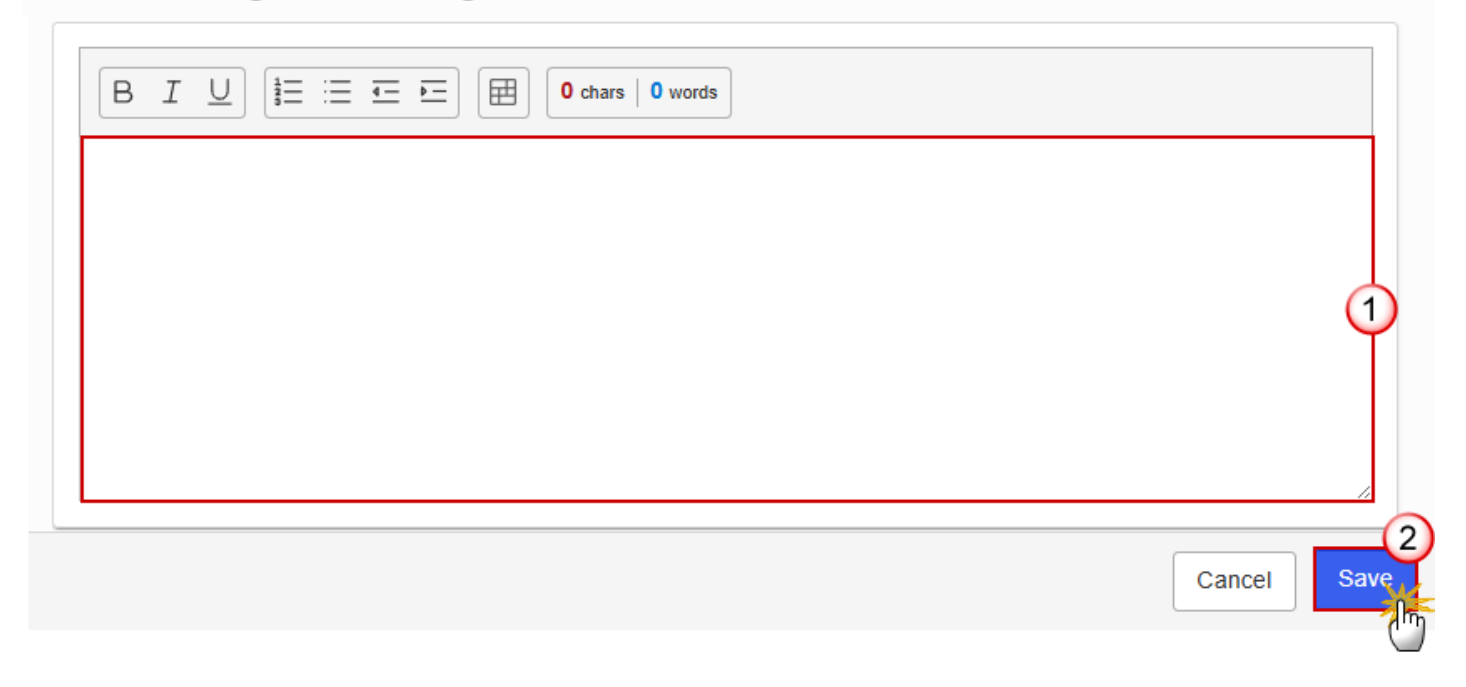

2. Enter the following information:

(1) Enter the text in the text box provided.

(2) Click on SAVE to proceed.

#### Justification

1. Click on the EDIT button to enter the information:

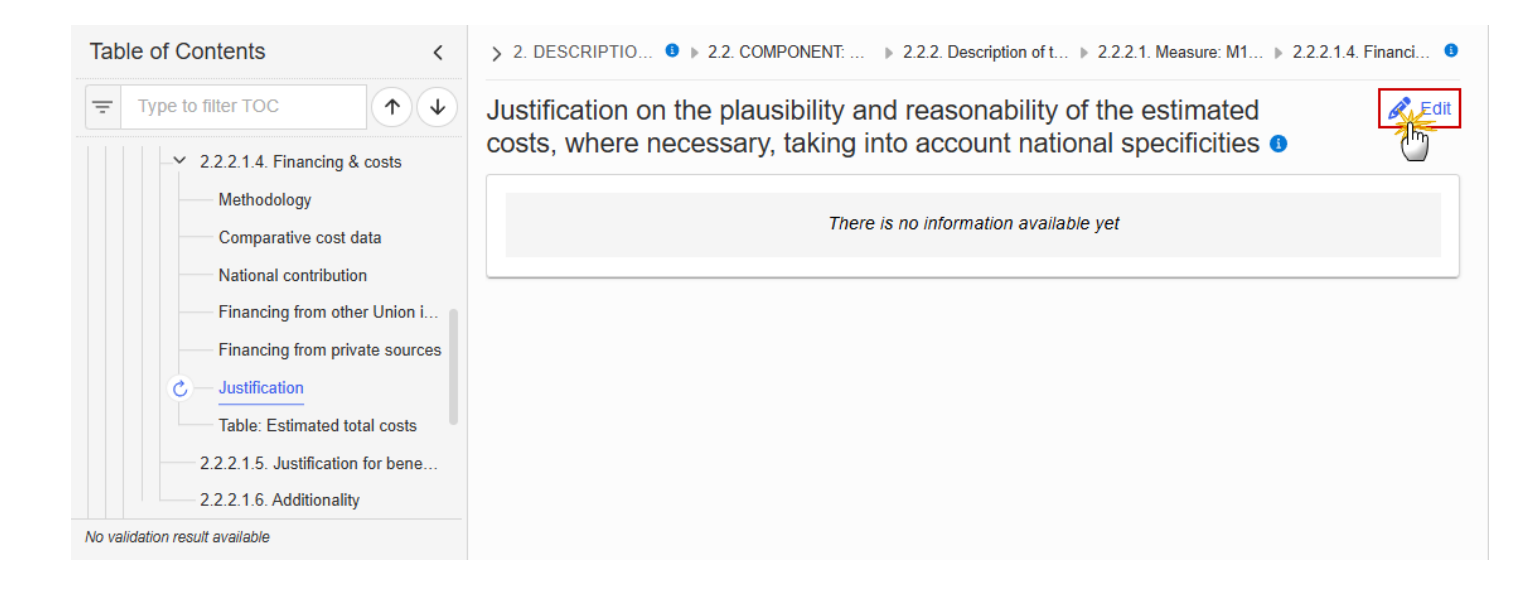

> 2. DESCRIPTION... 🖲 > 2.2. COMPONENT: C... > 2.2.2. Description of th... > 2.2.2.1. Measure: M1 -... > 2.2.2.1.4. Financin... 🟮

Justification on the plausibility and reasonability of the estimated costs, where necessary, taking into account national specificities **1** 

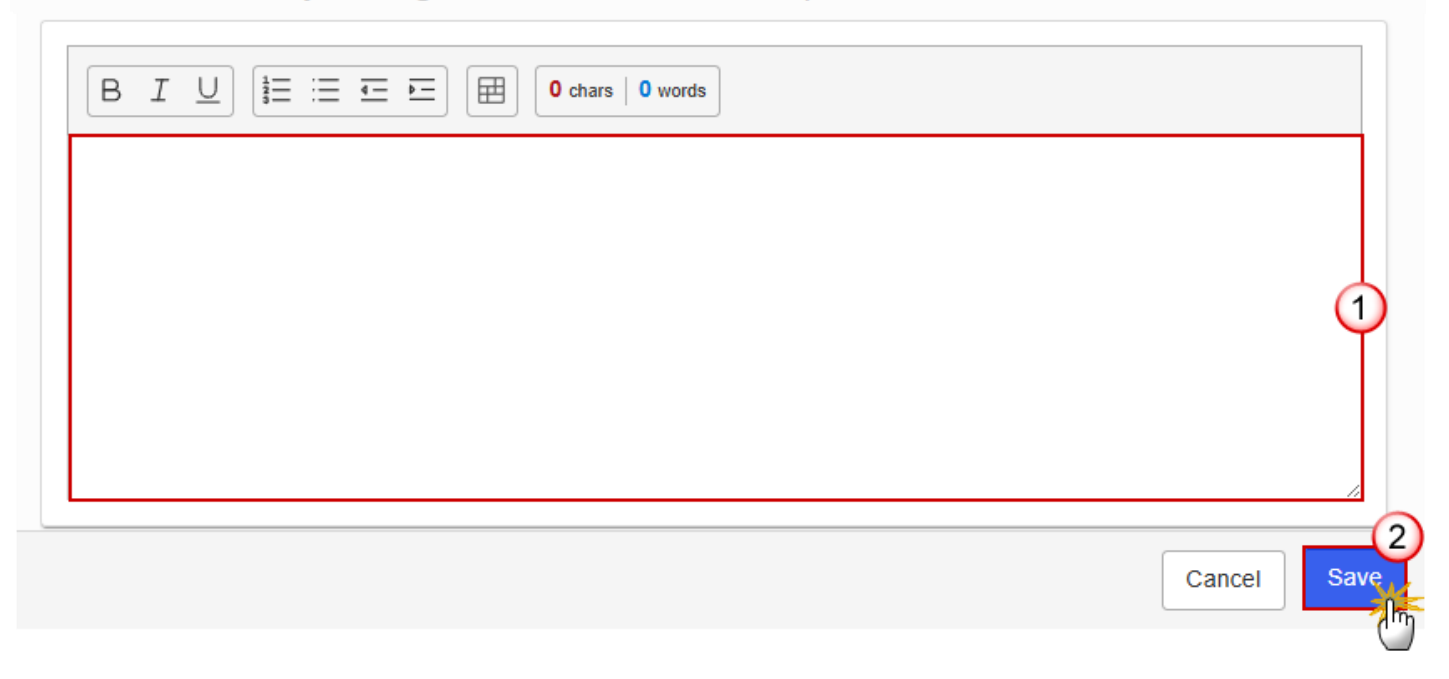

- 2. Enter the following information:
- (1) Enter the text in the text box provided.
- (2) Click on SAVE to proceed.

#### **Table: Estimated total cost**

|      | The record is automatically maintained by the system when adding/deleting a Measure. This table contains one specific Measure of the Component. |
|------|----------------------------------------------------------------------------------------------------|
| ΝΟΤΕ | From date, To date and the annual costs are editable and mandatory.                                                                             |
|      | Total is calculated by the system and is the total of all years for a Measure.                                                                  |

| Table of Contents <                                                                                                    | > 2. DESCRIPTIO • > 2.2. COMPONENT: > 2.2.2. Description of t > 2.2.2.1. Measure: M1 > 2.2.2.1.4. Financi • |
|----------------------------------------------------------------------------------------------------|----------------------------------------------------------------------------------------------------|
| ⊤ Type to filter TOC     ↑ ↓     ↓     ∠2.2.1.4. Financing & costs                                                                                                    | Table containing information on the estimated total cost of the measure <b>1</b>                            |
| Methodology<br>Comparative cost data<br>National contribution<br>Financing from other Union i<br>Financing from private sources<br>Justification<br>C Table: Estimated total costs<br>2.2.2.1.5. Justification for bene<br>2.2.2.1.6. Additionality | Seq. number     Measure     From date     To date     Total     20       C3.IS.MM1     Measure1             |
| No validation result available                                                                                                    | · • • • • • • • • • • • • • • • • • • •                                                                     |

> 2. DESCRIPTION OF... 0 > 2.2. COMPONENT: C3 - ... > 2.2.2. Description of the m... > 2.2.2.1. Measure: M1 - Me... > 2.2.2.1.4. Financing an... 0

Table containing information on the estimated total cost of the measure 0

| Seq. number | Measure  | Fr | om date | To date | Total | 2026 |             |
|-------------|----------|----|---------|---------|-------|------|-------------|
| C3.IS.MM1   | Measure1 |    |         |         |       |      |             |
|             |          |    |         |         |       |      |             |
|             |          |    |         |         |       |      |             |
|             |          |    |         |         |       |      |             |
|             |          |    |         |         |       |      | •           |
|             |          |    |         |         |       |      |             |
|             |          |    |         |         |       |      | Cancel Save |

| > 2. DESCRIPT                                                           | [ION OF | MPONENT: C3 – Di 🕨 2.2 | 2.2. Description of the me | 2.2.2.1. Measure: M1 - M | ea 🕨 2.2.2.1.4. Financing and 🏮 |  |  |
|-------------------------------------------------------------------------|---------|------------------------|----------------------------|--------------------------|---------------------------------|--|--|
| Table containing information on the estimated total cost of the measure |         |                        |                            |                          |                                 |  |  |
| 2027                                                                    | 2028    | 2029                   | 2030                       | 2031                     | 2032                            |  |  |
|                                                                         |         |                        |                            |                          | 2                               |  |  |
|                                                                         |         |                        |                            |                          |                                 |  |  |
|                                                                         |         |                        |                            |                          |                                 |  |  |
|                                                                         |         |                        |                            |                          |                                 |  |  |
|                                                                         |         |                        |                            |                          |                                 |  |  |
|                                                                         |         |                        |                            |                          | Cancel Save                     |  |  |

- 2. Enter the following information:
- (1) Enter a *From date* and a *To date*.

From date must be >= 30/06/2024 and To date must be <= 31/12/2032 and From date must be < To date.

- (2) Enter the values in the fields.
- (3) Click on SAVE to proceed.

#### 2.2.2.1.5. Justification for benefitting entities other than vulnerable

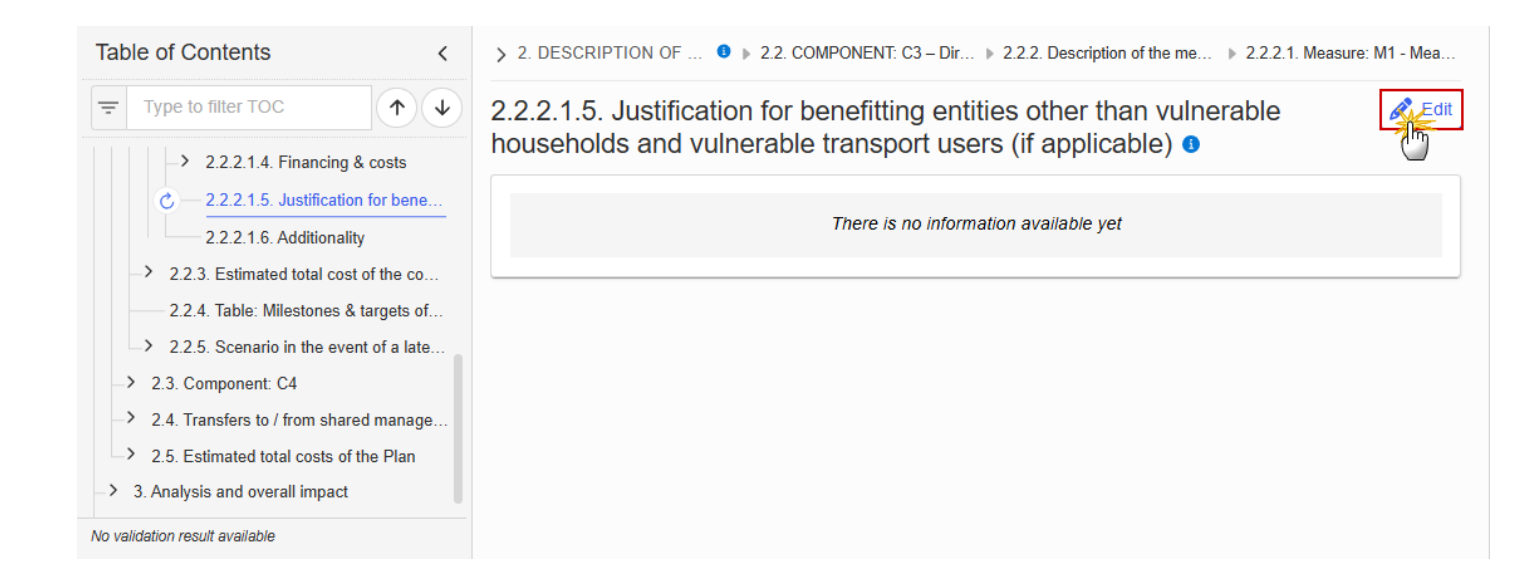

> 2. DESCRIPTION OF T... 0 > 2.2. COMPONENT: C3 – Dir... > 2.2.2. Description of the mea... > 2.2.2.1. Measure: M1 - Meas...

2.2.2.1.5. Justification for benefitting entities other than vulnerable households and vulnerable transport users (if applicable) **6** 

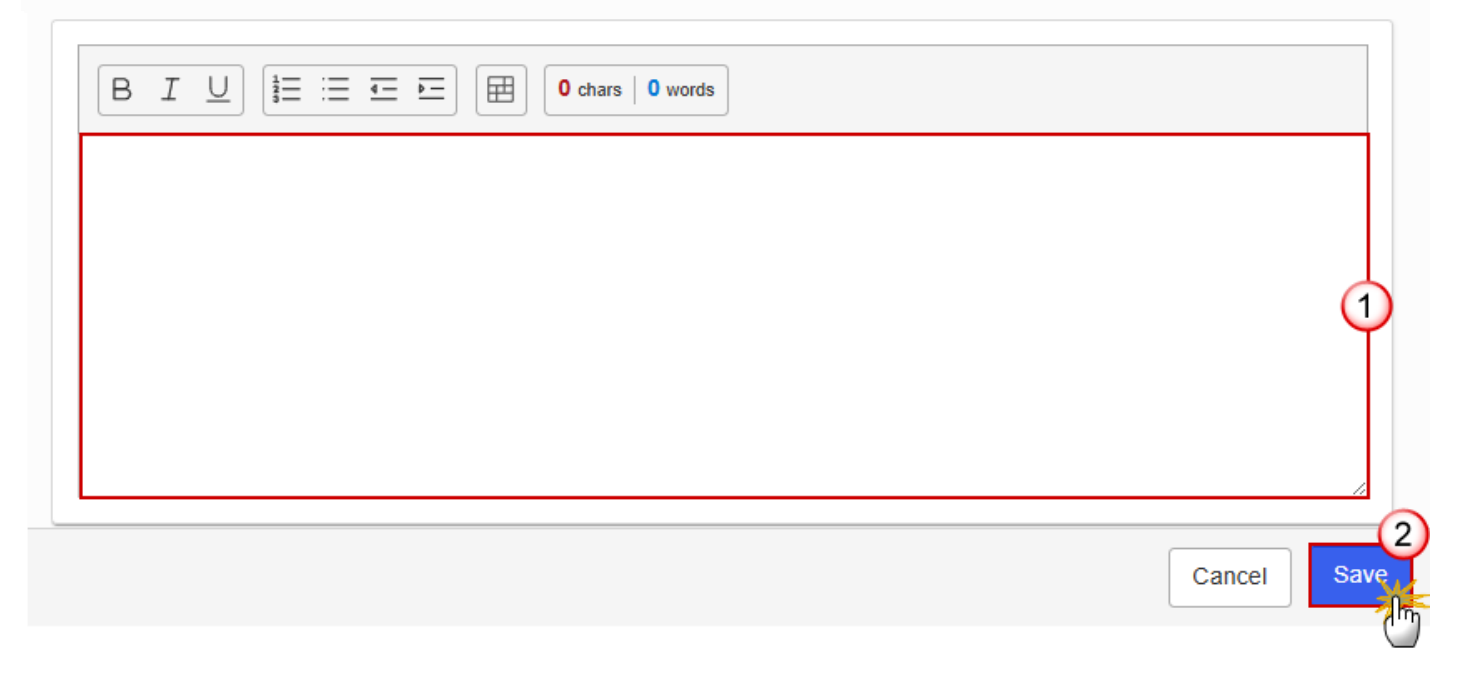

2. Enter the following information:

(1) Enter the text in the text box provided.

(2) Click on SAVE to proceed.

#### 2.1.2.1.6. Additionality

**1.** Click on the **EDIT** button to enter the information:

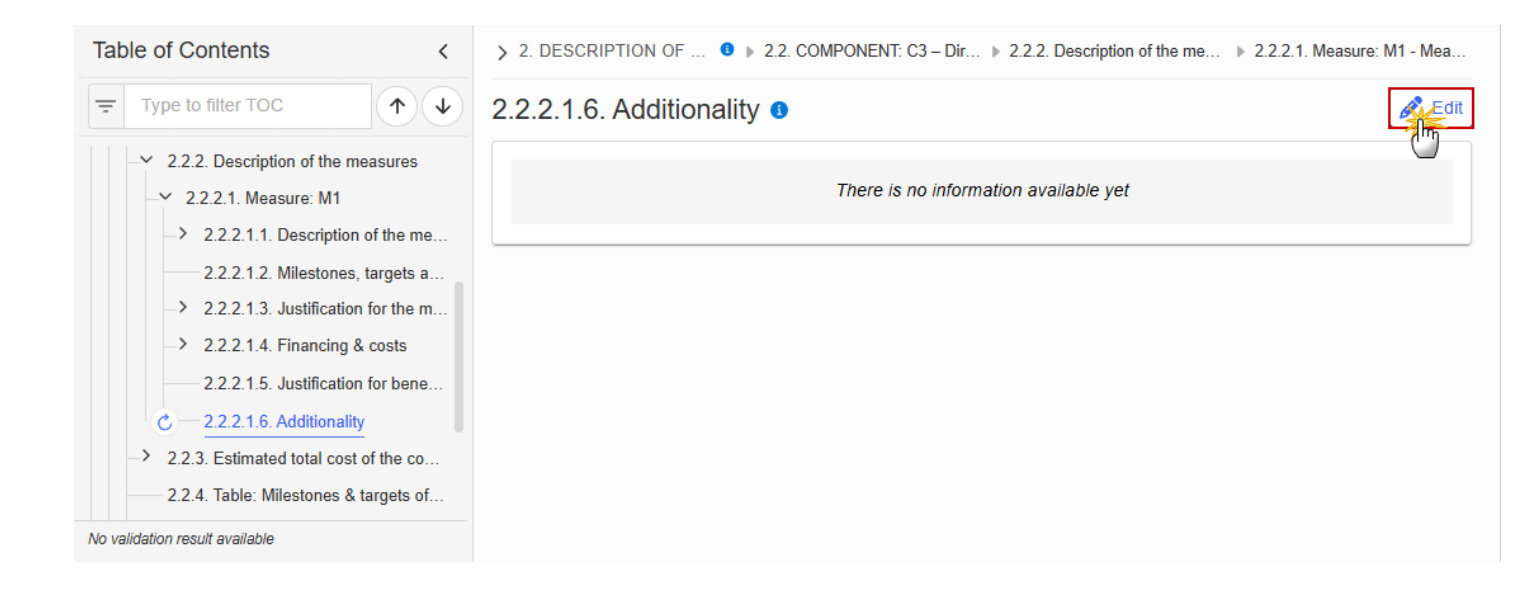

> 2. DESCRIPTION OF T... 0 > 2.2. COMPONENT: C3 – Dir... > 2.2.2. Description of the mea... > 2.2.2.1. Measure: M1 - Meas...

# 2.2.2.1.6. Additionality ()

| 0 words |
|---------|
|         |
| 1       |
|         |
| 2       |
| Cancel  |

- **2.** Enter the following information:
- (1) Enter the text in the text box provided.
- (2) Click on SAVE to proceed.

#### 2.2.3. Estimated total cost of the component C3

Table: Estimated total cost

| Table of Contents<                                                                                  | > 2. DESCRIPTION OF THE MEAS • > 2.2. COMPONENT: C3 – Direct income s > 2.2.3. Estimated total cost of the compon |
|----------------------------------------------------------------------------------------------------|----------------------------------------------------------------------------------------------------|
| Type to filter TOC                                                                                  | Table containing information on the estimated total cost of the measures/investments for the Component            |
| Objective                                                                                           | Seq. number         Measure         From date         To date         Total         2026                          |
| Measures                                                                                            | C3.IS.MM1 Measure1                                                                                                |
| <ul> <li>2.2.1. Description of the component</li> <li>2.2.2. Description of the measures</li> </ul> | Total                                                                                                    |
| - 2.2.3. Estimated total cost of the co                                                             |                                                                                                    |
| Table: Financing                                                                                    |                                                                                                    |
| 2.2.4. Table: Milestones & targets of                                                               |                                                                                                    |
| → 2.2.5. Scenario in the event of a late                                                            |                                                                                                    |
| -> 2.3. Component: C4                                                                               |                                                                                                    |
| -> 2.4. Transfers to / from shared manage                                                           |                                                                                                    |
| No validation result available                                                                      |                                                                                                    |

### **Table: Financing**

| Νοτε | The record is automatically maintained by the system for each Component.<br>Only the SFC, Transfer and National public contribution columns are editable and<br>mandatory. |
|------|----------------------------------------------------------------------------------------------------|
|      | Share of the national contribution is calculated by the system and is the National public contribution divided by the Total.                                               |

| Table of Contents <                       | > 2. DESCRIPTION OF THE MEAS • > 2.2. COMPONENT: C3 – Direct income s > 2.2.3. Estimated total cost of the compon |                   |                                                  |                              |                                                            |
|-------------------------------------------|----------------------------------------------------------------------------------------------------|-------------------|--------------------------------------------------|------------------------------|------------------------------------------------------------|
| Type to filter TOC                        | Table conta                                                                                                    | ining information | on the financing of th                           | ne Component 3               | Edit                                                       |
| → 2.2. Component: C3<br>Objective         | Total                                                                                                    | SCF contribution  | Transfer from Shared<br>management<br>programmes | National public contribution | Share of thetiona<br>contribution (=Natic<br>public/Total) |
| Measures                                  |                                                                                                    |                   |                                                  |                              |                                                            |
| 2.2.1. Description of the component       |                                                                                                    |                   |                                                  |                              |                                                            |
| -> 2.2.2. Description of the measures     |                                                                                                    |                   |                                                  |                              |                                                            |
| - 2.2.3. Estimated total cost of the co   |                                                                                                    |                   |                                                  |                              |                                                            |
| Table: Estimated total cost               |                                                                                                    |                   |                                                  |                              |                                                            |
| C — Table: Financing                      |                                                                                                    |                   |                                                  |                              |                                                            |
| 2.2.4. Table: Milestones & targets of     |                                                                                                    |                   |                                                  |                              |                                                            |
| > 2.2.5. Scenario in the event of a late  |                                                                                                    |                   |                                                  |                              |                                                            |
| -> 2.3. Component: C4                     |                                                                                                    |                   |                                                  |                              |                                                            |
| -> 2.4. Transfers to / from shared manage |                                                                                                    |                   |                                                  |                              |                                                            |
| No validation result available            | 4                                                                                                    |                   |                                                  |                              |                                                            |

> 2. DESCRIPTION OF THE MEASUR... 9 > 2.2. COMPONENT: C3 – Direct income sup... > 2.2.3. Estimated total cost of the componen...

# Table containing information on the financing of the Component o

| Total | SCF contribution | Transfer from Shared<br>management<br>programmes | National public contribution | Share of the national<br>contribution (=National<br>public/Total) |
|-------|------------------|--------------------------------------------------|------------------------------|-------------------------------------------------------------------|
|       |                  |                                                  |                              |                                                                   |
|       |                  |                                                  |                              | Cancel Save                                                       |

- 2. Enter the following information:
- (1) Enter the values in the fields.
- (2) Click on SAVE to proceed.

# 2.2.4. Table: Milestones & target of the component C3

| Νοτε | When the Plan has been accepted (statuses <b>DECISION OK, ADOPTED BY EC, ADOPTED BY MS</b> ), the table will show an extra column with the Payout values. |  |
|------|----------------------------------------------------------------------------------------------------|--|
|      | The Payout values column will not be shown in the printed template.                                                                                       |  |

| Table of Contents <                                                                                                    | > 2. DESCRIPTION OF THE MEASURES AND INVESTMENTS, 9 > 2.2. COMPONENT: C3 – Direct income support                                                                       |          |                      |                                                                                                    |                                                     |  |
|----------------------------------------------------------------------------------------------------|----------------------------------------------------------------------------------------------------|----------|----------------------|----------------------------------------------------------------------------------------------------|-----------------------------------------------------|--|
| Type to filter TOC                                                                                                    | 2.2.4. Milestones and targets of the component C3 <sup>(1)</sup><br>Table containing information on milestones, targets and timeline for achievement for the Component |          |                      |                                                                                                    |                                                     |  |
| Objective     Measures     2.2.1 Description of the component                                                                                                 | Seq. number                                                                                                    | Measure  | Milestone<br>/Target | Milestone/Target name                                                                                                    | Quantitative indicator (ta                          |  |
| <ul> <li>&gt; 2.2.2. Description of the measures</li> </ul>                                                                                                   |                                                                                                    |          | , la got             |                                                                                                    | Unit of measure/Inve                                |  |
| -> 2.2.3. Estimated total cost of the co                                                                                                    | C3.IS.M1.2Q_                                                                                                    | C3.IS.M1 | М                    | Milestone Title                                                                                                    |                                                     |  |
| <ul> <li>2.2.4. Table: Milestones &amp; targets of</li> <li>2.2.5. Scenario in the event of a late</li> <li>2.3. Component: C4 - Technical assista</li> </ul> | C3.IS.M1.I37Q_                                                                                                    | C3.IS.M1 | т                    | Number of vulnerable households<br>and vulnerable transport users that<br>have received temporary direct<br>income support | Number of vulnerable tr<br>users (unit: households) |  |
| <ul> <li>2.4. Transfers to / from shared manage</li> </ul>                                                                                                    | C3.IS.M1.S3Q_                                                                                                    | C3.IS.M1 | Т                    | Target Title                                                                                                    | number                                              |  |
| > 2.5. Estimated total costs of the Plan                                                                                                    |                                                                                                    |          |                      |                                                                                                    |                                                     |  |
| -> 3. Analysis and overall impact                                                                                                    |                                                                                                    |          |                      |                                                                                                    |                                                     |  |
| > 4. Complementarity & implementation                                                                                                    |                                                                                                    |          |                      |                                                                                                    |                                                     |  |
| No validation result available                                                                                                    | •                                                                                                    |          |                      |                                                                                                    | Þ                                                   |  |

# 2.2.5. Scenario in the event of a later start of the ETS

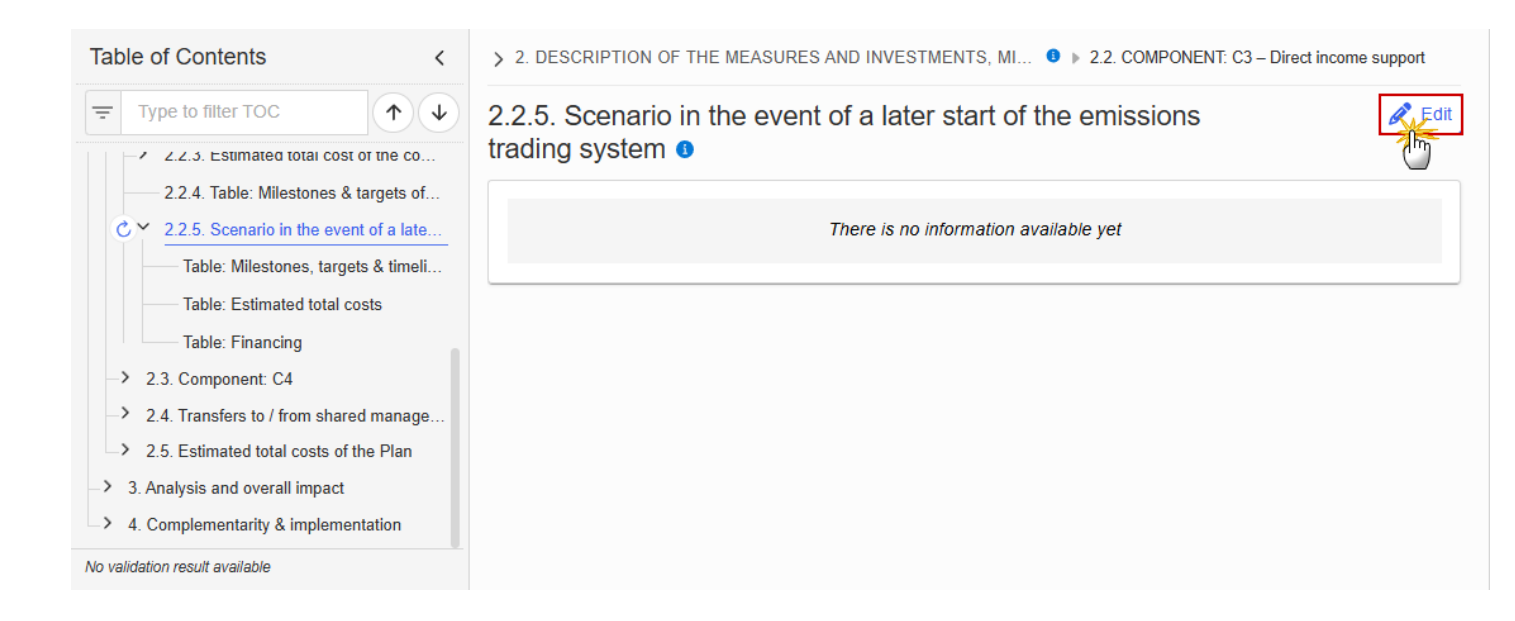

> 2. DESCRIPTION OF THE MEASURES AND INVESTMENTS, MILE... 0 > 2.2. COMPONENT: C3 - Direct income support

# 2.2.5. Scenario in the event of a later start of the emissions trading system ()

| B I U I ≡ ≡ ■ I I O words |        |
|---------------------------|--------|
|                           |        |
|                           | 1      |
|                           |        |
|                           |        |
|                           | Cancel |

- 2. Enter the following information:
- (1) Enter the text in the text box provided.

(2) Click on **SAVE** to proceed.

# Table: Milestones, targets & timeline

|      | All initial records are automatically maintained by the system when adding/deleting a Milestone/Target. This table contains all Milestones/Targets of all Measures/Investments of the Component.                   |
|------|----------------------------------------------------------------------------------------------------|
|      | On Milestone records, only Year and Quarter are editable and are mandatory.                                                                                                    |
|      | On Target records, only Baseline, Goal, Year and Quarter are editable and are mandatory.                                                                                                    |
|      | Additional records of a Milestone/Target can be created via the + button. They must differ from the initial Milestone/Target record by their timeline.                                                             |
| Νοτε | Additional records of a Milestone/Target can be deleted via the delete button when they do not exist in a previous adopted Plan version. The initial Milestone/Target records cannot be deleted in this screen.    |
|      | The Sequence number is generated by the system and is composed of the codes of the Component, the Intervention area of the Measure/Investment, the Measure/Investment, the Milestone/Target, the Year and Quarter. |
|      | Hoovering over the Measure/Investment code will show its title.                                                                                                    |
|      | In previously adopted Timeline records, the Year and Quarter cannot be updated. Only Baseline and Goal can be updated.                                                                                             |
|      | When the Plan has been accepted (statuses <b>Decision OK, ADOPTED BY EC, ADOPTED BY MS</b> ), the table will show an extra column with the Payout values.                                                          |
|      | The Payout values column will not be shown in the printed template.                                                                                                    |

**1.** Click on the **EDIT** button to enter the values in the Table:

| Table of Contents <                                                                                                    | > 2. DESCRIPTION OF              | THE MEA 3                  | 2.2. COMPONENT             | C3 – Direct incom ) 2.2.5. Scenario                                                                                        | o in the event of a lat 🕚                           |
|----------------------------------------------------------------------------------------------------|----------------------------------|----------------------------|----------------------------|----------------------------------------------------------------------------------------------------|-----------------------------------------------------|
| Type to filter TOC                                                                                                    | Table containing for achievement | information<br>for the Cor | n on milestor<br>nponent 🗿 | nes, targets and timeline                                                                                                  | e Edit                                              |
| 2.2.3. Estimated total cost of the co     2.2.4. Table: Milestones & targets of     2.2.5. Scenario in the event of a late                                         | Seq. number                      | Measure                    | Milestone<br>∕Target       | Milestone/Target name                                                                                                    | Quantitative indicator (ta                          |
| C — Table: Milestones, targets & timeli                                                                                                    | C3.IS.M1.2Q_                     | C3.IS.M1                   | М                          | Milestone Title                                                                                                    |                                                     |
| <ul> <li>Table: Estimated total costs</li> <li>Table: Financing</li> <li>2.3. Component: C4 - Technical assista</li> </ul>                                         | C3.IS.M1.I37Q_                   | C3.IS.M1                   | т                          | Number of vulnerable households<br>and vulnerable transport users that<br>have received temporary direct<br>income support | Number of vulnerable tr<br>users (unit: households) |
| -> 2.4. Transfers to / from shared manage                                                                                                    | C3.IS.M1.S3Q_                    | C3.IS.M1                   | т                          | Target Title                                                                                                    | number                                              |
| <ul> <li>&gt; 2.5. Estimated total costs of the Plan</li> <li>&gt; 3. Analysis and overall impact</li> <li>&gt; 4. Complementarity &amp; implementation</li> </ul> |                                  |                            |                            |                                                                                                    |                                                     |
| No validation result available                                                                                                    |                                  |                            |                            |                                                                                                    | •                                                   |

> 2. DESCRIPTION OF THE MEA... 0 > 2.2. COMPONENT: C3 – Direct incom... > 2.2.5. Scenario in the event of a lat... 0

Table containing information on milestones, targets and timeline for achievement for the Component <sup>3</sup>

| Con averbag    |          | Milestone |                                                                                                    | Quantitativ              |      |
|----------------|----------|-----------|----------------------------------------------------------------------------------------------------|--------------------------|------|
| Seq. number    | measure  | /Target   | Milestone/Target name                                                                                                    | Unit of                  |      |
| C3.IS.M1.2Q_   | C3.IS.M1 | М         | Milestone Title                                                                                                    |                          | +    |
| C3.IS.M1.I37Q_ | C3.IS.M1 | т         | Number of vulnerable households<br>and vulnerable transport users that<br>have received temporary direct<br>income support | Number of<br>users (unit | +    |
| C3.IS.M1.S3Q_  | C3.IS.M1 | Т         | Target Title                                                                                                    | number                   | +    |
|                |          |           |                                                                                                    | ▶ 4                      | Þ    |
|                |          |           |                                                                                                    | Cancel                   | Save |

#### 2. DESCRIPTION OF THE MEA... 0 > 2.2. COMPONENT: C3 – Direct incom... > 2.2.5. Scenario in the event of a lat... 0

# Table containing information on milestones, targets and timeline for achievement for the Component <sup>(3)</sup>

| Unit of measure/Investment | Baseline | Goal | Year | Quar<br>ter |
|----------------------------|----------|------|------|-------------|
|                            |          |      |      | +           |
| Buildings units            |          |      |      | (1)+        |
| number                     |          |      |      | +           |
| 4                          |          |      |      |             |
|                            |          |      |      | Cancel Save |

2. Enter the following information:

(1) Enter the values in the fields.

The Year list contains years 2024 to 2033, and 9999 to be used when a Milestone/Target is not applicable under a late ETS. In that case, only 1 Timeline record for the Milestone/Target will exist.

The Quarter list contains quarters Q1 to Q4, Q9 to be used when the Milestone/Target is not applicable under a late ETS. In that case, only 1 Timeline record for the Milestone/Target will exist.

(2) Click on SAVE to proceed.

Table: Estimated total cost

|      | The records of this table are automatically maintained by the system when adding/deleting a Measure/Investment for a Component. |
|------|----------------------------------------------------------------------------------------------------|
| ΝΟΤΕ | From date, To date and the annual costs are editable and mandatory.                                                             |
|      | Total is calculated by the system and is the total of all years for a Measure/Investment.                                       |

#### **1.** Click on the **EDIT** button to enter the information:

| Table of Contents <                                                                                                    | > 2. DESCRIPTION OF THE MEA • > 2.2. COMPONENT: C3 – Direct income > 2.2.5. Scenario in the event of a | a late 🕚 |
|----------------------------------------------------------------------------------------------------|----------------------------------------------------------------------------------------------------|----------|
|                                                                                                    | Table containing information on the estimated total cost of the measures for the Component             | Edit     |
| <ul> <li>2.2.5. Estimated total cost of the co</li> <li>2.2.4. Table: Milestones &amp; targets of</li> <li>2.2.5. Scenario in the event of a late</li> </ul> | Seq. number Measure From date To date Total                                                            | 2        |
| Table: Milestones, targets & timeli                                                                                                    | C3.IS.MM1 Measure1                                                                                     |          |
| C — Table: Estimated total costs                                                                                                    | Total                                                                                                  |          |
| Table: Financing                                                                                                    |                                                                                                    |          |
| -> 2.3. Component: C4                                                                                                    |                                                                                                    |          |
| -> 2.4. Transfers to / from shared manage                                                                                                    |                                                                                                    |          |
| > 2.5. Estimated total costs of the Plan                                                                                                    |                                                                                                    |          |
| -> 3. Analysis and overall impact                                                                                                    |                                                                                                    |          |
| -> 4. Complementarity & implementation                                                                                                    |                                                                                                    |          |
| No validation result available                                                                                                    |                                                                                                    | •        |

> 2. DESCRIPTION OF THE MEASURES A... 0 > 2.2. COMPONENT: C3 – Direct income support > 2.2.5. Scenario in the event of a later start of t... 0

Table containing information on the estimated total cost of the measures for the Component **9** 

| 23.IS.MM1 Measure1<br>Total<br>2. DESCRIPTION OF THE MEASURES AND INV<br>ble containing information on the est<br>ponent<br>2027 2028 | 2.2. COMPONENT | T: C3 – Direct incom | ie support » 2.2.5. Scer<br>measures for | Cancel<br>enario in the event of a later start of the<br>r the | ) Sa<br>e emis |
|----------------------------------------------------------------------------------------------------|----------------|----------------------|------------------------------------------|----------------------------------------------------------------|----------------|
| DESCRIPTION OF THE MEASURES AND INV •<br>Dele containing information on the est<br>mponent •<br>2027 2028                             | 2.2. COMPONENT | T: C3 – Direct incom | ie support ▶ 2.2.5. Scer<br>measures for | Cancel<br>enario in the event of a later start of the<br>r the | ) Sa<br>e emis |
| DESCRIPTION OF THE MEASURES AND INV •<br>Decontaining information on the est<br>mponent •<br>2027 2028                                | 2.2. COMPONENT | T: C3 – Direct incom | e support ▶ 2.2.5. Scer<br>measures for  | Cancel<br>enario in the event of a later start of the<br>r the | e emis         |
| DESCRIPTION OF THE MEASURES AND INV •<br>De containing information on the est<br>mponent •<br>2027 2028                               | 2.2. COMPONENT | T: C3 – Direct incom | e support ▶ 2.2.5. Scer<br>measures for  | Cancel<br>enario in the event of a later start of the<br>r the | e emis         |
| DESCRIPTION OF THE MEASURES AND INV • •<br>ele containing information on the est<br>mponent •<br>2027 2028                            | 2.2. COMPONENT | T: C3 – Direct incom | e support ▶ 2.2.5. Scer<br>measures for  | Cancel<br>enario in the event of a later start of the<br>r the | e emis         |
| DESCRIPTION OF THE MEASURES AND INV •<br>Ple containing information on the est<br>mponent •<br>2027 2028                              | 2.2. COMPONENT | T: C3 – Direct incom | e support ▶ 2.2.5. Scer<br>measures for  | Cancel<br>enario in the event of a later start of the<br>r the | e emis         |
| DESCRIPTION OF THE MEASURES AND INV • •<br>ele containing information on the est<br>mponent •<br>2027 2028                            | 2.2. COMPONENT | T: C3 – Direct incom | ne support > 2.2.5. Scer                 | Cancel<br>enario in the event of a later start of the<br>r the | e emis         |
| DESCRIPTION OF THE MEASURES AND INV • • •<br>ele containing information on the est<br>mponent •<br>2027 2028                          | 2.2. COMPONENT | T: C3 – Direct incom | ne support » 2.2.5. Sce<br>measures for  | enario in the event of a later start of the<br>r the           | e emis         |
| DESCRIPTION OF THE MEASURES AND INV •<br>Decontaining information on the est<br>mponent •<br>2027 2028                                | 2.2. COMPONENT | T: C3 – Direct incom | measures for                             | enario in the event of a later start of the                    | e emis         |
| le containing information on the est<br>nponent<br>2027 2028                                                                          | imated total   | l cost of the        | measures for                             | the                                                            |                |
| 2027 2028                                                                                                    |                | 2030                 |                                          |                                                                |                |
| 2027 2028                                                                                                    |                | 2030                 |                                          |                                                                |                |
|                                                                                                    | 2029           |                      | 20                                       | 2031 2032                                                      |                |
|                                                                                                    |                |                      |                                          |                                                                | (              |
|                                                                                                    |                |                      |                                          |                                                                |                |
|                                                                                                    |                |                      |                                          |                                                                |                |
|                                                                                                    |                |                      |                                          |                                                                |                |
|                                                                                                    |                |                      |                                          |                                                                |                |
|                                                                                                    | _              |                      |                                          |                                                                |                |
|                                                                                                    |                |                      |                                          |                                                                |                |

2. Enter the following information:

(1) Enter a *From date* and a *To date*.

From date must be >= 30/06/2024 and To date must be <= 31/12/2032 and From date must be < To date.

(2) Enter the values in the fields.

(3) Click on SAVE to proceed.

# Table: Financing

|      | The record is automatically maintained by the system for each Component.<br>Only the SFC, Transfer and National public contribution columns are editable and mandatory. |
|------|----------------------------------------------------------------------------------------------------|
| Νοτε | Total is calculated by the system and is the sum of SFC, Transfer and National public contribution.                                                                     |
|      | Share of the national contribution is calculated by the system and is the National public contribution divided by the Total.                                            |

**1.** Click on the **EDIT** button to enter the information:

| Table of Contents<                                                                                           | > 2. DESCRIPTION | N OF THE MEASU 🖲 🕨 2.2 | . COMPONENT: C3 – Direct income                  | s 🕨 2.2.5. Scenario in       | the event of a later 🕚                                        |
|----------------------------------------------------------------------------------------------------|------------------|------------------------|--------------------------------------------------|------------------------------|---------------------------------------------------------------|
| Ţ Type to filter TOC                                                                                         | Table contair    | ning information on    | the financing of the C                           | component 🗿                  | Edit                                                          |
| <ul> <li>2.2.3. Estimated total cost of the co</li> <li>2.2.4. Table: Milestones &amp; targets of</li> </ul> | Total            | SCF contribution       | Transfer from Shared<br>management<br>programmes | National public contribution | Share of the Anonal<br>contribution (=Nation<br>public/Total) |
| → 2.2.5. Scenario in the event of a late                                                                     |                  |                        |                                                  |                              |                                                               |
| Table: Milestones, targets & timeli                                                                          |                  |                        |                                                  |                              |                                                               |
| Table: Estimated total costs                                                                                 |                  |                        |                                                  |                              |                                                               |
| C — Table: Financing                                                                                         |                  |                        |                                                  |                              |                                                               |
| -> 2.3. Component: C4                                                                                        |                  |                        |                                                  |                              |                                                               |
| -> 2.4. Transfers to / from shared manage                                                                    |                  |                        |                                                  |                              |                                                               |
| > 2.5. Estimated total costs of the Plan                                                                     |                  |                        |                                                  |                              |                                                               |
| > 3. Analysis and overall impact                                                                             |                  |                        |                                                  |                              |                                                               |
| > 4. Complementarity & implementation                                                                        |                  |                        |                                                  |                              |                                                               |
| No validation result available                                                                               | •                |                        |                                                  |                              |                                                               |

> 2. DESCRIPTION OF THE MEASUR... 9 > 2.2. COMPONENT: C3 – Direct income sup... > 2.2.5. Scenario in the event of a later st... 9

# Table containing information on the financing of the Component **9**

| Total | SCF contribution | Transfer from Shared<br>management<br>programmes | National public contribution | Share of the national<br>contribution (=National<br>public/Total) |
|-------|------------------|--------------------------------------------------|------------------------------|-------------------------------------------------------------------|
|       |                  |                                                  |                              | Cancel Save                                                       |

\_\_\_\_/

- 2. Enter the following information:
- (1) Enter the values in the fields.
- (2) Click on SAVE to proceed.

## 2.3 Component: C4

# Objective

| Table of Contents <                                                                                                  | > 2. DESCRIPTION OF THE MEASURES AND INVESTMENTS, MILESTON |
|----------------------------------------------------------------------------------------------------|------------------------------------------------------------|
| Type to filter TOC                                                                                                   | Description of the objectives of the component             |
| 2.3. Component: C4     Objective                                                                                     | There is no information available yet                      |
| Actions     2.3.1. Description of the component     2.3.2. Description of the actions                                |                                                            |
| <ul> <li>2.3.3. Estimated total cost of the co</li> <li>2.3.4. Table: Milestones &amp; targets of</li> </ul>         |                                                            |
| <ul> <li>&gt; 2.3.5. Scenario in the event of a late</li> <li>&gt; 2.4. Transfers to / from shared manage</li> </ul> |                                                            |
| <ul> <li>&gt; 2.5. Estimated total costs of the Plan</li> <li>&gt; 3. Analysis and overall impact</li> </ul>         |                                                            |
| 4. Complementarity & implementation  No validation result available                                                  |                                                            |

> 2. DESCRIPTION OF THE MEASURES AND INVESTMENTS, MILESTON... 9 > 2.3. COMPONENT: C4 - Technical assistance

# Description of the objectives of the component o

| B I U I ≡ ≡ ≡ 0 chars   0 words |             |
|---------------------------------|-------------|
|                                 |             |
|                                 |             |
|                                 |             |
|                                 |             |
|                                 | 2           |
|                                 | Cancel Save |

- **2.** Enter the following information:
- (1) Enter the text in the text box provided.
- (2) Click on **SAVE** to proceed.

## Actions

| Νοτε | On Create of an Action, the Action specific Table of Content (ToC) Items will be added: for C4, ToC Items 2.3.2.1, 2.3.2.1.1 and its sub-ToC Item, 2.3.2.1.2, 2.3.2.1.3 and its sub-ToC Items, 2.3.2.1.4, 2.3.2.1.5. |  |  |  |  |  |
|------|----------------------------------------------------------------------------------------------------|--|--|--|--|--|
|      | On Delete of an Action, the Action related ToC Items will be removed and all related information in those sub-sections will be deleted.                                                                              |  |  |  |  |  |

#### **1.** Click on the **EDIT** button to enter the information:

| Table of Contents <                       | > 2. DESCRIPTION OF THE MEASURES AND INVESTMENTS, MILESTON |
|-------------------------------------------|------------------------------------------------------------|
| Type to filter TOC                        | Description of the actions of the component <b>3</b>       |
| 2.3. Component: C4<br>Objective           | There is no information available yet                      |
| C — Actions                               |                                                            |
| 2.3.1. Description of the component       |                                                            |
|                                           |                                                            |
| -> 2.3.3. Estimated total cost of the co  |                                                            |
| 2.3.4. Table: Milestones & targets of     |                                                            |
| > 2.3.5. Scenario in the event of a late  |                                                            |
| -> 2.4. Transfers to / from shared manage |                                                            |
| 2.5. Estimated total costs of the Plan    |                                                            |
| -> 3. Analysis and overall impact         |                                                            |
| > 4. Complementarity & implementation     |                                                            |
| No validation result available            |                                                            |

> 2. DESCRIPTION OF THE MEASURES AND INVESTMENTS, MILESTON... 9 > 2.3. COMPONENT: C4 - Technical assistance

Description of the actions of the component o

| B I U I = Ξ Ξ □ 0 chars 0 words |             |
|---------------------------------|-------------|
|                                 |             |
|                                 |             |
|                                 | Ĭ           |
|                                 |             |
|                                 | Cancel Save |

- **2.** Enter the following information:
- (1) Enter the text in the text box provided.
- (2) Click on SAVE to proceed.

# 2.3.1. Description of the component (Summary box)

| Table of Contents <                                                                                                    | > 2. DESCRIPTION OF THE MEASURES AND INVESTMENTS, MILESTON ● ▶ 2.3. COMPONENT: C4 - Technical assistance                                                                                                    |
|----------------------------------------------------------------------------------------------------|----------------------------------------------------------------------------------------------------|
| Ţ Type to filter TOC ↑ ↓                                                                                                    | 2.3.1. Description of the component (Summary box)                                                                                                    |
| <ul> <li>&gt; General</li> <li>&gt; 1. Overview</li> <li>&gt; 2. Measures &amp; investments, milestones &amp;</li> <li>&gt; 2.1. Component: C1</li> <li>&gt; 2.1. Component: C2</li> <li>&gt; 2.2. Component: C3</li> </ul> | Intervention area: Technical assistance Objective text Objective Actions text Actions                                                                                                    |
| <ul> <li>2.3. Component: C4</li> <li>Objective</li> <li>Actions</li> <li>C = 2.3.1. Description of the component</li> <li>2.3.2. Description of the actions</li> <li>&gt; 2.3.3. Estimated total cost of the co</li> </ul>  | Estimated total costs: <b>EUR</b> of which<br>Costs requested to be covered under the Fund: <b>EUR</b><br>Costs to be covered by transfers from Shared management programmes (e.g. ESF+, ERDF, etc.): <b>EUR</b><br>Costs to be covered by the national contribution: <b>EUR</b> |
| No validation result available                                                                                                    |                                                                                                    |

# **2.3.2.** Description of the actions

**1.** Click on the ADD button to enter the values in the table:

| Table of Contents <                                                                                                    | > 2. DESCRIPTION OF THE MEASURES AND INVESTMENTS, MILESTON 0 > 2.3. COMPONENT: C4 - Technical assistance |
|----------------------------------------------------------------------------------------------------|----------------------------------------------------------------------------------------------------|
| Type to filter TOC                                                                                                    | 2.3.2. Description of the actions of the component                                                       |
| <ul> <li>✓ 2.3. Component: C4</li> <li>Objective</li> </ul>                                                                                                    | Seq. number Action Code Title Intervention an                                                            |
| Actions     2.3.1. Description of the component     C — 2.3.2. Description of the actions                                                                                 |                                                                                                    |
| <ul> <li>2.3.3. Estimated total cost of the co</li> <li>2.3.4. Table: Milestones &amp; targets of</li> </ul>                                                              | No Rows To Show                                                                                          |
| <ul> <li>&gt; 2.3.5. Scenario in the event of a late</li> <li>&gt; 2.4. Transfers to / from shared manage</li> <li>&gt; 2.5. Estimated total costs of the Plan</li> </ul> |                                                                                                    |
| <ul> <li>&gt; 3. Analysis and overall impact</li> <li>&gt; 4. Complementarity &amp; implementation</li> </ul>                                                             |                                                                                                    |
| No validation result available                                                                                                    |                                                                                                    |

> 2. DESCRIPTION OF THE MEASURES AND INVESTMENTS, MILESTON... 9 > 2.3. COMPONENT: C4 - Technical assistance

| Type *                              |                 |
|-------------------------------------|-----------------|
| Action                              |                 |
| Code*                               |                 |
| Title *                             | 0               |
|                                     |                 |
| Intervention area *                 | 6               |
| Please select a value from the list | Ű.              |
|                                     |                 |
|                                     | Correct Correct |

### 2.3.2. Description of the actions of the component o

- 2. Select or enter the following:
- (1) Enter a Code.

The Code must be a unique number within the Component and Type.

(2) Enter a *Title*.

The Title must be a short title of maximum 128 characters, so it can be easily used in the different tables. A more detailed description of the Measure/Investment can be provided, once the Measure/Investment is created, in the 2.3.2.1.1 sub-section.

#### (3) Select an Intervention Area.

The Intervention area list contains all Intervention area codes (Art.8.3) and descriptions valid for the Component.

(4) Click on **SAVE** to proceed.

| <b>R</b> emark | The Sequence number is generated by the system and is composed of the codes of the Component, the Intervention area of the Action and the Action. |  |  |  |  |
|----------------|----------------------------------------------------------------------------------------------------|--|--|--|--|
|                | When editing an Action that was adopted in a previous version of the Plan, only the Title is updateable.                                          |  |  |  |  |

#### 2.3.2.1. Action: code

#### 2.3.2.1.1. Description of the action of the component

Nature, type & size

#### 1. Click on the EDIT button to enter the information:

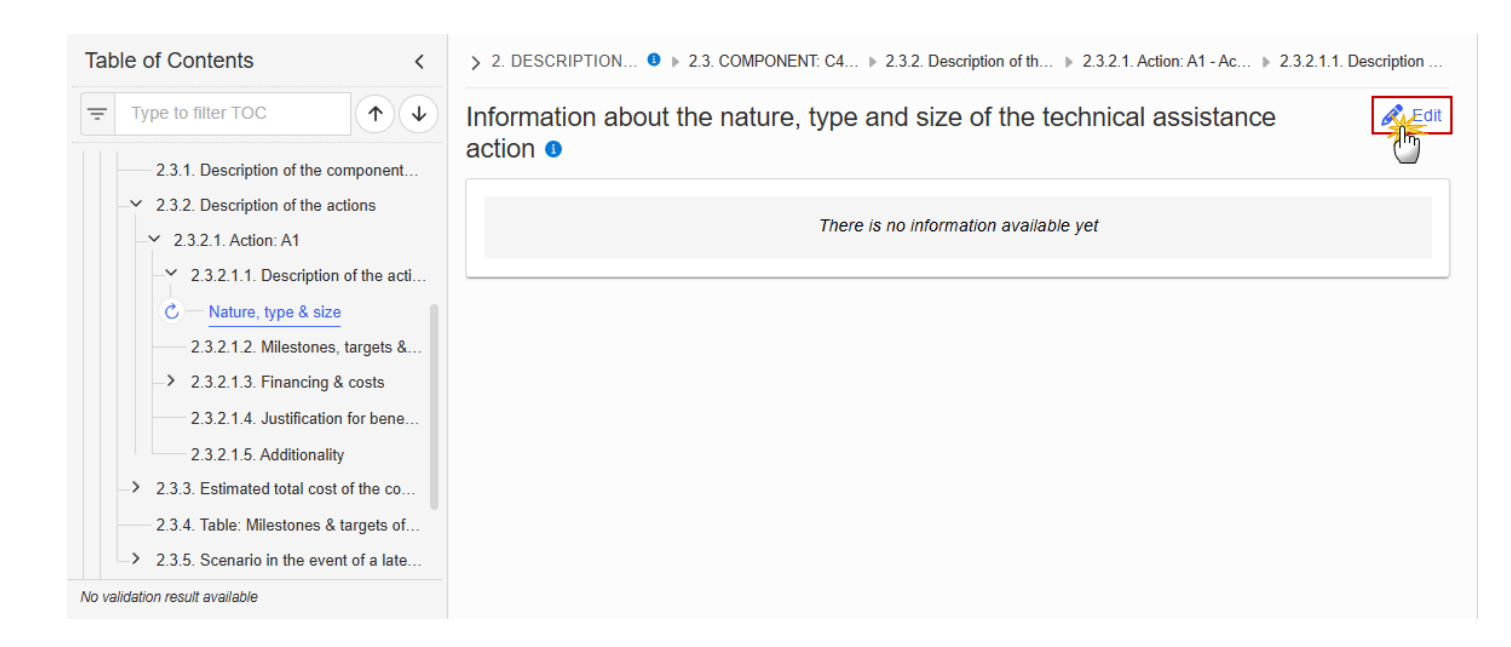

> 2. DESCRIPTION... 9 > 2.3. COMPONENT: C4... > 2.3.2. Description of th... > 2.3.2.1. Action: A1 - Ac... > 2.3.2.1.1. Description ...

Information about the nature, type and size of the technical assistance action (

| В | <i>I</i> <u>∪</u> ] [1] | <u> </u> | O chars 0 words |  |            |
|---|-------------------------|----------|-----------------|--|------------|
|   |                         |          |                 |  |            |
|   |                         |          |                 |  |            |
|   |                         |          |                 |  |            |
|   |                         |          |                 |  |            |
|   |                         |          |                 |  |            |
|   |                         |          |                 |  | Cancel Sav |

- 2. Enter the following information:
- (1) Enter the text in the text box provided.
- (2) Click on **SAVE** to proceed.

#### 2.3.2.1.2. Milestones, targets & timeline
|      | The Add button will only be displayed when the Plan is in the pre-conditioned state.                                                                                                    |
|------|----------------------------------------------------------------------------------------------------|
|      | The Edit and Delete buttons will only be displayed when the Plan is in the pre-conditioned state, and for the Delete button when the Action was not yet adopted in a previous version of the Plan.                                                                                                    |
|      | Clicking the Add or Edit button will open the edit page.                                                                                                    |
| Νοτε | Clicking the Delete button, the system will present a confirmation alert saying "Deleting a action will remove the entry from the table of contents including all its sub-sections. All data already encoded for that action will be lost. Are you sure you want to continue?". Only when clicking 'Yes', the record will be deleted. |
|      | On Create of a Milestone/Target, the Milestone/Target specific Table of Content (ToC) Items will be added:                                                                                                    |
|      | <ul> <li>For C4, when the first Milestone/Target for an Action is created, 2.3.2.1.2<br/>Milestone/Target description, Table, sub-ToC Items.</li> <li>For C4, for additional Milestones/Targets for an Action, 2.3.2.1.2 Milestone/Target description.</li> </ul>                                                                     |
|      | On Delete of a Milestone/Target, the Milestone/Target description ToC Item will be removed, and its content will be deleted. When the last remaining Milestone/Target for an Action is deleted, then also Milestone/Target related ToC Items will be removed, and their content will be deleted.                                      |

### **1.** Click on the **ADD** button to make your selection:

| Table of Contents <                                                                                                    | > 2. DESCRIPTION OF T • > 2.3. COMPONENT: C4 - Tech > 2.3.2. Description of the actio > 2.3.2.1. Action: A1 | Action title |
|----------------------------------------------------------------------------------------------------|----------------------------------------------------------------------------------------------------|--------------|
| Type to filter TOC                                                                                                    | 2.3.2.1.2. Milestones, targets and timeline                                                                 | + Add        |
| <ul> <li>2.3.1. Description of the component</li> <li>2.3.2. Description of the actions</li> <li>2.3.2.1. Action: A1</li> <li>2.3.2.1.1. Description of the acti</li> <li>2.3.2.1.2. Milestones, targets &amp;</li> <li>2.3.2.1.3. Financing &amp; costs</li> <li>2.3.2.1.4. Justification for bene</li> <li>2.3.2.1.5. Additionality</li> <li>2.3.3. Estimated total cost of the co</li> <li>2.3.4. Table: Milestones &amp; targets of</li> <li>2.3.5. Scenario in the event of a late</li> <li>2.4. Transfers to / from shared manage</li> </ul> | Seq. number     Milestone/Target     Code     Title     Unit of action                                      | 200          |
| No validation result available                                                                                                    |                                                                                                    |              |

Select one of the three available options between *Milestone* and *Target (Specific indicator)*:

|          | For Component C4 TA there are not any common indicators so that the radio button |  |
|----------|----------------------------------------------------------------------------------|--|
| REIVIARK | 'Common indicator' is disabled.                                                  |  |

> 2. DESCRIPTION OF T... 9 > 2.3. COMPONENT: C4 - Tech... > 2.3.2. Description of the actio... > 2.3.2.1. Action: A1 - Action title

## 2.3.2.1.2. Milestones, targets and timeline 0

| Type *       Milestone     Target (Specific indicator) |        |      |
|--------------------------------------------------------|--------|------|
|                                                        | Cancel | Save |

Each option will display different fields to complete based on the selected type:

#### <u>Milestone</u>

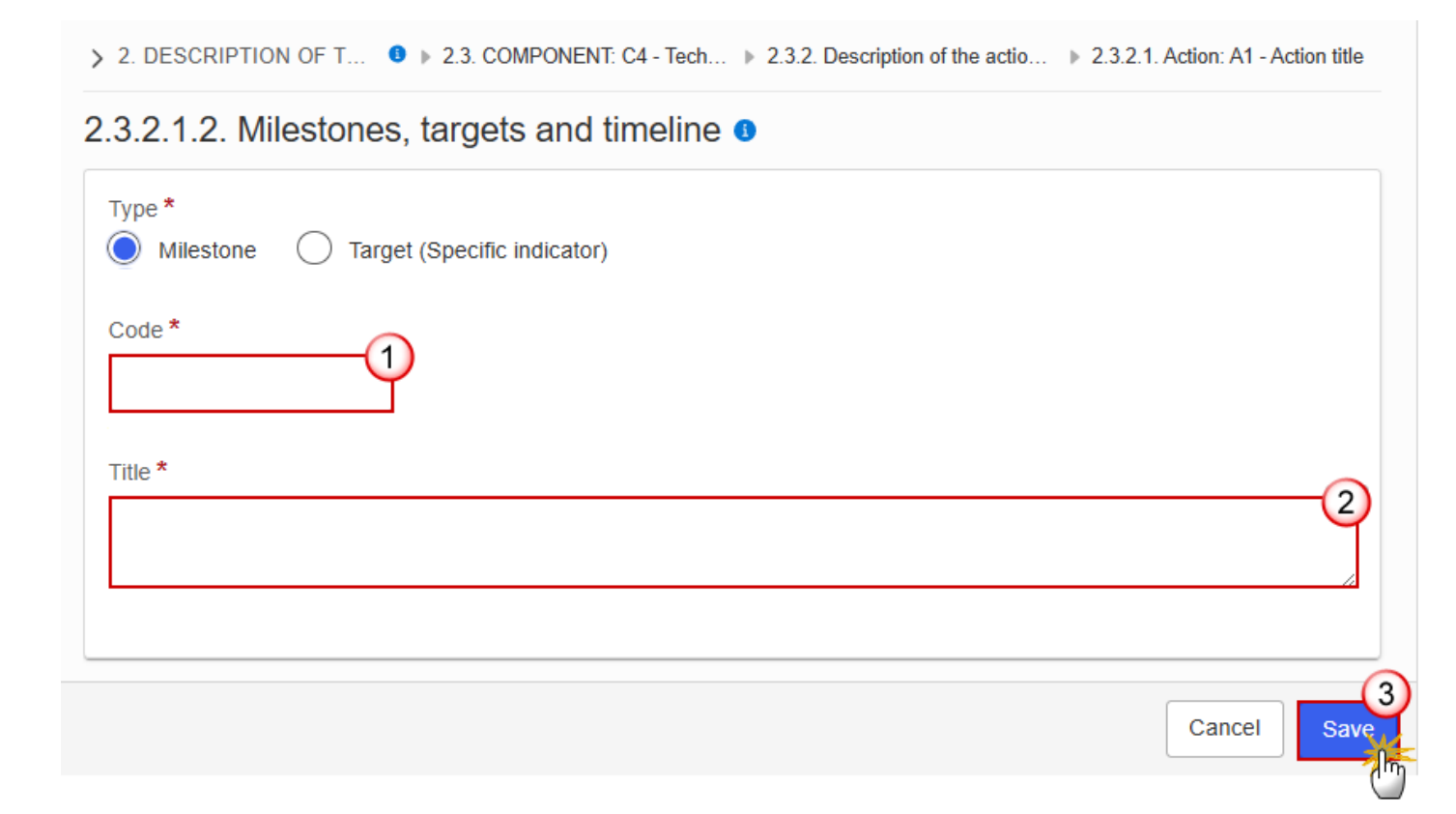

**2.** Enter the following information:

(1) Enter a *Code*.

The Code must be a unique number within the Component, Action and Type.

(2) Enter a *Title*.

The Title must be a short title of maximum 128 characters, so it can be easily used in the different tables.

(3) Click on **SAVE** to proceed.

#### • <u>Target (Specific indicator)</u>

> 2. DESCRIPTION OF T... 0 > 2.3. COMPONENT: C4 - Tech... > 2.3.2. Description of the actio... > 2.3.2.1. Action: A1 - Action title

### 2.3.2.1.2. Milestones, targets and timeline 1

| Type *                |             |
|-----------------------|-------------|
| Code *                |             |
| Title *               | 2           |
| Unit of measurement * | 3           |
|                       | Cancel Save |

2. Enter the following information:

(1) Enter a Code.

The Code must be a unique number within the Component, Measure/Investment and Type.

(2) Enter a *Title*.

The Title must be a short title of maximum 128 characters, so it can be easily used in the different tables.

(3) Enter a Unit of measurement.

(4) Click on SAVE to proceed.

| the |
|-----|
|     |

#### Milestone: Sequence number

1. Click on the EDIT button to enter the information:

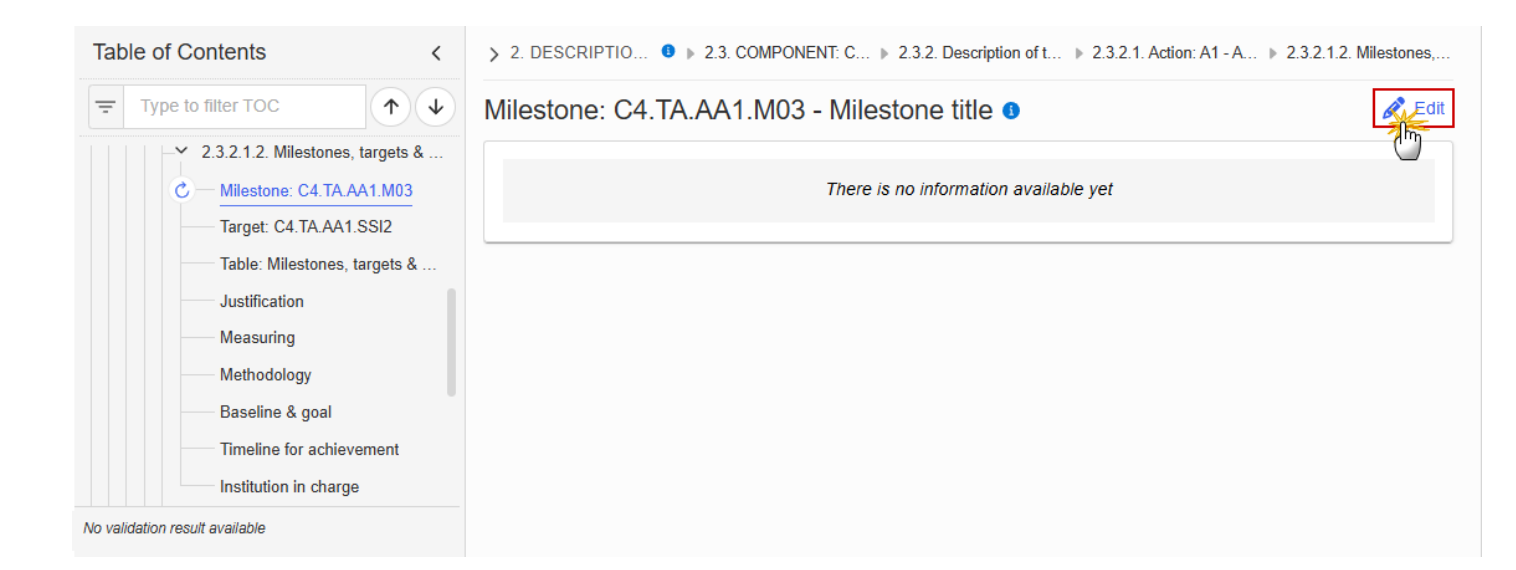

> 2. DESCRIPTIO... 3 > 2.3. COMPONENT: C... > 2.3.2. Description of t... > 2.3.2.1. Action: A1 - A... > 2.3.2.1.2. Milestones,...

## Milestone: C4.TA.AA1.M03 - Milestone title 1

| $\begin{bmatrix} B & I & \underline{U} \end{bmatrix} \begin{bmatrix} \frac{1}{2} \\ \frac{1}{2} \\ \frac{1}{2$ |             |
|----------------------------------------------------------------------------------------------------|-------------|
|                                                                                                    |             |
|                                                                                                    |             |
|                                                                                                    | Ĭ           |
|                                                                                                    |             |
|                                                                                                    | 4           |
|                                                                                                    | Cancel Save |

- 2. Enter the following information:
- (1) Enter the text in the text box provided.
- (2) Click on SAVE to proceed.

#### Target: Sequence number (Specific indicator)

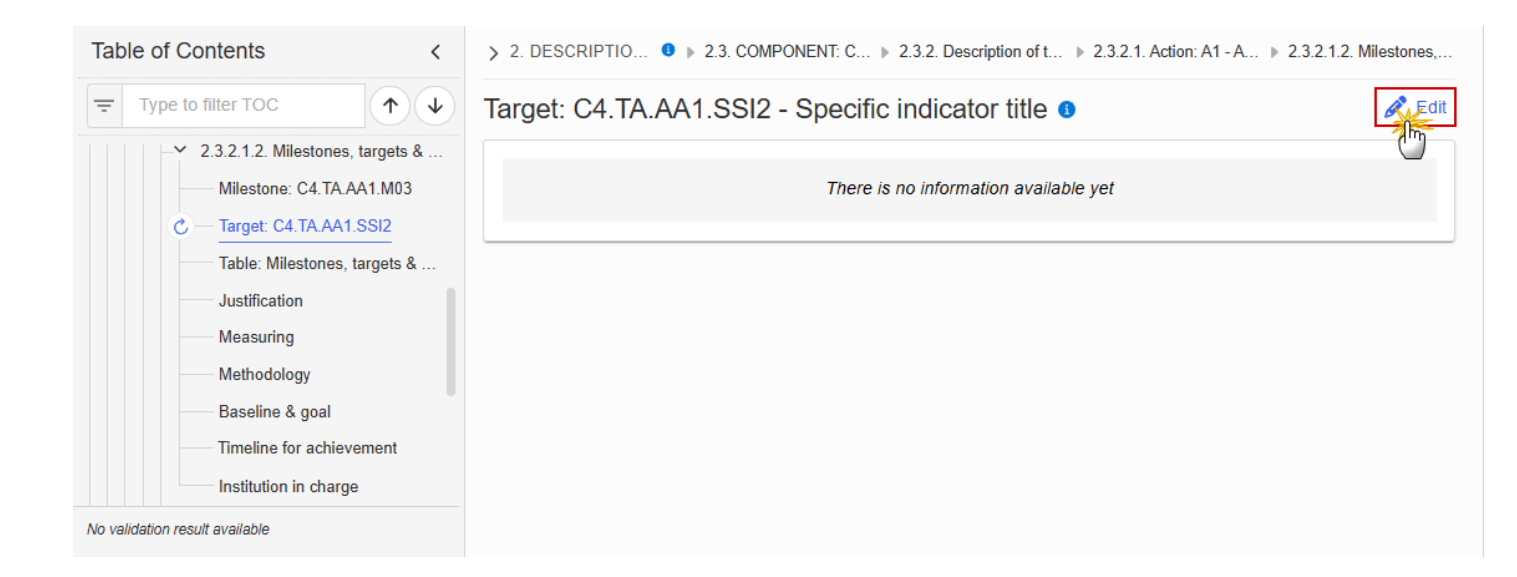

| > 2. DESCRIPTIO ● > 2.3. COMPONENT: C > 2.3.2. Description of t > 2.3.2.1. Action: A1 - A > 2.3.2.1.2. Milestones, |
|----------------------------------------------------------------------------------------------------|
| Target: C4.TA.AA1.SSI2 - Specific indicator title                                                                  |
| B I U 1 = = = □ 0 chars 0 words                                                                                    |
|                                                                                                    |
|                                                                                                    |
|                                                                                                    |
|                                                                                                    |
|                                                                                                    |
| Cancel                                                                                                    |
|                                                                                                    |

2. Enter the following information:

- (1) Enter the text in the text box provided.
- (2) Click on SAVE to proceed.

#### Table: Milestones, targets & timeline

All initial records are automatically maintained by the system when adding/deleting a Milestone/Target. This table contains all Milestones/Targets of a Measure/Investment of the Component. On Milestone records, only Year and Quarter are editable and are mandatory. On Target records, only Baseline, Goal, Year and Quarter are editable and are mandatory. Additional records of a Milestone/Target can be created via the + button. They must differ from the initial Milestone/Target record by their timeline. Additional records of a Milestone/Target can be deleted via the delete button when they do NOTE not exist in a previous adopted Plan version. The initial Milestone/Target records cannot be deleted in this screen. The Sequence number is generated by the system and is composed of the codes of the Component, the Intervention area of the Action, the Action, the Milestone/Target, the Year and Quarter. Hoovering over the Action code will show its title. In previously adopted Timeline records, the Year and Quarter cannot be updated. Only Baseline and Goal can be updated.

| Table of Contents <                                                          | > 2. DESCRIPTIO 9                    | 2.3. COMPONENT: C                     | ▶ 2.3.2. Description of t ▶ | 2.3.2.1. Action: A1 - A 🕨 2.3.2.1 | .2. Milestones,       |
|------------------------------------------------------------------------------|--------------------------------------|---------------------------------------|-----------------------------|-----------------------------------|-----------------------|
| Type to filter TOC                                                           | Table containing i achievement for t | nformation on i<br>he action <b>3</b> | milestones, targets         | and timeline for                  | Edit                  |
| Milestone: C4.TA.AA1.M03 Target: C4.TA.AA1.SSI2 Table: Milestones, targets & | Seq. number                          | Action                                | Milestone/Target            | Milestone/Target name             | Quantitati<br>Unit of |
| Justification                                                                | C4.TA.AA1.M03Q_                      | C4.TA.AA1                             | М                           | Milestone title                   |                       |
| Measuring<br>Methodology<br>Baseline & goal<br>Timeline for achievement      | C4.TA.AA1.SSI2Q_                     | C4.TA.AA1                             | Т                           | Specific indicator title          | Unit of sp            |
| Institution in charge                                                        |                                      |                                       |                             |                                   |                       |
| Ivo validation result available                                              |                                      |                                       |                             |                                   | P.,                   |

> 2. DESCRIPTION OF ... 🖲 🕨 2.3. COMPONENT: C4 - Te... 🕨 2.3.2. Description of the act... 🕨 2.3.2.1. Action: A1 - Action t... 🕨 2.3.2.1.2. Milestones, target...

Table containing information on milestones, targets and timeline for achievement for the action **3** 

| Sog number      | Action    | Milostono/Tarnot | Milestone/Terret name    | Quantitative indicator (target) |   |   |
|-----------------|-----------|------------------|--------------------------|---------------------------------|---|---|
| Seq. number     | ALUUII    | milestone/rarget | milesione/rarget name    | Unit of action                  |   |   |
| C4.TA.AA1.M03Q  | C4.TA.AA1 | М                | Milestone title          |                                 | + |   |
| C4.TA.AA1.SSI2Q | C4.TA.AA1 | т                | Specific indicator title | Unit of specific indicator      | + |   |
| •               |           |                  | •                        | ×.                              | 4 | Þ |

|        | _   |
|--------|-----|
| Cancel | Sav |

| > 2. DESCRIPTION | Image: 10 - 10 - 10 - 10 - 10 - 10 - 10 - 10 | > 2.3.2. Description of th | 2.3.2.1. Action: A1 - Act | 2.3.2.1.2. Milestones, t |
|------------------|----------------------------------------------|----------------------------|---------------------------|--------------------------|
|------------------|----------------------------------------------|----------------------------|---------------------------|--------------------------|

# Table containing information on milestones, targets and timeline for achievement for the action **1**

| cator (target) |          |      | Timeline for achie | evement |             |
|----------------|----------|------|--------------------|---------|-------------|
|                | Baseline | Goal | Year               | Quarter |             |
|                |          |      |                    |         | 1+          |
| idicator       |          |      |                    |         | +           |
| •              |          |      |                    |         |             |
|                |          |      |                    |         | Cancel Save |

- 2. Enter the following information:
- (1) Enter the values in the fields.
- (2) Click on SAVE to proceed.

#### Justification

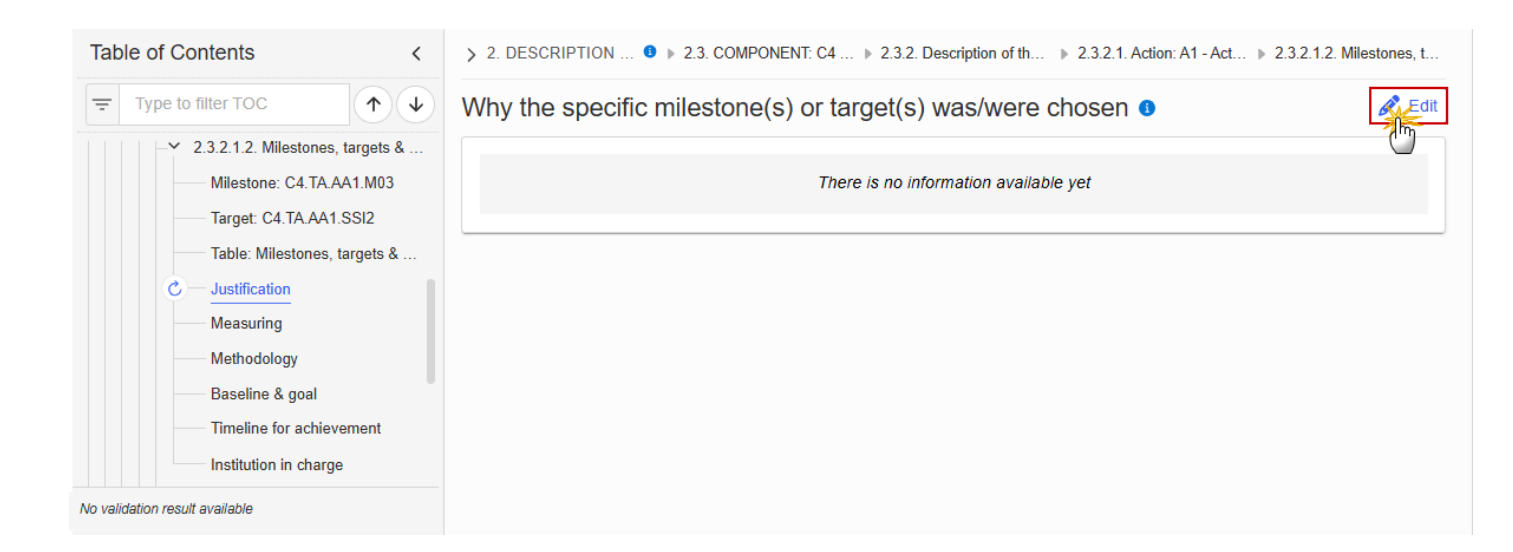

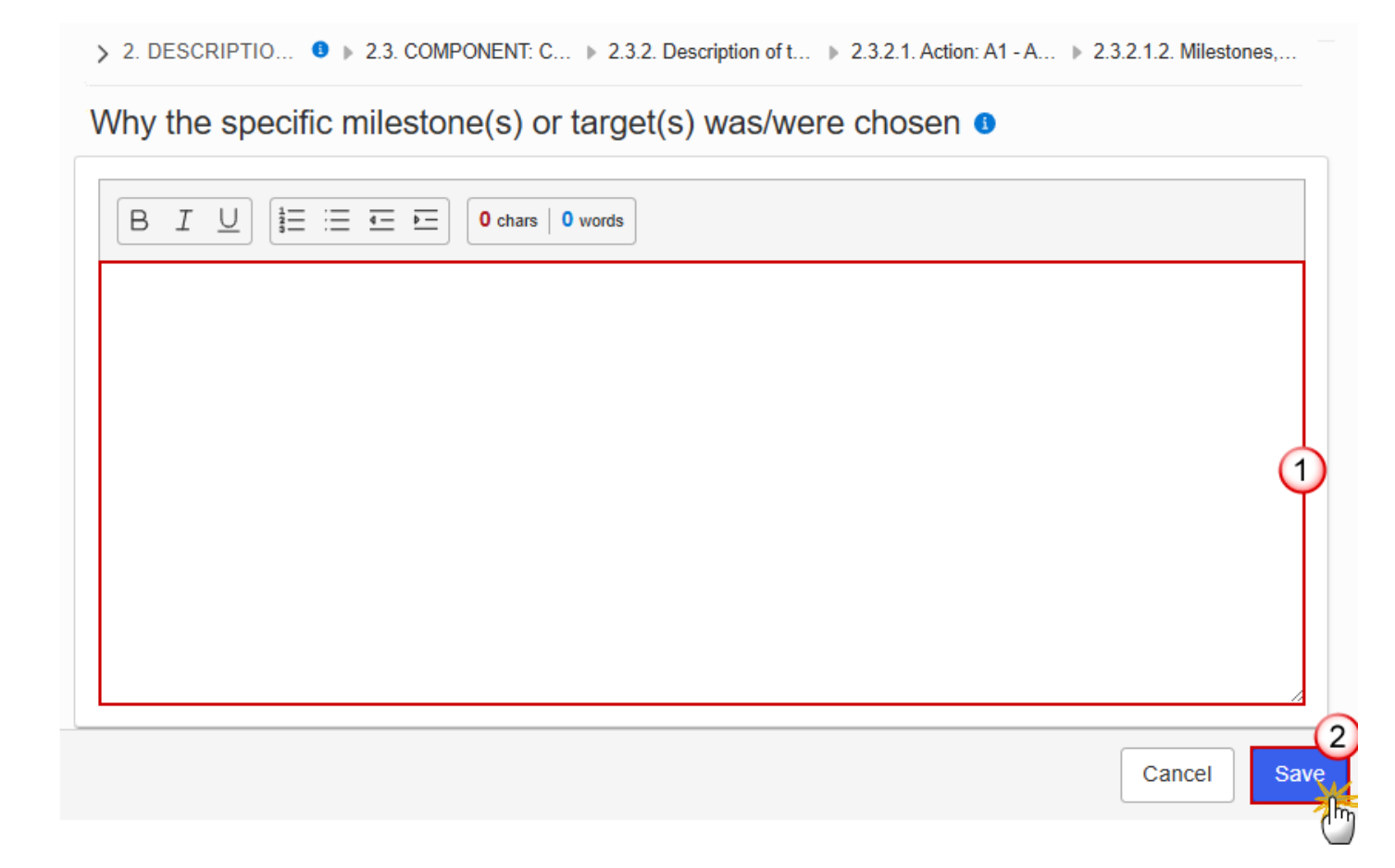

- 2. Enter the following information:
- (1) Enter the text in the text box provided.
- (2) Click on SAVE to proceed.

#### Measuring

| Table of Contents                      | > 2. DESCRIPTIO • 2.3. COMPONENT: C • 2.3.2. Description of t • 2.3.2.1. Action: A1 - A • 2.3.2.1.2. Milestones, |
|----------------------------------------|----------------------------------------------------------------------------------------------------|
| Type to filter TOC                     | What the milestone(s) or indicator(s)/target(s) is/are measuring •                                               |
| — ∠ 2.3.2.1.2. Milestones, targets & … |                                                                                                    |
| Milestone: C4.TA.AA1.M03               | There is no information available yet                                                                            |
| Target: C4.TA.AA1.SSI2                 |                                                                                                    |
| Table: Milestones, targets &           |                                                                                                    |
| Justification                          |                                                                                                    |
| C — Measuring                          |                                                                                                    |
| Methodology                            |                                                                                                    |
| Baseline & goal                        |                                                                                                    |
| Timeline for achievement               |                                                                                                    |
| Institution in charge                  |                                                                                                    |
| No validation result available         |                                                                                                    |

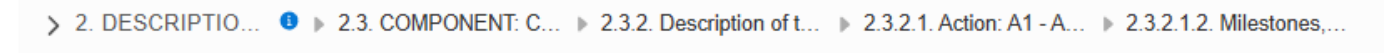

What the milestone(s) or indicator(s)/target(s) is/are measuring o

| B I U I = ≔ ≖ □ 0 chars 0 words |             |
|---------------------------------|-------------|
|                                 |             |
|                                 |             |
|                                 |             |
|                                 |             |
|                                 | 2           |
|                                 | Cancel Save |

2. Enter the following information:

- (1) Enter the text in the text box provided.
- (2) Click on SAVE to proceed.

#### Methodology

1. Click on the EDIT button to enter the information:

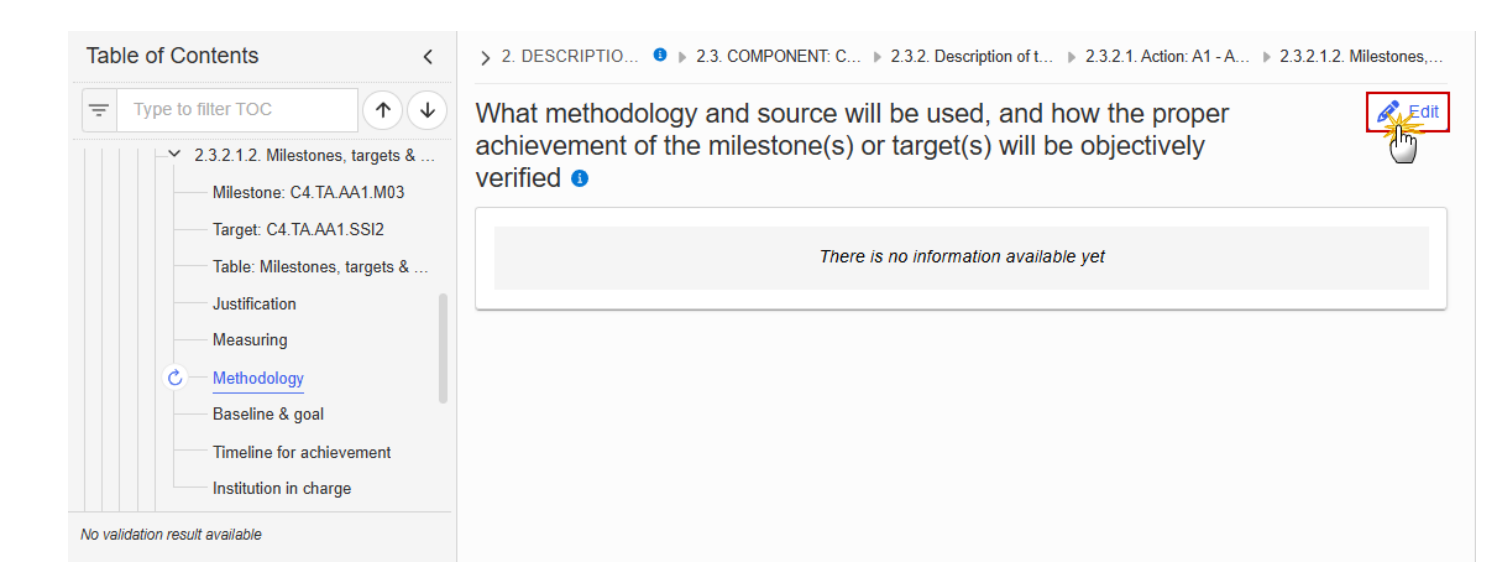

> 2. DESCRIPTIO... 0 > 2.3. COMPONENT: C... > 2.3.2. Description of t... > 2.3.2.1. Action: A1 - A... > 2.3.2.1.2. Milestones,...

What methodology and source will be used, and how the proper achievement of the milestone(s) or target(s) will be objectively verified **1** 

| B I <u>U</u> <u>i</u> ∃ := |   |
|----------------------------|---|
|                            |   |
|                            |   |
|                            | Ĭ |
|                            |   |
|                            |   |

- 2. Enter the following information:
- (1) Enter the text in the text box provided.
- (2) Click on SAVE to proceed.

#### **Baseline & goal**

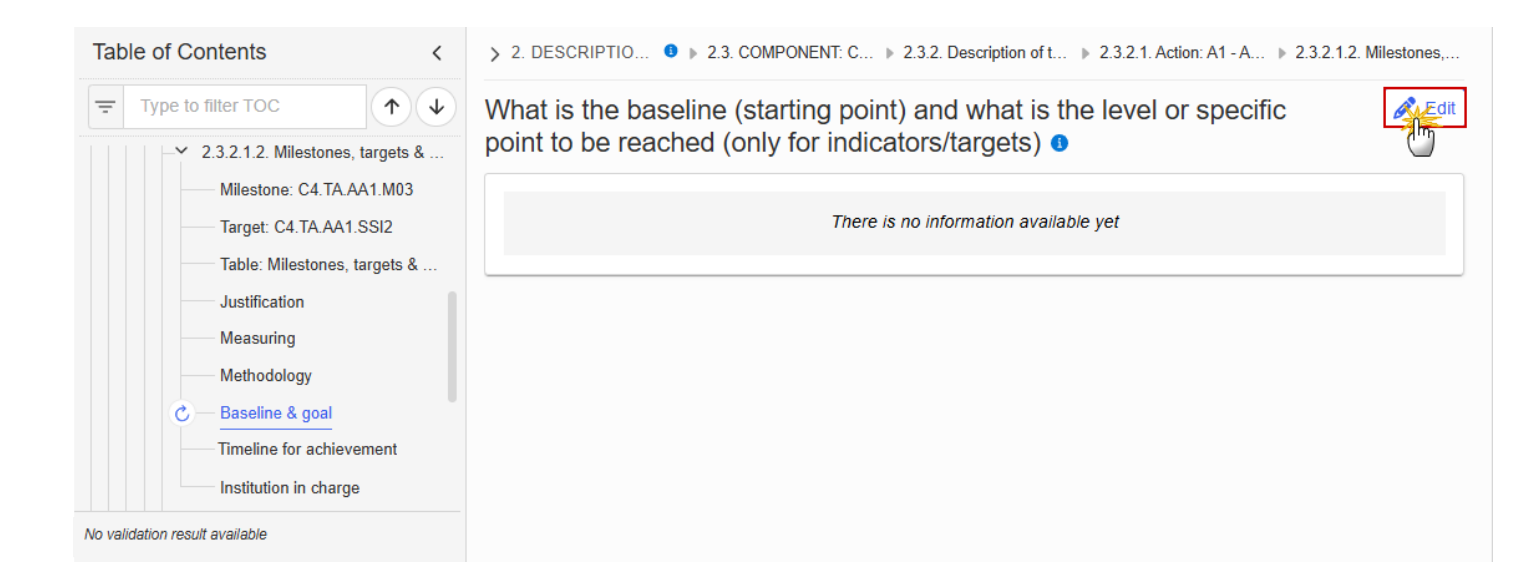

> 2. DESCRIPTIO... 3 > 2.3. COMPONENT: C... > 2.3.2. Description of t... > 2.3.2.1. Action: A1 - A... > 2.3.2.1.2. Milestones,...

What is the baseline (starting point) and what is the level or specific point to be reached (only for indicators/targets) **1** 

| B I <u>U</u> <sup>1</sup> / <sub>3</sub> Ξ :Ξ Ξ ⊡ <b>0</b> chars   <b>0</b> words |   |
|-----------------------------------------------------------------------------------|---|
|                                                                                   |   |
|                                                                                   |   |
|                                                                                   | Ť |
|                                                                                   |   |
|                                                                                   |   |

- **2.** Enter the following information:
- (1) Enter the text in the text box provided.
- (2) Click on SAVE to proceed.

#### **Timeline for achievement**

1. Click on the EDIT button to enter the information:

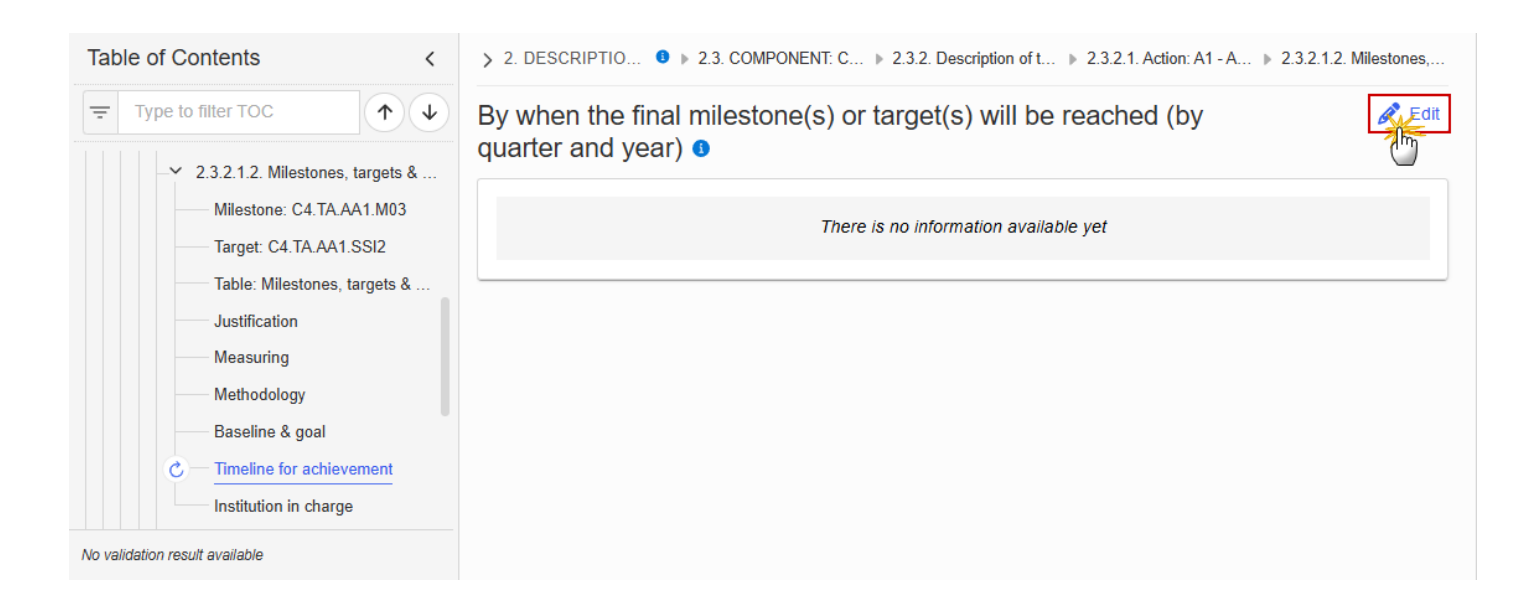

> 2. DESCRIPTIO... 9 > 2.3. COMPONENT: C... > 2.3.2. Description of t... > 2.3.2.1. Action: A1 - A... > 2.3.2.1.2. Milestones,...

By when the final milestone(s) or target(s) will be reached (by quarter and year) ()

| Ĭ |
|---|
|   |
|   |

- 2. Enter the following information:
- (1) Enter the text in the text box provided.
- (2) Click on SAVE to proceed.

## Institution in charge

| Table of Contents                   | > 2. DESCRIPTIO ● > 2.3. COMPONENT: C > 2.3.2. Description of t > 2.3.2.1. Action: A1 - A > 2.3.2.1.2. Milestones,                                                                                                    |
|-------------------------------------|----------------------------------------------------------------------------------------------------|
| Type to filter TOC                  | Who and which institution will be in charge of the action <b>9</b>                                                                                                    |
| -Y 2.3.2.1.2. Milestones, targets & | - Contraction of the second second seco |
| Milestone: C4.TA.AA1.M03            | There is no information available yet                                                                                                    |
| Target: C4.TA.AA1.SSI2              |                                                                                                    |
| Table: Milestones, targets &        |                                                                                                    |
| Justification                       |                                                                                                    |
| Measuring                           |                                                                                                    |
| Methodology                         |                                                                                                    |
| Baseline & goal                     |                                                                                                    |
| Timeline for achievement            |                                                                                                    |
| C - Institution in charge           |                                                                                                    |
| No validation result available      |                                                                                                    |

> 2. DESCRIPTIO... 0 > 2.3. COMPONENT: C... > 2.3.2. Description of t... > 2.3.2.1. Action: A1 - A... > 2.3.2.1.2. Milestones,...

Who and which institution will be in charge of the action **9** 

| B I U I = Ξ Ξ □ O chars   0 words |             |
|-----------------------------------|-------------|
|                                   |             |
|                                   |             |
|                                   | Ϋ́          |
|                                   |             |
|                                   | 2           |
|                                   | Cancel Save |

2. Enter the following information:

(1) Enter the values in the fields.

(2) Click on SAVE to proceed.

# 2.3.2.1.3. Financing & costs Methodology

**1.** Click on the **EDIT** button to enter the information:

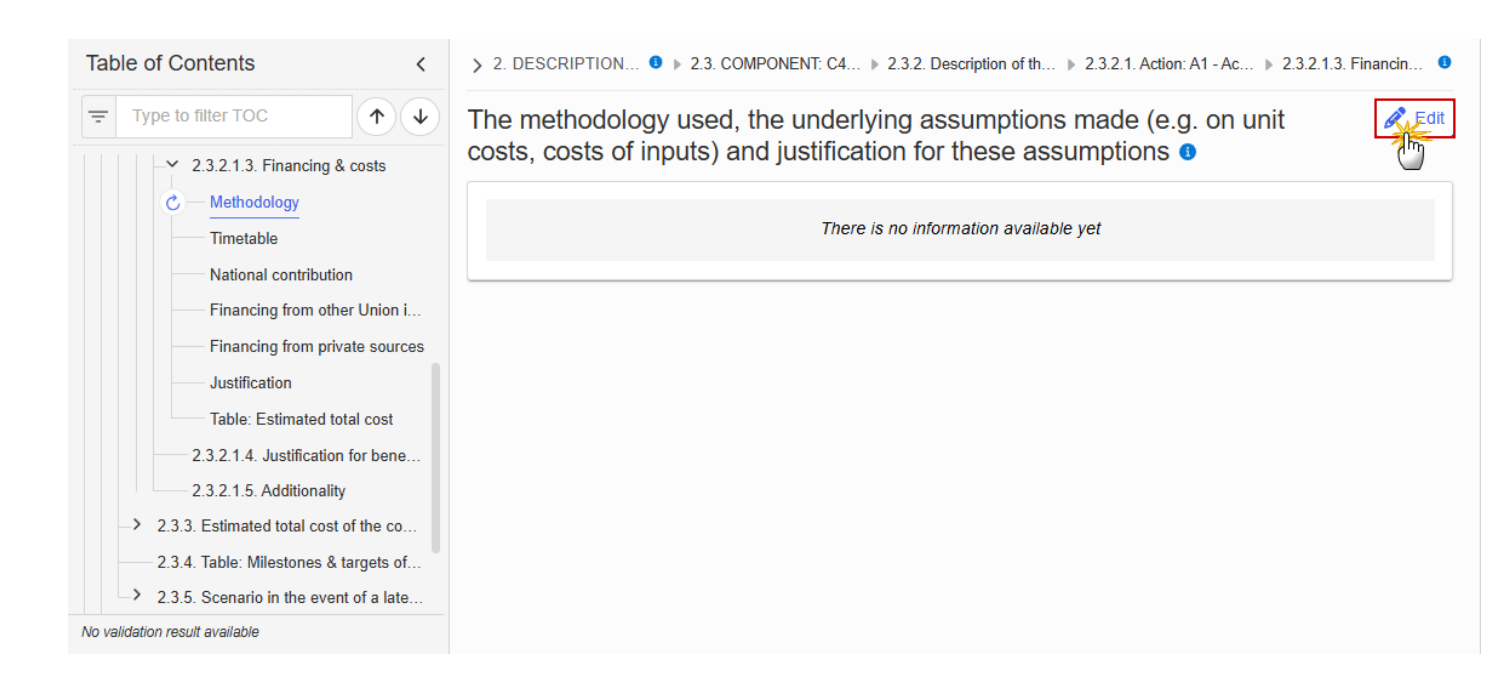

> 2. DESCRIPTION... 0 > 2.3. COMPONENT: C4... > 2.3.2. Description of th... > 2.3.2.1. Action: A1 - Ac... > 2.3.2.1.3. Financin... 0

The methodology used, the underlying assumptions made (e.g. on unit costs, costs of inputs) and justification for these assumptions **1** 

|             | В | 0 chars   0 words |  |        |   |
|-------------|---|-------------------|--|--------|---|
|             |   |                   |  |        |   |
|             |   |                   |  |        |   |
|             |   |                   |  |        | Ĭ |
|             |   |                   |  |        |   |
| Cancel Save |   |                   |  | Cancel |   |

- 2. Enter the following information:
- (1) Enter the text in the text box provided.
- (2) Click on SAVE to proceed.

#### Timetable

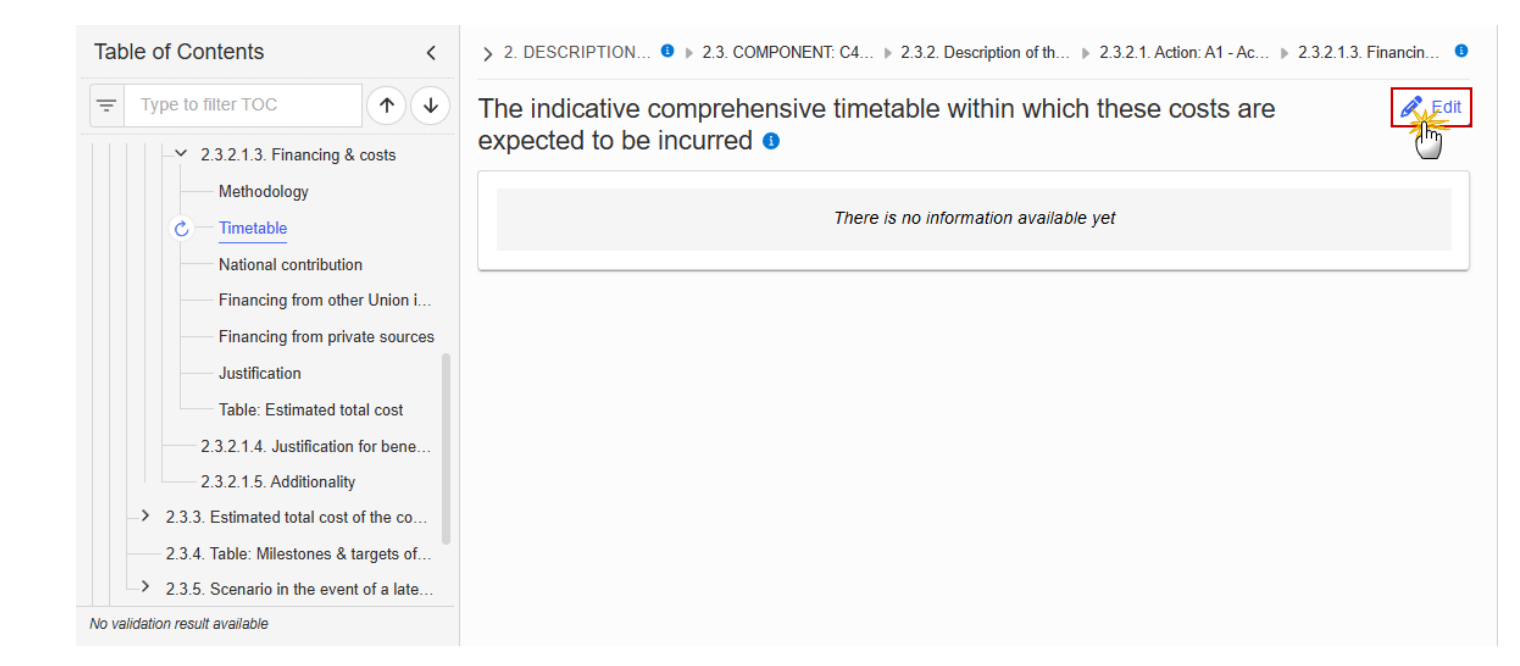

2. DESCRIPTION... 0 > 2.3. COMPONENT: C4... > 2.3.2. Description of th... > 2.3.2.1. Action: A1 - Ac... > 2.3.2.1.3. Financin...

The indicative comprehensive timetable within which these costs are expected to be incurred **9** 

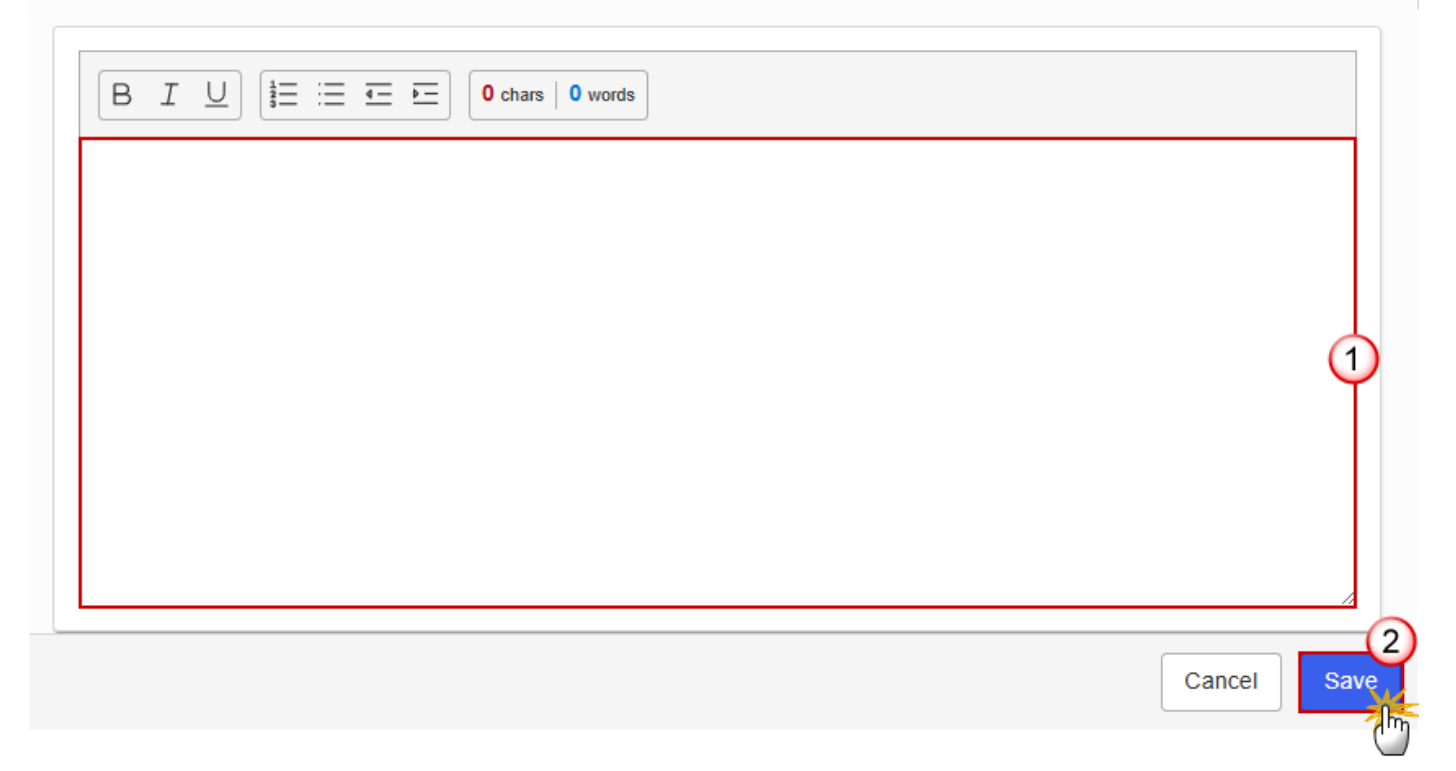

- 2. Enter the following information:
- (1) Enter the text in the text box provided.
- (2) Click on SAVE to proceed.

#### **National contribution**

1. Click on the EDIT button to enter the information:

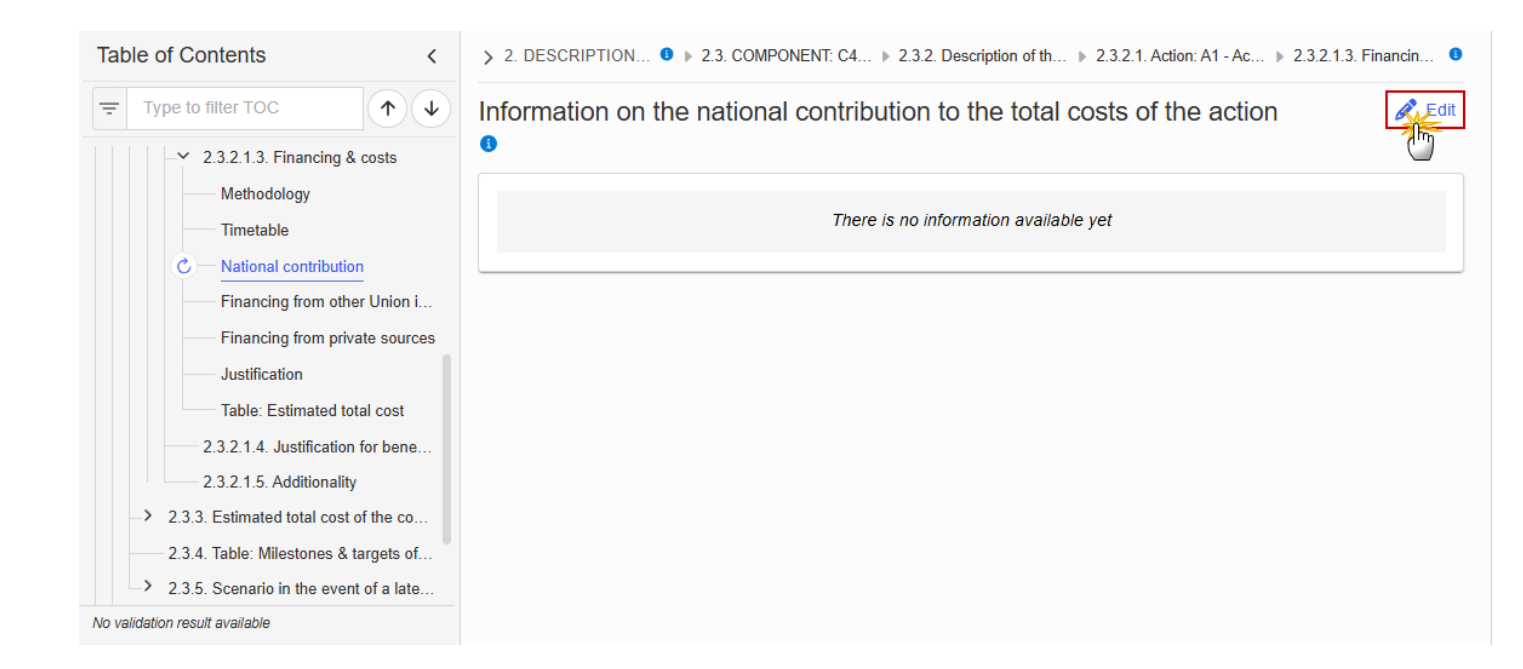

> 2. DESCRIPTION... 0 > 2.3. COMPONENT: C4... > 2.3.2. Description of th... > 2.3.2.1. Action: A1 - Ac... > 2.3.2.1.3. Financin... 0

Information on the national contribution to the total costs of the action

| B I U I = Ξ Ξ □ O chars   0 words |             |
|-----------------------------------|-------------|
|                                   |             |
|                                   |             |
|                                   | Ĭ           |
|                                   |             |
|                                   | Cancel Save |

- 2. Enter the following information:
- (1) Enter the text in the text box provided.
- (2) Click on SAVE to proceed.

#### **Financing from other Union instruments**

| Tab    | le of Contents <                         | > 2. DESCRIPTION • > 2.3. COMPONENT: C4 > 2.3.2. Description of th > 2.3.2.1. Action: A1 - Ac > 2.3.2.1.3. Financin |
|--------|------------------------------------------|----------------------------------------------------------------------------------------------------|
| =      | Type to filter TOC                       | Any information on what financing from other Union instruments is or                                                |
|        | → 2.3.2.1.3. Financing & costs           | could be envisaged related to the same action I                                                                     |
|        | Methodology                              |                                                                                                    |
|        | Timetable                                | There is no information available yet                                                                               |
|        | National contribution                    |                                                                                                    |
|        | C — Financing from other Union i         |                                                                                                    |
|        | Financing from private sources           |                                                                                                    |
|        | Justification                            |                                                                                                    |
|        | Table: Estimated total cost              |                                                                                                    |
|        | 2.3.2.1.4. Justification for bene        |                                                                                                    |
|        | 2.3.2.1.5. Additionality                 |                                                                                                    |
|        | 2.3.3. Estimated total cost of the co    |                                                                                                    |
|        | 2.3.4. Table: Milestones & targets of    |                                                                                                    |
|        | > 2.3.5. Scenario in the event of a late |                                                                                                    |
| No val | idation result available                 |                                                                                                    |

> 2. DESCRIPTION... 0 > 2.3. COMPONENT: C4... > 2.3.2. Description of th... > 2.3.2.1. Action: A1 - Ac... > 2.3.2.1.3. Financin... 0

Any information on what financing from other Union instruments is or could be envisaged related to the same action ()

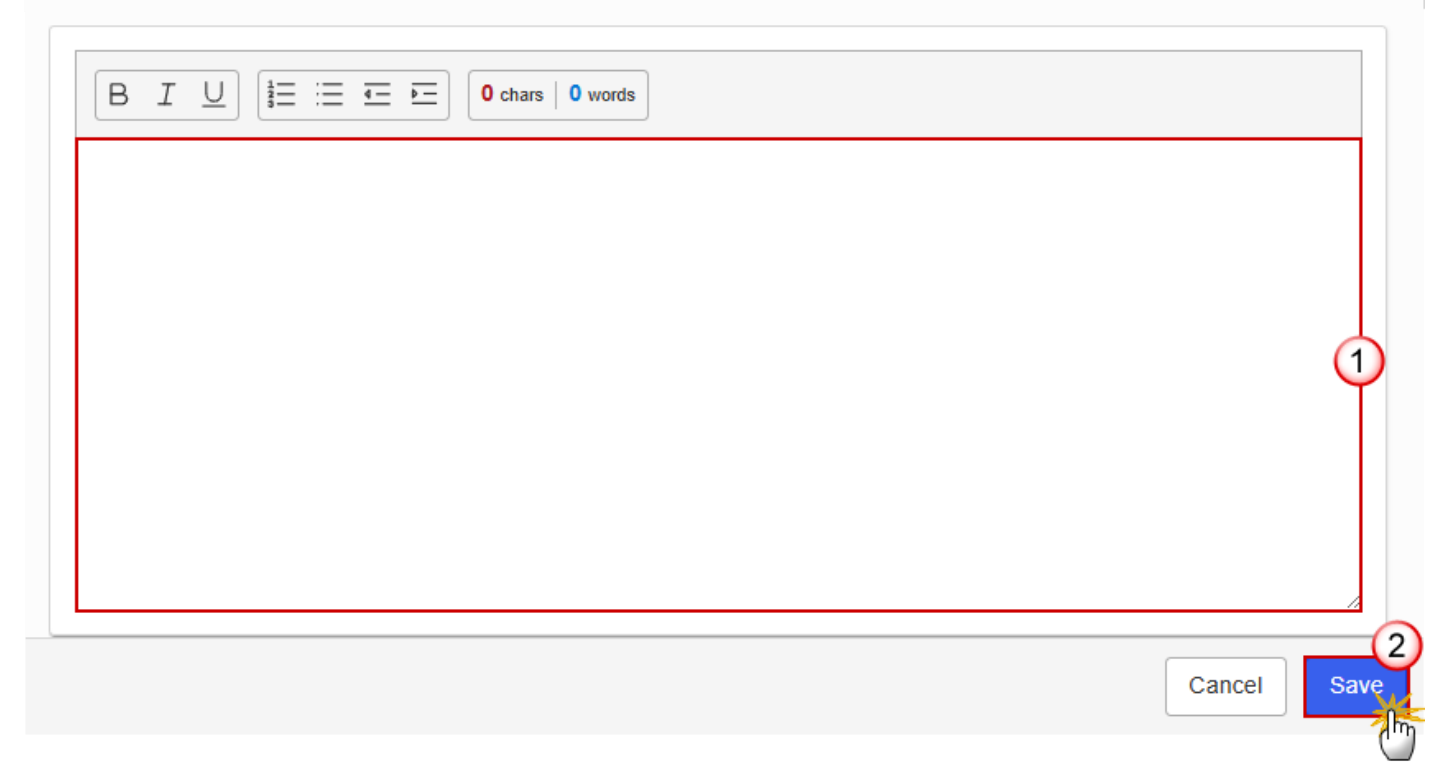

- 2. Enter the following information:
- (1) Enter the text in the text box provided.
- (2) Click on SAVE to proceed.

#### Financing from private sources

1. Click on the EDIT button to enter the information:

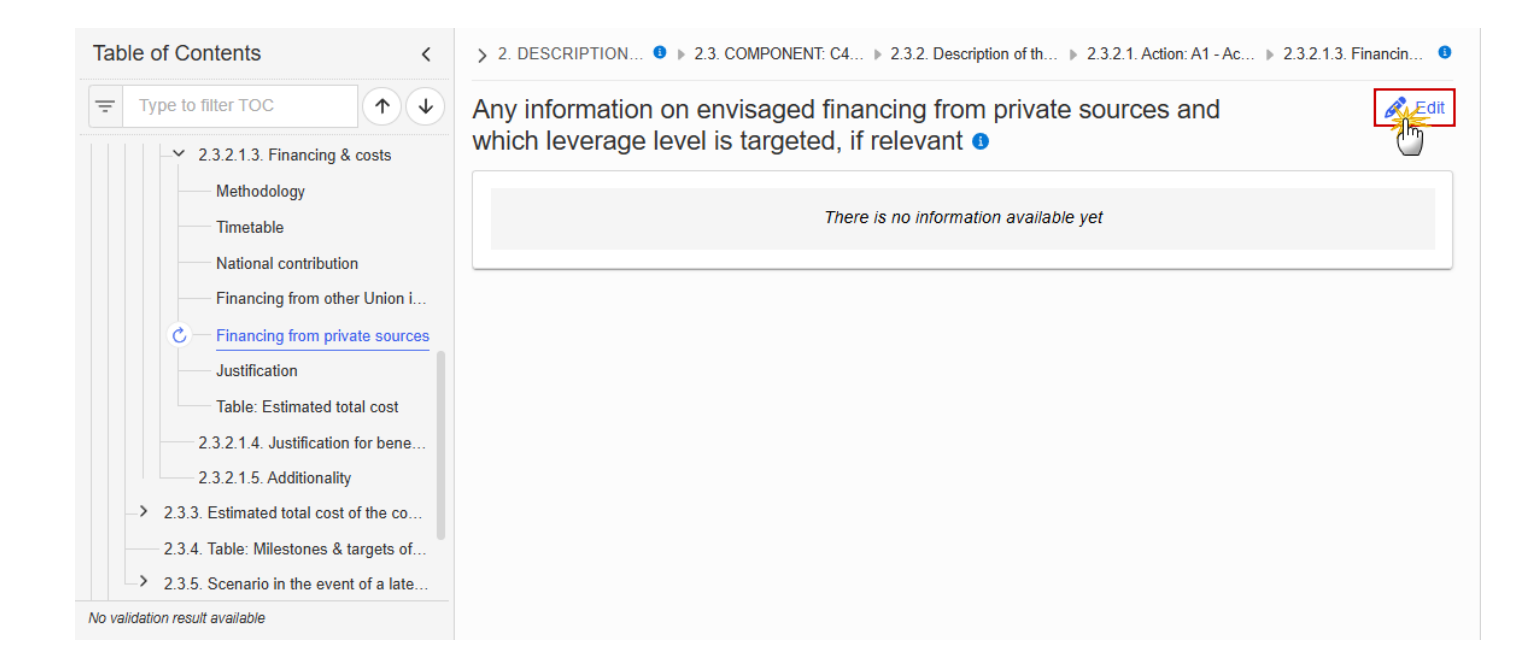

> 2. DESCRIPTION... 🖲 > 2.3. COMPONENT: C4... > 2.3.2. Description of th... > 2.3.2.1. Action: A1 - Ac... > 2.3.2.1.3. Financin... 🕚

Any information on envisaged financing from private sources and which leverage level is targeted, if relevant **1** 

| $\begin{bmatrix} B & I & \bigcup \end{bmatrix} \stackrel{1}{\underline{3}} \equiv \overleftarrow{4}  \overleftarrow{4} = \overleftarrow{4} \\ \hline \begin{array}{c} 0 \\ 0 \\ $ |        |
|----------------------------------------------------------------------------------------------------|--------|
|                                                                                                    |        |
|                                                                                                    |        |
|                                                                                                    | Ý      |
|                                                                                                    |        |
|                                                                                                    | 2      |
|                                                                                                    | Cancel |

- 2. Enter the following information:
- (1) Enter the text in the text box provided.
- (2) Click on SAVE to proceed.

#### Justification

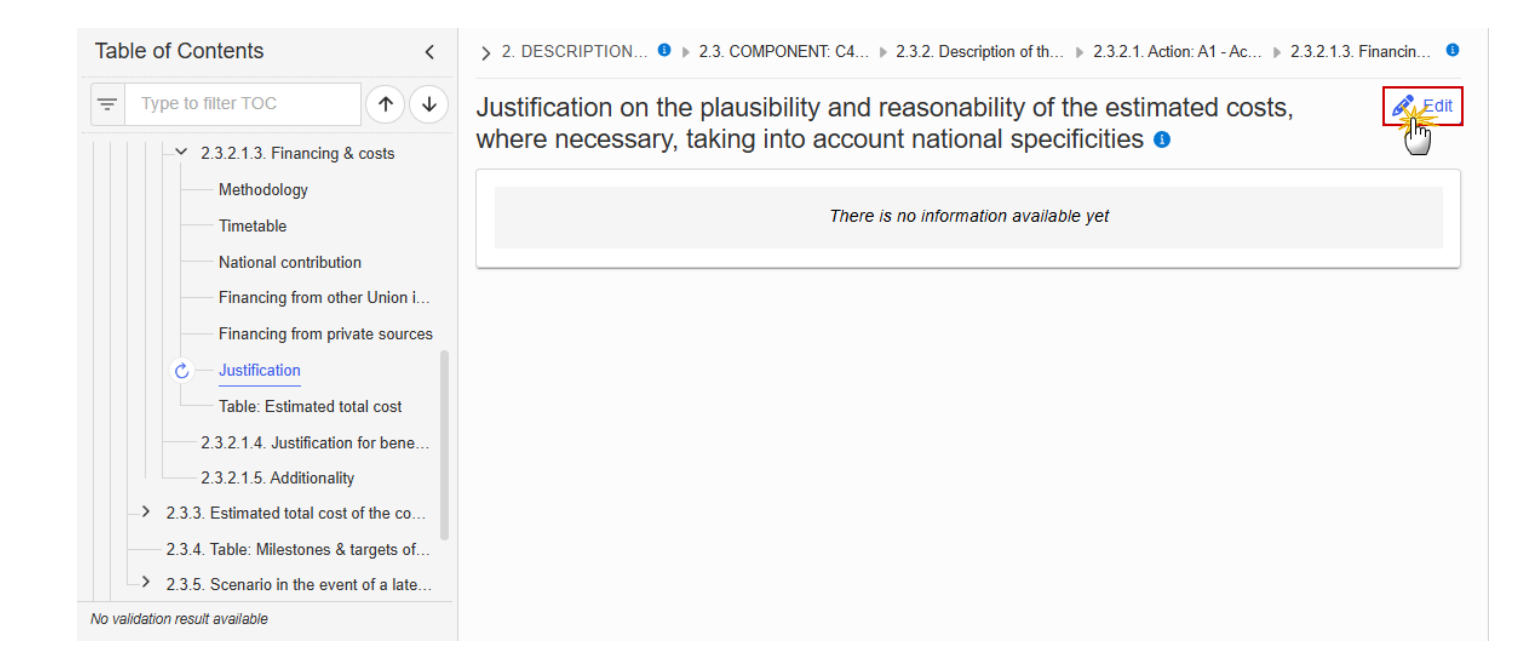

> 2. DESCRIPTION... 0 > 2.3. COMPONENT: C4... > 2.3.2. Description of th... > 2.3.2.1. Action: A1 - Ac... > 2.3.2.1.3. Financin... 0

Justification on the plausibility and reasonability of the estimated costs, where necessary, taking into account national specificities **9** 

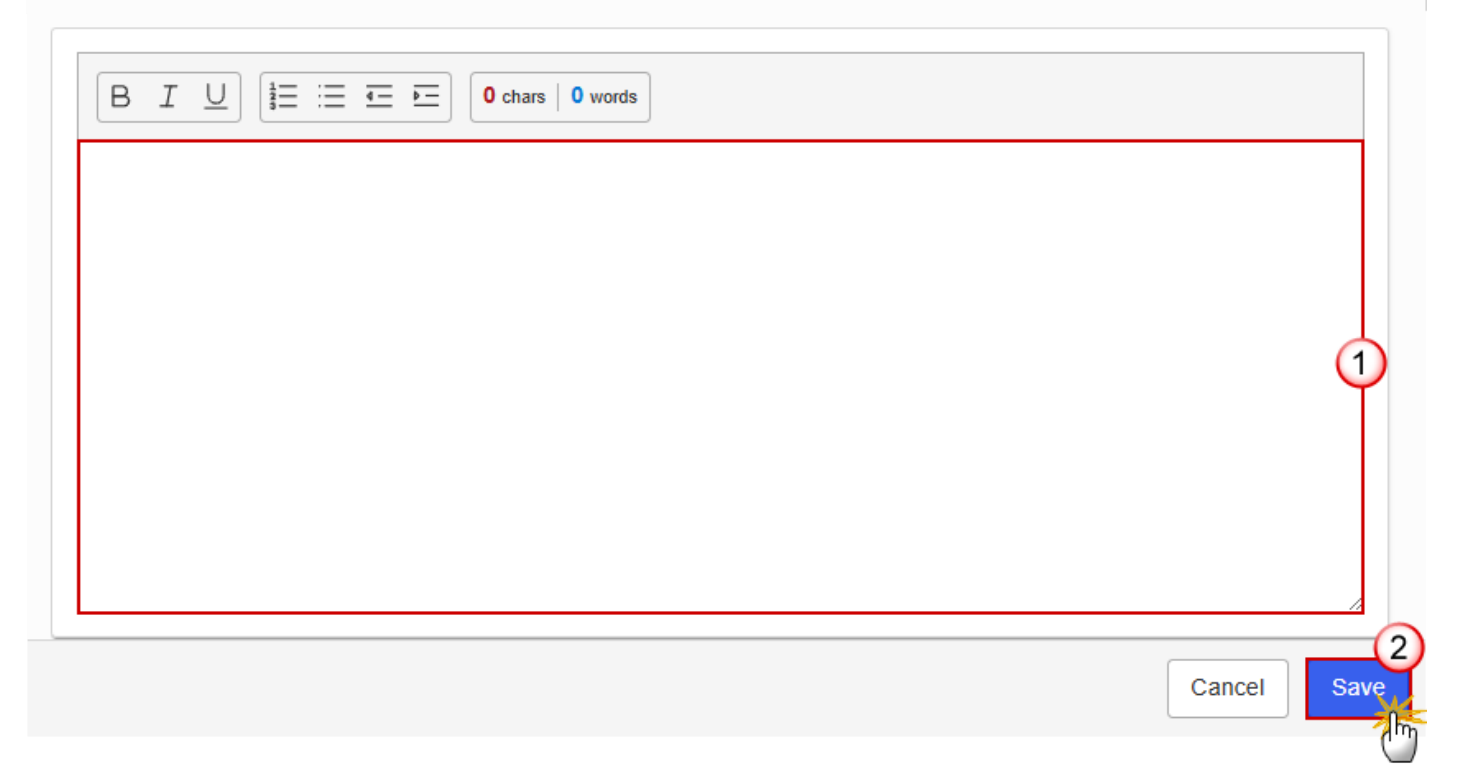

- 2. Enter the following information:
- (1) Enter the text in the text box provided.
- (2) Click on SAVE to proceed.

#### **Table: Estimated total cost**

|      | The record is automatically maintained by the system when adding/deleting an Action. This table contains one specific Action of the Component. |
|------|----------------------------------------------------------------------------------------------------|
| Νοτε | From date, To date and the annual costs are editable and mandatory.                                                                            |
|      | Total is calculated by the system and is the total of all years for an Action.                                                                 |

#### **1.** Click on the **EDIT** button to enter the information:

| Table of Contents <                        | > 2. DESCRIPTION • > 2.3. COMPONENT: C4 > 2.3.2. Description of th > 2.3.2.1. Action: A1 - Ac > 2.3.2.1.3. | Financin 🕚 |
|--------------------------------------------|----------------------------------------------------------------------------------------------------|------------|
| Type to filter TOC                         | Table containing information on the estimated total cost of the action                                     | Edit       |
| ✓ 2.3.2.1.3. Financing & costs Methodology | Seq. number Action From date To date Total                                                                 | 2026       |
| Timetable                                  | C4.TA.AA1 Action title                                                                                     |            |
| National contribution                      |                                                                                                    |            |
| Financing from other Union i               |                                                                                                    |            |
| Financing from private sources             |                                                                                                    |            |
| Justification                              |                                                                                                    |            |
| C — Table: Estimated total cost            |                                                                                                    |            |
| 2.3.2.1.4. Justification for bene          |                                                                                                    |            |
| 2.3.2.1.5. Additionality                   |                                                                                                    |            |
| 2.3.3. Estimated total cost of the co      |                                                                                                    |            |
| 2.3.4. Table: Milestones & targets of      |                                                                                                    |            |
| 2.3.5. Scenario in the event of a late     |                                                                                                    |            |
| No validation result available             |                                                                                                    | ►          |

| Seq. number                            | Action                                         | From date                                              | To date                                              | Total                                                                         | 2026                                        | 2     |
|----------------------------------------|------------------------------------------------|--------------------------------------------------------|------------------------------------------------------|-------------------------------------------------------------------------------|---------------------------------------------|-------|
| 4.TA.AA1                               | Action title                                   | Select a date                                          | e                                                    |                                                                               |                                             | 2     |
|                                        |                                                |                                                        |                                                      |                                                                               |                                             |       |
|                                        |                                                |                                                        |                                                      |                                                                               |                                             |       |
|                                        |                                                |                                                        |                                                      |                                                                               |                                             |       |
|                                        |                                                |                                                        |                                                      |                                                                               | Cancel                                      | Sa    |
| Description                            |                                                | ONENT: C4 - Tec ▶ 2.3.2.<br>On the estimated t         | Description of the acti                              | <ul> <li>2.3.2.1. Action: A1 - Act</li> <li>action (1)</li> </ul>             | Cancel                                      | g and |
| 2. DESCRIPTION<br>ble containi<br>2027 | OF ● ▶ 2.3. COMP<br>Ing information c<br>2028  | ONENT: C4 - Tec > 2.3.2.<br>on the estimated t<br>2029 | Description of the acti                              | 2.3.2.1. Action: A1 - Act<br>action 3<br>2031                                 | Cancel<br>tion title  2.3.2.1.3. Financing  | g and |
| DESCRIPTION                            | OF ● ▶ 2.3. COMPC<br>ing information c<br>2028 | ONENT: C4 - Tec ▶ 2.3.2.<br>On the estimated t<br>2029 | Description of the acti<br>Total cost of the<br>2030 | <ul> <li>2.3.2.1. Action: A1 - Act</li> <li>action 3</li> <li>2031</li> </ul> | Cancel<br>tion title  2.3.2.1.3. Financin   | g and |
| DESCRIPTION                            | OF ● ▶ 2.3. COMPC<br>ing information c<br>2028 | ONENT: C4 - Tec ▶ 2.3.2.<br>On the estimated t<br>2029 | Description of the acti                              | 2.3.2.1. Action: A1 - Act<br>action 3<br>2031                                 | Cancel tion title  2.3.2.1.3. Financin 2032 | g and |
| DESCRIPTION                            | OF ● ▶ 2.3. COMP<br>ing information c<br>2028  | ONENT: C4 - Tec  2.3.2. On the estimated t 2029        | Description of the acti                              | 2.3.2.1. Action: A1 - Act<br>action 3<br>2031                                 | Cancel<br>tion title > 2.3.2.1.3. Financin  | g and |

2. Enter the following information:

(1) Enter a *From date* and a *To date*.

From date must be >= 30/06/2024 and To date must be <= 31/12/2032 and From date must be < To date.

- (2) Enter the values in the fields.
- (3) Click on **SAVE** to proceed.

### 2.3.2.1.4. Justification for benefitting entities other than vulnerable

| Table of Contents<                        | > 2. DESCRIPTION OF TH • > 2.3. COMPONENT: C4 - Techn > 2.3.2. Description of the action > 2.3.2.1. Action: A1 - Action title                   |
|-------------------------------------------|----------------------------------------------------------------------------------------------------|
| Type to filter TOC                        | 2.3.2.1.4. Justification for benefitting entities other than vulnerable households, vulnerable micro-enterprises and vulnerable transport users |
| -> 23213 Financing & costs                |                                                                                                    |
| C = 2.3.2.1.4. Justification for bene     | There is no information available yet                                                                                                    |
| 2.3.2.1.5. Additionality                  |                                                                                                    |
| 2.3.3. Estimated total cost of the co     |                                                                                                    |
| 2.3.4. Table: Milestones & targets of     |                                                                                                    |
| > 2.3.5. Scenario in the event of a late  |                                                                                                    |
| -> 2.4. Transfers to / from shared manage |                                                                                                    |
| 2.5. Estimated total costs of the Plan    |                                                                                                    |
| 3. Analysis and overall impact            |                                                                                                    |
| > 4. Complementarity & implementation     |                                                                                                    |
| No validation result available            |                                                                                                    |

> 2. DESCRIPTION OF T... 9 > 2.3. COMPONENT: C4 - Tech... > 2.3.2. Description of the actio... > 2.3.2.1. Action: A1 - Action title

2.3.2.1.4. Justification for benefitting entities other than vulnerable households, vulnerable micro-enterprises and vulnerable transport lusers (if applicable) **9** 

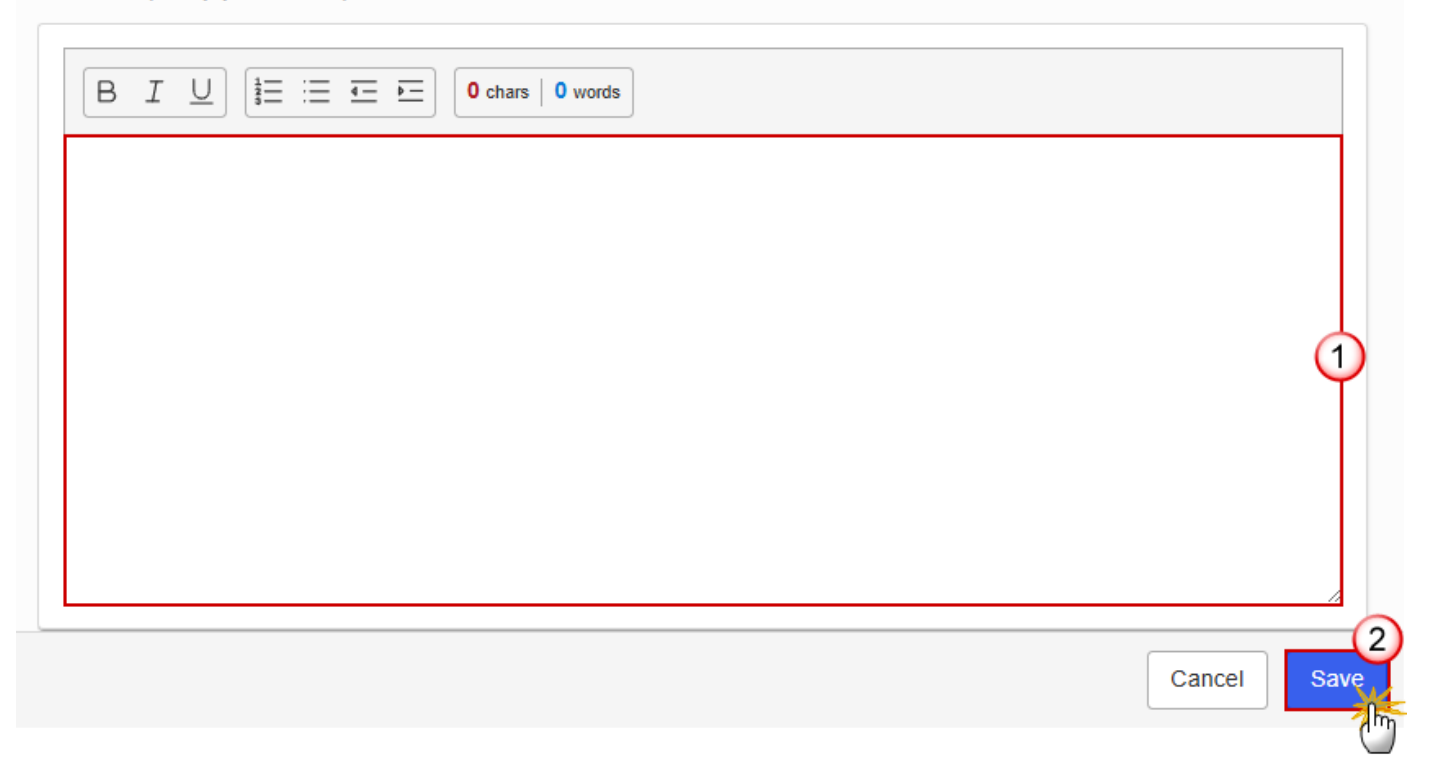

- 2. Enter the following information:
- (1) Enter the text in the text box provided.
- (2) Click on SAVE to proceed.

#### 2.3.2.1.5. Additionality

1. Click on the EDIT button to enter the information:

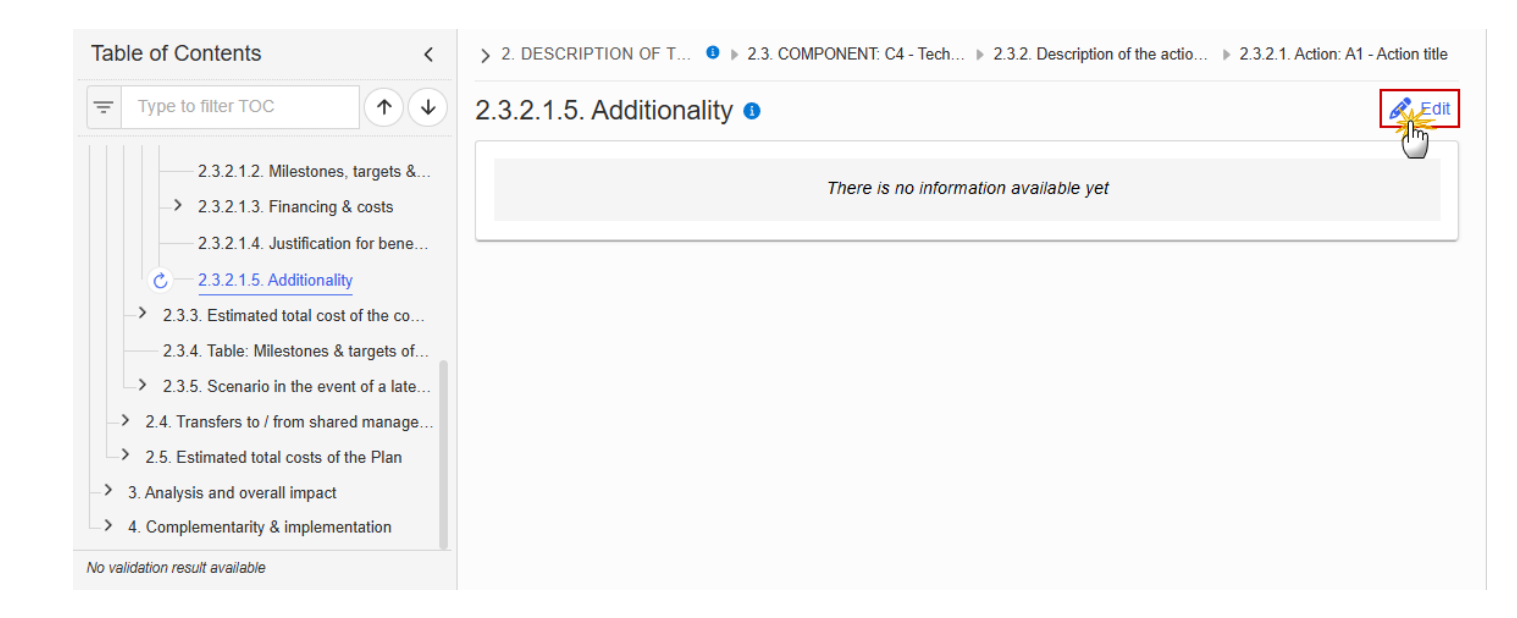

| ) words |
|---------|
|         |
|         |

Cancel

Sav

> 2. DESCRIPTION OF T... 0 > 2.3. COMPONENT: C4 - Tech... > 2.3.2. Description of the actio... > 2.3.2.1. Action: A1 - Action title

- 2. Enter the following information:
- (1) Enter the text in the text box provided.
- (2) Click on SAVE to proceed.

# 2.3.3. Estimated total cost of the component C4

Table: Estimated total cost

| Table of Contents<                                                                                     | > 2. DESCRIPTION                | OF THE MEASURES             | B ▶ 2.3. COMPONENT: C4 | - Technical assista | nce 🕨 2.3.3. Estimat | ed total costs of C4 |
|----------------------------------------------------------------------------------------------------|---------------------------------|-----------------------------|------------------------|---------------------|----------------------|----------------------|
| Type to filter TOC                                                                                     | Table containi<br>for the Compo | ng information o<br>onent o | on the estimated to    | otal cost of        | the actions          |                      |
| <ul> <li>→ 2.3.1. Description of the component</li> <li>→ 2.3.2. Description of the actions</li> </ul> | Seq. number                     | Action                      | From date              | To date             | Total                | 2026                 |
| — ∠ 2.3.3. Estimated total cost of the co…                                                             | C4.TA.AA1                       | Action title                | 20/05/2025             | 20/05/2032          |                      | 7,000                |
| C Table: Estimated total cost<br>Table: Financing                                                      | Total                           |                             |                        |                     |                      | 7,000                |
| 2.3.4. Table: Milestones & targets of                                                                  |                                 |                             |                        |                     |                      |                      |
| > 2.3.5. Scenario in the event of a late                                                               |                                 |                             |                        |                     |                      |                      |
| -> 2.4. Transfers to / from shared manage                                                              |                                 |                             |                        |                     |                      |                      |
| 2.5. Estimated total costs of the Plan                                                                 |                                 |                             |                        |                     |                      |                      |
| -> 3. Analysis and overall impact                                                                      |                                 |                             |                        |                     |                      |                      |
| > 4. Complementarity & implementation                                                                  |                                 |                             |                        |                     |                      |                      |
| No validation result available                                                                         | •                               |                             |                        |                     |                      | Þ                    |

# Table: Financing

|      | The record is automatically maintained by the system for each Component.                                                     |  |  |  |  |
|------|----------------------------------------------------------------------------------------------------|--|--|--|--|
| Νοτε | Only the SFC, Transfer and National public contribution columns are editable and mandatory.                                  |  |  |  |  |
|      | Share of the national contribution is calculated by the system and is the National public contribution divided by the Total. |  |  |  |  |

| Table of Contents <                                                                                | > 2. DESCRIPT | TION OF THE MEASURES 8 | 2.3. COMPONENT: C4 - Technic                     | cal assistance 		2.3.3. Es   | timated total costs of C4                                    |
|----------------------------------------------------------------------------------------------------|---------------|------------------------|--------------------------------------------------|------------------------------|--------------------------------------------------------------|
| Type to filter TOC                                                                                 | Table conta   | aining information on  | the financing of the                             | Component 3                  | Edit                                                         |
| <ul> <li>2.3.1. Description of the component</li> <li>2.3.2. Description of the actions</li> </ul> | Total         | SCF contribution       | Transfer from Shared<br>management<br>programmes | National public contribution | Share of the nonal<br>contribution (=Nation<br>public/Total) |
| <ul> <li>→ 2.3.3. Estimated total cost of the co</li> </ul>                                        |               |                        |                                                  |                              |                                                              |
| Table: Estimated total cost                                                                        |               |                        |                                                  |                              |                                                              |
| C Table: Financing                                                                                 |               |                        |                                                  |                              |                                                              |
| 2.3.4. Table: Milestones & targets of                                                              |               |                        |                                                  |                              |                                                              |
| > 2.3.5. Scenario in the event of a late                                                           |               |                        |                                                  |                              |                                                              |
| -> 2.4. Transfers to / from shared manage                                                          |               |                        |                                                  |                              |                                                              |
| > 2.5. Estimated total costs of the Plan                                                           |               |                        |                                                  |                              |                                                              |
| -> 3. Analysis and overall impact                                                                  |               |                        |                                                  |                              |                                                              |
| -> 4. Complementarity & implementation                                                             |               |                        |                                                  |                              |                                                              |
| No validation result available                                                                     | •             |                        |                                                  |                              |                                                              |

> 2. DESCRIPTION OF THE MEASURES AND... 0 > 2.3. COMPONENT: C4 - Technical assistance > 2.3.3. Estimated total costs of C4

# Table containing information on the financing of the Component **9**

| Total | SCF contribution | Transfer from Shared<br>management<br>programmes | National public contribution | Share of the national<br>contribution (=National<br>public/Total) |
|-------|------------------|--------------------------------------------------|------------------------------|-------------------------------------------------------------------|
|       |                  |                                                  |                              | Cancel Save                                                       |

- 2. Enter the following information:
- (1) Enter the values in the fields.
- (2) Click on SAVE to proceed.

## 2.3.4. Table: Milestones & targets of the component C4

Νοτε

When the Plan has been accepted (statuses **DECISION OK, ADOPTED BY EC, ADOPTED BY MS**), the table will show an extra column with the Payout values.

The Payout values column will not be shown in the printed template.

| Table of Contents <                       | > 2. DESCRIPTION OF THE MEASURES AND INVESTMENTS, M 0 > 2.3. COMPONENT: C4 - Technical assistance |              |                                          |                                           |                            |
|-------------------------------------------|---------------------------------------------------------------------------------------------------|--------------|------------------------------------------|-------------------------------------------|----------------------------|
| Type to filter TOC                        | 2.3.4. Milestone<br>Table containing informatio                                                   | es and targe | ets of the con<br>rgets and timeline for | nponent C4  achievement for the Component |                            |
| Objective                                 | Seq. number                                                                                       | Action       | Milestone<br>/Target                     | Milestone/Target name                     | Quantitative indicator (ta |
| 2.3.1. Description of the component       |                                                                                                   |              |                                          |                                           | Unit of action             |
| -> 2.3.2. Description of the actions      | C4.TA.A1.3Q_                                                                                      | C4.TA.A1     | М                                        | Milestone Title                           |                            |
| -> 2.3.3. Estimated total cost of the co  | C4.TA.A1.S4Q_                                                                                     | C4.TA.A1     | т                                        | Target Title                              | number                     |
| C - 2.3.4. Table: Milestones & targets of |                                                                                                   |              |                                          |                                           |                            |
| > 2.3.5. Scenario in the event of a late  |                                                                                                   |              |                                          |                                           |                            |
| -> 2.4. Transfers to / from shared manage |                                                                                                   |              |                                          |                                           |                            |
| > 2.5. Estimated total costs of the Plan  |                                                                                                   |              |                                          |                                           |                            |
| → 3. Analysis and overall impact          |                                                                                                   |              |                                          |                                           |                            |
| -> 4. Complementarity & implementation    |                                                                                                   |              |                                          |                                           |                            |
| No validation result available            | •                                                                                                 |              |                                          |                                           | •                          |

## 2.3.5. Scenario in the event of a later start of the ETS

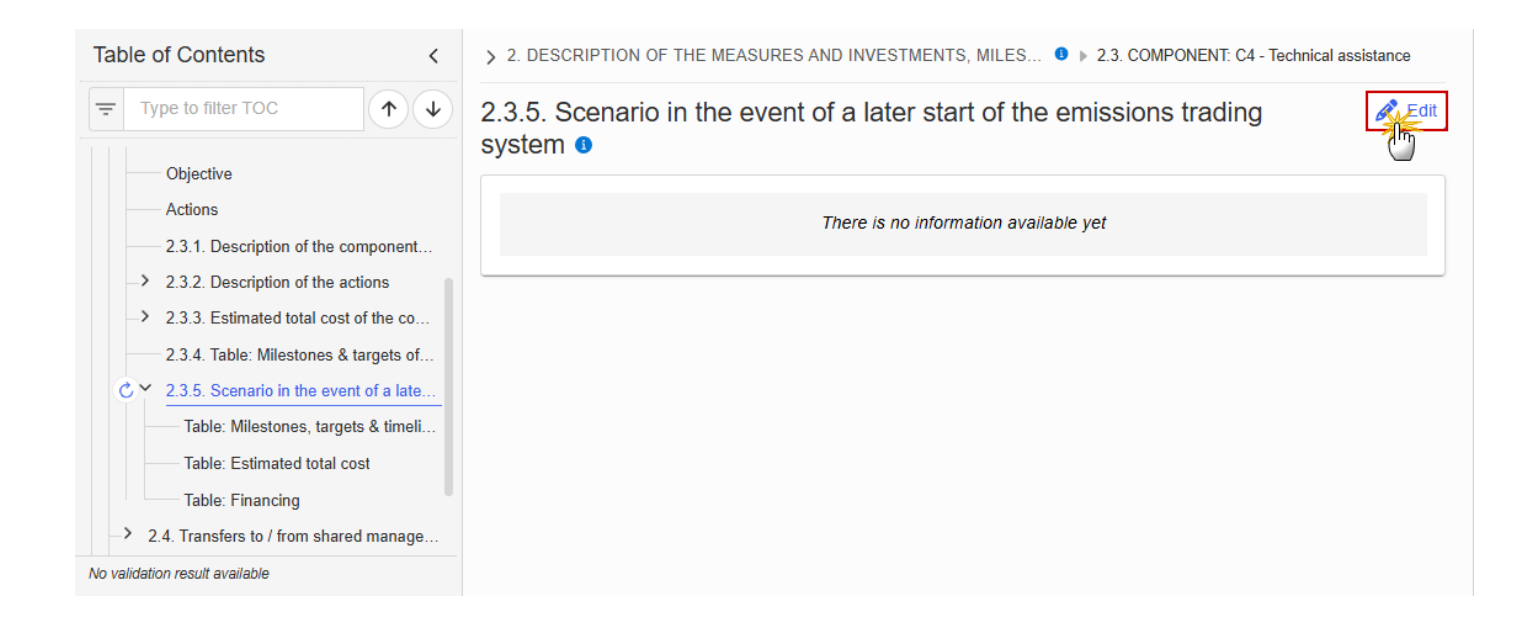

> 2. DESCRIPTION OF THE MEASURES AND INVESTMENTS, MILESTON... 0 > 2.3. COMPONENT: C4 - Technical assistance

# 2.3.5. Scenario in the event of a later start of the emissions trading system ()

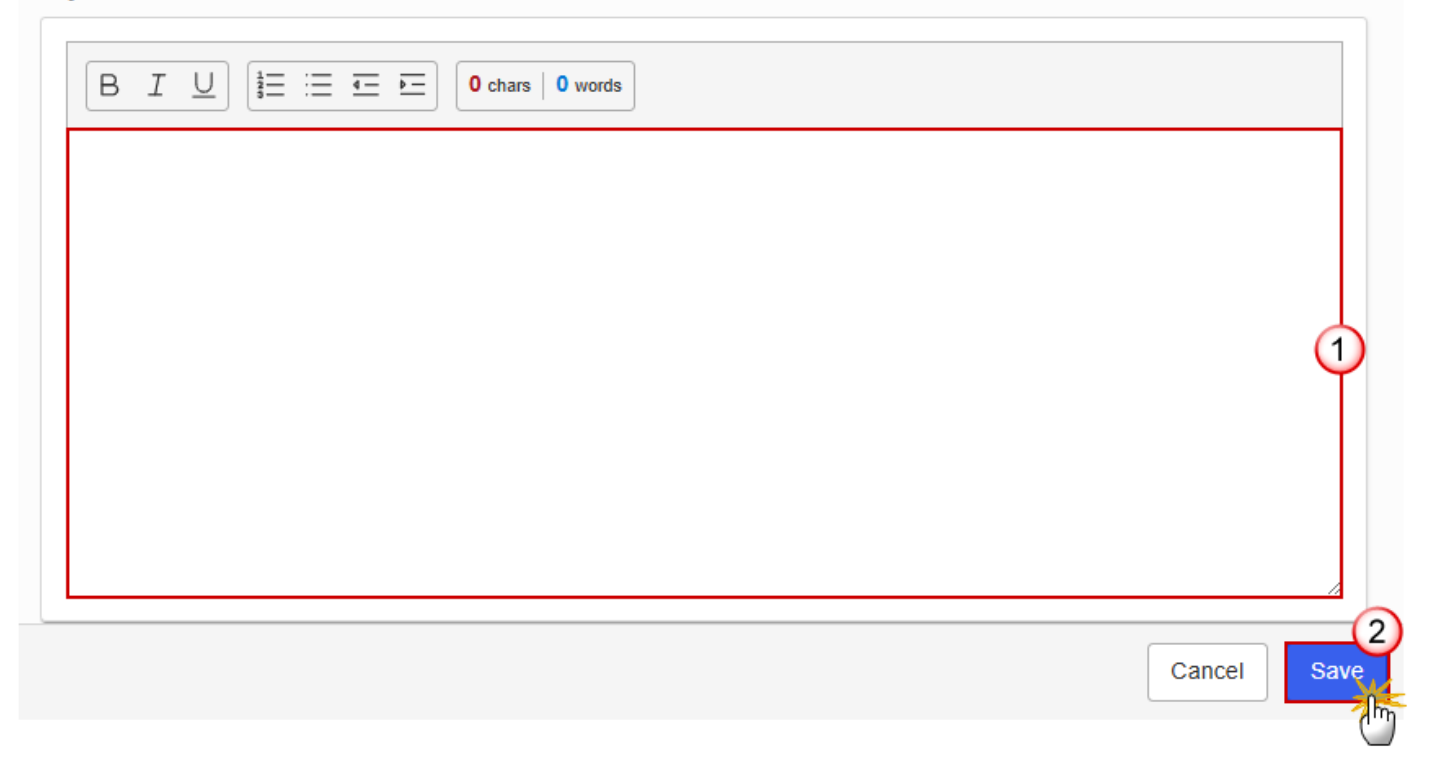

- **2.** Enter the following information:
- (1) Enter the text in the text box provided.
- (2) Click on **SAVE** to proceed.

# Table: Milestones, targets & timeline

|      | All initial records are automatically maintained by the system when adding/deleting a Milestone/Target. This table contains all Milestones/Targets of all Measures/Investments of the Component.                   |
|------|----------------------------------------------------------------------------------------------------|
|      | On Milestone records, only Year and Quarter are editable and are mandatory.                                                                                                    |
|      | On Target records, only Baseline, Goal, Year and Quarter are editable and are mandatory.                                                                                                    |
|      | Additional records of a Milestone/Target can be created via the + button. They must differ from the initial Milestone/Target record by their timeline.                                                             |
| ΝΟΤΕ | Additional records of a Milestone/Target can be deleted via the delete button when they do not exist in a previous adopted Plan version. The initial Milestone/Target records cannot be deleted in this screen.    |
|      | The Sequence number is generated by the system and is composed of the codes of the Component, the Intervention area of the Measure/Investment, the Measure/Investment, the Milestone/Target, the Year and Quarter. |
|      | Hoovering over the Measure/Investment code will show its title.                                                                                                    |
|      | In previously adopted Timeline records, the Year and Quarter cannot be updated. Only Baseline and Goal can be updated.                                                                                             |
|      | When the Plan has been accepted (statuses <b>Decision OK, ADOPTED BY EC, ADOPTED BY MS</b> ), the table will show an extra column with the Payout values.                                                          |
|      | The Payout values column will not be shown in the printed template.                                                                                                    |

**1.** Click on the **EDIT** button to enter the values in the Table:
| Table of Contents<                                                                                   | > 2. DESCRIPTION OF | THE MEA 3    | 2.3. COMPONENT | C4 - Technical ass > 2.3.5. Scenario | o in the event of a later s |
|----------------------------------------------------------------------------------------------------|---------------------|--------------|----------------|--------------------------------------|-----------------------------|
| Type to filter TOC                                                                                   | Table containing    | g informatio | n on milestor  | nes, targets and timeline            | e Edit                      |
| 2.3.1. Description of the component                                                                  | tor achievement     |              | mponent o      |                                      | 0                           |
| <ul> <li>2.3.2. Description of the actions</li> <li>2.3.3. Estimated total cost of the co</li> </ul> | fog number          | Action       | Milestone      | Milestone/Target name                | Quantitative indicator (ta  |
| 2.3.4. Table: Milestones & targets of                                                                | Seq. number         | Action       | /Target        | milestone/Target name                | Unit of action              |
| ✓ 2.3.5. Scenario in the event of a late                                                             | C4.TA.A1.3Q_        | C4.TA.A1     | м              | Milestone Title                      |                             |
| C — Table: Milestones, targets & timeli<br>Table: Estimated total cost                               | C4.TA.A1.S4Q_       | C4.TA.A1     | Т              | Target Title                         | number                      |
| Table: Financing                                                                                     |                     |              |                |                                      |                             |
| -> 2.4. Transfers to / from shared manage                                                            |                     |              |                |                                      |                             |
| > 2.5. Estimated total costs of the Plan                                                             |                     |              |                |                                      |                             |
| -> 3. Analysis and overall impact                                                                    |                     |              |                |                                      |                             |
| > 4. Complementarity & implementation                                                                |                     |              |                |                                      |                             |
| No validation result available                                                                       | •                   |              |                |                                      | •                           |

> 2. DESCRIPTION OF THE MEA... 0 > 2.3. COMPONENT: C4 - Technical ass... > 2.3.5. Scenario in the event of a later s...

Table containing information on milestones, targets and timeline for achievement for the Component <sup>(3)</sup>

| fog number    | Action   | Milestone | Milestone/Terret name         | Quantitativ |
|---------------|----------|-----------|-------------------------------|-------------|
| Seq. number   | Action   | /Target   | /Target Milestone/Target name |             |
| C4.TA.A1.3Q_  | C4.TA.A1 | М         | Milestone Title               | +           |
| C4.TA.A1.S4Q_ | C4.TA.A1 | т         | Target Title                  | number +    |
|               |          |           |                               |             |
|               |          |           |                               |             |
|               |          |           |                               |             |
|               |          |           |                               |             |
|               |          |           |                               | Cancel Save |

> 2. DESCRIPTION OF THE MEA... 3 > 2.3. COMPONENT: C4 - Technical ass... > 2.3.5. Scenario in the event of a later s...

# Table containing information on milestones, targets and timeline for achievement for the Component 3

| Quantitative indicator (target) |             | Timeline for achievement |
|---------------------------------|-------------|--------------------------|
| Unit of action                  | Baseline Go | al Year Qua<br>rter      |
|                                 |             | +                        |
| number                          |             | ¥+                       |
|                                 | -           |                          |
|                                 |             |                          |
|                                 |             |                          |
|                                 |             |                          |
|                                 |             | Cancel Sav               |
|                                 |             |                          |

2. Enter the following information:

(1) Enter the values in the fields.

The Year list contains years 2024 to 2033, and 9999 to be used when a Milestone/Target is not applicable under a late ETS. In that case, only 1 Timeline record for the Milestone/Target will exist.

The Quarter list contains quarters Q1 to Q4, Q9 to be used when the Milestone/Target is not applicable under a late ETS. In that case, only 1 Timeline record for the Milestone/Target will exist.

(2) Click on SAVE to proceed.

Table: Estimated total cost

|      | The records of this table are automatically maintained by the system when adding/deleting an Action for a Component. |
|------|----------------------------------------------------------------------------------------------------|
| ΝΟΤΕ | From date, To date and the annual costs are editable and mandatory.                                                  |
|      | Total is calculated by the system and is the total of all years for an Action.                                       |

## **1.** Click on the **EDIT** button to enter the information:

| Table of Contents <                       | > 2. DESCRIPTION OF THE MEASU • > 2.3. COMPONENT: C4 - Technical assista > 2.3.5. Scenario in the event of a later start. |
|-------------------------------------------|----------------------------------------------------------------------------------------------------|
| Type to filter TOC                        | Table containing information on the estimated total cost of the actions         for the Component <b>1</b>                |
| 2.3.2. Description of the actions         |                                                                                                    |
| 2.3.3. Estimated total cost of the co     | Seq. number Action From date To date Total 2026                                                                           |
| 2.3.4. Table: Milestones & targets of     | C4.TA.AA1 Action title                                                                                                    |
| ✓ 2.3.5. Scenario in the event of a late  | <b>T</b>                                                                                                    |
| Table: Milestones, targets & timeli       | lotal                                                                                                    |
| C — Table: Estimated total cost           |                                                                                                    |
| Table: Financing                          |                                                                                                    |
| -> 2.4. Transfers to / from shared manage |                                                                                                    |
| 2.5. Estimated total costs of the Plan    |                                                                                                    |
| 3. Analysis and overall impact            |                                                                                                    |
| > 4. Complementarity & implementation     |                                                                                                    |
| No validation result available            |                                                                                                    |

| > 2. DESCRIPTION<br>Table contain<br>Component | i of the measures ai   | ND IN  2.3. COMPONENT: C4 - Technical assistance  2.3.5. Scenario in the event on the estimated total cost of the actions for the | of a later start of the emissi |
|------------------------------------------------|------------------------|----------------------------------------------------------------------------------------------------|--------------------------------|
| Seq. number                                    | Action<br>Action title | From date To date Total 2026                                                                                                    | 2027                           |
| Total                                          |                        |                                                                                                    | •                              |
|                                                |                        |                                                                                                    | Cancel Save                    |

| > 2. DESCRIPTION              | OF THE MEASURES AN | ID IN 🔋 🕨 2.3. COMPC | NENT: C4 - Technical assist | ance 2.3.5. Scenario in the | e event of a later start of the emissi |
|-------------------------------|--------------------|----------------------|-----------------------------|-----------------------------|----------------------------------------|
| Table containi<br>Component 3 | ng information o   | on the estimated     | total cost of the           | actions for the             |                                        |
| 2027                          | 2028               | 2029                 | 2030                        | 2031                        | 2032                                   |
|                               |                    |                      |                             |                             |                                        |
|                               |                    |                      |                             |                             | Cancel Save                            |

2. Enter the following information:

(1) Enter a *From date* and a *To date*.

From date must be >= 30/06/2024 and To date must be <= 31/12/2032 and From date must be < To date.

(2) Enter the values in the fields.

(3) Click on **SAVE** to proceed.

## Table: Financing

| Note | The record is automatically maintained by the system for each Component.<br>Only the SFC, Transfer and National public contribution columns are editable and mandatory. |
|------|----------------------------------------------------------------------------------------------------|
|      | Total is calculated by the system and is the sum of SFC, Transfer and National public contribution.                                                                     |
|      | Share of the national contribution is calculated by the system and is the National public contribution divided by the Total.                                            |

| Table of Contents <                                                                                            | > 2. DESCRIPTION | OF THE MEASUR 9 > 2.3. C | OMPONENT: C4 - Technical as                      | ssistan » 2.3.5. Scenario ir | the event of a later start                                  |
|----------------------------------------------------------------------------------------------------|------------------|--------------------------|--------------------------------------------------|------------------------------|-------------------------------------------------------------|
| Type to filter TOC                                                                                             | Table containi   | ng information on the    | financing of the C                               | Component 🛽                  | Edit                                                        |
| <ul> <li>&gt; 2.3.2. Description of the actions</li> <li>&gt; 2.3.3. Estimated total cost of the co</li> </ul> | Total            | SCF contribution         | Transfer from Shared<br>management<br>programmes | National public contribution | Share of the national contribution (=National public/Total) |
| 2.3.4. Table: Milestones & targets of                                                                          |                  |                          |                                                  |                              |                                                             |
| → 2.3.5. Scenario in the event of a late                                                                       |                  |                          |                                                  |                              |                                                             |
| Table: Milestones, targets & timeli                                                                            |                  |                          |                                                  |                              |                                                             |
| Table: Estimated total cost                                                                                    |                  |                          |                                                  |                              |                                                             |
| C — Table: Financing                                                                                           |                  |                          |                                                  |                              |                                                             |
| -> 2.4. Transfers to / from shared manage                                                                      |                  |                          |                                                  |                              |                                                             |
| 2.5. Estimated total costs of the Plan                                                                         |                  |                          |                                                  |                              |                                                             |
| 3. Analysis and overall impact                                                                                 |                  |                          |                                                  |                              |                                                             |
| > 4. Complementarity & implementation                                                                          |                  |                          |                                                  |                              |                                                             |
| No validation result available                                                                                 |                  |                          |                                                  |                              |                                                             |

> 2. DESCRIPTION OF THE MEASUR... 0 > 2.3. COMPONENT: C4 - Technical assistan... > 2.3.5. Scenario in the event of a later start ...

# Table containing information on the financing of the Component o

| Total | SCF contribution | Transfer from Shared<br>management<br>programmes | National public contribution | Share of the national<br>contribution (=National<br>public/Total) |
|-------|------------------|--------------------------------------------------|------------------------------|-------------------------------------------------------------------|
|       |                  |                                                  |                              | Cancel Save                                                       |

- 2. Enter the following information:
- (1) Enter the values in the fields.
- (2) Click on **SAVE** to proceed.

# 2.4. Transfers to / from shared management programmes

# 2.4.1. Justification transfers to

#### **1.** Click on the **EDIT** button to enter the information:

| Table of Contents <                      | > 2. DESCRIPTION OF THE MEASURES AND INVESTMENTS, MI 9 > 2.4. Transfers to / from shared management programmes 9                                                                                                    |
|------------------------------------------|----------------------------------------------------------------------------------------------------|
| Type to filter TOC                       | 2.4.1. Justification of the transfers to Shared Management programmes <b>o</b><br>Clear and evidence-based analysis of the need to transfer funds to Shared management programmes with detailed description<br>of the approximate the based analysis of the need to transfer funds to Shared management programmes with detailed description<br>of the approximate the based analysis of the need to transfer funds to Shared management programmes with detailed description<br>of the approximate the based analysis of the need to transfer funds to Shared management programmes with detailed description<br>of the approximate the based analysis of the need to transfer funds to Shared management programmes with detailed description<br>of the approximate the based analysis of the need to transfer funds to Shared management programmes with detailed description<br>of the approximate the based analysis of the need to transfer funds to Shared management programmes with detailed description<br>of the approximate the based analysis of the need to transfer funds to Shared management programmes with detailed description<br>of the approximate the based analysis of the need to transfer funds to Shared management programmes with detailed description<br>of the approximate the based analysis of the need to transfer funds to Shared management programmes with detailed description<br>of the approximate the based analysis of the need to transfer funds to Shared management programmes with detailed description<br>of the approximate the based analysis of the need to transfer funds to Shared management programmes with detailed description<br>of the approximate the approximate the shared management programmes with the shared the shared management programmes and the shared management programmes and the shared management programmes and the shared management programmes and the shared management programmes and the shared management programmes and the shared management programmes and the shared management programmes and the shared management programmes and the shared management programmes and the shared |
| -> 2.1. Component: C1                    | or the operations to be runded in those programmes and their alignment with the objectives of the Social Climate Fund                                                                                                    |
| -> 2.1. Component: C2                    |                                                                                                    |
| -> 2.2. Component: C3                    | There is no information available yet                                                                                                    |
| -> 2.3. Component: C4                    |                                                                                                    |
| 2.4. Transfers to / from shared manage   |                                                                                                    |
| C - 2.4.1. Justification transfers to    |                                                                                                    |
| 2.4.2. Justification transfers from      |                                                                                                    |
| 2.4.3. Table: Transfers                  |                                                                                                    |
| > 2.5. Estimated total costs of the Plan |                                                                                                    |
| 3. Analysis and overall impact           |                                                                                                    |
| > 4. Complementarity & implementation    |                                                                                                    |
| No validation result available           |                                                                                                    |

> 2. DESCRIPTION OF THE MEASURES AND INVESTMEN... 0 > 2.4. Transfers to / from shared management programmes 0

# 2.4.1. Justification of the transfers to Shared Management programmes **9**

Clear and evidence-based analysis of the need to transfer funds to Shared management programmes with detailed description of the operations to be funded in those programmes and their alignment with the objectives of the Social Climate Fund

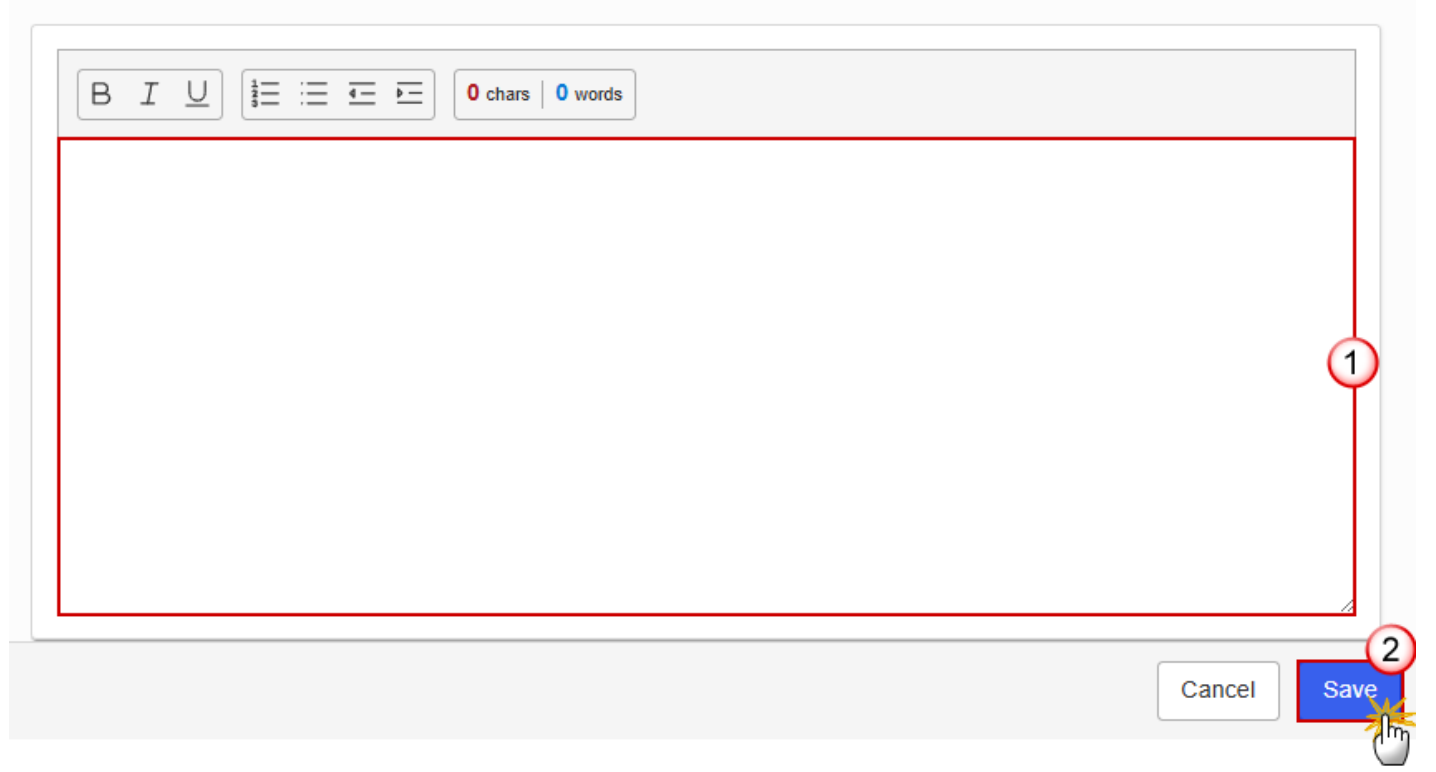

- 2. Enter the following information:
- (1) Enter the text in the text box provided.
- (2) Click on SAVE to proceed.

## 2.4.2. Justification transfers from

| Table of Contents<                                                                                            | > 2. DESCRIPTION OF THE MEASURES AND INVESTMEN 0 > 2.4. Transfers to / from shared management programmes 0                                                                                                    |
|----------------------------------------------------------------------------------------------------|----------------------------------------------------------------------------------------------------|
| Type to filter TOC                                                                                            | 2.4.2. Justification of the transfers from Shared Management                                                                                                    |
| -> 2.1. Component: C1                                                                                         | Clear and evidence-based analysis of the need to transfer funds from Shared management programmes with detailed description of the measures/investment in the present Plan to be to be funded with those resources |
| <ul> <li>&gt; 2.1. Component: C2</li> <li>&gt; 2.2. Component: C3</li> </ul>                                  | There is no information available vet                                                                                                    |
| <ul> <li>2.3. Component: C4</li> <li>2.4. Transfers to / from shared manage</li> </ul>                        | mere is no information available yet                                                                                                    |
|                                                                                                    |                                                                                                    |
| C 2.4.2. Justification transfers from<br>2.4.3. Table: Transfers                                              |                                                                                                    |
| > 2.5. Estimated total costs of the Plan                                                                      |                                                                                                    |
| <ul> <li>&gt; 3. Analysis and overall impact</li> <li>&gt; 4. Complementarity &amp; implementation</li> </ul> |                                                                                                    |
| No validation result available                                                                                |                                                                                                    |

> 2. DESCRIPTION OF THE MEASURES AND INVESTMEN... 0 > 2.4. Transfers to / from shared management programmes 0

# 2.4.2. Justification of the transfers from Shared Management programmes to the Social Climate Plan <sup>1</sup>

Clear and evidence-based analysis of the need to transfer funds from Shared management programmes with detailed description of the measures/investment in the present Plan to be to be funded with those resources

| $\begin{bmatrix} B & I & \underline{U} \end{bmatrix} \begin{bmatrix} \frac{1}{2} \Xi & \overline{\mathbf{I}} \Xi & \overline{\mathbf{I}} \Xi & \overline{\mathbf{I}} \end{bmatrix} \begin{bmatrix} 0 \text{ chars }   & 0 \text{ words} \end{bmatrix}$ |   |
|----------------------------------------------------------------------------------------------------|---|
|                                                                                                    |   |
|                                                                                                    |   |
|                                                                                                    | Ý |
|                                                                                                    |   |
|                                                                                                    |   |

- 2. Enter the following information:
- (1) Enter the text in the text box provided.
- (2) Click on SAVE to proceed.

# 2.4.3. Table: Transfers

**1.** Click on the **ADD** button to enter the values in the table:

| Table of Contents<                       | > 2. DESCRIPTION OF THE MEASURES AND INVESTMEN • > 2.4. Transfers to / from shared management programmes | 0   |
|------------------------------------------|----------------------------------------------------------------------------------------------------|-----|
| Type to filter TOC                       | 2.4.3. Transfers table                                                                                   | Add |
| -> 2.1. Component: C1                    | From/To CCI Fund Category of<br>region Priority                                                          |     |
| -> 2.1. Component: C2                    |                                                                                                    |     |
| -> 2.2. Component: C3                    |                                                                                                    |     |
| -> 2.3. Component: C4                    |                                                                                                    |     |
| → 2.4. Transfers to / from shared manage |                                                                                                    |     |
| 2.4.1. Justification transfers to        |                                                                                                    |     |
| 2.4.2. Justification transfers from      | No Rows To Show                                                                                          |     |
| C — 2.4.3. Table: Transfers              |                                                                                                    |     |
| > 2.5. Estimated total costs of the Plan |                                                                                                    |     |
| -> 3. Analysis and overall impact        |                                                                                                    |     |
| -> 4. Complementarity & implementation   |                                                                                                    |     |
| No validation result available           |                                                                                                    | •   |

> 2. DESCRIPTION OF THE MEASURES AND INVES... 0 > 2.4. Transfers to / from shared management programmes 0

# 2.4.3. Transfers table ()

| From/To *                                                                 | (        | 1   |
|---------------------------------------------------------------------------|----------|-----|
| Please select a value from the list                                       | ŷ        | ו   |
| CCI *                                                                     | (        | 2   |
| Select a CCI                                                              |          | ſ   |
| Fund - Category of region - Priority *                                    | (        | 3   |
| Please select a value from the list                                       | <u> </u> | Ĭ   |
| Baseline Amount (EUR) *                                                   | (        | 4   |
|                                                                           |          | l   |
| Amount in case of application of Article 30k Directive 2003/87/EC (EUR) * | (        | 5)  |
|                                                                           |          | ĭ   |
|                                                                           |          | 6   |
|                                                                           | Cancel   | ave |

2. Select or enter the following:

(1) Select if *From* or *To*.

(2) Enter the CCI number of the Programme.

The CCI list contains all adopted IJG, ETC, EMFAF and AMIF/ISF/BMVI Programmes managed by the Country of the SCP.

(3) Select the combination of *Fund* - *Category of region* - *Priority*.

The Fund-Category of region-Priority list contains all combinations of the selected Programme CCI (For ETC and EMFAF only Fund+Priority, and for AMIF/ISF/BMVI only the Fund).

(4) Enter the Baseline Amount.

(5) Enter the Amount in case of application of Article 30k Directive 2003/87/EC.

(6) Click on **SAVE** to proceed.

# 2.5. Estimated total costs of the Plan

# 2.5.1. In line with the principle of cost efficiency

#### 1. Click on the EDIT button to enter the information:

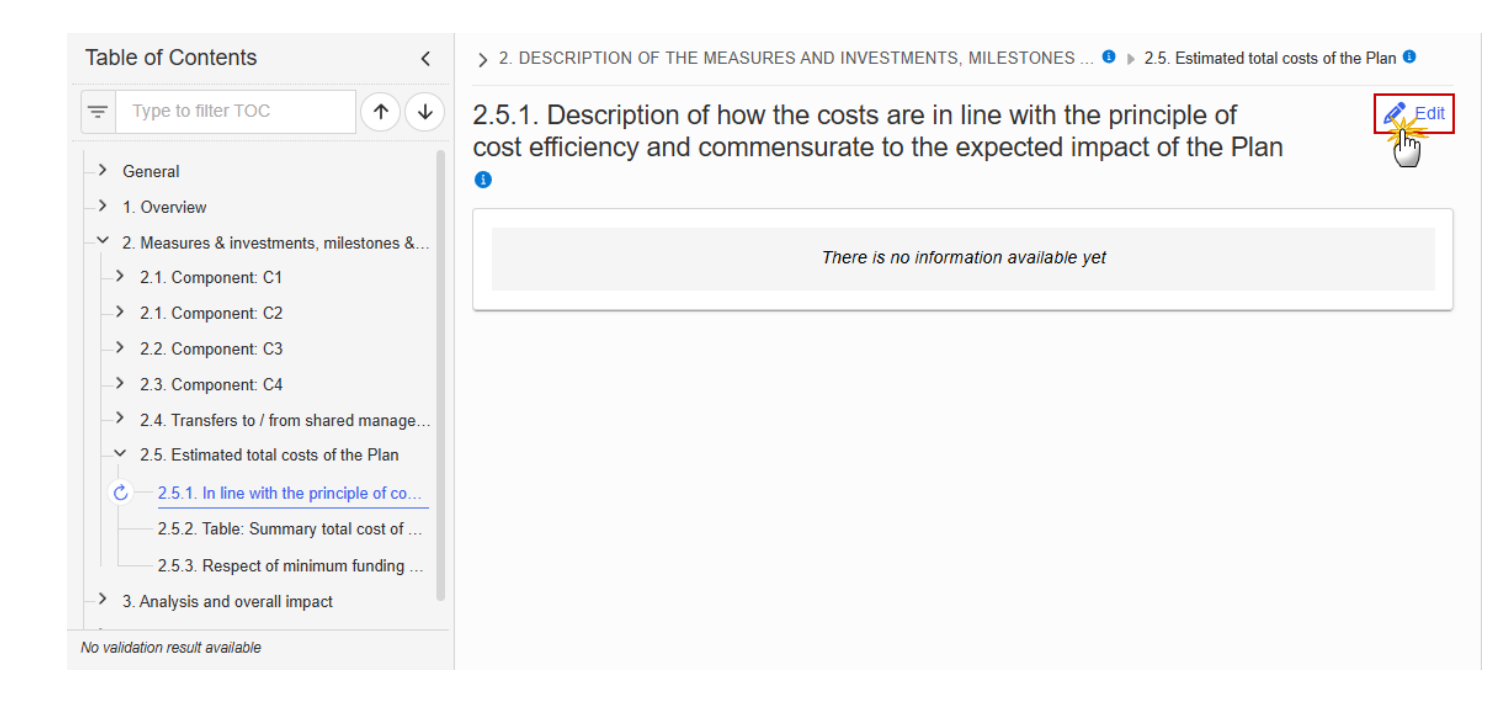

> 2. DESCRIPTION OF THE MEASURES AND INVESTMENTS, MILESTONES ... 0 > 2.5. Estimated total costs of the Plan 0

2.5.1. Description of how the costs are in line with the principle of cost efficiency and commensurate to the expected impact of the Plan

| B I U I = Ξ Ξ ⊡ O chars   O words |             |
|-----------------------------------|-------------|
|                                   |             |
|                                   |             |
|                                   | Ť           |
|                                   |             |
|                                   | Cancel Save |

- 2. Enter the following information:
- (1) Enter the text in the text box provided.
- (2) Click on SAVE to proceed.

## 2.5.2. Table: Summary total cost of SCF Plan

| Note | Only the fields for Transfers to shared management programmes, Contribution to the Technical Support Instrument and Contribution to the Member State's compartment in InvestEU are editable and optional. |
|------|----------------------------------------------------------------------------------------------------|
|      | All other fields are generated by the system based on the amounts encoded on the Components and defined in Annex II of the SCF Regulation.                                                                |

#### **1.** Click on the **EDIT** button to enter the values in the table:

| Table of Contents <                                                                             | > 2. DESCRIPTION OF THE MEASURES AND INVESTMENTS,                                                                       | MILESTONES 9 > 2.5. Estima | ited total costs of the Plan 😉                       |
|-------------------------------------------------------------------------------------------------|----------------------------------------------------------------------------------------------------|----------------------------|------------------------------------------------------|
| Ţ Type to filter TOC                                                                            | 2.5.2. Table summarizing the cost of the F                                                                              | und by source of fund      | ing <b>9</b>                                         |
| -> General                                                                                      | Total costs of Social Climate Plan                                                                                      | Base case (EUR)            | In case of Article 30k<br>Directive 2003/87/EC (EUR) |
| <ul> <li>&gt; 1. Overview</li> <li>- 2. Measures &amp; investments, milestones &amp;</li> </ul> | Member State allocation under Annex II of the SCF Regulation after deduction of the amounts foreseen under Art. 10.3 $$ | 7,023,970,924              | 5,900,135,577                                        |
| -> 2.1. Component: C1                                                                           | (Transfers to shared management programmes)                                                                             |                            |                                                      |
| -> 2.1. Component: C2                                                                           | ESTIMATED TOTAL COSTS OF THE PLAN                                                                                       | 3,000                      |                                                      |
| → 2.2. Component: C3                                                                            | of which                                                                                                    |                            |                                                      |
| <ul> <li>2.4. Transfers to / from shared manage</li> </ul>                                      | Covered under the Fund                                                                                                  | 1,000                      |                                                      |
| <ul> <li>2.5. Estimated total costs of the Plan</li> </ul>                                      | National contribution                                                                                                   | 1,000                      |                                                      |
| 2.5.1. In line with the principle of co                                                         | Transfers from shared management programmes                                                                             | 1,000                      |                                                      |
| C — 2.5.2. Table: Summary total cost of<br>2.5.3. Respect of minimum funding                    | Contribution to the Technical Support Instrument (Article 11(4))                                                        |                            |                                                      |
| → 3. Analysis and overall impact                                                                | Contribution to the Member State's compartment in InvestEU (Article 11(3))                                              |                            |                                                      |
| No validation result available                                                                  |                                                                                                    |                            |                                                      |

> 2. DESCRIPTION OF THE MEASURES AND INVESTMENTS, MILESTONES ... 0 > 2.5. Estimated total costs of the Plan 0

# 2.5.2. Table summarizing the cost of the Fund by source of funding **1**

| Total costs of Social Climate Plan                                                                                      | Base case (EUR) | In case of Article 30k<br>Directive 2003/87/EC (EUR) |
|----------------------------------------------------------------------------------------------------|-----------------|------------------------------------------------------|
| Member State allocation under Annex II of the SCF Regulation after<br>deduction of the amounts foreseen under Art. 10.3 | 7,023,970,924   | 5,900,135,577                                        |
| (Transfers to shared management programmes)                                                                             |                 | 1                                                    |
| ESTIMATED TOTAL COSTS OF THE PLAN                                                                                       | 3,000           |                                                      |
| of which                                                                                                    |                 |                                                      |
| Covered under the Fund                                                                                                  | 1,000           |                                                      |
| National contribution                                                                                                   | 1,000           |                                                      |
| Transfers from shared management programmes                                                                             | 1,000           |                                                      |
| Contribution to the Technical Support Instrument (Article 11(4))                                                        |                 |                                                      |
| Contribution to the Member State's compartment in InvestEU (Article 11(3))                                              |                 |                                                      |
|                                                                                                    |                 |                                                      |
|                                                                                                    |                 | Cancel Save                                          |
|                                                                                                    |                 | ounder Ouve                                          |

**2.** Enter the following information:

(1) Enter the values in the fields.

(2) Click on SAVE to proceed.

## 2.5.3. Respect of minimum funding criteria

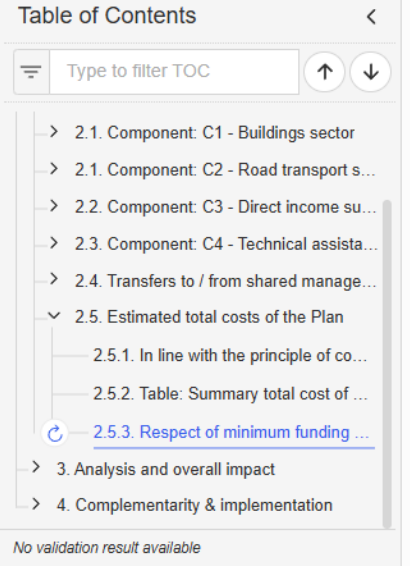

> 2. DESCRIPTION OF THE MEASURES AND INVESTMENTS, MILES... ● ▶ 2.5. Estimated total costs of the Plan ●

#### 2.5.3. Minimum and maximum funding criteria to be respected 0

| Share of the                                                                                                    |   | Baseline | In case of application of<br>Article 30k Directive<br>2003/87/EC |
|----------------------------------------------------------------------------------------------------|---|----------|------------------------------------------------------------------|
| National Contribution (min 25% of the estimated total cost)                                                                                     |   |          |                                                                  |
| Component for direct income support (max 37.5% of the<br>estimated total cost)                                                                  |   |          |                                                                  |
| Technical Assistance activities (max 2.5% of the estimated tota<br>cost)                                                                        | I |          |                                                                  |
| Resources allocated under shared management transferred to the Fund                                                                             |   |          |                                                                  |
| Resources to be implemented under the Technical Support<br>Instrument or Invest EU (max 4% of the maximum financial<br>allocation)              |   |          |                                                                  |
| Resources allocated for the Social Climate Plan transferred to<br>shared management programmes (max 15% of the maximum<br>financial allocation) |   |          |                                                                  |
|                                                                                                    |   |          |                                                                  |

# 3. Analysis and overall impact

## 3.1. Projected impact

#### 3.1.1. Methodology used

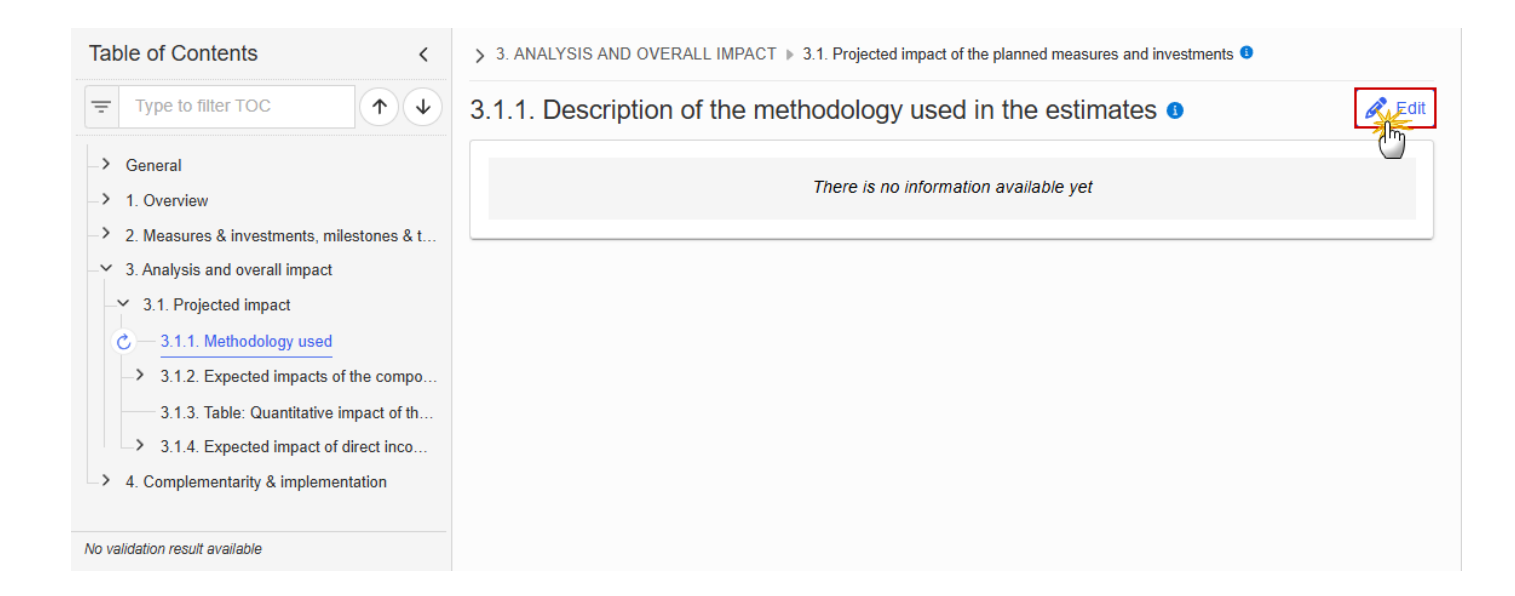

> 3. ANALYSIS AND OVERALL IMPACT > 3.1. Projected impact of the planned measures and investments 9

# 3.1.1. Description of the methodology used in the estimates 0

| $3 I \cup$ $1 \equiv = = = 0 \text{ words}$ |   |
|---------------------------------------------|---|
|                                             |   |
|                                             |   |
|                                             | Ť |
|                                             |   |
|                                             |   |

- **2.** Enter the following information:
- (1) Enter the text in the text box provided.
- (2) Click on **SAVE** to proceed.

## 3.1.2. Expected impacts of the components

#### 3.1.2.1. Energy efficiency

#### 3.1.2.1.1. Overall plan

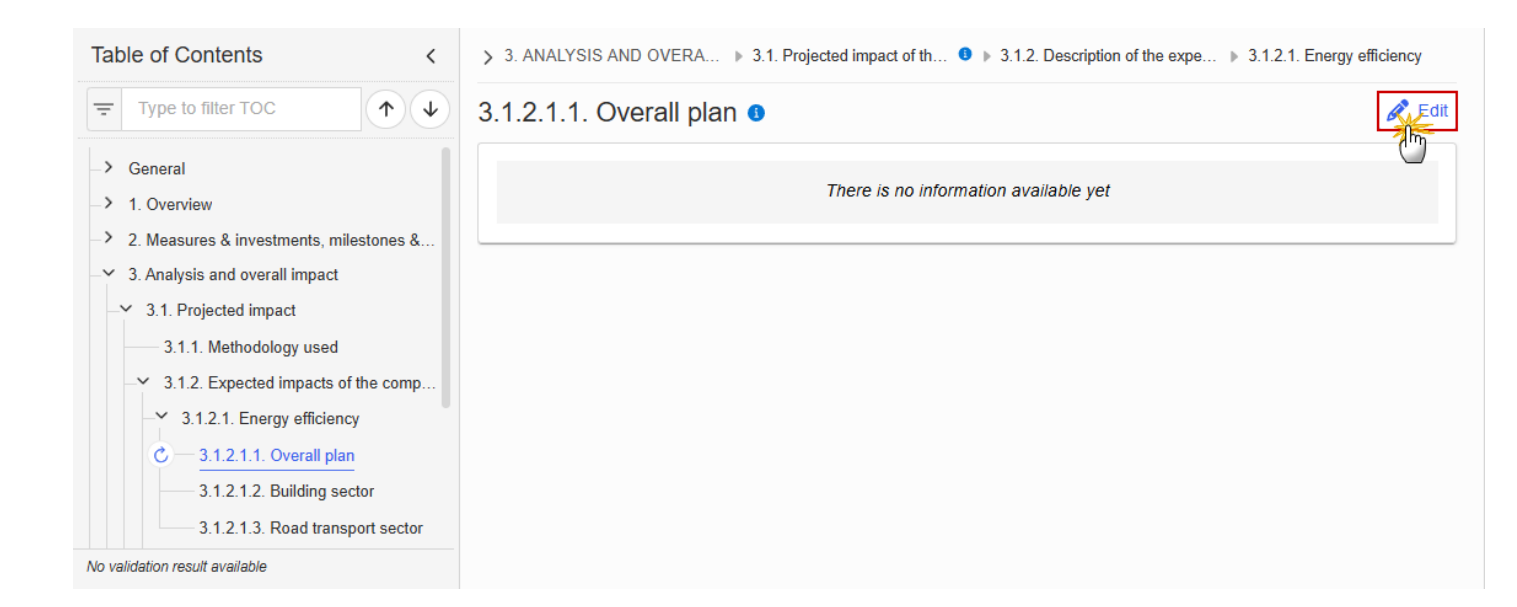

> 3. ANALYSIS AND OVERA... > 3.1. Projected impact of th... • 3.1.2. Description of the expe... > 3.1.2.1. Energy efficiency

3.1.2.1.1. Overall plan ()

| B | I U | := = | <u> </u> | 0 chars | 0 words | ] |      |      |  |           |    |      |
|---|-----|------|----------|---------|---------|---|------|------|--|-----------|----|------|
|   |     |      |          |         |         |   |      |      |  |           |    |      |
|   |     |      |          |         |         |   |      |      |  |           |    |      |
|   |     |      |          |         |         |   |      |      |  |           |    | Ĭ    |
|   |     |      |          |         |         |   |      |      |  |           |    |      |
|   |     |      |          |         |         |   | <br> | <br> |  | <br>Cance | el | Save |
|   |     |      |          |         |         |   |      |      |  |           |    |      |

- 2. Enter the following information:
- (1) Enter the text in the text box provided.
- (2) Click on SAVE to proceed.

#### 3.1.2.1.2. Building sector

1. Click on the EDIT button to enter the information:

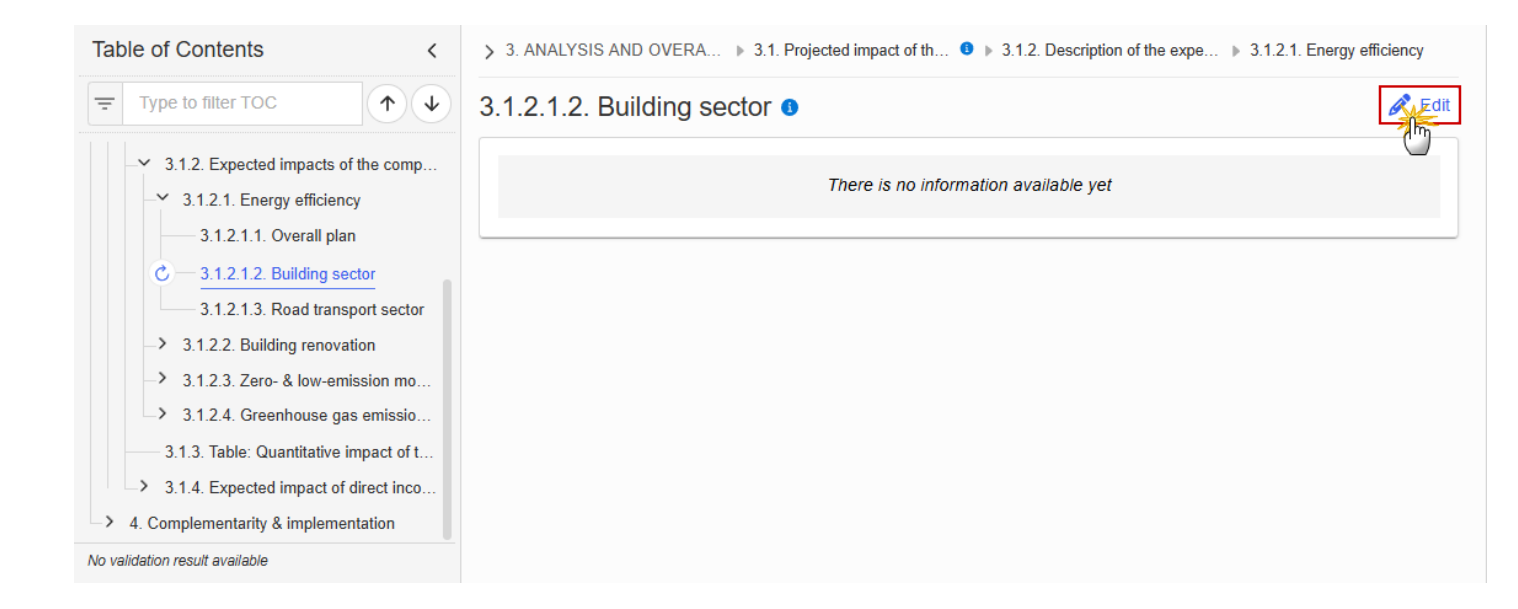

> 3. ANALYSIS AND OVERA... > 3.1. Projected impact of th... 9 > 3.1.2. Description of the expe... > 3.1.2.1. Energy efficiency

# 3.1.2.1.2. Building sector ()

| B       I       I |        |
|----------------------------------------------------------------------------------------------------|--------|
|                                                                                                    |        |
|                                                                                                    |        |
|                                                                                                    | Ť      |
|                                                                                                    |        |
|                                                                                                    | Cancel |

- 2. Enter the following information:
- (1) Enter the text in the text box provided.
- (2) Click on SAVE to proceed.

#### 3.1.2.1.3. Road transport sector

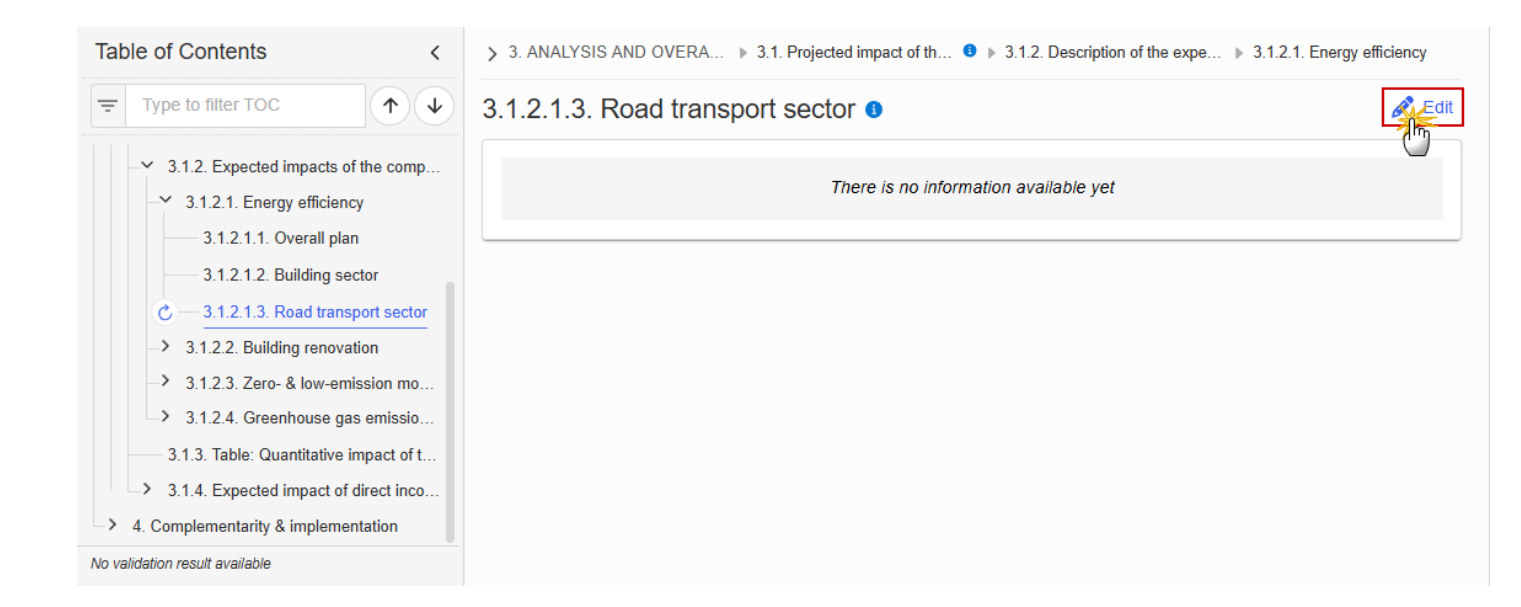

> 3. ANALYSIS AND OVERA... > 3.1. Projected impact of th... • 3.1.2. Description of the expe... > 3.1.2.1. Energy efficiency 3.1.2.1.3. Road transport sector •

| Cancel Save |
|-------------|

- **2.** Enter the following information:
- (1) Enter the text in the text box provided.
- (2) Click on SAVE to proceed.

#### 3.1.2.2. Building renovation

3.1.2.2.1. Overall plan

#### 1. Click on the EDIT button to enter the information:

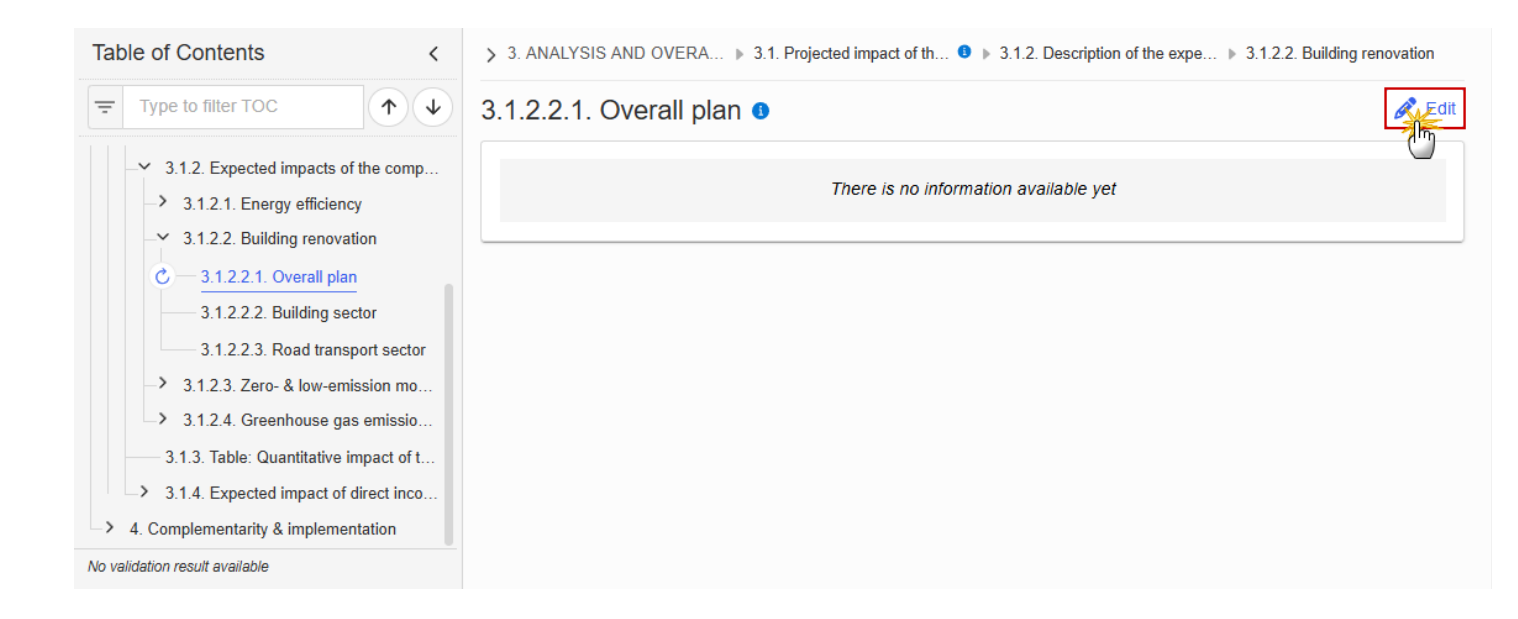

> 3. ANALYSIS AND OVERA... > 3.1. Projected impact of th... 0 > 3.1.2. Description of the expe... > 3.1.2.2. Building renovation

# 3.1.2.2.1. Overall plan ()

| B I U I = ≔ ≖ ⊡ O chars O words |             |
|---------------------------------|-------------|
|                                 |             |
|                                 |             |
|                                 | Ť           |
|                                 |             |
|                                 | Cancel Save |

- 2. Enter the following information:
- (1) Enter the text in the text box provided.
- (2) Click on SAVE to proceed.

#### 3.1.2.2.2. Building sector

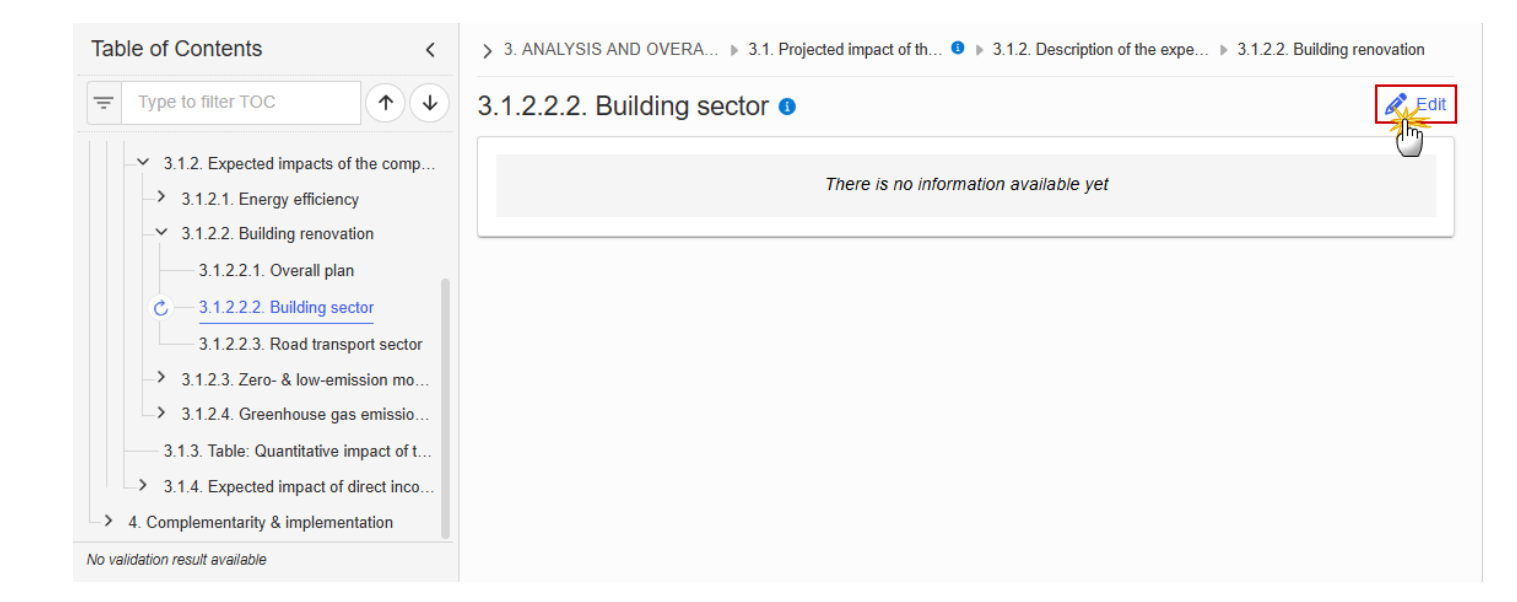

| > 3. ANALYSIS AND OVERA ▶ 3.1. Projected impact of th ● ▶ 3.1.2. Description of the expe ▶ 3.1.2.2. Building renovation                                                                                    |
|----------------------------------------------------------------------------------------------------|
| 3.1.2.2.2. Building sector ()                                                                                                    |
| $\begin{bmatrix} B & \mathcal{I} & \bigcup \end{bmatrix} \stackrel{1}{\underline{s}} \equiv \Xi \stackrel{\bullet}{\underline{s}} \equiv \begin{bmatrix} 0 \text{ chars } & 0 \text{ words} \end{bmatrix}$ |
|                                                                                                    |
|                                                                                                    |
|                                                                                                    |
|                                                                                                    |
| Cancel Save                                                                                                    |

2. Enter the following information:

- (1) Enter the text in the text box provided.
- (2) Click on SAVE to proceed.

#### 3.1.2.2.3. Road transport sector

1. Click on the EDIT button to enter the information:

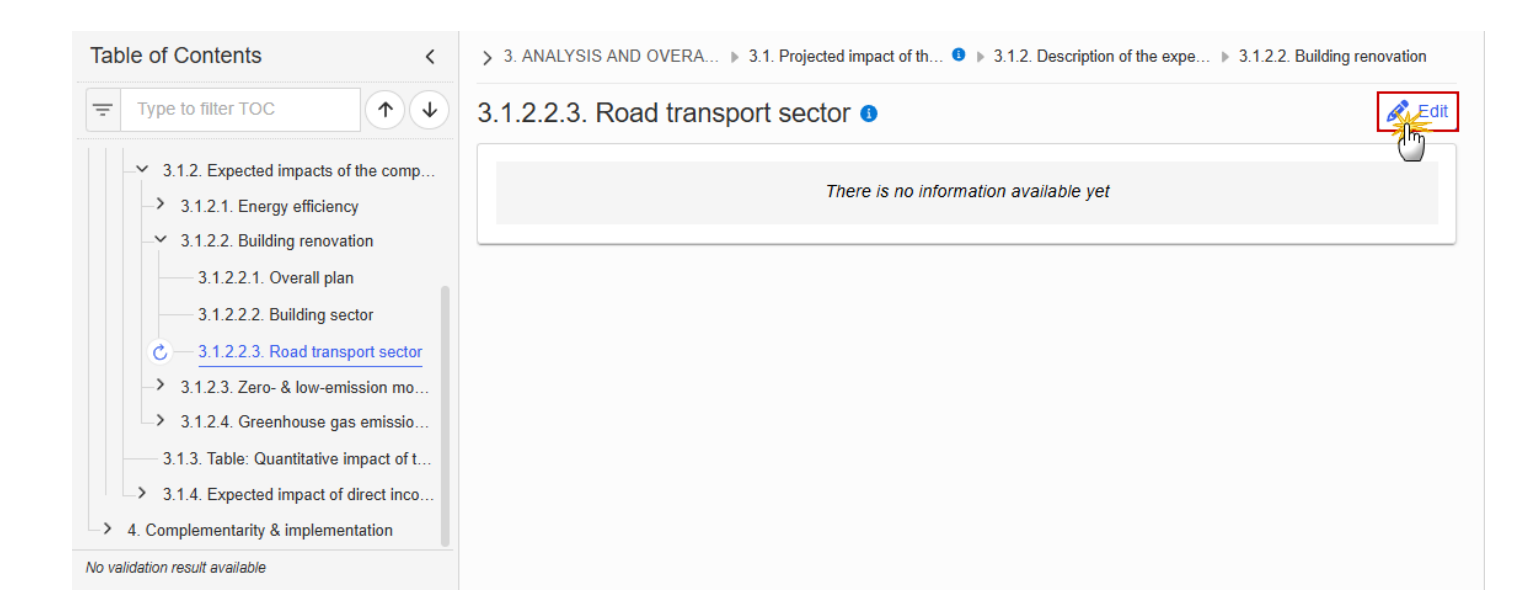

> 3. ANALYSIS AND OVERA... > 3.1. Projected impact of th... 0 > 3.1.2. Description of the expe... > 3.1.2.2. Building renovation

# 3.1.2.2.3. Road transport sector o

| O chars   O words |             |
|-------------------|-------------|
|                   |             |
|                   |             |
|                   | Ĭ           |
|                   |             |
|                   | Cancel Save |

- 2. Enter the following information:
- (1) Enter the text in the text box provided.
- (2) Click on SAVE to proceed.

#### 3.1.2.3. Zero- & low-emission mobility

## 3.1.2.3.1. Overall plan

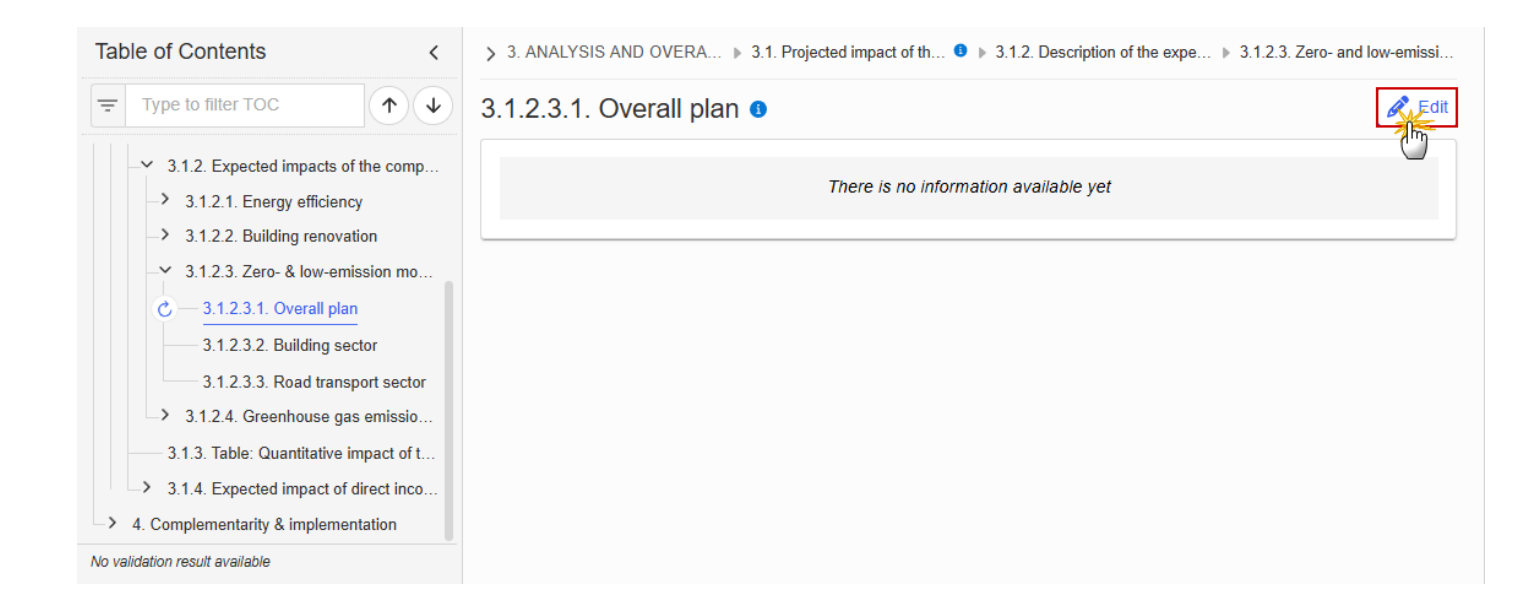

> 3. ANALYSIS AND OVERA... > 3.1. Projected impact of th... • 3.1.2. Description of the expe... > 3.1.2.3. Zero- and low-emissi...

# 3.1.2.3.1. Overall plan ()

| B I U I ≡ ≡ ■ 0 chars 0 words |             |
|-------------------------------|-------------|
|                               |             |
|                               |             |
|                               |             |
|                               |             |
|                               | 2           |
|                               | Cancel Save |

- **2.** Enter the following information:
- (1) Enter the text in the text box provided.
- (2) Click on SAVE to proceed.

#### 3.1.2.3.2. Building sector

**1.** Click on the **EDIT** button to enter the information:

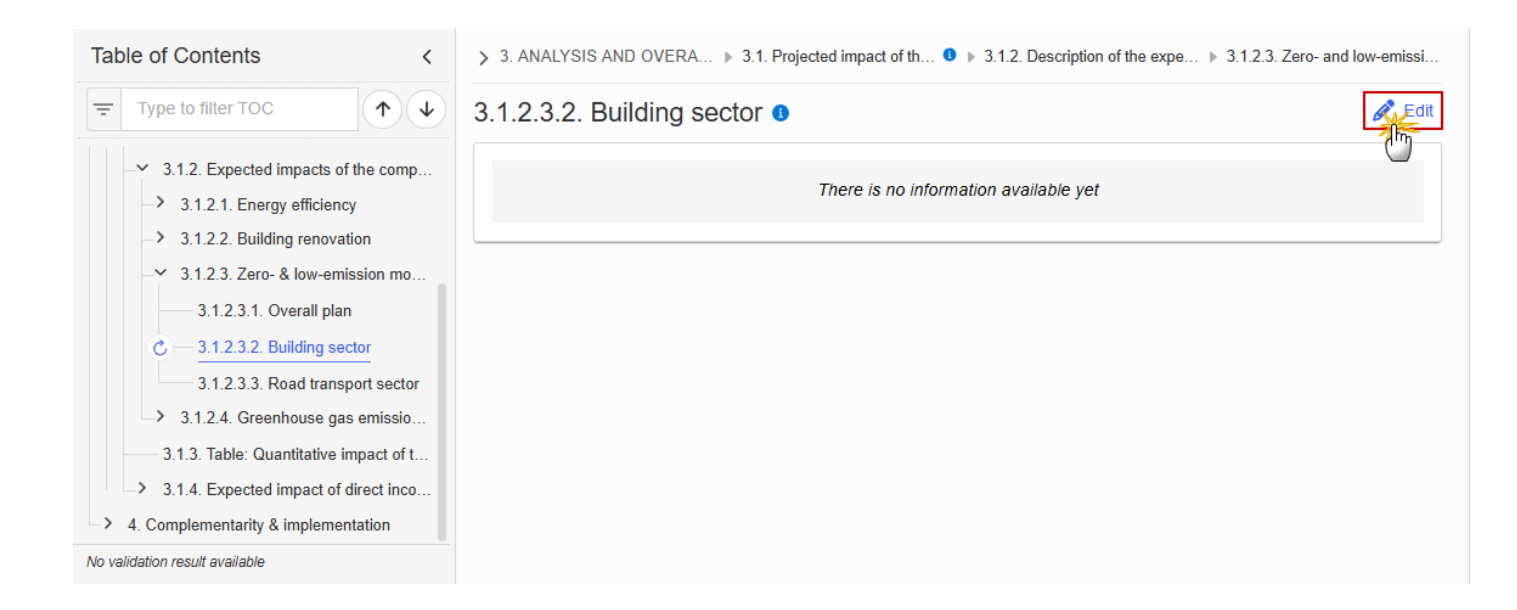

> 3. ANALYSIS AND OVERA... > 3.1. Projected impact of th... 9 > 3.1.2. Description of the expe... > 3.1.2.3. Zero- and low-emissi...

# 3.1.2.3.2. Building sector ()

| 1           | BIU | 0 chars 0 words | ] |  |        |      |
|-------------|-----|-----------------|---|--|--------|------|
| 1           |     |                 |   |  |        |      |
|             |     |                 |   |  |        |      |
|             |     |                 |   |  |        | Ĭ    |
|             |     |                 |   |  |        |      |
| Cancel Save |     |                 |   |  | Cancel | Save |

- 2. Enter the following information:
- (1) Enter the text in the text box provided.
- (2) Click on SAVE to proceed.

#### 3.1.2.3.3. Road transport sector

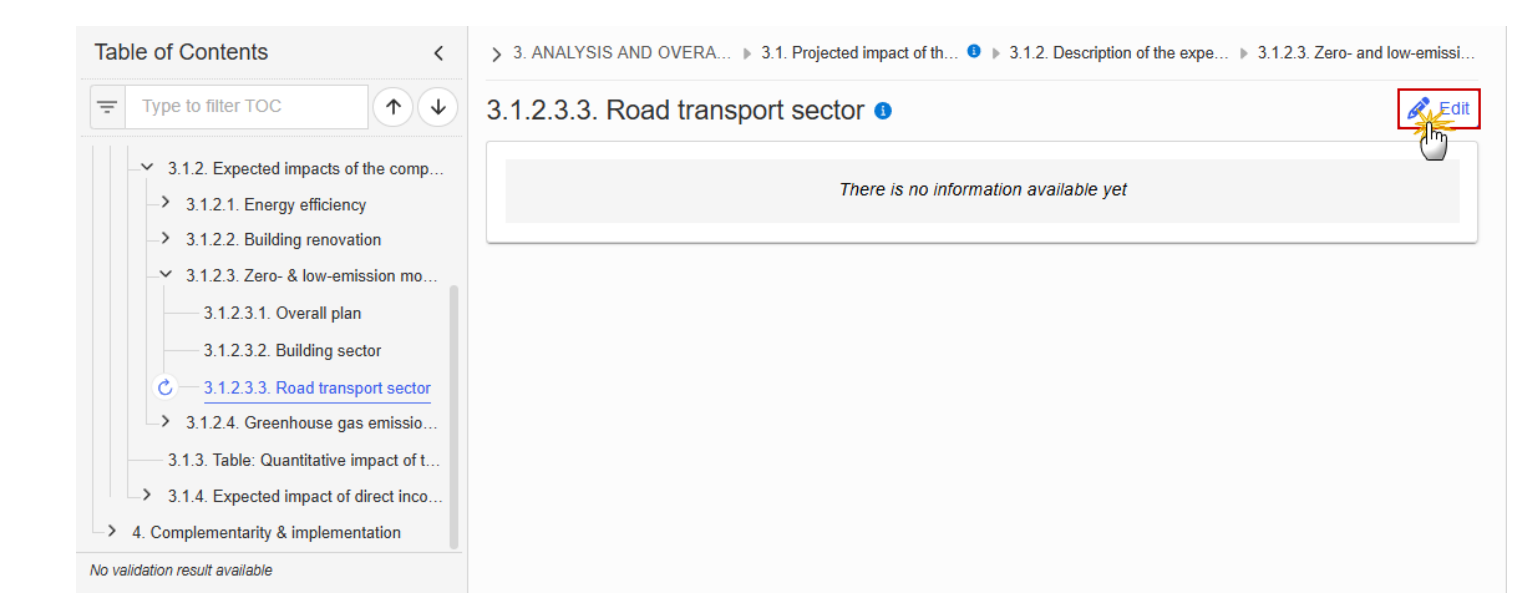

> 3. ANALYSIS AND OVERA... > 3.1. Projected impact of th... • 3.1.2. Description of the expe... > 3.1.2.3. Zero- and low-emissi...

3.1.2.3.3. Road transport sector

| 1 | B I U       1/2 ⋮ Ξ ⋮ Ξ Ξ ⊡       0 chars       0 words |  |
|---|---------------------------------------------------------|--|
| 1 |                                                         |  |
|   |                                                         |  |
|   |                                                         |  |
|   |                                                         |  |
|   |                                                         |  |

- **2.** Enter the following information:
- (1) Enter the text in the text box provided.
- (2) Click on SAVE to proceed.

#### 3.1.2.4. Greenhouse gas emission reductions

3.1.2.4.1. Overall plan

**1.** Click on the **EDIT** button to enter the information:

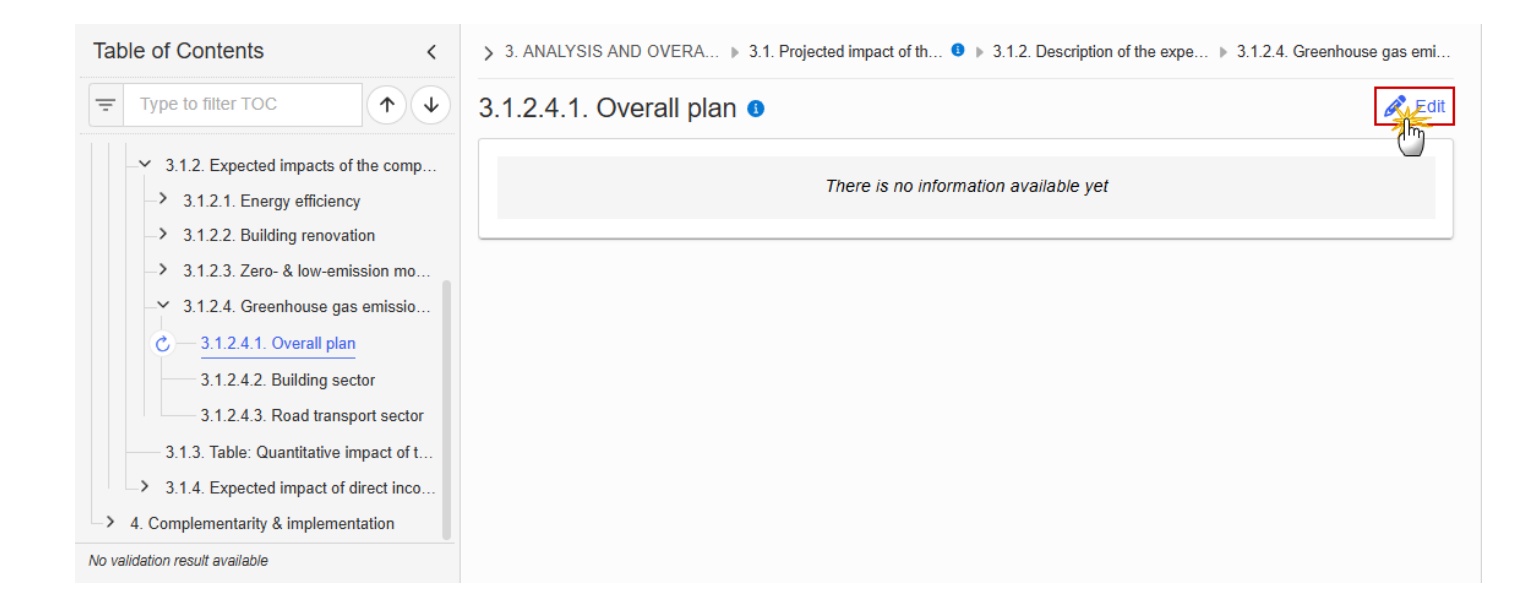

> 2. DESCRIPTION OF THE MEASURES AND INVESTMEN... 0 > 2.4. Transfers to / from shared management programmes 0

# 2.4.2. Justification of the transfers from Shared Management programmes to the Social Climate Plan **9**

Clear and evidence-based analysis of the need to transfer funds from Shared management programmes with detailed description of the measures/investment in the present Plan to be to be funded with those resources

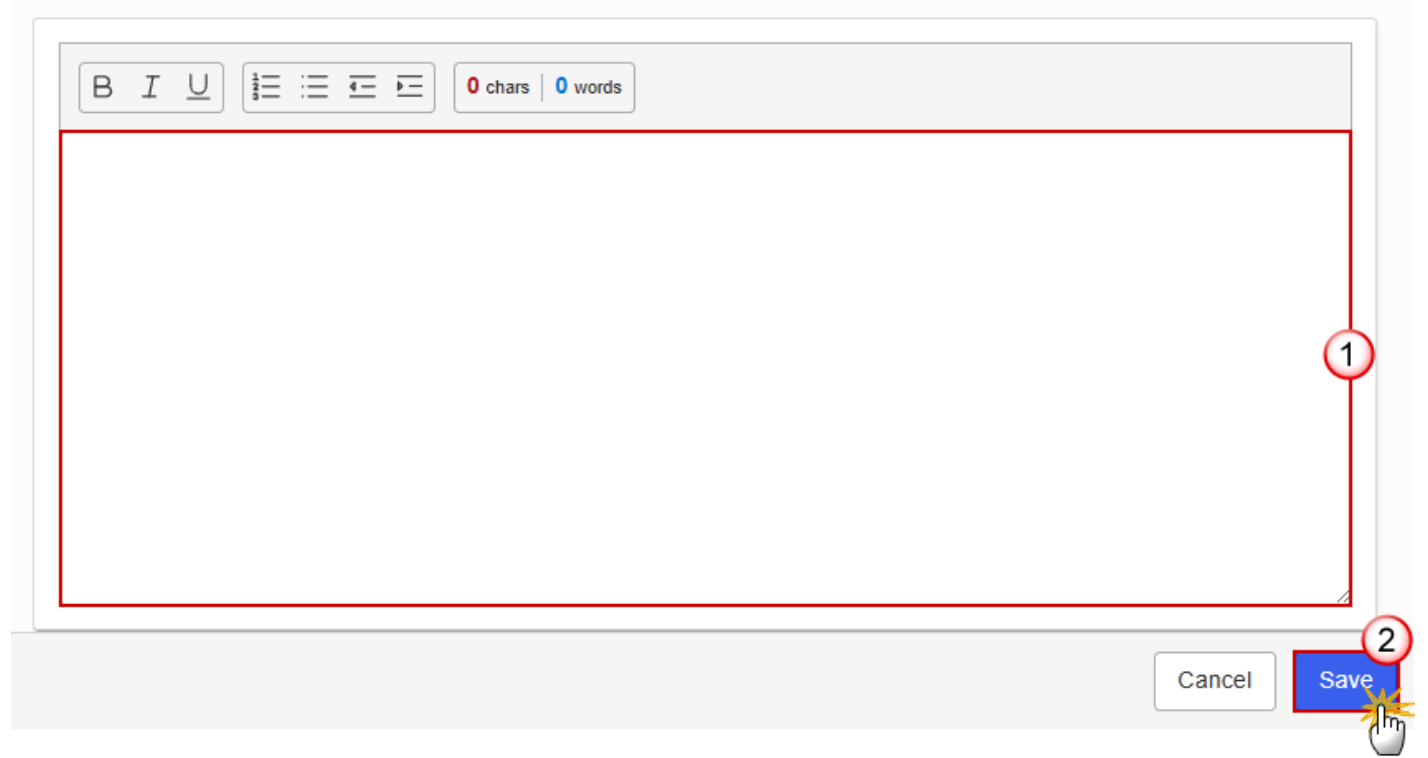

- 2. Enter the following information:
- (1) Enter the text in the text box provided.
- (2) Click on SAVE to proceed.

#### 3.1.2.4.2. Building sector

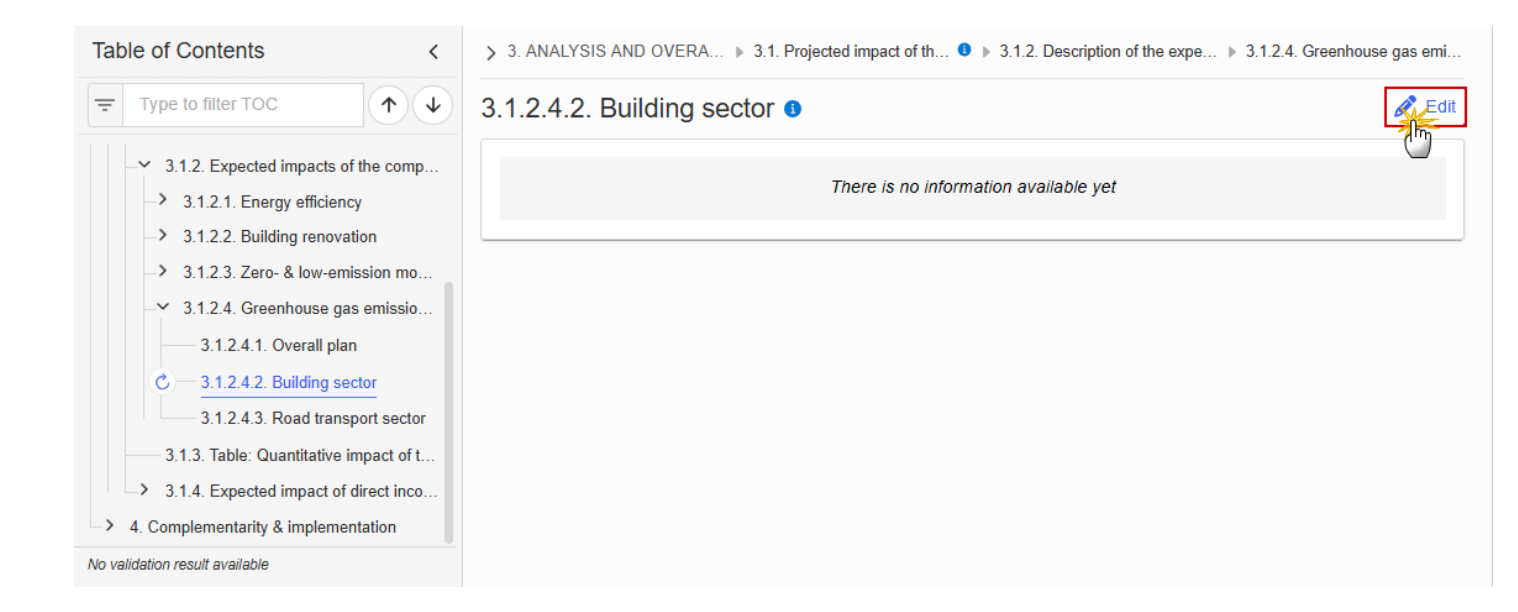

> 3. ANALYSIS AND OVERA... > 3.1. Projected impact of th... 9 > 3.1.2. Description of the expe... > 3.1.2.4. Greenhouse gas emi...

## 3.1.2.4.2. Building sector ()

| B I U (\$≡ :≡ ≡ 0 chars   0 words |   |
|-----------------------------------|---|
|                                   |   |
|                                   |   |
|                                   |   |
|                                   |   |
|                                   | 2 |

2. Enter the following information:

- (1) Enter the text in the text box provided.
- (2) Click on SAVE to proceed.

#### 3.1.2.4.3. Road transport sector

1. Click on the EDIT button to enter the information:

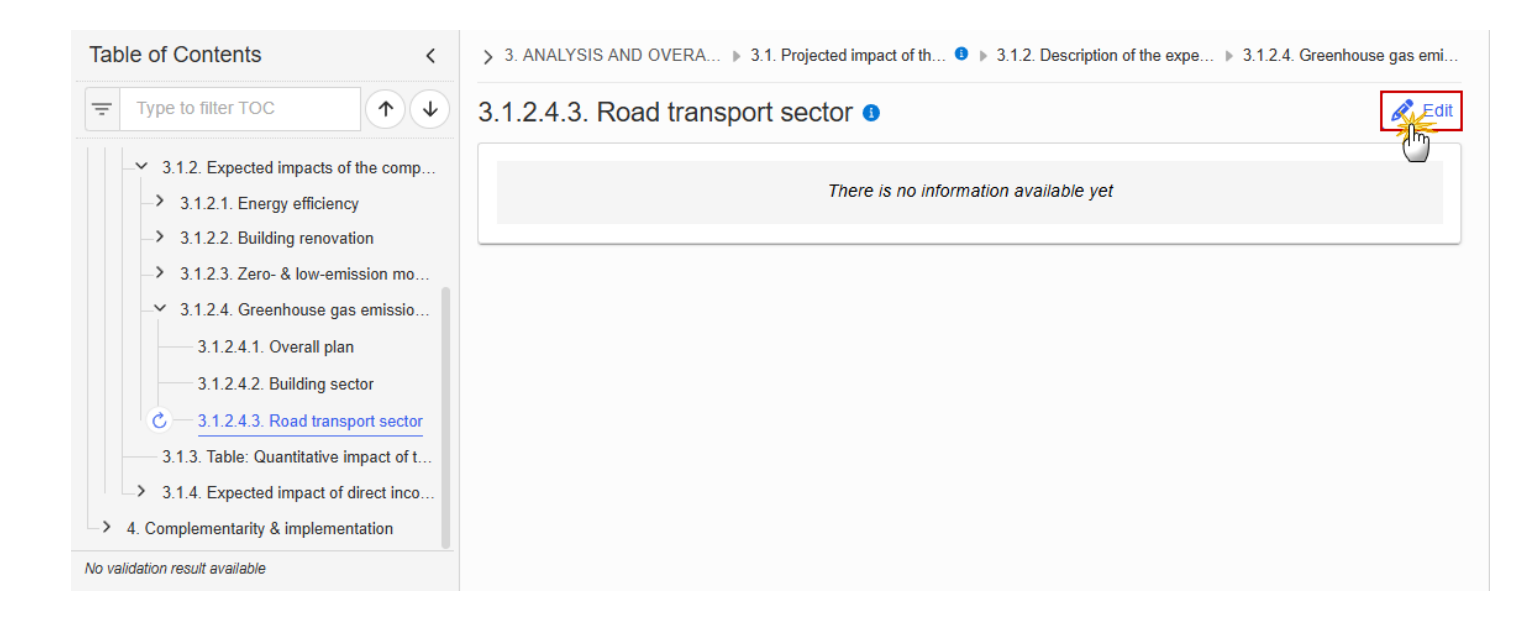

> 3. ANALYSIS AND OVERA... > 3.1. Projected impact of th... • 3.1.2. Description of the expe... > 3.1.2.4. Greenhouse gas emi...

## 3.1.2.4.3. Road transport sector o

| B I U ੈ≡ ≔ ≖ ⊡ O chars   0 words |             |
|----------------------------------|-------------|
|                                  |             |
|                                  |             |
|                                  | Ť           |
|                                  |             |
|                                  | 2           |
|                                  | Cancel Save |

- 2. Enter the following information:
- (1) Enter the text in the text box provided.
- (2) Click on SAVE to proceed.

## 3.1.3. Table: Quantitative impact of the Plan

| Νοτε | The records are automatically foreseen/removed by the system when Component 1 and/or 2 are created/deleted. |
|------|----------------------------------------------------------------------------------------------------|
|      | All quantification fields are editable and mandatory.                                                       |

| Table of Contents <                                                                                        | > 3. ANALYSIS AND OVERALL IM | PACT >> 3.1. Projected impact of the planned measures and investments 0                                |
|----------------------------------------------------------------------------------------------------|------------------------------|----------------------------------------------------------------------------------------------------|
| Type to filter TOC                                                                                         | 3.1.3. Quantitative tabl     | e on the impact of the Plan                                                                            |
| -> General                                                                                                 |                              | Quantification of the impact (if available). Number of households, users of ktCO2 difference from poli |
| <ul> <li>&gt; 1. Overview</li> <li>&gt; 2. Measures &amp; investments, milestones &amp; t</li> </ul>       | Component                    | Short-term (3 years ahead)                                                                             |
| - ✓ 3. Analysis and overall impact                                                                         |                              | Greenhouse gas<br>emissions (ktCO2) Vulnerable households Households in energy<br>poverty users        |
|                                                                                                    | Total                        |                                                                                                    |
| -> 3.1.2. Expected impacts of the compo                                                                    | Buildings sector             |                                                                                                    |
| C — 3.1.3. Table: Quantitative impact of th                                                                | Road transport sector        |                                                                                                    |
| <ul> <li>3.1.4. Expected impact of direct inco</li> <li>4. Complementarity &amp; implementation</li> </ul> |                              |                                                                                                    |
|                                                                                                    |                              |                                                                                                    |
| No validation result available                                                                             |                              |                                                                                                    |

> 3. ANALYSIS AND OVERALL IMPACT > 3.1. Projected impact of the planned measures and investments 0

| 3.1.3. Quantitative ta | able on | the impact | of the | Plan | 6 |
|------------------------|---------|------------|--------|------|---|
|------------------------|---------|------------|--------|------|---|

|                       | Quantification of the impact        | (if available). Number of househ | olds, users of ktCO2 differenc | e from policy neutral baselin | e                                  |                |
|-----------------------|-------------------------------------|----------------------------------|--------------------------------|-------------------------------|------------------------------------|----------------|
| Component             | Short-term (3 years ahead)          |                                  |                                |                               |                                    |                |
|                       | Greenhouse gas<br>emissions (ktCO2) | Vulnerable households            | Households in energy poverty   | Vulnerable transport<br>users | Households in<br>transport poverty | Vulne<br>enter |
| Total                 |                                     |                                  |                                |                               |                                    |                |
| Buildings sector      |                                     |                                  |                                |                               |                                    | 1              |
| Road transport sector |                                     |                                  |                                |                               |                                    |                |
|                       |                                     |                                  |                                |                               |                                    | Þ              |
|                       |                                     |                                  |                                |                               |                                    |                |
|                       |                                     |                                  |                                |                               | Cance                              | Save           |

| > 3. | > 3. ANALYSIS AND OVERALL IMPACT >> 3.1. Projected impact of the planned measures and investments 0 |                                     |                       |                              |                               |                                    |                       |                   |   |  |
|------|----------------------------------------------------------------------------------------------------|-------------------------------------|-----------------------|------------------------------|-------------------------------|------------------------------------|-----------------------|-------------------|---|--|
| 3.1. | 3. Quantitative                                                                                     | e table on the impa                 | act of the Plan 🕚     |                              |                               |                                    |                       |                   |   |  |
|      |                                                                                                    |                                     |                       |                              |                               |                                    |                       |                   |   |  |
|      |                                                                                                    | Medium-term (end of the             | plan)                 |                              |                               |                                    |                       |                   |   |  |
| I    | Vulnerable micro-<br>enterprises                                                                    | Greenhouse gas<br>emissions (ktCO2) | Vulnerable households | Households in energy poverty | Vulnerable transport<br>users | Households in<br>transport poverty | Vulnerab<br>enterpris | ole micro-<br>ses |   |  |
|      |                                                                                                    |                                     |                       |                              |                               |                                    |                       |                   |   |  |
|      |                                                                                                    |                                     |                       |                              |                               |                                    |                       | (1                | ) |  |
|      |                                                                                                    |                                     |                       |                              |                               |                                    |                       |                   |   |  |
|      |                                                                                                    |                                     |                       |                              |                               |                                    |                       | •                 |   |  |
|      |                                                                                                    |                                     |                       |                              |                               |                                    | Can                   | cel Save          | ) |  |

( )

- 2. Enter the following information:
- (1) Enter the values in the fields.
- (2) Click on **SAVE** to proceed.

## 3.1.4. Expected impact of direct income support

### on vulnerable households & transport users

| Νοτε | Editing this section will only be allowed when Component C3 is selected in the general info page. When Component 3 is unselected in the general info page the content of this page will automatically be cleared. |
|------|----------------------------------------------------------------------------------------------------|
|------|----------------------------------------------------------------------------------------------------|
| Table of Contents <                        | > 3. ANALYSIS AND OVERALL IMPACT > 3.1. Projected impact of the planned m 0 > 3.1.4. Qualitative and quantitative table on |
|--------------------------------------------|----------------------------------------------------------------------------------------------------|
| Type to filter TOC                         | Reduction in the number of vulnerable households and vulnerable                                                            |
| -> General                                 |                                                                                                    |
| -> 1. Overview                             | Reduction in the number of vulnerable households (B) Reduction in the number of vulnerable transport users (D)             |
| -> 2. Measures & investments, milestones & |                                                                                                    |
| ✓ 3. Analysis and overall impact           |                                                                                                    |
| ── 3.1. Projected impact                   | Description of the expected impacts                                                                                        |
|                                            | There is no information available yet                                                                                      |
| -> 3.1.2. Expected impacts of the comp     |                                                                                                    |
| 3.1.3. Table: Quantitative impact of t     |                                                                                                    |
| → 3.1.4. Expected impact of direct inco    |                                                                                                    |
| O - on vulnerable households & trans       |                                                                                                    |
| on households in energy & transp           |                                                                                                    |
| No validation result available             |                                                                                                    |

The Edit details pop-up window appears:

> 3. ANALYSIS AND OVERALL IMPACT > 3.1. Projected impact of the planned m... 0 > 3.1.4. Qualitative and quantitative table on...

# Reduction in the number of vulnerable households and vulnerable transport users **9**

| Reduction in the number of vulnerable households | * Reduction in the number of vulnerable transport users * |
|--------------------------------------------------|-----------------------------------------------------------|
| Description of the expected impacts *            |                                                           |
|                                                  | 0 words                                                   |
|                                                  |                                                           |
|                                                  |                                                           |
|                                                  | 3                                                         |
|                                                  |                                                           |
|                                                  |                                                           |
|                                                  |                                                           |
|                                                  | Cancel Save                                               |

- 2. Enter the following information:
- (1) Enter the value for *Reduction in the number of vulnerable households (B)*.
- (2) Enter the value for *Reduction in the number of vulnerable transport users (D)*.
- (3) Enter the Description of the expected impacts.
- (4) Click on **SAVE** to proceed.

#### on households in energy & transport poverty

#### **1.** Click on the **EDIT** button to enter the information:

| Table of Contents<                                                                                                    | > 3. ANALYSIS AND OVERALL IMPACT >> 3.1. Projected impact of the planned m • >> 3.1.4. Qualitative and quantitative table on |                                                                |  |  |  |  |
|----------------------------------------------------------------------------------------------------|----------------------------------------------------------------------------------------------------|----------------------------------------------------------------|--|--|--|--|
| Type to filter TOC                                                                                                    | Reduction in the number of households in transport poverty <b>1</b>                                                          | energy poverty and in                                          |  |  |  |  |
| General     General     I. Overview     Z. Measures & investments, milestones & t     X. Analysis and overall impact                                      | Reduction in the number of households in energy poverty (C)                                                                  | Reduction in the number of households in transport poverty (E) |  |  |  |  |
| <ul> <li>3.1. Projected impact</li> <li>3.1.1. Methodology used</li> </ul>                                                                                | Description of the expected impacts                                                                                          |                                                                |  |  |  |  |
| <ul> <li>3.1.2. Expected impacts of the compo</li> <li>3.1.3. Table: Quantitative impact of th</li> <li>3.1.4. Expected impact of direct inco</li> </ul>  | There is no inform                                                                                                    | nation available yet                                           |  |  |  |  |
| <ul> <li>on vulnerable households &amp; transp</li> <li>on households in energy &amp; transpo</li> <li>4. Complementarity &amp; implementation</li> </ul> |                                                                                                    |                                                                |  |  |  |  |
| No validation result available                                                                                                    |                                                                                                    |                                                                |  |  |  |  |

> 3. ANALYSIS AND OVERALL IMPACT > 3.1. Projected impact of the planned m... 0 > 3.1.4. Qualitative and quantitative table on...

# Reduction in the number of households in energy poverty and in transport poverty **3**

| Reduction in the number of households in energy poverty                                                                                                    | _2        |
|----------------------------------------------------------------------------------------------------|-----------|
| Description of the expected impacts *         B I U       I = = = □         Image: Image: I |           |
|                                                                                                    |           |
|                                                                                                    | 3         |
|                                                                                                    |           |
| Cancel                                                                                                    | 4<br>Save |

- 2. Enter the following information:
- (1) Enter the value for *Reduction in the number of households in energy poverty (C)*.
- (2) Enter the value for *Reduction in the number of households in transport poverty (E)*.
- (3) Enter the Description of the expected impacts.
- (4) Click on **SAVE** to proceed.

# 4. Complementary & implementation

# 4.1. Monitoring & implementation

**1.** Click on the **EDIT** button to enter the information:

| Table of Contents <                                                                                                    | 4. COMPLEMENTARITY AND IMPLEMENTATION OF THE PLAN <b>9</b> |
|----------------------------------------------------------------------------------------------------|------------------------------------------------------------|
| Type to filter TOC                                                                                                    | 4.1. Monitoring and implementation of the Plan             |
| <ul> <li>→ General</li> <li>→ 1. Overview</li> </ul>                                                                                                    | There is no information available yet                      |
| <ul> <li>2. Measures &amp; investments, milestones &amp; t</li> <li>3. Analysis and overall impact</li> <li>4. Complementarity &amp; implementation</li> <li>4.1. Monitoring &amp; implementation</li> <li>4.2. Consistency with other initiatives</li> <li>4.3. Complementarity of funding</li> <li>4.4. Geographic specificities</li> </ul> |                                                            |
| 4.5. Prevention of corruption, raud & co<br>4.6. Information, communication & visibi<br>No validation result available                                                                                                    |                                                            |

4. COMPLEMENTARITY AND IMPLEMENTATION OF THE PLAN ()

4.1. Monitoring and implementation of the Plan **1** 

| chars 0 words |
|---------------|
|               |
|               |
| Ť             |
|               |
| Cancel Save   |

- **2.** Enter the following information:
- (1) Enter the text in the text box provided.
- (2) Click on **SAVE** to proceed.

#### 4.2. Consistency with other initiatives

**1.** Click on the **EDIT** button to enter the information:

| Table of Contents <                         | 4. COMPLEMENTARITY AND IMPLEMENTATION OF THE PLAN 0 |
|---------------------------------------------|-----------------------------------------------------|
| Type to filter TOC                          | 4.2. Consistency with other initiatives <b>3</b>    |
| → General                                   |                                                     |
| -> 1. Overview                              | There is no information available yet               |
| → 2. Measures & investments, milestones & t |                                                     |
| -> 3. Analysis and overall impact           |                                                     |
| - 4. Complementarity & implementation       |                                                     |
| 4.1. Monitoring & implementation            |                                                     |
| 2 4.2. Consistency with other initiatives   |                                                     |
| 4.3. Complementarity of funding             |                                                     |
| 4.4. Geographic specificities               |                                                     |
| 4.5. Prevention of corruption, fraud & co   |                                                     |
| 4.6. Information, communication & visibi    |                                                     |
| No validation result available              |                                                     |

- 4. COMPLEMENTARITY AND IMPLEMENTATION OF THE PLAN ()
- 4.2. Consistency with other initiatives 1

| В | I | <u>U</u> | <u> </u> | = | 0 chars | 0 words | ; | ] |  |  |  |  |     |     |     |           |
|---|---|----------|----------|---|---------|---------|---|---|--|--|--|--|-----|-----|-----|-----------|
|   |   |          |          |   |         |         |   |   |  |  |  |  |     |     |     |           |
|   |   |          |          |   |         |         |   |   |  |  |  |  |     |     |     |           |
|   |   |          |          |   |         |         |   |   |  |  |  |  |     |     | (1  |           |
|   |   |          |          |   |         |         |   |   |  |  |  |  |     |     |     |           |
|   |   |          |          |   |         |         | _ |   |  |  |  |  |     |     | /   | 6         |
|   |   |          |          |   |         |         |   |   |  |  |  |  | Can | cel | Sav | /e<br>7/h |

- **2.** Enter the following information:
- (1) Enter the text in the text box provided.
- (2) Click on SAVE to proceed.

# 4.3. Complementarity of funding

**1.** Click on the **EDIT** button to enter the information:

| Table of Contents<                                   | 4. COMPLEMENTARITY AND IMPLEMENTATION OF THE PLAN |
|------------------------------------------------------|---------------------------------------------------|
| Type to filter TOC                                   | 4.3. Complementarity of funding                   |
| <ul> <li>→ General</li> <li>→ 1. Overview</li> </ul> | There is no information available yet             |
| -> 2. Measures & investments, milestones & t         |                                                   |
| -> 3. Analysis and overall impact                    |                                                   |
| ─ 4. Complementarity & implementation                |                                                   |
| 4.1. Monitoring & implementation                     |                                                   |
| 4.2. Consistency with other initiatives              |                                                   |
| C - 4.3. Complementarity of funding                  |                                                   |
| 4.4. Geographic specificities                        |                                                   |
| 4.5. Prevention of corruption, fraud & co            |                                                   |
| 4.6. Information, communication & visibi             |                                                   |
| No validation result available                       |                                                   |

4. COMPLEMENTARITY AND IMPLEMENTATION OF THE PLAN ()

# 4.3. Complementarity of funding

| $\begin{bmatrix} B & \mathcal{I} & \bigcup \end{bmatrix} \begin{bmatrix} \frac{1}{2} \\ \frac{1}{2} \\ $ |        |
|----------------------------------------------------------------------------------------------------|--------|
|                                                                                                    |        |
|                                                                                                    |        |
|                                                                                                    |        |
|                                                                                                    |        |
|                                                                                                    | 2      |
|                                                                                                    | Cancel |

ןייין

- **2.** Enter the following information:
- (1) Enter the text in the text box provided.
- (2) Click on **SAVE** to proceed.

# 4.4. Geographic specificities

**1.** Click on the **EDIT** button to enter the information:

| Table of Contents <                                                                                           | 4. COMPLEMENTARITY AND IMPLEMENTATION OF THE PLAN <b>9</b> |
|----------------------------------------------------------------------------------------------------|------------------------------------------------------------|
| Type to filter TOC                                                                                            | 4.4. Geographic specificities                              |
| <ul><li>&gt; General</li><li>&gt; 1. Overview</li></ul>                                                       | There is no information available yet                      |
| <ul> <li>2. Measures &amp; investments, milestones &amp; t</li> <li>3. Analysis and overall impact</li> </ul> |                                                            |
| <ul> <li>4. Complementarity &amp; implementation</li> <li>4.1. Monitoring &amp; implementation</li> </ul>     |                                                            |
| 4.2. Consistency with other initiatives                                                                       |                                                            |
| 4.3. Complementarity of funding                                                                               |                                                            |
| 4.5. Prevention of corruption, fraud & co<br>4.6. Information, communication & visibi                         |                                                            |
| No validation result available                                                                                |                                                            |

- 4. COMPLEMENTARITY AND IMPLEMENTATION OF THE PLAN ()
- 4.4. Geographic specificities ()

| BIU | 0 chars 0 words |  |        |      |
|-----|-----------------|--|--------|------|
|     |                 |  |        |      |
|     |                 |  |        |      |
|     |                 |  |        |      |
|     |                 |  |        |      |
|     |                 |  |        |      |
|     |                 |  | Cancel | Save |

- **2.** Enter the following information:
- (1) Enter the text in the text box provided.
- (2) Click on **SAVE** to proceed.

# 4.5. Prevention of corruption, fraud and conflicts of interests

**1.** Click on the **EDIT** button to enter the information:

| Table of Contents <                                          | 4. COMPLEMENTARITY AND IMPLEMENTATION OF THE PLAN               |
|--------------------------------------------------------------|-----------------------------------------------------------------|
| Type to filter TOC                                           | 4.5. Prevention of corruption, fraud and conflicts of interests |
| <ul> <li>-&gt; General</li> <li>-&gt; 1. Overview</li> </ul> | There is no information available yet                           |
| -> 2. Measures & investments, milestones & t                 |                                                                 |
| <ul> <li>3. Analysis and overall impact</li> </ul>           |                                                                 |
| - 4. Complementarity & implementation                        |                                                                 |
| 4.1. Monitoring & implementation                             |                                                                 |
| 4.2. Consistency with other initiatives                      |                                                                 |
| 4.3. Complementarity of funding                              |                                                                 |
| 4.4. Geographic specificities                                |                                                                 |
| 4.5. Prevention of corruption, fraud & co                    |                                                                 |
| 4.6. Information, communication & visibi                     |                                                                 |
| No validation result available                               |                                                                 |

4. COMPLEMENTARITY AND IMPLEMENTATION OF THE PLAN ()

### 4.5. Prevention of corruption, fraud and conflicts of interests o

| $\begin{bmatrix} B & I & \bigcup \\ \frac{1}{3} \equiv \vdots \equiv \overleftarrow{=} \end{bmatrix} \begin{bmatrix} 0 \text{ chars }   & 0 \text{ words} \end{bmatrix}$ |             |
|----------------------------------------------------------------------------------------------------|-------------|
|                                                                                                    |             |
|                                                                                                    |             |
|                                                                                                    | Ĭ           |
|                                                                                                    |             |
|                                                                                                    | Cancel Save |

- 2. Enter the following information:
- (1) Enter the text in the text box provided.
- (2) Click on SAVE to proceed.

### 4.6. Information, communication and visibility

**1.** Click on the **EDIT** button to enter the information:

| Table of Contents <                                                                                           | 4. COMPLEMENTARITY AND IMPLEMENTATION OF THE PLAN       |
|----------------------------------------------------------------------------------------------------|---------------------------------------------------------|
| Type to filter TOC                                                                                            | 4.6. Information, communication and visibility <b>1</b> |
| <ul> <li>-&gt; General</li> <li>-&gt; 1. Overview</li> </ul>                                                  | There is no information available yet                   |
| <ul> <li>2. Measures &amp; investments, milestones &amp; t</li> <li>3. Analysis and overall impact</li> </ul> |                                                         |
| - 4. Complementarity & implementation                                                                         |                                                         |
| 4.1. Monitoring & implementation                                                                              |                                                         |
| 4.2. Consistency with other initiatives                                                                       |                                                         |
| 4.4. Geographic specificities                                                                                 |                                                         |
| 4.5. Prevention of corruption, fraud & co                                                                     |                                                         |
| C - 4.6. Information, communication & visibi                                                                  |                                                         |
| No validation result available                                                                                |                                                         |

- 4. COMPLEMENTARITY AND IMPLEMENTATION OF THE PLAN 3
- 4.6. Information, communication and visibility o

| B I U 1 ∃ Ξ Ξ Ξ ⊡ 0 chars 0 words |  |
|-----------------------------------|--|
|                                   |  |
|                                   |  |
|                                   |  |
|                                   |  |
|                                   |  |

- **2.** Enter the following information:
- (1) Enter the text in the text box provided.
- (2) Click on **SAVE** to proceed.

## Validate the Social Climate Plan

| Databay | The Social Climate Plan can be validated <b>at any time</b> , when the current version is in status <b>OPEN</b> and resides at the User's Node.                                                           |  |  |
|---------|----------------------------------------------------------------------------------------------------|--|--|
| KEMARK  | To validate the Social Climate Plan, the User must have the role of <b>MS Coordinating Body</b> or <b>MS Implementing Authority</b> with <b>Update</b> or <b>Send</b> rights ( <b>MSCOu/s, MSIAu/s</b> ). |  |  |

Click on the VALIDATE button to validate the Social Climate Plan:

| SCP List 2025IT05SCFP002 - 1.0 X                                                                              | < compared with the second second sec |            |  |  |
|----------------------------------------------------------------------------------------------------|----------------------------------------------------------------------------------------------------|------------|--|--|
| 🕒 1.0 📕 IT01 🕑 02/06/2025, 12:44 🙆                                                                            | OPEN                                                                                                    | Validate 🕺 |  |  |
| Table of Contents <                                                                                           | GENERAL                                                                                                    |            |  |  |
| Type to filter TOC                                                                                            | Version information                                                                                                    | 🥒 Edit     |  |  |
| C Version information                                                                                         | CCIVersionLast modifiedCurrent node2025IT05SCFP0021.002/06/2025, 12:44Abruzzo                                                                                                    |            |  |  |
| Officials in charge     Authorities     History     Documents     Observations     1. Overview                | PLAN INFO<br>Components covered<br>C1 - Buildings sector<br>C3 - Direct income support                                                                                                    |            |  |  |
| <ul> <li>2. Measures &amp; investments, milestones &amp; t</li> <li>3. Analysis and overall impact</li> </ul> | OTHER                                                                                                    |            |  |  |
| > 4. Complementarity & implementation                                                                         | Source language                                                                                                    |            |  |  |

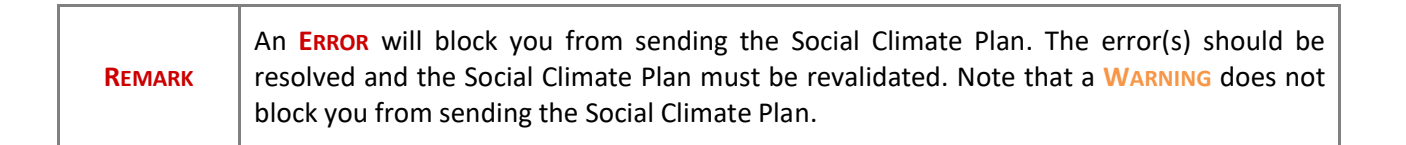

The system validates the following information:

| Code | Severity | Validation Rule                                                                                                    |
|------|----------|----------------------------------------------------------------------------------------------------|
| 001  | WARNING  | Validate that at least one official in charge of the Member State exists.                                                                                                    |
| 002  | ERROR    | Validate that the CCI code matches the following regular expression:05SCFP (Implicit in web).                                                                                     |
| 003  | ERROR    | Validate when Plan was once adopted by EC that no components are removed compared to the previous adopted version (Implicit in web).                                              |
| 004  | Error    | Validate when Plan was once adopted by EC that no measures/investments/actions are removed compared to the previous adopted version (Implicit in web).                            |
| 005  | ERROR    | Validate when Plan was once adopted by EC that no milestones/targets are removed compared to the previous adopted version (Implicit in web).                                      |
| 006  | Error    | Validate when Plan was once adopted by EC that no milestones/targets/timelines are removed compared to the previous adopted version (Implicit in web).                            |
| 007  | ERROR    | Validate that all integral documents have at least one attachment with a length > 0.                                                                                              |
| 008  | ERROR    | Validate that for a measure/investment/action there is at least one milestone/target defined.                                                                                     |
| 009  | ERROR    | Validate that each milestone/target has a timeline defined.                                                                                                    |
| 010  | ERROR    | Validate that each target has a baseline and goal defined.                                                                                                    |
| 011  | ERROR    | Validate that the share of the national contribution is minimum 25% of the estimated total cost.                                                                                  |
| 012  | ERROR    | Validate that the share of direct income support is maximum 37.5% of the estimated total cost.                                                                                    |
| 013  | ERROR    | Validate that the share of the technical assistance activities is maximum 2.5% of the estimated total cost.                                                                       |
| 014  | Error    | Validate that the share of the resources to be implemented under the technical support instrument or Invest EU is maximum 4 % of the maximum financial allocation.                |
| 015  | ERROR    | Validate that the share of the resources allocated for the Social Climate Plan transferred to shared management programmes is maximum 15 % of their maximum financial allocation. |

| 016 | ERROR   | Validate that at least one implementing authority or coordinating body is defined.                                                                                                    |
|-----|---------|----------------------------------------------------------------------------------------------------|
| 017 | ERROR   | Validate that at least one audit authority is defined.                                                                                                    |
| 018 | Error   | Validate for each component that the total cost in the table on the financing is equal to the total of the total cost in the table on the estimated total cost of the measures/investments/actions.                                             |
| 020 | ERROR   | Validate that the direct income support component only contain measures, no investments. (Implicit in web).                                                                                                    |
| 021 | ERROR   | Validate that the technical assistance component only contain actions, no measures or investments. (Implicit in web).                                                                                                    |
| 022 | Error   | Validate that in the table containing information on the estimated total cost the from date is $\geq 30/06/2024$ and the to date is $\leq 31/12/2032$ and from date is $\leq$ to date.                                                          |
| 023 | ERROR   | Validate that maximum one coordinating body exists.                                                                                                    |
| 024 | ERROR   | Validate for a measure/investment, that the common indicator selected is an output or result indicator valid for the component. (Implicit in web).                                                                                              |
| 025 | ERROR   | Validate that for a measure/investment/action only 1 indicator is selected.                                                                                                    |
| 026 | ERROR   | Validate that a component has at least one measure/investment/action.                                                                                                    |
| 027 | ERROR   | Validate that at least one component is selected.                                                                                                    |
| 028 | ERROR   | Validate when component 3 is selected in section General > Version information that the subsections of 3.1.4 are completed, and vice versa.                                                                                                    |
| 029 | ERROR   | Validate that at least one authority responsible for signing the management declarations is defined.                                                                                                    |
| 030 | ERROR   | Validate that amounts are not negative.                                                                                                    |
| 031 | WARNING | Validate that baseline and goal are not negative.                                                                                                    |
| 032 | ERROR   | Validate that the intervention area of the measure/investment/action is valid for the component. (Implicit in web).                                                                                                    |
| 033 | WARNING | Validate that the timeline for achievement year and quarter, expect when 9999, is within the period defined for the measure/investment/action in the table containing information on the estimated total cost of the measure/investment/action. |
| 034 | ERROR   | Validate that the total amount for transfers from shared management                                                                                                    |

|     |       | programmes in section 2.4.3 is equal to the equivalent amount in section 2.5.2.                                                                                                    |
|-----|-------|----------------------------------------------------------------------------------------------------|
| 035 | Error | Validate that the total amount for transfers to shared management programmes in section 2.4.3 is equal to the equivalent amount in section 2.5.2.                                                   |
| 036 | ERROR | Validate in section 1.5 that a value is provided for all context indicators.                                                                                                    |
| 037 | Error | Validate in the financing tables for the selected components in sections 2.1.3, 2.2.3, 2.3.3, 2.1.5, 2.2.5 and 2.3.5, that an amount is provided for each of the contributions.                     |
| 038 | ERROR | Validate in the milestone, target and timelines tables for late ETS when for a milestone/target the year and quarter 9999Q9 is used that there is only 1 timeline record for that milestone/target. |

An example of a validation window:

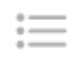

All

Latest validation result

) Type to filter

×

O The social climate plan version has been successfully validated.

You can check the list of validation results at any time throughout the Social Climate Plan:

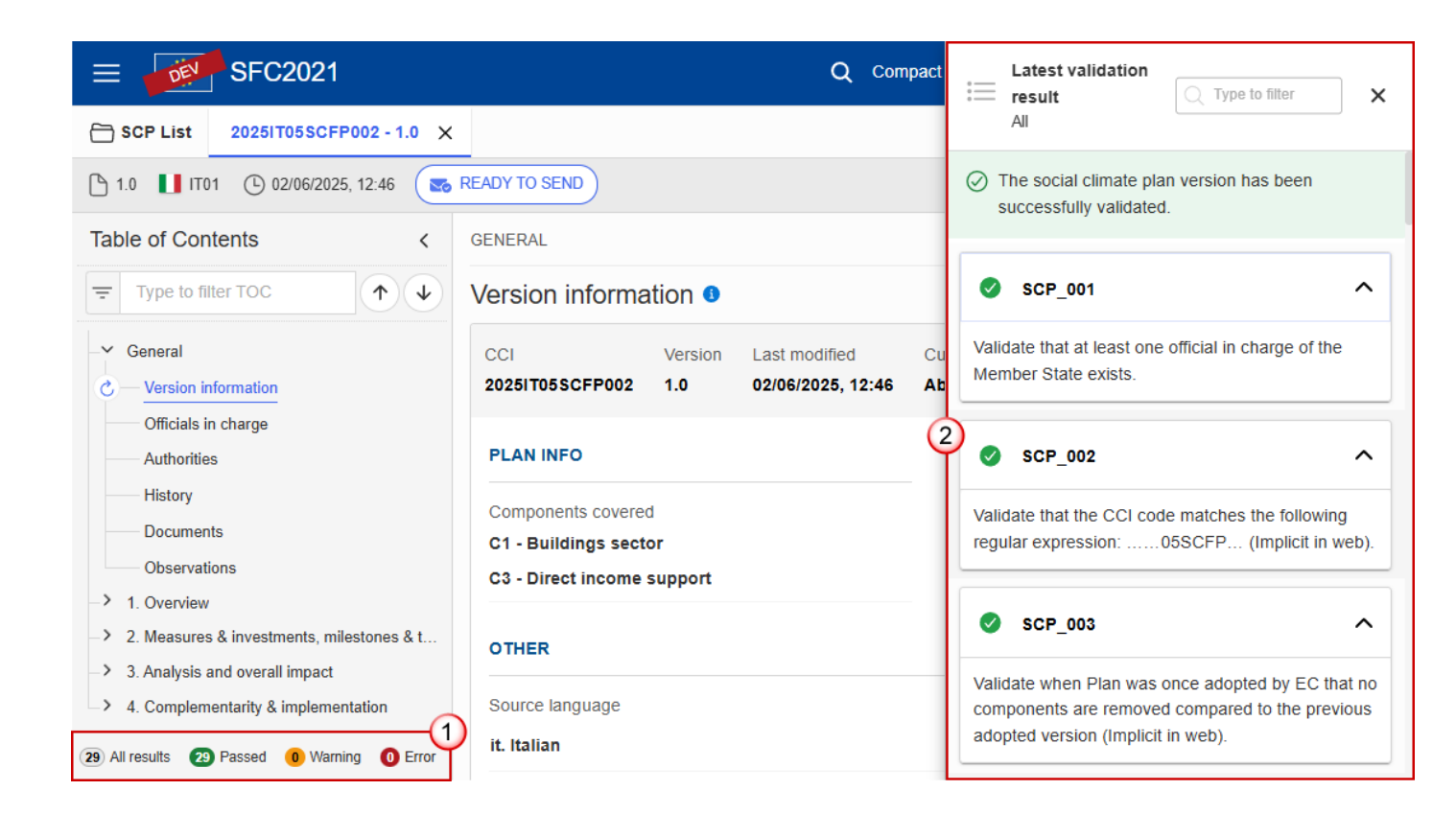

To see the last validation results:

- (1) Click on one of the 4 categories: All results, Passed, Warning, Error.
- (2) The list of latest validation results for the chosen category is displayed.

After all errors have been resolved the status of the Social Climate Plan becomes VALIDATED.

### Prepare the Social Climate Plan for send to EC

| Remark | The Prepare for Send can occur when a User on the <b>highest MS Node</b> wants to indicate that the Social Climate Plan version can be prepared for sending to the Commission, once the <b>VALIDATION ERRORS</b> have been removed and the status is <b>VALIDATED</b> OR <b>SENT</b> . |  |  |
|--------|----------------------------------------------------------------------------------------------------|--|--|
|        | To prepare the send of the Social Climate Plan, the User must have the role of MS Coordinating Body or MS Implementing Authority with Update or Send rights (MSCOu/s, MSIAu/s).                                                                                                    |  |  |

1. Click on the **PREPARE FOR SEND TO EC** button to prepare to send the Social Climate Plan to the Commission:

|                     | Q | Compact 🔵 GS 🗸 🕜 🌐 EN  |
|---------------------|---|------------------------|
|                     |   |                        |
| ENT                 |   | Prepare for send to EC |
| GENERAL             |   | 0                      |
| Version information |   | Den Edit               |

The system will ask you to confirm the send action:

| CCI             | Version | Last modified     | Current node |       |
|-----------------|---------|-------------------|--------------|-------|
| 20251T05SCFP002 | 1.0     | 02/06/2025, 15:57 | Italy        | SENT) |
|                 |         |                   |              |       |

#### 2. Click on CONFIRM.

Can

The status of the Social Climate Plan is set to **PREPARING FOR SEND TO EC**.

# Send the Social Climate Plan

|        | The Social Climate Plan can only be sent once the VALIDATION ERRORS have been removed and the status is <b>READY TO SEND</b> OR <b>SENT</b> .                                            |
|--------|----------------------------------------------------------------------------------------------------|
| REMARK | The <b>"4 eyes principle"</b> must be respected. Therefore, the User sending must be different from the User who last validated.                                                         |
|        | To send the Social Climate Plan, the User must have the role of <b>MS Coordinating Body</b> or <b>MS Implementing Authority</b> with <b>Send</b> rights ( <b>MSCOs</b> , <b>MSIAs</b> ). |

1. Click on the **SEND** button to send the Social Climate Plan to the Commission or to the upper Node:

|                     | Q | Compact | GS 🗸 | ⊘⊕    | EN  |
|---------------------|---|---------|------|-------|-----|
|                     |   |         |      |       |     |
| READY TO SEND       |   |         | s    | end,众 | :   |
| GENERAL             |   |         |      | 0     |     |
| Version information |   |         |      | Ø E   | dit |

The system will ask you to confirm the send action:

#### Send Plan to Commission

| CCI<br>20251T05SCFP002 | Version<br>1.0 | Last modified 02/06/2025, 12:46 | Current node<br>Abruzzo | READY TO SEND |
|------------------------|----------------|---------------------------------|-------------------------|---------------|
|                        |                |                                 |                         | Cancel        |

#### 2. Click on CONFIRM.

On success, the Social Climate Plan version has been sent to the Commission or to the upper Node. When sent, the status is set to **SENT**.

|        | When on the highest MS node, different versions of the generated "Snapshot before send" document will be available so that the sender can first verify what will be sent to the Commission: |
|--------|----------------------------------------------------------------------------------------------------|
| Remark | • A version containing the untranslated content with the template in the Source language.                                                                                                   |
|        | • When the Source language is different from English, a version containing the untranslated content with the template in English.                                                           |
|        | • When the Source language is different from English, a version containing a machine translation of the content in English with the template in English.                                    |

# **Return Social Climate Plan by MS for modification**

|        | The Social Climate Plan can only be modified <b>when a lower Node exists</b> and the status is <b>SENT</b> (to a higher MS node), <b>OPEN</b> , <b>VALIDATED</b> , <b>READY TO SEND</b> or <b>RETURNED BY MS FOR MODIFICATION</b> . |
|--------|----------------------------------------------------------------------------------------------------|
| Remark | This action can be used when a User wants to return the Social Climate Plan version sent<br>by the Member State/Region because it is incomplete or incorrect and needs to be<br>modified.                                           |
|        | To return a Social Climate Plan version for modification, the User must have the role of <b>MS Coordinating Body</b> or <b>MS Implementing Authority</b> with <b>Update</b> rights ( <b>MSCOu/MSIAu</b> ).                          |

Follow the steps to return Social Climate Plan by MS for modification:

|                        |                | Q Compact                             | ● GS ~ ⑦ ⊕ EN                                                                                             |
|------------------------|----------------|---------------------------------------|----------------------------------------------------------------------------------------------------|
|                        |                | F                                     | Prepare for send to EC                                                                                    |
| Version information    | tion 🛛         |                                       | EXPORT                                                                                                    |
| CCI<br>2025IT05SCFP002 | Version<br>1.0 | Last modified<br>02/06/2025,<br>15:57 | <ul> <li>Full document (DOCX)</li> <li>Validation rules (PDF)</li> <li>Validation rules (DOCX)</li> </ul> |

- **1.** Select the following information:
- (1) Select the icon with 3 vertical dots.
- (2) Click on the **RETURN BY MS FOR MODIFICATION** button to request modification from the lower Node.

The system will ask you to confirm the return for modification:

#### Return for modification

| CCI<br>20251T05SCFP002     | Version<br>1.0 | Last modified 02/06/2025, 15:57 | Current node |                |
|----------------------------|----------------|---------------------------------|--------------|----------------|
| Reason for return * reason |                |                                 |              | 1              |
|                            |                |                                 |              | Cancel Confirm |

- **1.** Enter the following information:
- (1) Enter the *Reason* in the text box provided.
- (2) Click on CONFIRM.

On success, the status of the Social Climate Plan will be changed to status **Returned by MS** and the sender is notified of the action and its reason.

**Delete the Social Climate Plan** 

|        | The Social Climate Plan can only be deleted when:                                                                                                    |
|--------|----------------------------------------------------------------------------------------------------|
|        | it resides on the owner Node                                                                                                    |
|        | • the status is <b>OPEN, VALIDATED</b> or <b>READY TO SEND</b> or <b>RETURNED BY MS</b>                                                                                             |
| REMARK | it has never been sent to the Commission before                                                                                                    |
|        | • it has no sent documents attached.                                                                                                    |
|        | To delete the Social Climate Plan, the User must have the role of <b>MS Coordinating Body</b> or <b>MS Implementing Authority</b> with <b>Update</b> rights ( <b>MSCOu/MSIAu</b> ). |
|        | The delete is a physical delete and cannot be recovered!                                                                                                    |

Follow the steps to remove the Social Climate Plan from the system:

| c                   | <b>)</b> Compa | ct D Gasbarro     | (MS) Stefano<br>n0001843 - IT01 | is v   | 0       | A        | ⊕ EN      |
|---------------------|----------------|-------------------|---------------------------------|--------|---------|----------|-----------|
|                     |                |                   |                                 |        |         | _        | 1         |
| OPEN                |                |                   | (                               |        | Delete  | Valio    | late      |
| GENERAL             |                |                   |                                 | EXP    | ORT (   | 5        |           |
| Version information | ation 🕚        |                   |                                 |        | Full do | cumer    | nt (PDF)  |
| CCI                 | Version        | Last modified     | Current node                    | U<br>U | Full do | cumer    | It (DOCX) |
| 20251T05SCFP002     | 1.0            | 20/05/2025, 14:35 | Abruzzo                         | L<br>S | Validat | tion rul | es (PDF)  |
| PLAN INFO           |                |                   |                                 |        |         |          |           |

- **1.** Select the following information:
- (1) Select the icon with 3 vertical dots.
- (2) Click on the **Delete** button to remove the Social Climate Plan from the system.

The system will ask you to confirm the delete action:

| CCI             | Version | Last modified     | Current node |       |
|-----------------|---------|-------------------|--------------|-------|
| 20251T05SCFP002 | 1.0     | 20/05/2025, 14:35 | Abruzzo      | Goren |

2. Click on **CONFIRM** to confirm or click on **CANCEL** to return to the Social Climate Plan.

## **Cancel the Social Climate Plan**

| Remark | The Social Climate Plan can only be cancelled when a Programme version with documents was sent to the Commission or with a previous version returned by the Commission, before it reaches a first Adoption by the Commission. The notification utility will be called to notify the Commission of the cancel of the version.<br>The Plan version must currently reside on the User's Node and its status is <b>OPEN</b> or <b>VALIDATED</b> or <b>READY TO SEND</b> or <b>RETURNED BY MS FOR MODIFICATION</b> and has never been adopted by the Commission and (contains a sent Document or when version=1.0 has a sent referring Document linked to it). |
|--------|----------------------------------------------------------------------------------------------------|
|        | To cancel the Plan, the User must have the role of MS Coordinating Body or MS Implementing Authority with Update access (MSCOu/MSIAu).                                                                                                    |

Follow the steps to cancel the Programme IJG from the system:

|                        | (              | Q Compact 📄                           | <b>GS ∨</b> ⑦ ⊕ EN                                                                                                    |
|------------------------|----------------|---------------------------------------|----------------------------------------------------------------------------------------------------|
| OPEN                   |                |                                       | Validate :                                                                                                    |
| GENERAL                | on 🕔           |                                       | Delete                                                                                                    |
| CCI<br>2025IT05SCFP002 | Version<br>1.0 | Last modified<br>02/06/2025,<br>15:57 | <ul> <li>Full document (PDF)</li> <li>Full document (DOCX)</li> <li>Validation rules (PDF)</li> <li>Validation rules (DOCX)</li> </ul> |

- **1.** Select the following:
- (1) Select the icon with 3 vertical dots.
- (2) Click on the CANCEL button to cancel the Programme IJG from the system.

The system will ask you to confirm the cancel action:

| CCI             | Version | Last modified     | Current node |               |
|-----------------|---------|-------------------|--------------|---------------|
| 20251T05SCFP002 | 1.0     | 02/06/2025, 12:46 | Abruzzo      | READY TO SEND |

2. Click on **CONFIRM** to confirm or click on **CANCEL** to return to the Programme IJG.

On success, the status of the Programme will be changed to **CANCELLED**.

#### Create a New Version of the Social Climate Plan

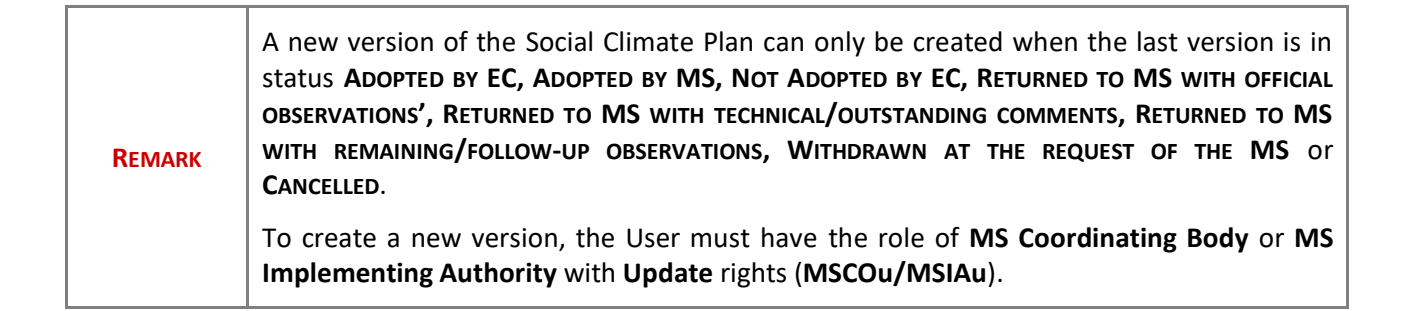

1. Click on the **CREATE** button to create a new version of the Social Climate Plan:

|                       | Q | Compact 🔵 GS 🗸 | ⑦ ⊕ EN |
|-----------------------|---|----------------|--------|
| 0 ×                   |   |                |        |
|                       |   |                | Create |
| GENERAL               |   |                | 00     |
| Version information 3 |   |                |        |

The system will ask you to confirm the creation of a new version:

| CI             | Version | Last modified     | Current node        |      |
|----------------|---------|-------------------|---------------------|------|
| 0251T05SCFP002 | 1.0     | 02/06/2025, 15:57 | European Commission | SENT |
|                |         |                   |                     |      |

#### 2. Click on CONFIRM.

| Remark | When the status of the last version was different from <b>WITHDRAWN AT THE REQUEST OF THE</b><br><b>MS</b> , a new version of the Plan has been created as a copy of the last version. Its status<br>was set to <b>OPEN</b> , and the version number was incremented by one when the previous<br>version was adopted (by MS or by EC) (ex. $1.0 \rightarrow 2.0$ ) or the working version was<br>incremented by one when the previous version was returned by the Commission for<br>modification or cancelled (ex. $1.0 \rightarrow 1.1$ ). |
|--------|----------------------------------------------------------------------------------------------------|
|        | When the status of the last version was <b>WITHDRAWN AT THE REQUEST OF THE MS</b> and the User has chosen to create the new version based on the withdrawn version or on the last adopted version, then the version was incremented by one (ex. $1.0 \rightarrow 2.0$ ).                                                                                                    |
|        | When the status of the last version was <b>NOT ADOPTED BY EC</b> then the new version should be based on the last adopted version by EC or MS, when these exists, else on the last version, and the version should be incremented by one (ex. $1.0 \rightarrow 2.0$ ).                                                                                                    |